## Sensori Wireless

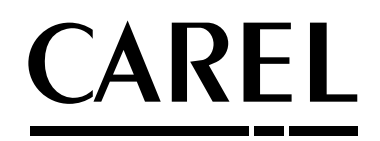

Per il monitoraggio delle condizioni ambientali e la gestione dei carichi elettrici monofase

- Temperatura
- Umidità
- Luce
- Plugs
- Switch

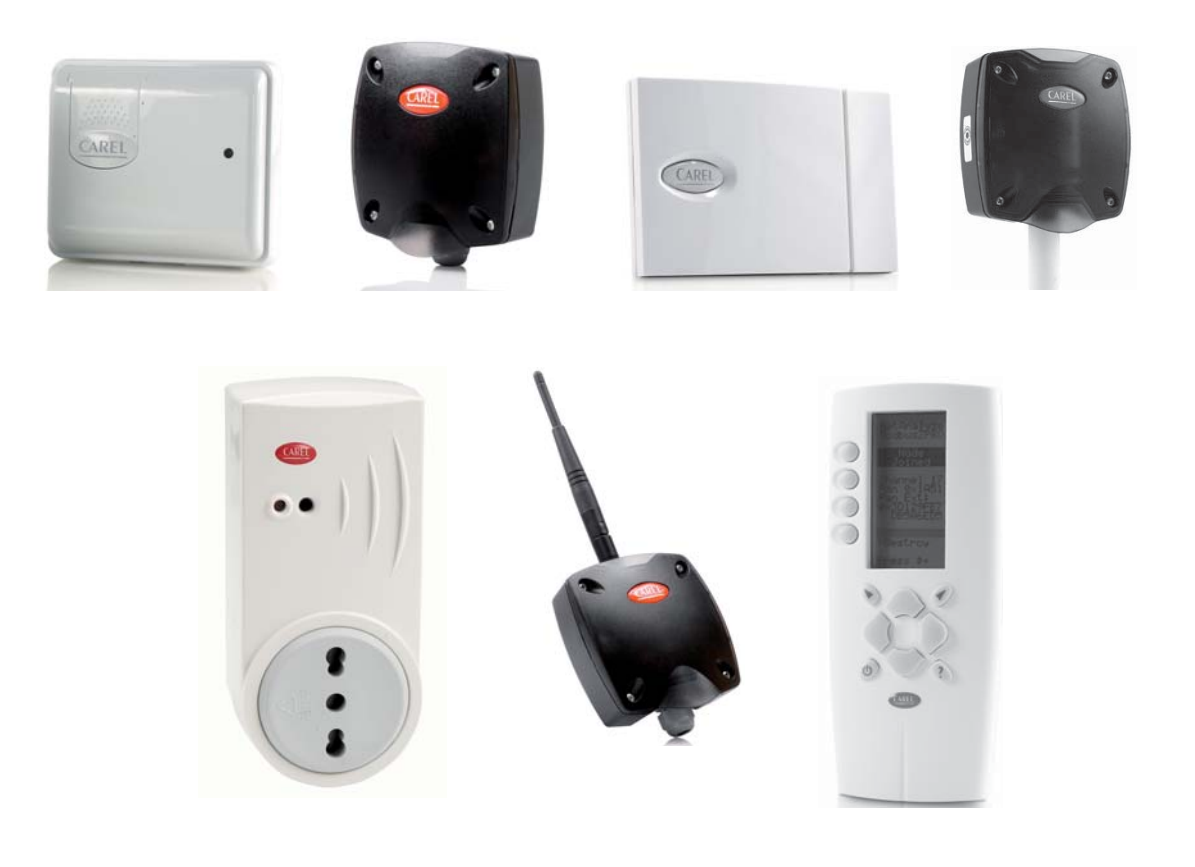

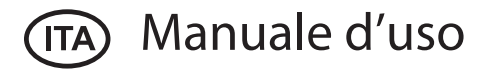

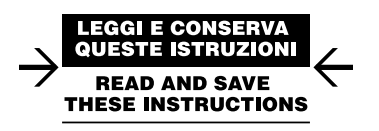

## <u>CAREL</u>

ITA

### AVVERTENZE

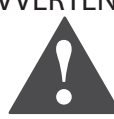

CAREL basa lo sviluppo dei suoi prodotti su una esperienza pluridecennale nel campo HVAC, sull'investimento continuo in innovazione tecnologica di prodotto, su procedure e processi di qualità rigorosi con test in-circuit e funzionali sul 100% della sua produzione, sulle più innovative tecnologie di produzione disponibili nel mercato. CAREL e le sue filiali/affiliate non garantiscono tuttavia che tutti gli aspetti del prodotto e del software incluso nel prodotto risponderanno alle esigenze dell'applicazione finale, pur essendo il prodotto costruito secondo le tecniche dello stato dell'arte. Il cliente (costruttore, progettista o installatore dell'equipaggiamento finale) si assum ogni responsabilità e rischio in relazione alla configurazione del prodotto per il raggiungimento dei risultati previsti in relazione all'installazione e/o equipaggiamento finale specifico. CAREL in questo caso, previ accordi specifici, può intervenire come consulente per la buona riuscita dello start-up macchina finale/applicazione, ma in nessun caso può essere ritenuta responsabile per il buon funzionamento dell'equipaggiamento/impianto finale.

Il prodotto CAREL è un prodotto avanzato, il cui funzionamento è specificato nella documentazione tecnica fornita col prodotto o scaricabile, anche anteriormente all'acquisto, dal sito internet www.carel.com.

Ogni prodotto CAREL, in relazione al suo avanzato livello tecnologico, necessita di una fase di qualifica / configurazione / programmazione / commissioning affinché possa funzionare al meglio per l'applicazione specifica. La mancanza di tale fase di studio, come indicata nel manuale, può generare malfunzionamenti nei prodotti finali di cui CAREL non potrà essere ritenuta responsabile. Soltanto personale qualificato può installare o eseguire interventi di assistenza tecnica sul prodotto. Il cliente finale deve usare il prodotto solo nelle modalità descritte nella documentazione relativa al prodotto stesso.

Senza che ciò escluda la doverosa osservanza di ulteriori avvertenze presenti nel manuale, si evidenza che è in ogni caso necessario, per ciascun Prodotto di CAREL:

- evitare che i circuiti elettronici si bagnino. La pioggia, l'umidità e tutti i tipi di liquidi o la condensa contengono sostanze minerali corrosive che possono danneggiare i circuiti elettronici. In ogni caso il prodotto va usato o stoccato in ambienti che rispettano i limiti di temperatura ed umidità specificati nel manuale;
- non installare il dispositivo in ambienti particolarmente caldi. Temperature troppo elevate possono ridurre la durata dei dispositivi elettronici, danneggiarli e deformare o fondere le parti in plastica. In ogni caso il prodotto va usato o stoccato in ambienti che rispettano i limiti di temperatura ed umidità specificati nel manuale;
- non tentare di aprire il dispositivo in modi diversi da quelli indicati nel manuale;
- non fare cadere, battere o scuotere il dispositivo, poiché i circuiti interni e i meccanismi potrebbero subire danni irreparabili;
- non usare prodotti chimici corrosivi, solventi o detergenti aggressivi per pulire il dispositivo;
- non utilizzare il prodotto in ambiti applicativi diversi da quanto specificato nel manuale tecnico.

Tutti i suggerimenti sopra riportati sono validi altresì per il controllo, schede seriali, chiavi di programmazione o comunque per qualunque altro accessorio del portfolio prodotti CAREL.

CAREL adotta una politica di continuo sviluppo. Pertanto CAREL si riserva il diritto di effettuare modifiche e miglioramenti a qualsiasi prodotto descritto nel presente documento senza previo preavviso.

I dati tecnici presenti nel manuale possono subire modifiche senza obbligo di preavviso.

La responsabilità di CAREL in relazione al proprio prodotto è regolata dalle condizioni generali di contratto CAREL editate nel sito www.carel.com e/o da specifici accordi con i clienti; in particolare, nella misura consentita dalla normativa applicabile, in nessun caso CAREL, i suoi dipendenti o le sue filiali/ affiliate saranno responsabili di eventuali mancati guadagni o vendite, perdite di dati e di informazioni, costi di merci o servizi sostitutivi, danni a cose o persone, interruzioni di attività, o eventuali danni diretti, indiretti, incidentali, patrimoniali, di copertura, punitivi, speciali o consequenziali in qualunque modo causati, siano essi contrattuali, extra contrattuali o dovuti a negligenza o altra responsabilità derivanti dall'installazione, utilizzo o impossibilità di utilizzo del prodotto, anche se CAREL o le sue filiali/affiliate siano state avvisate della possibilità di danni.

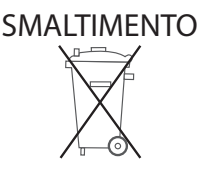

## INFORMAZIONE AGLI UTENTI PER IL CORRETTO TRATTAMENTO DEI RIFIUTI DI APPARECCHIATURE ELETTRICHE ED ELETTRONICHE (RAEE)

In riferimento alla Direttiva 2002/96/CE del Parlamento Europeo e del Consiglio del 27 gennaio 2003 e alle relative normative nazionali di attuazione, Vi informiamo che:

- sussiste l'obbligo di non smaltire i RAEE come rifiuti urbani e di effettuare, per detti rifiuti, una raccolta sEP SEarata;
- per lo smaltimento vanno utilizzati i sistemi di raccolta pubblici o privati previsti dalla leggi locali. È inoltre possibile riconsegnare al distributore l'apparecchiatura a fine vita in caso di acquisto di una nuova;
- questa apparecchiatura può contenere sostanze pericolose: un uso improprio o uno smaltimento non corretto potrebbe avere effetti negativi sulla salute umana e sull'ambiente;
- il simbolo (contenitore di spazzatura su ruote barrato) riportato sul prodotto o sulla confezione e sul foglio istruzioni indica che l'apparecchiatura è stata immessa sul mercato dopo il 13 agosto 2005 e che deve essere oggetto di raccolta sEP SEarata;
- in caso di smaltimento abusivo dei rifiuti elettrici ed elettronici sono previste sanzioni stabilite dalle vigenti normative locali in materia di smaltimento.

Garanzia sui materiali: 2 anni (dalla data di produzione, escluse le parti di consumo).

**Omologazioni:** la qualità e la sicurezza dei prodotti CAREL INDUSTRIES sono garantite dal sistema di progettazione e produzione certificato ISO 9001.

Prestare la massima attenzione!!!

I dispositivi del sistema rTM SE non sono compatibili con il sistema Carel rTM, per una revisione migliorata del protocollo di comunicazione radio ZigBee™. ITA

## CAREL

## Indico

| me           |                                                                                                    |          |
|--------------|----------------------------------------------------------------------------------------------------|----------|
|              |                                                                                                    |          |
| <u>1. IN</u> | TRODUZIONE                                                                                                 | 7        |
| 1.1          | Dispositivi wireless per il monitoraggio e la gestione dei carichi elettrici                               | 7        |
| 1.2          | Codici                                                                                                    | 8        |
| 1.3          | Terminologia                                                                                               | 9        |
| 1.4          | Vantaggi del wireless                                                                                      | 9        |
| 1.5          | Tipologia di rete wireless Carel (MESH)                                                                    | 11       |
| 1.6          | Caratteristiche generali del sistema                                                                       | 12       |
| 1.7          | Utilizzo del Router                                                                                        | 12       |
| 1.8          | Note generali                                                                                              |          |
| 1.9          | Normative di riferimento                                                                                   |          |
| 1.10         | Durata della batteria<br>Lista del significato delle variabili del sistema per sensori (ordine alfabetico) | 12       |
| 2 61         |                                                                                                    |          |
| <u>2. Si</u> | ENSORE BP SE (BUILI-IN PROBE)                                                                              | 14       |
| 2.1          | Funzioni implementate e variabili disponibili a supervisione                                               | 14       |
| 2.2          | Configurazione del sensore                                                                                 | 14       |
| 2.3          | Attivazione del sensore                                                                                    | 15       |
| 2.4          | Caratteristiche tecniche                                                                                   | 16       |
| 2.5          | Lista parametri e variabili Sensore BP SE                                                                  |          |
| 2.6          | Note di installazione                                                                                      |          |
| 2.7          | Dimensioni meccaniche                                                                                      |          |
| 2.8          | Sostituzione della batteria nella sonda BP SE                                                              |          |
| 2.9          | Esempi di Applicazione                                                                                     | 18       |
| 3. SI        | ENSORI EP SE, SA, SI E CONTA IMPULSI CI                                                                    | 19       |
| 3.1          | Descrizione parametri e funzioni                                                                           | 19       |
| 3.2          | Descrizione del processo di acquisizione                                                                   | 19       |
| 3.3          | Configurazione dei dispositivi                                                                             | 19       |
| 3.4          | Procedura di associazione (binding)                                                                        | 20       |
| 3.5          | Reset della sonda (Dissociazione)                                                                          | 20       |
| 3.6          | Avvertenze generali                                                                                        | 20       |
| 4. SI        | ENSORI EP (EXTERNAL PROBE)                                                                                 | 21       |
| 41           | Funzioni implementate                                                                                      | 21       |
| 4.2          | Descrizione parametri e funzioni                                                                           |          |
| 4.3          | Caratteristiche tecniche                                                                                   |          |
| 4.4          | Lista parametri e variabili Sensore EP SE                                                                  |          |
| 4.5          | Note di installazione sensore tipo EP SE                                                                   |          |
| 4.6          | Dimensioni meccaniche versione EP SE                                                                       |          |
| 4.7          | Connessioni elettriche EP SE                                                                               |          |
| 4.8          | Esempio di applicazione                                                                                    | 23       |
| 5. SI        | ENSORE AMBIENTE SA                                                                                         | 24       |
| 5.1          | Funzioni implementate e variabili disponibili a supervisione                                               | 74       |
| 5.1          | Caratteristiche tecniche                                                                                   | 24<br>25 |
| 53           | Lista parametri e variabili Sensore SA                                                                     |          |
| 5.4          | Note di installazione sensore tipo SA                                                                      |          |
| 5.5          | Dimensioni meccaniche                                                                                      |          |
| 5.6          | Esempio di Applicazione                                                                                    |          |
| 6 51         | ENSORE INDUSTRIALE SI                                                                                      | 27       |
| 5. 51        |                                                                                                    | 21       |

| 6.1 | Funzioni implementate e variabili disponibili a supervisione | 27 |
|-----|--------------------------------------------------------------|----|
| 6.2 | Caratteristiche tecniche                                     | 28 |
| 6.3 | Lista parametri e variabili Sensore SI                       | 29 |
| 6.4 | Note di installazione sensore tipo SI                        | 29 |
| 6.5 | Dimensioni meccaniche                                        |    |
| 6.6 | Esempio di Applicazione                                      | 30 |

## 7. CONTAIMPULSI CI

| . (( | ONTAIMPULSI CI 31                               | _ |
|------|-------------------------------------------------|---|
| 7.1  | Funzioni implementate                           |   |
| 7.2  | Descrizione parametri e funzioni                |   |
| 7.3  | Caratteristiche tecniche                        |   |
| 7.4  | Lista parametri e variabili conta impulsi Cl    |   |
| 7.5  | Note di installazione conta impulsi Cl          |   |
| 7.6  | Dimensioni meccaniche versione conta impulsi Cl |   |
| 7.7  | Connessioni elettriche conta impulsi Cl         |   |
| 7.8  | Esempio di collegamento                         |   |

## 8. ACCESS POINT AP

| AC   | ACCESS POINT AP 34                                                                           |    |  |  |
|------|----------------------------------------------------------------------------------------------|----|--|--|
| 8.1  | Funzioni principali                                                                          | 34 |  |  |
| 8.2  | Parametri e funzioni                                                                         | 34 |  |  |
| 8.3  | Configurazione                                                                               | 34 |  |  |
| 8.4  | Indirizzamento                                                                               | 34 |  |  |
| 8.5  | Procedura di associazione (binding)                                                          | 35 |  |  |
| 8.6  | Reset dispositivi                                                                            | 35 |  |  |
| 8.7  | Parametri di comunicazione seriale                                                           | 35 |  |  |
| 8.8  | Tabella degli stati assunti dai led                                                          | 36 |  |  |
| 8.9  | Caratteristiche tecniche                                                                     | 36 |  |  |
| 8.10 | Lista del significato delle variabili del sistema per Access Point<br>(in ordine alfabetico) | 37 |  |  |
| 8.11 | Lista parametri e variabili Access Point versione Modbus® RTU                                | 38 |  |  |
| 8.12 | Note di installazione                                                                        | 38 |  |  |
| 8.13 | Connessioni elettriche e dimensioni meccaniche                                               | 39 |  |  |

### 9. ROUTER RO

| 9.1 | Parametri e funzioni                     | 39 |
|-----|------------------------------------------|----|
| 9.2 | Associazione del Router all'Access Point | 39 |
| 9.3 | Reset del dispositivo                    | 40 |
| 9.4 | Tabella degli stati assunti dai led      | 40 |

### 10. ROUTER CON INTEGRATE ALTRE FUNZIONI

| 0. RO | OUTER CON INTEGRATE ALTRE FUNZIONI                                          | 41 |
|-------|-----------------------------------------------------------------------------|----|
| 10.1  | Router-Sensor EP1                                                           | 41 |
| 10.2  | Router-Bridge RB                                                            | 41 |
| 10.3  | Router-Attuatore RA                                                         | 42 |
| 10.4  | Funzioni implementate                                                       | 42 |
| 10.5  | Router-Contaimpulsi RC                                                      | 43 |
| 10.6  | Caratteristiche tecniche                                                    | 44 |
| 10.7  | Lista del significato delle variabili del sistema per Routers (ordine alf.) | 44 |
| 10.8  | Lista parametri Router                                                      | 45 |
| 10.9  | Lista parametri Router Router-Actuactor RA                                  | 45 |
| 10.10 | Note di installazione                                                       | 45 |
| 10.11 | Connessioni elettriche e dimensioni meccaniche                              | 46 |
| 10.12 | Avvertenze generali                                                         | 47 |

## 11. PLUGS E SWITCH

| 11.1 | Caratteristiche generali          | 48 |
|------|-----------------------------------|----|
| 11.2 | Funzionamento                     | 48 |
| 11.3 | Funzioni                          | 49 |
| 11.4 | Caratteristiche tecniche          | 50 |
| 11.5 | Lista parametri Plug/Switch       | 50 |
| 11.6 | Note installazione                | 51 |
| 11.7 | Esempio di collegamento del Plag  | 51 |
| 11.8 | Connessioni elettriche rTM Switch | 51 |
| 11.9 | Dimensioni                        | 51 |

39

48

| 12. NOTE GENERALI 52 |                                     |    |  |
|----------------------|-------------------------------------|----|--|
| 12.1                 | Note per una corretta installazione |    |  |
| 12.2                 | Collegamento alimentazione          | 52 |  |
| 12.3                 | Cablaggio                           | 52 |  |

## 13. PALMARE RTM SE 53

| 13.1   | Caratteristiche generali                                           | 53 |
|--------|--------------------------------------------------------------------|----|
| 13.2   | Modalità di funzionamento                                          | 53 |
| 13.3   | Menù principale                                                    | 53 |
| 13.4   | Scansione energetica                                               | 53 |
| 13.5   | Scansione di reti                                                  | 54 |
| 13.6   | Scansione di assocciazione                                         | 54 |
| 13.7   | Disassocciazione                                                   | 54 |
| 13.8   | Ping test                                                          | 54 |
| 13.9   | Comandi di network                                                 | 54 |
| 13.10  | Menù "VIEW MODE"                                                   | 55 |
| 13.11  | Menù "OPEN NETWORK"                                                | 55 |
| 13.12  | Menù "RESET ONE"                                                   | 55 |
| 13.13  | Menù di introduzione del codice di Password                        | 55 |
| 13.14  | Menù "SET PASSW" - impostazione della password dell'access point   | 56 |
| 13.15  | Menù Sensori                                                       | 56 |
| 13.16  | Lista Sensori                                                      | 56 |
| 13.17  | Indirizzamento dei sensori                                         | 57 |
| 13.18  | Disassocciazione dei sensori                                       | 58 |
| 13.19  | Schermata di Avvio                                                 | 59 |
| 13.20  | Spegnimento del misuratore di campo palmare ZigBee™                | 59 |
| 13.21  | Note di utilizzo                                                   | 59 |
| 13.22  | Caratteristiche elettriche del misuratore di campo palmare ZigBee™ | 59 |
| 13.23  | Dimensioni meccaniche                                              | 59 |
|        |                                                                    |    |
| 14. ES | EMPI DI LAYOUT                                                     | 60 |

#### 15. TABELLA CORRISPONDENZA DIP-SWITCH-ID PER SENSORI

| SE   | NSORI                                            | 62 |
|------|--------------------------------------------------|----|
| 15.1 | Tabella corrispondenza Dip-Switch-ID per sensori | 62 |

## <u>CAREL</u>

## 1. INTRODUZIONE

### 1.1 Dispositivi wireless per il monitoraggio e la gestione dei carichi elettrici

Per il retrofit degli impianti frigoriferi della conservazione alimentare e ambientale, per la rilevazione dei consumi energetici, e per la gestione di I/O via supervisore, CAREL propone il sistema wireless rTM SE (Remote Temperature Monitoring) che garantisce il massimo in termini di:

- Flessibilità;
- Funzionalità;
- Affidabilità;
- Facilità d'uso
- Riduzione dei costi di installazione;
- Facilità di commissioning/service;
- Integrazione con i più diffusi BMS (Building Management Systems).

Questa soluzione consente di ottenere notevoli vantaggi economici in termine di riduzione dei costi di installazione (eliminando il costo del cablaggio), offrendo flessibilità nell'organizzazione del layout del supermercato e permettendo una più veloce installazione nel caso di retrofit. Offre una soluzione in tutte le installazioni dove non sia possibile utilizzare nessun passaggio per i cavi elettrici, in assenza di pavimenti sopraelevati o controsoffitti.

Per applicazioni di refrigerazione degli impianti esistenti è strettamente legato al rispetto della normativa HACCP, al monitoraggio degli impianti da remoto, alla fase di registrazione degli eventi e analisi per una manutenzione programmata.

Il sistema rTM SE CAREL, trova largo impiego in tutte le attività industriali e artigianali che richiedono la prevenzione dei rischi legati alla sicurezza e alla conservazione degli alimenti destinati all'alimentazione umana in accordo con le normative HACCP, inoltre da la possibilità di gestire lo spazio flessibile, la riorganizzazione dei banchi frigoriferi di un supermercato, senza nessun impatto sulla rete cablata (comunicazione e alimentazione);

Si tratta di una rete di sensori wireless alloggiati all'interno dei banchi frigo, di facile configurazione e semplice installazione, collegati a un sistema di supervisione Carel (PlantVisorPRO o PlantWatchPRO) per la registrazione delle temperature ed eventi e notifica allarmi. I dati misurati e gli allarmi segnalati sono memorizzati e accessibili in qualsiasi momento, in conformità allo standard EN 12830.

# Il sistema si installa facilmente su tutti tipi di utenza frigorifera (banchi o celle frigo), è indipendente dal controllo installato sull'unità, non richiede cablaggi aggiuntivi perché wireless e con batteria, offre un notevole risparmio economico.

I sensori non richiedono nessun collegamento elettrico, perché utilizzano un'alimentazione a batteria di lunga durata, tipicamente di 5...8 anni (a seconda della frequenza di trasmissione scelta), e una connessione radio con tecnologia ZigBee™ (mesh) con frequenza di trasmissione 2.4 Ghz autorizzata per l'uso in tutti i paesi del mondo, e sono predisposti per essere connessi ai più comuni sistemi di supervisione BMS che usano una comunicazione Modbus<sup>®</sup>. Rilevano lo stato degli ingressi (temperatura, Umidità, Luce e stato ingresso digitale) e trasmettono l'informazione via radio al dispositivo Access Point o Router. La comunicazione che si instaura tra i sensori e l'Access-Point è di tipo bidirezionale. I sensori, oltre a trasmettere il cambiamento delle variabili, sono in grado di ricevere i dati.

È stato inoltre realizzato il modello di sensore alimentato per essere utilizzato in tutte le applicazioni in cui si richiede una comunicazione più frequente (es. monitoraggio del floating suction).

Per il monitoraggio ambientale è possibile registrare la temperatura, umidità e la luce, semplicemente installando dei sensori alimentati a batteria nella zona che si intende monitorare. Trovando grande impiego in tutte le applicazioni della refrigerazione, condizionamento e umidificazione.

Per la gestione degli I/O remoti da supervisore, le applicazioni sono molteplici, in quanto il modulo gestisce degli I/O per uso generale, facendo risparmiare la stesura dei cavi elettrici e senza la necessità di dover separare cavi di potenza dal quelli di segnale.

I dispositivi wireless comunicano i dati delle temperature e degli allarmi via radio ai Router e Access Point per trasferirli al sistema di supervisione.

- Il sistema rTM SE CAREL, è così composto:
- Dispositivi a batteria:
  - Sensore di temperatura da collocare all'interno del banco frigorifero, versione BP SE (Built-in Probe);
  - Sensore con due sonde NTC esterne e due ingressi digitali, versione EP SE (External Probe) per banchi e celle frigo;
  - Sensore di temperatura e umidità ambiente da installare in ambiente domestico versione SA (sensore ambiente);
  - Sensore di temperatura, umidità e luce, industriale versione SI (sensore industriale);
  - Conta impulsi da abbinare al modulo misuratore di energia predisposto con lancia impulsi versione CI (conta impulsi).
  - Dispositivi per misurare l'energia elettrica monofase consumata e la gestione del carico elettrico da attivare per le fasce orarie.
- Access point. Ricevitore radio che raccoglie i dati dei diversi sensori della rete ZigBee™, mettendoli a disposizione del sistema di supervisore con protocollo RS485 Modbus® RTU. È possibile associare direttamente 30 sensori per Access Point, fino ad un massimo di 60 qualora si includa uno o più Router. Con il supervisore (PlantVisorPRO o PlantWatchPRO), si possono vedere tutte le variabili del sistema rTM SE.
- Router. Da utilizzare quando la distanza tra Sensore e Router supera i 30 m (permette la ripetizione dei segnali radio per raggiungere maggiori distanze tra Access point e sensori), oppure i nodi di rete dei sensori superano le 30 unità. Si possono avere fino a un massimo di 60 Router nella rete wireless, di cui 48 visibili in supervisione. L'Access Point auto assegna un indirizzo seriale in fase di configurazione con l'ordine in cui vengono "associati", iniziando dal 200 fino al 247 unità. Sono disponibili 5 versioni di Router, che integrano anche altre funzioni:
  - Router alimentato a tensione di rete 230Vac versione RO;
  - Router Bridge alimentato a 12...24Vac versione RB. Integra la funzione di estendere la rete RS485;
  - Router Sensore alimentato a 12...24Vac versione EP1 .Integra le funzioni del sensore EP SE alimentato a batteria);
  - Router Attuatore alimentato a 12...24Vac versione RA. Integra anche funzioni di modulo I/O oppure le funzione di termostato locale;
  - Router conta impulsi alimentato a 12...24Vac versione RC. Integra le stesse funzioni del conta impulsi CI alimentato a batteria.
- Sistema di supervisore Modbus<sup>®</sup>: il sistema rTM SE è predisposto per essere utilizzato insieme ai supervisori Carel Plantvisor PRO o plantwatch PRO

La trasmissione radio tra i vari dispositivi avviene con protocollo di comunicazione e tecnologia standard ZigBee™ criptato con chiave privata Carel. Si tratta di un sistema avanzato che ha raggiunto un ottimo livello di sicurezza nello scambio dati per la comunicazione wireless e usato in molte applicazioni. La soluzione CAREL utilizza la tecnologia Mesh tra Access Point e Router, assicurando una maggiore affidabilità di comunicazione e consegna del dato trasmesso dal sensore.

Nota: connessione radio ZigBee™ senza nessuna interoperabilità.

Palmare rTM SE: analizzatore di rete per verificare il livello di segnale radio ZigBee™ e per aprire/chiudere la rete radio durante la fase di associazione dei dispositivi (sensori e Router) con la possibilità di indirizzare il sensore BP ed eseguire il reset dei Router e Access Point. Utile in fase di installazione.

## 1.2 Codici

| Codice     | Modello                             | Caratteristiche                                              | Alimentazione |
|------------|-------------------------------------|--------------------------------------------------------------|---------------|
| WS01U01M00 | Sensore BP SE                       | Temp. per banchi                                             | Batteria      |
| WS01U01M01 | Sensore BP SE (conf. Multipla 20pz) | Temp. per banchi                                             | Batteria      |
| WS01W02M00 | Sensore EP SE                       | Temp. per celle o banchi                                     | Batteria      |
| WS01G01M00 | Sensore SA                          | Temp./Umid. Ambiente                                         | Batteria      |
| WS01F01M00 | Sensore SI                          | Temp./Umid./Lux per uso industriale                          | Batteria      |
| WS01AB2M20 | Access Point                        | Gateway radio ZigBee™ – RS485 Modbus®                        | 1224 Vac/dc   |
| WS01RC1M20 | Router                              | Ripetitore radio ZigBee™                                     | 230 Vac       |
| WS01VB2M10 | Router-Sensore EP1                  | Ripetitore + sensore Temp.                                   | 1224 Vac/dc   |
| WS01RB2M20 | Router-Bridge                       | Ripetitore + Bridge RS485 Modbus®                            | 1224 Vac/dc   |
| WS01H02M20 | Router-Attuatore                    | Ripetitore + modulo I/O o termostato                         | 12 Vac/dc     |
| WS01E02M00 | Contaimpulsi                        | Contaimpulsi per moduli energia                              | Batteria      |
| WS01N02M20 | Router- Contaimpulsi                | Ripetitore + Contaimpulsi per moduli energia                 | 1224 Vac/dc   |
| WS01C010l0 | rTM Plug - Italiano                 | Misuratore energia elettrica monofase (relè 10 A 250Vac max) | 85250Vac      |
| WS01C010G0 | rTM Plug - Inglese                  | Misuratore energia elettrica monofase (relè 10 A 250Vac max) | 85250Vac      |
| WS01C010F0 | rTM Plug - Francese                 | Misuratore energia elettrica monofase (relè 10 A 250Vac max) | 85250Vac      |
| WS01C010E0 | rTM Plug - Tedesco (Europeo Schuko) | Misuratore energia elettrica monofase (relè 10 A 250Vac max) | 85250Vac      |
| WS01C010X0 | rTM Switch - Universale             | Misuratore energia elettrica monofase (relè 10 A 250Vac max) | 85250Vac      |
|            |                                     |                                                              | Tab. 1.a      |

CAREL

Sensore BP SE

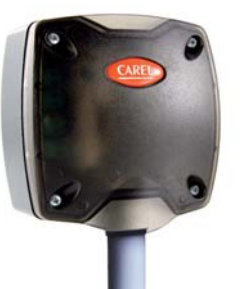

Sensore SI

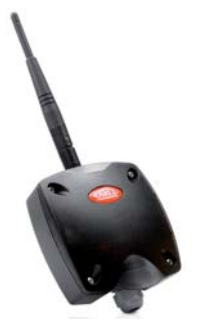

Access point

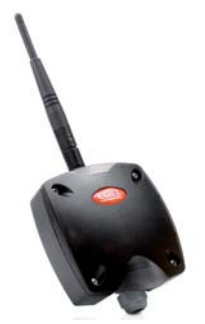

Router-Bridge RB

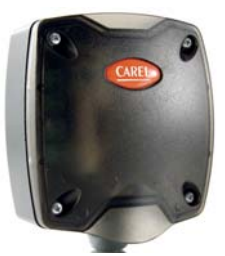

Sensore EP SE

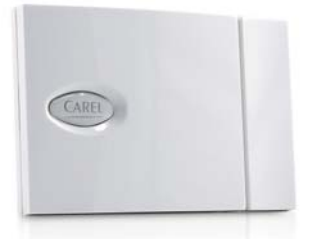

CAREL

Sensore SA

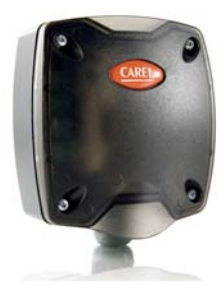

Conta Impulsi Cl

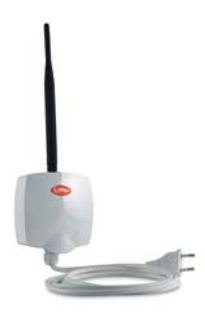

Router RO

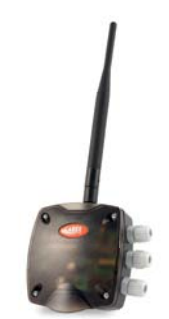

Router-Attuatore RA

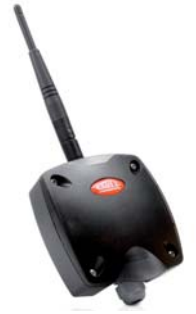

Router- sensore EP1

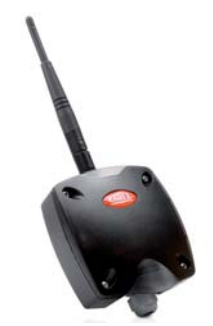

Router- contaimpulsi RC

## <u>CAREL</u>

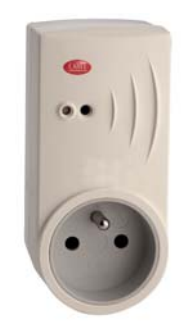

rTM Plug Francese

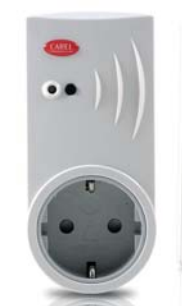

rTM Plug Inglese

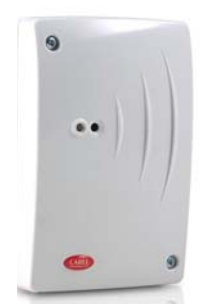

rTM Plug Tedesco

Switch universale

## 1.3 Terminologia

#### Wireless

Wireless significa "senza fili" in contrapposizione al termine wired.

#### **Rete Wireless**

Sistema di interconnessione (insieme di dispositivi, apparati, mezzi e protocolli) per la trasmissione di informazioni che utilizza il mezzo radio e tipicamente le tecnologie a radiofrequenza al posto di connessioni cablate, il che lo rende particolarmente flessibile.

#### ZigBee™

Zigbee<sup>™</sup> è un insieme di specifiche basato sullo standard IEEE-802.15.4 per la creazione di Wireless Personal Area Network (WPAN). Paragonabile per certi versi al Bluetooth, spicca per i bassissimi consumi previsti ed il basso costo di implementazione, pur sacrificando il trasferimento dati previsto al massimo in 250 kbit/s. Le apparecchiature ZigBee<sup>™</sup>, dalle dimensioni ridotte e basi costi, sono particolarmente adatte per lavorare in reti dedicate auto organizzanti (Mesh Networks) e sono applicati in molti campi.

### 1.4 Vantaggi del wireless

#### Vantaggi di una rete wireless rispetto ad una wired

- Mobilità dei sensori;
- Facilità di installazione e connessione degli apparati;
- Copertura anche alla presenza di ostacoli;
- Flessibilità in caso di modifiche strutturali;
- Riduzione dei costi di cablaggio;
- Robustezza.

I vantaggi delle reti senza fili permettono di superare alcuni limiti intrinseci del cablaggio. Tipiche le infrastrutture di rete con dorsale wired e accesso wireless.

#### Vantaggi ZigBee™

- Tecnologia Standard;
- Costi ridotti;
- Può essere usata a livello globale;
- Affidabile;
- Supporta un largo numero di nodi;
- Facile configurazione;
- · Lunga durata batterie;
- Sicurezza trasmissione dati.

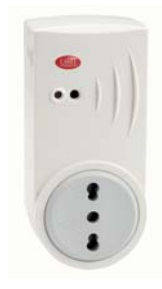

rTM Plug Italiano

Tab. 1.b

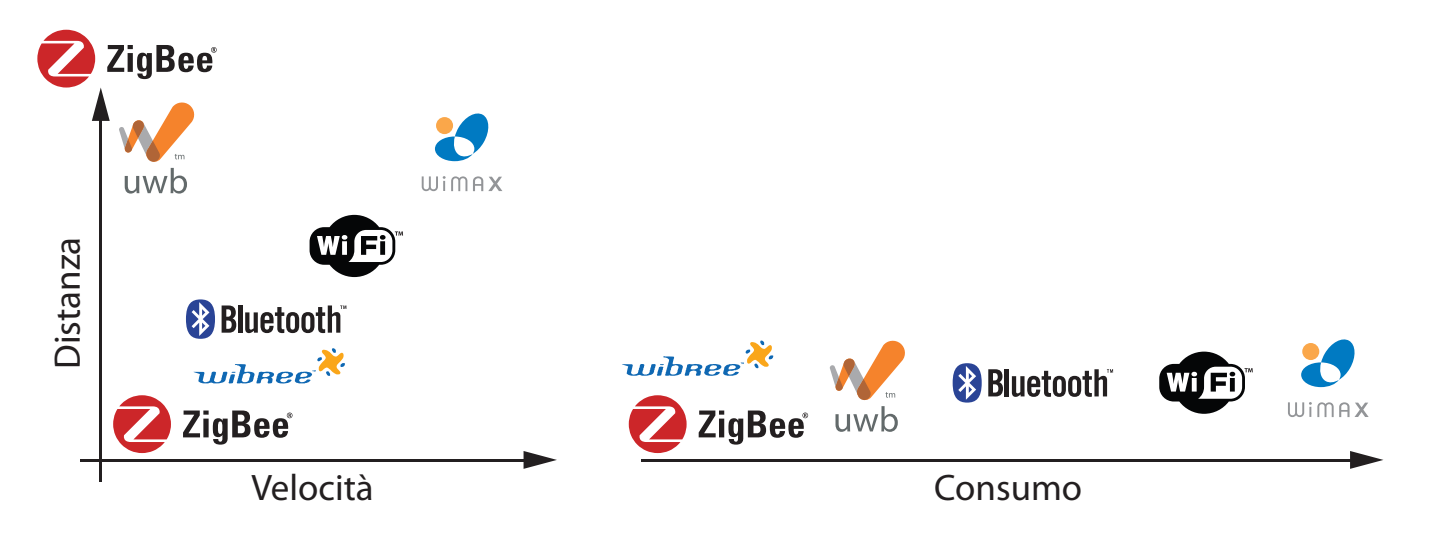

Fig. 1.a

#### l vantaggi di lavorare alla frequenza 2.4 GHz

| Banda di frequenza | Numero canali | Parametri dato  |            |                   | Utilizzo     |
|--------------------|---------------|-----------------|------------|-------------------|--------------|
|                    |               | Bit Rate Symbol | Rate       | Mappatura         |              |
| 868-868.6 MHz      | 1             | 20Kbit/s        | 20 Kbaud   | Binary            | Europa       |
| 902-928 MHz        | 10            | 40Kbit/s        | 40 Kbaud   | Binary            | Nord America |
| 2.4-2.4835 GHz     | 16            | 250Kbit/s       | 62.5 Kbaud | 16-ary orthogonal | Mondiale     |

Tab. 1.c

La banda centrata sui 2.45 GHz (utilizzata nel sistema sensori wireless per refrigerazione) è l'unica utilizzabile in tutto il mondo senza licenza. Inoltre la banda ISM (Industrial, Scientific and Medical) consente di utilizzare le piene potenzialità dello standard, in altre parole di poter usufruire di 16 canali di trasmissione, di avere una bit rate di 250 kbit/s.

#### Tipi di nodi

#### ZigBee<sup>™</sup> Access point - Coordinatore e Gateway;

- Deve essere presente in ogni rete, e deve essere sempre alimentato;
- Coordina la creazione della rete;

#### ZigBee<sup>™</sup> Router;

- Partecipa nella consegna dei messaggi, e deve essere sempre alimentato;
- Disponibili in versione Routing-Bridge per remotare una rete cablata locale (per conoscere i controlli omologati, vedi capitolo delle caratteristiche del Router), e Router-Sensore EP1.

#### ZigBee<sup>™</sup> End-Device (sensori);

- Nodo con funzionalità radio limitate;
- Basso consumo;
- Basso costo;

Per la comunicazione dati con Access point, End-device utilizza un "genitore" per la trasmissione radio effettiva; può essere un Router o lo stesso Access point.

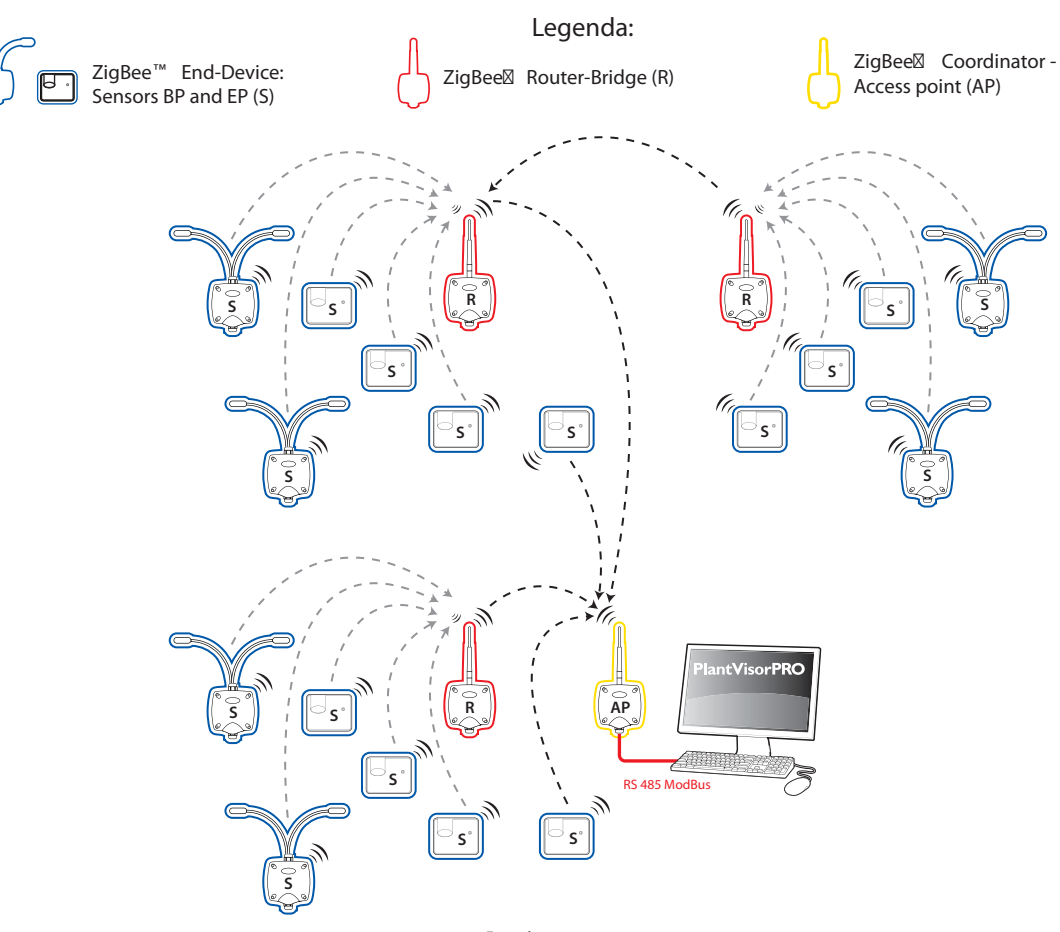

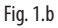

#### Esempio di rete Mesh

La topologia MESH, utilizzata nel sistema sensori wireless per refrigerazione tra nodi coordinatori (Access point) e router-bridge, permette un'elevata tolleranza ai guasti perché se una sonda perde la comunicazione radio, il segnale radio riesce a trovare la via alternativa per arrivare a destinazione.

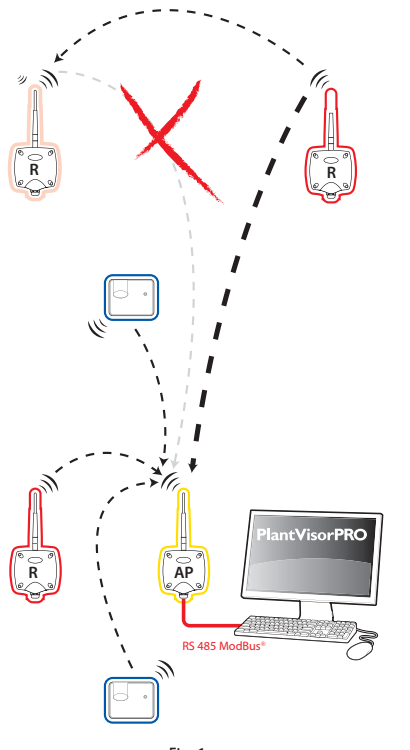

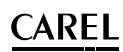

### 1.6 Caratteristiche generali del sistema

Distanza massima tra Access Point/Router e Sensori in campo aperto (esterno): 100 m.

Distanza massima tra Access point/Router e Sensori in condizioni di visibilità ottica (interno): 30m circa (ambienti interni ed aree urbane). Frequenza di trasmissione: selezionabile da 2405 a 2480Mhz. Numero canali selezionabili: 16.

#### Potenza di trasmissione:

| Access Point           | 10 dBm  |
|------------------------|---------|
| Router 230Vac          | +10 dBm |
| Router Bridge          | 10 dBm  |
| Router Sensore EP1     | +10 dBm |
| Router Attuatore RA    | +3 dBm  |
| Router Contaimpulsi    | +10 dBm |
| Sensore BP SE          | +3 dBm  |
| Sensore EP SE          | +3 dBm  |
| Sensore ambiente SA    | +3 dBm  |
| Sensore industriale SI | +3 dBm  |
| Contaimpulsi Cl        | +3 dBm  |

Protocollo radio: ZigBee<sup>™</sup> senza interoperabilità. Normativa standard: 802.15.4.

#### Sensibilità in ricezione:

| Access Point                 | -92 dBm |
|------------------------------|---------|
| Router SE 230Vac             | -97 dBm |
| Router Bridge                | -92 dBm |
| • Router Sensore EP1 -97 dBm |         |
| Router Attuatore RA          | -95 dBm |
| Router Contaimpulsi          | -97 dBm |
| Sensore BP SE                | -95 dBm |
| Sensore EP SE                | -95 dBm |
| Sensore ambiente SA          | -95 dBm |
| Sensore industriale SI       | -95 dBm |
| Contaimpulsi Cl              | -95 dBm |

#### Per dispositivi a batteria:

- · Corrente massima per i soli dispositivi a batteria: 35mA, in trasmissione.
- Corrente in stand by: 1µA.

#### Livelli di HOP massimi: 7 (salti).

- Numero massimo dispositivi rete wireless:
- 30 per Access point (con 1 Router fino a 60 unità).
- 16 Router connettibili direttamente all'Access point fino ad un massimo di 60 dispositivi sullo stesso network.
- 16 Router connettibili direttamente ad ogni Router fino ad un massimo di 60 dispositivi sullo stesso network.

Numero massimo dispositivi su rete RS485 Modbus®:

- 7 Access point;
- 111 Sensori;
- 60 Router, di cui 48 max monitorati a supervisore;
- Su rete Modbus in abbinamento con altri dispositivi fino a un Max di 247 unità.

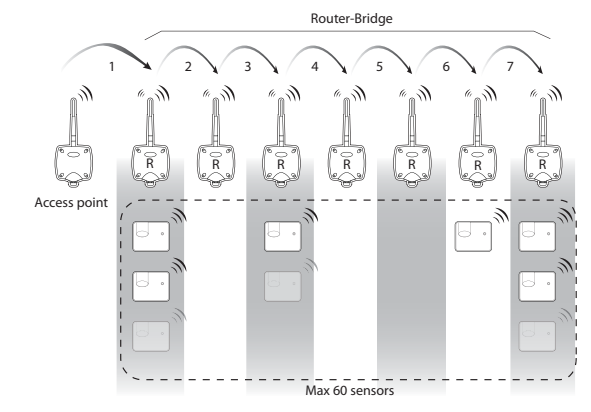

Fig. 1.d

### 1.7 Utilizzo del Router

Quando è necessario installare il Router?

Il Router è necessario ogniqualvolta non sia possibile un collegamento diretto tra Access point e Sensore; tale inconveniente può accadere se:

- La distanza tra Access point e Sensore è superiore ai 50 m MAX con visibilità tra gli strumenti
- Non esiste visibilità tra Access point e Sensore in presenza di infrastrutture schermanti che riducono le distanze della comunicazione wireless.
- Inoltre il Router è necessario se il numero di sensori da gestire è superiore a 30 unità.

Serve inoltre per migliorare l'affidabilità del collegamento radio, la rete di Router infatti può trovare un percorso radio alternativo qualora fallisca uno dei collegamenti diretti tra le sonde e all'Access point.

#### Consigliati:

Fino a 15 sonde 1 Router; da 16 a 30 sonde 2 Router; da 31 a 45 sonde 3 Router; da 46 a 60 sonde 4 Router.

### 1.8 Note generali

La portata radio dei dispositivi è circa un centinaio di metri in campo aperto, cioè in assenza di qualunque ostacolo.

In campo chiuso la portata varia molto dal tipo di ambiente e dagli oggetti circostanti (scaffali, mobili pareti metalliche ecc.).

Spessi muri divisori o solette rinforzate possono rappresentare un ostacolo invalicabile.

La posizione ottimale dei dispositivi, specialmente nel caso dei router, spesso può non essere deducibile teoricamente ma deve essere trovata empiricamente per tentativi nell'installazione reale.

#### Assegnazione indirizzo seriale valido per tutti i dispositivi

Attenzione a non assegnare lo stesso indirizzo seriale ID, a due dispositivi sulla stessa rete radio.

### 1.9 Normative di riferimento

I sensori wireless Carel sono stati sottoposti a test che soddisfano le seguenti normative:

AMBIENTE INDUSTRIALE EN61000-6-4, EN61000-3-2, EN61000-3-3, EN61000-6-2 ETSI EN 301 489-17 V1.2.1, ETSI EN 301 489-1 V1.4.1

AMBIENTE RES., COMM. E IND. LEGGERA EN61000-6-3; EN61000-3-2, EN61000-3-3; EN61000-6-1 Conformi alla normativa EN 13485 (Strumenti per la misurazione della temperatura per prodotti alimentari)

### 1.10 Durata della batteria

| Tempo di trasmissione in min. | Anni di durata batteria del sensore |
|-------------------------------|-------------------------------------|
| 1                             | 3                                   |
| 5                             | 5                                   |
| 10                            | 8                                   |
| 15                            | 8                                   |
|                               | Tab. 1.d                            |

La durata della batteria è indicativa e dipende dal tempo di trasmissione ciclo impostato e dalla bontà del collegamento radio. Se il dispositivo non comunica correttamente con l'Access Point (problemi di distanza o interferenza) la durata della batteria si riduce per via dei continui tentativi per ripristinare la connessione con l'Access Point/Router.

## 1.11 Lista del significato delle variabili del sistema per sensori (ordine alfabetico)

| Nome                                                                                                    | Descrizione                                                                                                    |
|----------------------------------------------------------------------------------------------------|----------------------------------------------------------------------------------------------------|
| ADD_HIGH_T_DELAY                                                                                                    | Se al momento dell'insorgere della condizione di alta                                                                                                    |
|                                                                                                    | temperatura è rilevata la presenza di "porta aperta" o di                                                                                                    |
|                                                                                                    | "sbrinamento in corso" il dispositivo considera come                                                                                                    |
|                                                                                                    | ritardo di allarme il valore presente pella variabile                                                                                                    |
|                                                                                                    |                                                                                                    |
| ALM BATTERY                                                                                                    | Fornisce la segnalazione di batteria SCARICA                                                                                                    |
| / EM_D/ (I FEIT                                                                                                    | (1  c < 2800  m/)                                                                                                    |
| ALM GENERAL                                                                                                    | Fornisce una segnalazione generale di anomalia misura                                                                                                    |
| ALM_OLINEIAL                                                                                                    | nor la conda                                                                                                    |
| ALM LONG DEEROST                                                                                                    | Eornisce lo stato di allarme per l'ingresso Defrost                                                                                                    |
| ALM_LONG_DLINOSI                                                                                                    | (1-Allarma)                                                                                                    |
| ALM PRORE 1                                                                                                    | Allarme di misura del valore di temperatura sensore 1. Può                                                                                                    |
| //EM_HODE_H                                                                                                    | ossoro causato dal valore fuori rando massimo, o da sondo                                                                                                    |
|                                                                                                    | essere causato dal valore ruori range massimo, o da sonde                                                                                                    |
| ALM DROBE 2                                                                                                    | Allarmo di misura del valoro di temporatura concora 2. Può                                                                                                    |
| ALM_PRODE_2                                                                                                    | Allarme di misura del valore di temperatura sensore 2. Puo                                                                                                    |
|                                                                                                    | lessere causato dal valore ruori range massimo, o da sonde                                                                                                    |
|                                                                                                    | non collegate correttamente (aperte o in corto).                                                                                                    |
| AP_RX_RADIO_LEV                                                                                                    | Livello radio ricevulo da Access point per la sonda (vedi                                                                                                    |
|                                                                                                    | nota I).<br>Deficienza internella di ettere contracto di terico e del tino di                                                                                                    |
| AUTO_DELAY                                                                                                    | Definisce un intervalio di attesa per la valutazione dei tipo di                                                                                                    |
|                                                                                                    | banco nel caso di abilitazione modo autoconfigurazione.                                                                                                    |
| AVERAGE_PARAM                                                                                                    | Peso per misura di media come da formula con peso M.                                                                                                    |
| AVG_TEMPERATURE                                                                                                    | Valore di Temperatura calcolato con media pesata (in                                                                                                    |
|                                                                                                    | Idecimi di grado "C).                                                                                                    |
| BALLERY_CHARGE                                                                                                    | Dennisce il valore di carica residua, contabilizzando i                                                                                                    |
|                                                                                                    | consumi relativi alle operazioni effettivamente eseguite.                                                                                                    |
|                                                                                                    | Può essere usato, insieme alla misura BATTERY_LEVEL per                                                                                                    |
|                                                                                                    | una valutazione più completa dello stato di carica batteria.                                                                                                    |
|                                                                                                    | Piena carica 2500 mAh.                                                                                                    |
| BATTERY_LEVEL                                                                                                    | Valore di misura della tensione batteria (mV). Il valore                                                                                                    |
| -                                                                                                    | nominale è di 3600 mV. sotto 2800 mV la batteria è scarica                                                                                                    |
| CMD PASSW 1                                                                                                    | Sono usati solo da sistemi di configurazione.                                                                                                    |
| CNT_REJOIN                                                                                                    | Parametri di uso interno per rete radio                                                                                                    |
| DEFROST ALM DELAY                                                                                                    | Tempo di ritardo (attesa) in minuti prima di segnalazione                                                                                                    |
|                                                                                                    | allarme Defrost                                                                                                    |
| DEEROST POL                                                                                                    | Stato logico dell'ingresso defrost in funzione dello stato                                                                                                    |
| DEIMOSI_I OE                                                                                                    | elettrico del contatto (aperto o chiuso)                                                                                                    |
| DOOR POL                                                                                                    | Stato logico dell'ingresso porta in funzione dello stato                                                                                                    |
| DOON_FOL                                                                                                    | alattrica dal contatta (aporto o chiuso)                                                                                                    |
| EN AUTO CONE                                                                                                    | Abilitazione della medalità automatica di configurazione                                                                                                    |
| LN_AUTO_CONI                                                                                                    |                                                                                                    |
|                                                                                                    | ((1= dDilldd).                                                                                                    |
|                                                                                                    | Sono usati solo da sistemi di configurazione.                                                                                                    |
| EN_DI_DEFROST                                                                                                    | Abililita/Disabilita ingersso digitale derrost                                                                                                    |
| EN_DI_DOOR                                                                                                    | Abilita la saggalazione dell'allarma di alta temperatura                                                                                                    |
| EN_HI_LEIMP_ALIM                                                                                                    | Adinita la segnalazione dell'allarme di alta temperatura                                                                                                    |
|                                                                                                    | (se=1), altrimenti allarme non e rilevato/segnalato. E utiliz-                                                                                                    |
|                                                                                                    | zato per entrambe le sonde 1 e 2.                                                                                                    |
| EN_SCAFFALE                                                                                                    | Seleziona il banco di media temperatura a scaffale                                                                                                    |
|                                                                                                    | (1=scaffale)                                                                                                    |
|                                                                                                    | · · · · · · · · · · · · · · · · · · ·                                                                                                    |
| FW_VERSION                                                                                                    | Revisione FW                                                                                                    |
| FW_VERSION<br>HI_TEMP_ALM_1                                                                                                    | Revisione FW<br>Fornisce lo stato dell'allarme di alta temperatura per la                                                                                                    |
| FW_VERSION<br>HI_TEMP_ALM_1                                                                                                    | Revisione FW<br>Fornisce lo stato dell'allarme di alta temperatura per la<br>sonda 1                                                                                                    |
| FW_VERSION<br>HI_TEMP_ALM_1<br>HI_TEMP_ALM_2                                                                                                    | Revisione FW<br>Fornisce lo stato dell'allarme di alta temperatura per la<br>sonda 1<br>Fornisce lo stato dell'allarme di alta temperatura per la                                                                                                    |
| FW_VERSION<br>HI_TEMP_ALM_1<br>HI_TEMP_ALM_2                                                                                                    | Revisione FW<br>Fornisce lo stato dell'allarme di alta temperatura per la<br>sonda 1<br>Fornisce lo stato dell'allarme di alta temperatura per la<br>sonda 2                                                                                                    |
| FW_VERSION<br>HI_TEMP_ALM_1<br>HI_TEMP_ALM_2<br>HI_TEMP_TRESHOLD                                                                                                    | Revisione FW<br>Fornisce lo stato dell'allarme di alta temperatura per la<br>sonda 1<br>Fornisce lo stato dell'allarme di alta temperatura per la<br>sonda 2<br>Soglie per la segnalazione di alta temperatura (in decimi                                                                                                    |
| FW_VERSION<br>HI_TEMP_ALM_1<br>HI_TEMP_ALM_2<br>HI_TEMP_TRESHOLD                                                                                                    | Revisione FW<br>Fornisce lo stato dell'allarme di alta temperatura per la<br>sonda 1<br>Fornisce lo stato dell'allarme di alta temperatura per la<br>sonda 2<br>Soglie per la segnalazione di alta temperatura (in decimi<br>di grado °C)                                                                                                    |
| FW_VERSION<br>HI_TEMP_ALM_1<br>HI_TEMP_ALM_2<br>HI_TEMP_TRESHOLD<br>HI_TEMP                                                                                                    | Revisione FW<br>Fornisce lo stato dell'allarme di alta temperatura per la<br>sonda 1<br>Fornisce lo stato dell'allarme di alta temperatura per la<br>sonda 2<br>Soglie per la segnalazione di alta temperatura (in decimi<br>di grado °C)<br>Soglia per la segnalazione di alta temperatura per la sonda                                                                                                    |
| FW_VERSION       HI_TEMP_ALM_1       HI_TEMP_ALM_2       HI_TEMP_TRESHOLD       HI_TEMP_       TRESHOLD_1                                                                                                    | Revisione FW<br>Fornisce lo stato dell'allarme di alta temperatura per la<br>sonda 1<br>Fornisce lo stato dell'allarme di alta temperatura per la<br>sonda 2<br>Soglie per la segnalazione di alta temperatura (in decimi<br>di grado °C)<br>Soglia per la segnalazione di alta temperatura per la sonda<br>1. Impostabili in decimi di grado centigrado                                                                                                    |
| FW_VERSION<br>HI_TEMP_ALM_1<br>HI_TEMP_ALM_2<br>HI_TEMP_TRESHOLD<br>HI_TEMP_<br>TRESHOLD_1<br>HI_TEMP                                                                                                    | Revisione FW<br>Fornisce lo stato dell'allarme di alta temperatura per la<br>sonda 1<br>Fornisce lo stato dell'allarme di alta temperatura per la<br>sonda 2<br>Soglie per la segnalazione di alta temperatura (in decimi<br>di grado °C)<br>Soglia per la segnalazione di alta temperatura per la sonda<br>1. Impostabili in decimi di grado centigrado                                                                                                    |
| FW_VERSION           HI_TEMP_ALM_1           HI_TEMP_ALM_2           HI_TEMP_TRESHOLD           HI_TEMP_           TRESHOLD_1           HI_TEMP_           TRESHOLD_2                                                                                                    | Revisione FW<br>Fornisce lo stato dell'allarme di alta temperatura per la<br>sonda 1<br>Fornisce lo stato dell'allarme di alta temperatura per la<br>sonda 2<br>Soglie per la segnalazione di alta temperatura (in decimi<br>di grado °C)<br>Soglia per la segnalazione di alta temperatura per la sonda<br>1. Impostabili in decimi di grado centigrado<br>Soglia per la segnalazione di alta temperatura per la sonda<br>2. Impostabili in decimi di grado centigrado                                                                                                    |
| FW_VERSION       HI_TEMP_ALM_1       HI_TEMP_ALM_2       HI_TEMP_TRESHOLD       HI_TEMP_       TRESHOLD_1       HI_TEMP_       TRESHOLD_2       HIGH TEMP_DELAY                                                                                                    | Revisione FW<br>Fornisce lo stato dell'allarme di alta temperatura per la<br>sonda 1<br>Fornisce lo stato dell'allarme di alta temperatura per la<br>sonda 2<br>Soglie per la segnalazione di alta temperatura (in decimi<br>di grado °C)<br>Soglia per la segnalazione di alta temperatura per la sonda<br>1. Impostabili in decimi di grado centigrado<br>Soglia per la segnalazione di alta temperatura per la sonda<br>2. Impostabili in decimi di grado centigrado                                                                                                    |
| FW_VERSION         HI_TEMP_ALM_1         HI_TEMP_ALM_2         HI_TEMP_TRESHOLD         HI_TEMP_         TRESHOLD_1         HI_TEMP_         TRESHOLD_2         HIGH_TEMP_DELAY                                                                                                    | Revisione FW<br>Fornisce lo stato dell'allarme di alta temperatura per la<br>sonda 1<br>Fornisce lo stato dell'allarme di alta temperatura per la<br>sonda 2<br>Soglie per la segnalazione di alta temperatura (in decimi<br>di grado °C)<br>Soglia per la segnalazione di alta temperatura per la sonda<br>1. Impostabili in decimi di grado centigrado<br>Soglia per la segnalazione di alta temperatura per la sonda<br>2. Impostabili in decimi di grado centigrado<br>Valore del tempo di ritardo (attesa) in minuti prima della<br>compazione offottira di altarme di alta temperatura È                                                                                                    |
| FW_VERSION         HI_TEMP_ALM_1         HI_TEMP_ALM_2         HI_TEMP_TRESHOLD         HI_TEMP_         TRESHOLD_1         HI_TEMP_         TRESHOLD_2         HIGH_TEMP_DELAY                                                                                                    | Revisione FW<br>Fornisce lo stato dell'allarme di alta temperatura per la<br>sonda 1<br>Fornisce lo stato dell'allarme di alta temperatura per la<br>sonda 2<br>Soglie per la segnalazione di alta temperatura (in decimi<br>di grado °C)<br>Soglia per la segnalazione di alta temperatura per la sonda<br>1. Impostabili in decimi di grado centigrado<br>Soglia per la segnalazione di alta temperatura per la sonda<br>2. Impostabili in decimi di grado centigrado<br>Valore del tempo di ritardo (attesa) in minuti prima della<br>segnalazione effettiva di allarme di alta temperatura. È                                                                                                    |
| FW_VERSION         HI_TEMP_ALM_1         HI_TEMP_ALM_2         HI_TEMP_TRESHOLD         HI_TEMP_         TRESHOLD_1         HI_TEMP_         TRESHOLD_2         HIGH_TEMP_DELAY                                                                                                    | Revisione FW<br>Fornisce lo stato dell'allarme di alta temperatura per la<br>sonda 1<br>Fornisce lo stato dell'allarme di alta temperatura per la<br>sonda 2<br>Soglie per la segnalazione di alta temperatura (in decimi<br>di grado °C)<br>Soglia per la segnalazione di alta temperatura per la sonda<br>1. Impostabili in decimi di grado centigrado<br>Soglia per la segnalazione di alta temperatura per la sonda<br>2. Impostabili in decimi di grado centigrado<br>Valore del tempo di ritardo (attesa) in minuti prima della<br>segnalazione effettiva di allarme di alta temperatura. È<br>utilizzato per entrambe le sonde 1 e 2                                                                                                    |
| FW_VERSION         HI_TEMP_ALM_1         HI_TEMP_ALM_2         HI_TEMP_TRESHOLD         HI_TEMP_         TRESHOLD_1         HI_TEMP_         TRESHOLD_2         HIGH_TEMP_DELAY         ID_SER_ADDR                                                                                                    | Revisione FW<br>Fornisce lo stato dell'allarme di alta temperatura per la<br>sonda 1<br>Fornisce lo stato dell'allarme di alta temperatura per la<br>Soglie per la segnalazione di alta temperatura (in decimi<br>di grado °C)<br>Soglia per la segnalazione di alta temperatura per la sonda<br>1. Impostabili in decimi di grado centigrado<br>Soglia per la segnalazione di alta temperatura per la sonda<br>2. Impostabili in decimi di grado centigrado<br>Valore del tempo di ritardo (attesa) in minuti prima della<br>segnalazione effettiva di allarme di alta temperatura. È<br>utilizzato per entrambe le sonde 1 e 2<br>Valore indirizzo seriale sonda, impostato con palmare rTM                                                                                                    |
| FW_VERSION         HI_TEMP_ALM_1         HI_TEMP_ALM_2         HI_TEMP_TRESHOLD         HI_TEMP_         TRESHOLD_1         HI_TEMP_         TRESHOLD_2         HIGH_TEMP_DELAY                                                                                                    | Revisione FW<br>Fornisce lo stato dell'allarme di alta temperatura per la<br>sonda 1<br>Fornisce lo stato dell'allarme di alta temperatura per la<br>sonda 2<br>Soglie per la segnalazione di alta temperatura (in decimi<br>di grado °C)<br>Soglia per la segnalazione di alta temperatura per la sonda<br>1. Impostabili in decimi di grado centigrado<br>Soglia per la segnalazione di alta temperatura per la sonda<br>2. Impostabili in decimi di grado centigrado<br>Valore del tempo di ritardo (attesa) in minuti prima della<br>segnalazione effettiva di allarme di alta temperatura. È<br>utilizzato per entrambe le sonde 1 e 2<br>Valore indirizzo seriale sonda, impostato con palmare rTM<br>SE o da switch. È usato come identificativo del sensore                                                                                                    |
| FW_VERSION         HI_TEMP_ALM_1         HI_TEMP_ALM_2         HI_TEMP_TRESHOLD         HI_TEMP_<br>TRESHOLD_1         HI_TEMP_<br>TRESHOLD_2         HIGH_TEMP_DELAY         ID_SER_ADDR         IN_1_STATUS         IN_1_STATUS                                                                                                    | Revisione FW<br>Fornisce lo stato dell'allarme di alta temperatura per la<br>sonda 1<br>Fornisce lo stato dell'allarme di alta temperatura per la<br>sonda 2<br>Soglie per la segnalazione di alta temperatura (in decimi<br>di grado °C)<br>Soglia per la segnalazione di alta temperatura per la sonda<br>1. Impostabili in decimi di grado centigrado<br>Soglia per la segnalazione di alta temperatura per la sonda<br>2. Impostabili in decimi di grado centigrado<br>Valore del tempo di ritardo (attesa) in minuti prima della<br>segnalazione effettiva di allarme di alta temperatura. È<br>utilizzato per entrambe le sonde 1 e 2<br>Valore indirizzo seriale sonda, impostato con palmare rTM<br>SE o da switch. È usato come identificativo del sensore<br>Stato ingresso digitale 1                                                                                                    |
| FW_VERSION         HI_TEMP_ALM_1         HI_TEMP_ALM_2         HI_TEMP_TRESHOLD         HI_TEMP_         TRESHOLD_1         HI_TEMP_         TRESHOLD_2         HIGH_TEMP_DELAY         ID_SER_ADDR         IN_1_STATUS         IN_2_STATUS                                                                                                    | Revisione FW<br>Fornisce lo stato dell'allarme di alta temperatura per la<br>sonda 1<br>Fornisce lo stato dell'allarme di alta temperatura per la<br>sonda 2<br>Soglie per la segnalazione di alta temperatura (in decimi<br>di grado °C)<br>Soglia per la segnalazione di alta temperatura per la sonda<br>1. Impostabili in decimi di grado centigrado<br>Soglia per la segnalazione di alta temperatura per la sonda<br>2. Impostabili in decimi di grado centigrado<br>Valore del tempo di ritardo (attesa) in minuti prima della<br>segnalazione effettiva di allarme di alta temperatura. È<br>utilizzato per entrambe le sonde 1 e 2<br>Valore indirizzo seriale sonda, impostato con palmare rTM<br>SE o da switch. È usato come identificativo del sensore<br>Stato ingresso digitale 1<br>Stato ingresso digitale 2                                                                                                    |
| FW_VERSION         HI_TEMP_ALM_1         HI_TEMP_ALM_2         HI_TEMP_TRESHOLD         HI_TEMP_         TRESHOLD_1         HI_TEMP_         TRESHOLD_2         HIGH_TEMP_DELAY         ID_SER_ADDR         IN_1_STATUS         IA_T_RX_DELAY                                                                                                    | Revisione FW<br>Fornisce lo stato dell'allarme di alta temperatura per la<br>sonda 1<br>Fornisce lo stato dell'allarme di alta temperatura per la<br>sonda 2<br>Soglie per la segnalazione di alta temperatura (in decimi<br>di grado °C)<br>Soglia per la segnalazione di alta temperatura per la sonda<br>1. Impostabili in decimi di grado centigrado<br>Soglia per la segnalazione di alta temperatura per la sonda<br>2. Impostabili in decimi di grado centigrado<br>Valore del tempo di ritardo (attesa) in minuti prima della<br>segnalazione effettiva di allarme di alta temperatura. È<br>utilizzato per entrambe le sonde 1 e 2<br>Valore indirizzo seriale sonda, impostato con palmare rTM<br>SE o da switch. È usato come identificativo del sensore<br>Stato ingresso digitale 1<br>Stato ingresso digitale 2<br>Parametri di uso interno per rete radio                                                                                                    |
| FW_VERSION         HI_TEMP_ALM_1         HI_TEMP_ALM_2         HI_TEMP_TRESHOLD         HI_TEMP_         TRESHOLD_1         HI_TEMP_         TRESHOLD_2         HIGH_TEMP_DELAY         ID_SER_ADDR         IN_1_STATUS         IN_2_STATUS         LAST_RX_DELAY         LO_TEMP_ALM_1                                                                                                    | Revisione FW         Fornisce lo stato dell'allarme di alta temperatura per la sonda 1         Fornisce lo stato dell'allarme di alta temperatura per la sonda 2         Soglie per la segnalazione di alta temperatura (in decimi di grado °C)         Soglia per la segnalazione di alta temperatura per la sonda 1.         Impostabili in decimi di grado centigrado         Soglia per la segnalazione di alta temperatura per la sonda 2.         Soglia per la segnalazione di alta temperatura per la sonda 2.         Valore del tempo di ritardo (attesa) in minuti prima della segnalazione effettiva di allarme di alta temperatura. È utilizzato per entrambe le sonde 1 e 2         Valore indirizzo seriale sonda, impostato con palmare rTM SE o da switch. È usato come identificativo del sensore Stato ingresso digitale 1         Stato ingresso digitale 2         Parametri di uso interno per rete radio         Fornisce lo stato dell'allarme di bassa temperatura                                                                                                    |
| FW_VERSION         HI_TEMP_ALM_1         HI_TEMP_ALM_2         HI_TEMP_TRESHOLD         HI_TEMP_         TRESHOLD_1         HI_TEMP_         TRESHOLD_2         HIGH_TEMP_DELAY         ID_SER_ADDR         IN_1_STATUS         LAST_RX_DELAY         LO_TEMP_ALM_1                                                                                                    | Revisione FW         Fornisce lo stato dell'allarme di alta temperatura per la sonda 1         Fornisce lo stato dell'allarme di alta temperatura per la sonda 2         Soglie per la segnalazione di alta temperatura (in decimi di grado °C)         Soglia per la segnalazione di alta temperatura per la sonda 1.         Impostabili in decimi di grado centigrado         Soglia per la segnalazione di alta temperatura per la sonda 1.         Impostabili in decimi di grado centigrado         Soglia per la segnalazione di alta temperatura per la sonda 2.         Impostabili in decimi di grado centigrado         Valore del tempo di ritardo (attesa) in minuti prima della segnalazione effettiva di allarme di alta temperatura. È utilizzato per entrambe le sonde 1 e 2         Valore indirizzo seriale sonda, impostato con palmare rTM         SE o da switch. È usato come identificativo del sensore         Stato ingresso digitale 1         Stato ingresso digitale 2         Parametri di uso interno per rete radio         Fornisce lo stato dell'allarme di bassa temperatura per la                                                                                                    |
| FW_VERSION         HI_TEMP_ALM_1         HI_TEMP_ALM_2         HI_TEMP_TRESHOLD         HI_TEMP_         TRESHOLD_1         HI_TEMP_         TRESHOLD_2         HIGH_TEMP_DELAY         ID_SER_ADDR         IN_1_STATUS         LAST_RX_DELAY         LO_TEMP_ALM_1                                                                                                    | Revisione FW<br>Fornisce lo stato dell'allarme di alta temperatura per la<br>sonda 1<br>Fornisce lo stato dell'allarme di alta temperatura per la<br>sonda 2<br>Soglie per la segnalazione di alta temperatura per la sonda<br>1. Impostabili in decimi di grado centigrado<br>Soglia per la segnalazione di alta temperatura per la sonda<br>1. Impostabili in decimi di grado centigrado<br>Soglia per la segnalazione di alta temperatura per la sonda<br>2. Impostabili in decimi di grado centigrado<br>Valore del tempo di ritardo (attesa) in minuti prima della<br>segnalazione effettiva di allarme di alta temperatura. È<br>utilizzato per entrambe le sonde 1 e 2<br>Valore indirizzo seriale sonda, impostato con palmare rTM<br>SE o da switch. È usato come identificativo del sensore<br>Stato ingresso digitale 1<br>Stato ingresso digitale 2<br>Parametri di uso interno per rete radio<br>Fornisce lo stato dell'allarme di bassa temperatura<br>Fornisce lo stato dell'allarme di bassa temperatura per la<br>sonda 1                                                                                                    |
| FW_VERSION         HI_TEMP_ALM_1         HI_TEMP_ALM_2         HI_TEMP_TRESHOLD         HI_TEMP_         TRESHOLD_1         HI_TEMP_         TRESHOLD_2         HIGH_TEMP_DELAY         ID_SER_ADDR         IN_1_STATUS         IAST_RX_DELAY         LO_TEMP_ALM_1         LO_TEMP_ALM_2                                                                                                    | Revisione FW         Fornisce lo stato dell'allarme di alta temperatura per la sonda 1         Fornisce lo stato dell'allarme di alta temperatura per la sonda 2         Soglie per la segnalazione di alta temperatura per la sonda 1.         Impostabili in decimi di grado centigrado         Soglia per la segnalazione di alta temperatura per la sonda 1.         Impostabili in decimi di grado centigrado         Soglia per la segnalazione di alta temperatura per la sonda 2.         Soglia per la segnalazione di alta temperatura per la sonda 2.         Valore del tempo di ritardo (attesa) in minuti prima della segnalazione effettiva di allarme di alta temperatura. È utilizzato per entrambe le sonde 1 e 2         Valore indirizzo seriale sonda, impostato con palmare rTM SE o da switch. È usato come identificativo del sensore Stato ingresso digitale 1         Stato ingresso digitale 2         Parametri di uso interno per rete radio         Fornisce lo stato dell'allarme di bassa temperatura         Fornisce lo stato dell'allarme di bassa temperatura per la sonda 1                                                                                                    |
| FW_VERSION         HI_TEMP_ALM_1         HI_TEMP_ALM_2         HI_TEMP_TRESHOLD         HI_TEMP_         TRESHOLD_1         HI_TEMP_         TRESHOLD_2         HIGH_TEMP_DELAY         ID_SER_ADDR         IN_1_STATUS         IN_2_STATUS         LO_TEMP_ALM_1         LO_TEMP_ALM_1         LO_TEMP_ALM_2                                                                                                    | Revisione FW         Fornisce lo stato dell'allarme di alta temperatura per la sonda 1         Fornisce lo stato dell'allarme di alta temperatura per la sonda 2         Soglie per la segnalazione di alta temperatura per la sonda 1.         Impostabili in decimi di grado centigrado         Soglia per la segnalazione di alta temperatura per la sonda 1.         Impostabili in decimi di grado centigrado         Soglia per la segnalazione di alta temperatura per la sonda 2.         Soglia per la segnalazione di alta temperatura per la sonda 2.         Valore ale segnalazione di alta temperatura per la sonda 2.         Valore del tempo di ritardo (attesa) in minuti prima della segnalazione effettiva di allarme di alta temperatura. È utilizzato per entrambe le sonde 1 e 2         Valore indirizzo seriale sonda, impostato con palmare rTM         SE o da switch. È usato come identificativo del sensore         Stato ingresso digitale 1         Stato ingresso digitale 2         Parametri di uso interno per rete radio         Fornisce lo stato dell'allarme di bassa temperatura per la sonda 1         Fornisce lo stato dell'allarme di bassa temperatura per la sonda 1                                                                                                    |
| FW_VERSION         HI_TEMP_ALM_1         HI_TEMP_ALM_2         HI_TEMP_TRESHOLD         HI_TEMP_TRESHOLD_1         HI_TEMP_TRESHOLD_2         HIGH_TEMP_DELAY         ID_SER_ADDR         IN_1_STATUS         IN_2_STATUS         LO_TEMP_ALM_1         LO_TEMP_ALM_1         LO_TEMP_ALM_2         LO_TEMP_ALM_2                                                                                                    | Revisione FW         Fornisce lo stato dell'allarme di alta temperatura per la sonda 1         Fornisce lo stato dell'allarme di alta temperatura per la sonda 2         Soglie per la segnalazione di alta temperatura per la sonda 1.         Impostabili in decimi di grado centigrado         Soglia per la segnalazione di alta temperatura per la sonda 1.         Impostabili in decimi di grado centigrado         Soglia per la segnalazione di alta temperatura per la sonda 2.         Soglia per la segnalazione di alta temperatura per la sonda 2.         Soglia per la segnalazione di alta temperatura per la sonda 2.         Valore del tempo di ritardo (attesa) in minuti prima della segnalazione effettiva di allarme di alta temperatura. È utilizzato per entrambe le sonde 1 e 2         Valore indirizzo seriale sonda, impostato con palmare rTM SE o da switch. È usato come identificativo del sensore         Stato ingresso digitale 1         Stato ingresso digitale 2         Parametri di uso interno per rete radio         Fornisce lo stato dell'allarme di bassa temperatura per la sonda 1         Fornisce lo stato dell'allarme di bassa temperatura per la sonda 2         Sonda 1         Sonda 2         Soglia per la segnalazione di bassa temperatura per la sonda 2                                                                                                    |
| FW_VERSION         HI_TEMP_ALM_1         HI_TEMP_ALM_2         HI_TEMP_TRESHOLD         HI_TEMP_         TRESHOLD_1         HI_TEMP_         TRESHOLD_2         HIGH_TEMP_DELAY         ID_SER_ADDR         IN_1_STATUS         LAST_RX_DELAY         LO_TEMP_ALM_1         LO_TEMP_ALM_2         LO_TEMP_TRESHOLD                                                                                                    | Revisione FW         Fornisce lo stato dell'allarme di alta temperatura per la sonda 1         Fornisce lo stato dell'allarme di alta temperatura per la sonda 2         Soglie per la segnalazione di alta temperatura per la sonda 1.         Impostabili in decimi di grado centigrado         Soglia per la segnalazione di alta temperatura per la sonda 1.         Impostabili in decimi di grado centigrado         Soglia per la segnalazione di alta temperatura per la sonda 2.         Impostabili in decimi di grado centigrado         Valore del tempo di ritardo (attesa) in minuti prima della segnalazione effettiva di allarme di alta temperatura. È utilizzato per entrambe le sonde 1 e 2         Valore indirizzo seriale sonda, impostato con palmare rTM SE o da switch. È usato come identificativo del sensore         Stato ingresso digitale 1         Stato ingresso digitale 2         Parametri di uso interno per rete radio         Fornisce lo stato dell'allarme di bassa temperatura per la sonda 1         Fornisce lo stato dell'allarme di bassa temperatura per la sonda 2         Soglia per la segnalazione di bassa temperatura per la sonda 2         Soglia per la segnalazione di bassa temperatura per la sonda 2                                                                                                    |
| FW_VERSION         HI_TEMP_ALM_1         HI_TEMP_ALM_2         HI_TEMP_TRESHOLD         HI_TEMP_         TRESHOLD_1         HI_TEMP_         TRESHOLD_2         HIGH_TEMP_DELAY         ID_SER_ADDR         IN_1_STATUS         LAST_RX_DELAY         LO_TEMP_ALM_1         LO_TEMP_ALM_2         LO_TEMP_TRESHOLD         LO_TEMP_TRESHOLD                                                                                                    | Revisione FW         Fornisce lo stato dell'allarme di alta temperatura per la sonda 1         Fornisce lo stato dell'allarme di alta temperatura per la sonda 2         Soglie per la segnalazione di alta temperatura per la sonda 1.         Impostabili in decimi di grado centigrado         Soglia per la segnalazione di alta temperatura per la sonda 1.         Impostabili in decimi di grado centigrado         Soglia per la segnalazione di alta temperatura per la sonda 2.         Soglia per la segnalazione di alta temperatura per la sonda 2.         Valore del tempo di ritardo (attesa) in minuti prima della segnalazione effettiva di allarme di alta temperatura. È utilizzato per entrambe le sonde 1 e 2         Valore indirizzo seriale sonda, impostato con palmare rTM SE o da switch. È usto come identificativo del sensore Stato ingresso digitale 1         Stato ingresso digitale 2         Parametri di uso interno per rete radio         Fornisce lo stato dell'allarme di bassa temperatura per la sonda 1         Fornisce lo stato dell'allarme di bassa temperatura per la sonda 2         Soglia per la segnalazione di bassa temperatura per la sonda 2         Soglia per la segnalazione di bassa temperatura per la sonda 2                                                                                                    |
| FW_VERSION         HI_TEMP_ALM_1         HI_TEMP_ALM_2         HI_TEMP_TRESHOLD         HI_TEMP_         TRESHOLD_1         HI_TEMP_         TRESHOLD_2         HIGH_TEMP_DELAY         ID_SER_ADDR         IN_1_STATUS         LAST_RX_DELAY         LO_TEMP_ALM_1         LO_TEMP_ALM_2         LO_TEMP_TRESHOLD         LO_TEMP_TRESHOLD                                                                                                    | Revisione FW         Fornisce lo stato dell'allarme di alta temperatura per la<br>sonda 1         Fornisce lo stato dell'allarme di alta temperatura per la<br>sonda 2         Soglie per la segnalazione di alta temperatura per la sonda 1.         Impostabili in decimi di grado centigrado         Soglia per la segnalazione di alta temperatura per la sonda<br>1. Impostabili in decimi di grado centigrado         Soglia per la segnalazione di alta temperatura per la sonda<br>2.         Soglia per la segnalazione di alta temperatura per la sonda<br>2.         Valore del tempo di ritardo (attesa) in minuti prima della<br>segnalazione effettiva di allarme di alta temperatura. È<br>utilizzato per entrambe le sonde 1 e 2         Valore indirizzo seriale sonda, impostato con palmare rTM<br>SE o da switch. È usato come identificativo del sensore<br>Stato ingresso digitale 1         Stato ingresso digitale 2         Parametri di uso interno per rete radio<br>Fornisce lo stato dell'allarme di bassa temperatura<br>Fornisce lo stato dell'allarme di bassa temperatura per la<br>sonda 1         Fornisce lo stato dell'allarme di bassa temperatura per la<br>sonda 2         Soglia per la segnalazione di bassa temperatura per la<br>sonda 2         Soglia per la segnalazione di bassa temperatura per la<br>sonda 1.                                                                                                    |
| FW_VERSION         HI_TEMP_ALM_1         HI_TEMP_ALM_2         HI_TEMP_TRESHOLD         HI_TEMP_         TRESHOLD_1         HI_TEMP_         TRESHOLD_2         HIGH_TEMP_DELAY         ID_SER_ADDR         IN_1_STATUS         IN_2_STATUS         LO_TEMP_ALM_1         LO_TEMP_ALM_2         LO_TEMP_TRESHOLD_1                                                                                                    | Revisione FW         Fornisce lo stato dell'allarme di alta temperatura per la<br>sonda 1         Fornisce lo stato dell'allarme di alta temperatura per la<br>sonda 2         Soglie per la segnalazione di alta temperatura per la sonda 1.         Impostabili in decimi di grado centigrado         Soglia per la segnalazione di alta temperatura per la sonda<br>1. Impostabili in decimi di grado centigrado         Soglia per la segnalazione di alta temperatura per la sonda<br>2.         Soglia per la segnalazione di alta temperatura per la sonda<br>2.         Valore del tempo di ritardo (attesa) in minuti prima della<br>segnalazione effettiva di allarme di alta temperatura. È<br>utilizzato per entrambe le sonde 1 e 2         Valore indirizzo seriale sonda, impostato con palmare rTM<br>SE o da switch. È usato come identificativo del sensore<br>Stato ingresso digitale 1         Stato ingresso digitale 2         Parametri di uso interno per rete radio<br>Fornisce lo stato dell'allarme di bassa temperatura<br>Fornisce lo stato dell'allarme di bassa temperatura per la<br>sonda 1         Fornisce lo stato dell'allarme di bassa temperatura per la<br>sonda 2         Soglia per la segnalazione di bassa temperatura per la<br>sonda 2         Soglia per la segnalazione di bassa temperatura per la<br>sonda 1.         Soglia per la segnalazione di bassa temperatura per la<br>sonda 1.         Soglia per la segnalazione di bassa temperatura per la<br>sonda 1.         Soglia per la segnalazione di bassa temperatura per la<br>sonda 1.                                                                 |
| FW_VERSION         HI_TEMP_ALM_1         HI_TEMP_ALM_2         HI_TEMP_TRESHOLD         HI_TEMP_TRESHOLD_1         HI_TEMP_TRESHOLD_2         HIGH_TEMP_DELAY         ID_SER_ADDR         IN_1_STATUS         IN_2_STATUS         LO_TEMP_ALM_1         LO_TEMP_ALM_1         LO_TEMP_TRESHOLD_1         LO_TEMP_TRESHOLD_1         LO_TEMP_TRESHOLD_1         LO_TEMP_TRESHOLD_1         LO_TEMP_TRESHOLD_1         LO_TEMP_TRESHOLD_1         LO_TEMP_TRESHOLD_1 | Revisione FW         Fornisce lo stato dell'allarme di alta temperatura per la sonda 1         Fornisce lo stato dell'allarme di alta temperatura per la sonda 2         Soglie per la segnalazione di alta temperatura per la sonda 1.         Impostabili in decimi di grado centigrado         Soglia per la segnalazione di alta temperatura per la sonda 1.         Impostabili in decimi di grado centigrado         Soglia per la segnalazione di alta temperatura per la sonda 2.         Impostabili in decimi di grado centigrado         Valore del tempo di ritardo (attesa) in minuti prima della segnalazione effettiva di allarme di alta temperatura. È utilizzato per entrambe le sonde 1 e 2         Valore indirizzo seriale sonda, impostato con palmare rTM SE o da switch. È usato come identificativo del sensore         Stato ingresso digitale 1         Stato ingresso digitale 2         Parametri di uso interno per rete radio         Fornisce lo stato dell'allarme di bassa temperatura per la sonda 1         Fornisce lo stato dell'allarme di bassa temperatura per la sonda 2         Soglia per la segnalazione di bassa temperatura per la sonda 2         Soglia per la segnalazione di bassa temperatura per la sonda 1.         Fornisce lo stato dell'allarme di bassa temperatura per la sonda 1         Soglia per la segnalazione di bassa temperatura per la sonda 2         Soglia per la segnalazione di bassa temperatura per la sonda 1.         Soglia per la segnalazion                                                                                                    |
| FW_VERSION         HI_TEMP_ALM_1         HI_TEMP_ALM_2         HI_TEMP_TRESHOLD         HI_TEMP_         TRESHOLD_1         HI_TEMP_         TRESHOLD_2         HIGH_TEMP_DELAY         ID_SER_ADDR         IN_1_STATUS         IA_TEMP_ALM_1         LO_TEMP_ALM_1         LO_TEMP_ALM_2         LO_TEMP_TRESHOLD         LO_TEMP_ALM_2         LO_TEMP_TRESHOLD_1         LO_TEMP_TRESHOLD_2                                                                     | Revisione FW         Fornisce lo stato dell'allarme di alta temperatura per la sonda 1         Fornisce lo stato dell'allarme di alta temperatura per la sonda 2         Soglie per la segnalazione di alta temperatura per la sonda 1.         Impostabili in decimi di grado centigrado         Soglia per la segnalazione di alta temperatura per la sonda 1.         Impostabili in decimi di grado centigrado         Soglia per la segnalazione di alta temperatura per la sonda 2.         Soglia per la segnalazione di alta temperatura per la sonda 2.         Valore del tempo di ritardo (attesa) in minuti prima della segnalazione effettiva di allarme di alta temperatura. È utilizzato per entrambe le sonde 1 e 2         Valore indirizzo seriale sonda, impostato con palmare rTM         SE o da switch. È usato come identificativo del sensore         Stato ingresso digitale 1         Stato ingresso digitale 2         Parametri di uso interno per rete radio         Fornisce lo stato dell'allarme di bassa temperatura         Fornisce lo stato dell'allarme di bassa temperatura per la sonda 1         Fornisce lo stato dell'allarme di bassa temperatura per la sonda 2         Soglia per la segnalazione di bassa temperatura per la sonda 2         Soglia per la segnalazione di bassa temperatura per la sonda 1.         Fornisce lo stato dell'allarme di bassa temperatura per la sonda 2         Soglia per la segnalazione di bassa temperatura per la sonda 1                                                                                                    |
| FW_VERSION         HI_TEMP_ALM_1         HI_TEMP_ALM_2         HI_TEMP_TRESHOLD         HI_TEMP_         TRESHOLD_1         HI_TEMP_         TRESHOLD_2         HIGH_TEMP_DELAY         ID_SER_ADDR         IN_1_STATUS         LAST_RX_DELAY         LO_TEMP_ALM_1         LO_TEMP_ALM_2         LO_TEMP_TRESHOLD_1         LO_TEMP_TRESHOLD         LO_TEMP_TRESHOLD         LO_TEMP_TRESHOLD_2                                                                  | Revisione FW         Fornisce lo stato dell'allarme di alta temperatura per la<br>sonda 1         Fornisce lo stato dell'allarme di alta temperatura per la<br>sonda 2         Soglie per la segnalazione di alta temperatura per la sonda 1.         Impostabili in decimi di grado centigrado         Soglia per la segnalazione di alta temperatura per la sonda<br>1. Impostabili in decimi di grado centigrado         Soglia per la segnalazione di alta temperatura per la sonda<br>2.         Soglia per la segnalazione di alta temperatura per la sonda<br>2.         Valore del tempo di ritardo (attesa) in minuti prima della<br>segnalazione effettiva di allarme di alta temperatura. È<br>utilizzato per entrambe le sonde 1 e 2         Valore indirizzo seriale sonda, impostato con palmare rTM<br>SE o da switch. È usato come identificativo del sensore<br>Stato ingresso digitale 1         Stato ingresso digitale 2         Parametri di uso interno per rete radio<br>Fornisce lo stato dell'allarme di bassa temperatura<br>Fornisce lo stato dell'allarme di bassa temperatura per la<br>sonda 1         Fornisce lo stato dell'allarme di bassa temperatura per la<br>sonda 2         Soglia per la segnalazione di bassa temperatura per la<br>sonda 1.         Soglia per la segnalazione di bassa temperatura per la<br>sonda 1.         Soglia per la segnalazione di bassa temperatura per la<br>sonda 1.         Soglia per la segnalazione di bassa temperatura per la<br>sonda 1.         Soglia per la segnalazione di bassa temperatura per la<br>sonda 2.         Soglia per la segnalazione di bassa temperatura per la |
| FW_VERSION         HI_TEMP_ALM_1         HI_TEMP_ALM_2         HI_TEMP_TRESHOLD         HI_TEMP_TRESHOLD_1         HI_TEMP_TRESHOLD_2         HIGH_TEMP_DELAY         ID_SER_ADDR         IN_1_STATUS         IN_2_STATUS         LO_TEMP_ALM_1         LO_TEMP_ALM_1         LO_TEMP_ALM_2         LO_TEMP_TRESHOLD_1         LO_TEMP_TRESHOLD_2         MAC_ADDD_2                                                                                               | Revisione FW         Fornisce lo stato dell'allarme di alta temperatura per la sonda 1         Fornisce lo stato dell'allarme di alta temperatura per la sonda 2         Soglie per la segnalazione di alta temperatura per la sonda 1.         Impostabili in decimi di grado centigrado         Soglia per la segnalazione di alta temperatura per la sonda 1.         Impostabili in decimi di grado centigrado         Soglia per la segnalazione di alta temperatura per la sonda 2.         Impostabili in decimi di grado centigrado         Valore del tempo di ritardo (attesa) in minuti prima della segnalazione effettiva di allarme di alta temperatura. È utilizzato per entrambe le sonde 1 e 2         Valore indirizzo seriale sonda, impostato con palmare rTM SE o da switch. È usato come identificativo del sensore         Stato ingresso digitale 1         Stato ingresso digitale 2         Parametri di uso interno per rete radio         Fornisce lo stato dell'allarme di bassa temperatura per la sonda 1         Fornisce lo stato dell'allarme di bassa temperatura per la sonda 2         Soglia per la segnalazione di bassa temperatura per la sonda 2         Soglia per la segnalazione di bassa temperatura per la sonda 2.         Soglia per la segnalazione di bassa temperatura per la sonda 2.         Soglia per la segnalazione di bassa temperatura per la sonda 2.         Soglia per la segnalazione di bassa temperatura per la sonda 2.         Soglia per la segnalazione                                                                                                    |
| FW_VERSION         HI_TEMP_ALM_1         HI_TEMP_ALM_2         HI_TEMP_TRESHOLD         HI_TEMP_TRESHOLD_1         HI_TEMP_TRESHOLD_2         HIGH_TEMP_DELAY         ID_SER_ADDR         IN_1_STATUS         IN_2_STATUS         LO_TEMP_ALM_1         LO_TEMP_ALM_1         LO_TEMP_ALM_2         IO_TEMP_TRESHOLD_1         LO_TEMP_TRESHOLD_2         MAC_ADDR_0                                                                                               | Revisione FW         Fornisce lo stato dell'allarme di alta temperatura per la sonda 1         Fornisce lo stato dell'allarme di alta temperatura per la sonda 2         Soglie per la segnalazione di alta temperatura per la sonda 1.         Impostabili in decimi di grado centigrado         Soglia per la segnalazione di alta temperatura per la sonda 1.         Impostabili in decimi di grado centigrado         Soglia per la segnalazione di alta temperatura per la sonda 2.         Impostabili in decimi di grado centigrado         Valore del tempo di ritardo (attesa) in minuti prima della segnalazione effettiva di allarme di alta temperatura. È utilizzato per entrambe le sonde 1 e 2         Valore indirizzo seriale sonda, impostato con palmare rTM SE o da switch. È usato come identificativo del sensore         Stato ingresso digitale 1         Stato ingresso digitale 2         Parametri di uso interno per rete radio         Fornisce lo stato dell'allarme di bassa temperatura per la sonda 1         Fornisce lo stato dell'allarme di bassa temperatura per la sonda 2         Soglia per la segnalazione di bassa temperatura per la sonda 2         Soglia per la segnalazione di bassa temperatura per la sonda 2.         Soglia per la segnalazione di bassa temperatura per la sonda 2.         Soglia per la segnalazione di bassa temperatura per la sonda 2.         Soglia per la segnalazione di bassa temperatura per la sonda 1.         Soglia per la segnalazione                                                                                                    |

| Nome               | Descrizione                                                     |
|--------------------|-----------------------------------------------------------------|
| MAC_ADDR_1         | Identificativo univoco unità 32 bit MSB. Permettono di          |
|                    | identificare in modo univoco ogni sensore                       |
| MACHINE CODE       | Identificativo periferica per il supervisore                    |
| MIN RSSI LEVEL     | Parametri di uso interno per rete radio                         |
| MIRROR_IS          | Parametri di uso interno per rete radio                         |
| MODE_AUTO_TRESH    | Definisce una soglia in °C sotto la quale si attiva la proce-   |
|                    | dura di autoriconoscimento del tipo di banco.                   |
| MODE_PARAM         | Definisce i valori da assegnare o auto assegnati per l'iden-    |
|                    | tificazione della modalità di funzionamento effettiva. Per      |
|                    | ognuno dei 4 modi i parametri associati sono impostabili        |
|                    | separatamente, vengono quindi caricati al momento di            |
|                    | attivazione del modo                                            |
| NETWORK_ID         | Parametri di uso interno per rete radio                         |
| OFFS_TEMP          | Offset per taratura della misura di Temp. entro un massimo      |
|                    | di ±9.9 °C.                                                     |
| OFFS_TEMP_1        | Offset per taratura sensore 1 entro un max di ±9.9 C;           |
| OFFS_TEMP_2        | Offset per taratura sensore 2 entro un max di ±9.9 C;           |
| RX_MESSAGE_CNT     | Parametri di uso interno per rete radio                         |
| RX_MSG_LEVEL       | Livello radio in ricezione per la sonda in dBm+100 (vedi        |
|                    | nota 1).                                                        |
| TEMPERATURE        | Valore della misura di temperatura istantanea (in decimi        |
|                    | di grado °C).                                                   |
| TEMPERATURE_1      | Fornisce i dati dei valori della misura di temperatura per      |
|                    | la sonda 1. Il campo di funzionamento della lettura della       |
|                    | temperatura va da -50°C a +90°C;                                |
| TEMPERATURE_2      | Fornisce i dati dei valori della misura di temperatura per      |
|                    | la sonda 2. Il campo di funzionamento della lettura della       |
|                    | temperatura va da -50°C a +90°C;                                |
| TIME_STAMP         | Valore espresso in ora:minuti associata ad ultima trasmis-      |
|                    | sioni dati radio ricevuta. Può essere utilizzata per sincroniz- |
|                    | zare le misure di unità diverse rispetto a un unico orologio.   |
|                    | Variabile aggiunta da Access point per ogni sonda.              |
| TRANSM_CYCLE       | Definisce il Intervallo trasmissione dati radio verso Access    |
| —                  | point. Il valore si imposta in secondi, ma deve corrispon-      |
|                    | dere (viene arrotondato) ad un multiplo di 60. guindi           |
|                    | arrotondato al minuto (vedi nota 2)                             |
| TX MESSAGE ONT     | Parametri di uso interno per rete radio                         |
| TX POWER           | Parametri di uso interno per rete radio                         |
| DEF_TIME           | Durata del defrost, espressa (minuti)                           |
| DEF_INTER          | Tempo di intervallo defrost (h)                                 |
| Energy consumed Wh | Energia elettrica misurata Wh                                   |
| Active power W     | Potenza elettrica misurata in Watt                              |
| RELE STATUS        | Stato uscita del relè (on o off)                                |

Tab. 1.e

#### Note:

- I due valori forniscono un'indicazione dei livelli radio visti da sonda e Access point. Il valore minimo deve essere maggiore di 8, per ricezione media da 15 a 30, ed ottima per valori maggiori di 30.
- Per aumentare al massimo la durata della batteria, si devono far eseguire meno trasmissioni possibili.

## 2. SENSORE BP SE (BUILT-IN PROBE)

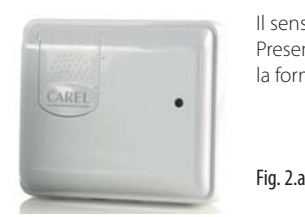

Il sensore BP SE è predisposto per essere posto direttamente all'interno dei banchi frigoriferi, fissato sulla propria staffa di fissaggio. Presenta nella parete posteriore una schermatura metallica, che unita alla protezione isolante termica all'interno del guscio, previene la formazione del ghiaccio, nella parte posteriore della sonda, e quindi un migliore isolamento termico della parete.

## 2.1 Funzioni implementate e variabili disponibili a supervisione

- Misura temperatura istantanea eseguita ogni minuto.
- Filtraggio misura con media pesata basata su parametro per simulazione temperatura prodotto.
- Trasmissione dati a intervallo impostabile in minuti (il parametro influenza la durata batteria).
- Controllo superamento soglie di temperature per segnalazione allarmi alta temperatura (HACCP) o bassa temperatura (congelamento prodotti).
- Modalità automatica con preset parametri in funzione del banco (media, bassa temperatura o a scaffale).
- Modalità locale per segnalazione stato Clean del banco (pulizia). Attivando il tasto Clean, si disabilitano gli allarmi di alta temperatura.
- TimeStamp per la registrazione dell'istante di misura espresso in hh:mm.
- Livello batteria in mV e livello carica residua in mAh.
- Livello segnale radio in unità dBm +100 (minore di 8=basso, 15...30=medio, Maggiore di 30=ottimo).
- Stato allarmi di temperatura legati alle soglie alta e bassa.

## 2.2 Configurazione del sensore

Il sensore è venduto con indirizzo ID 127 e non è possibile il suo uso con ID di default; Gli indirizzi ammessi vanno da 16 a 126. Per l'assegnazione dell'ID si deve utilizzare l'accessorio palmare rTM SE. Per la procedura di assegnazione vedi istruzioni capitolo palmare rTM SE a seguire.

In particolari situazioni di emergenza è possibile assegnare un nuovo ID (limitato da 16 a 99) utilizzando un magnete (es. cacciavite magnetico codice Carel 0000000722) seguendo le indicazioni in seguito riportate:

- 1. Posizionare il magnete su SW1 rimanendo in posizione quando si accende il led verde.
- 2. Si vedranno accendersi in sequenza:
  - Led verde ON per 2...3s poi OFF per 3..4s;
  - Led arancione ON per 3...4s;
  - Rimuovere il magnete quando si spegne il led;
  - Dopo qualche secondo si accende il led giallo per 1s. Questo indica che si è entrati in procedura di programmazione (se non saranno fatti i successivi passaggi descritti in seguito dopo 4...5 s si esce dalla procedura di programmazione visualizzando un doppio lampeggio giallo, lasciando tutto inalterato).
- Alzare e abbassare lo switch Clean SW2 del numero di volte delle decine da impostare dell'indirizzo seriale (es. 10, una volta – 50, cinque volte). Ad ogni alzata dello switch SW2 il led rosso si accende per 1 s, (messaggio di conferma avvenuta stimolazione).
- 4. Subito dopo stimolare con il magnete lo switch SW1 del numero di volte delle unità desiderato (es. 1, una volta – 5, cinque volte). A ogni passaggio del magnete il led verde si accende per 1 s, (messaggio di conferma avvenuta stimolazione). In fase di programmazione è possibile procedere indifferentemente alla stimolazione iniziando dalle decine o dalle unità.
- 5. Dopo 4...5s il sensore esce dalla procedura eseguendo un doppio lampeggio del led giallo (indica la fine della programmazione indirizzamento seriale).
- 6. In seguito il sensore fornisce ciclicamente per tre volte un codice lampeggiante del nuovo indirizzo seriale come feedback dell'avvenuto successo. Per conoscere il codice lampeggio vedi capitolo "Visualizzazione ID seriale della sonda" a seguire.
- 7. Alzando lo switch SW2 il ciclo viene interrotto.

Il sensore è stato indirizzato e pronto per essere associato a un Access Point. Questa procedura può essere fatta prima o dopo l'operazione di associazione (Binding) all'Access Point. Fare attenzione a non assegnare doppi indirizzi seriali considerando gli altri dispositivi della rete. Per maggiori informazioni e spiegazioni sulla procedura si rimanda alla guida installazione sistema rTM SE.

### Procedura di associazione (binding)

La procedura di associazione (o binding) è un particolare procedimento che serve a legare i sensori all'Access point. Una volta eseguita, i sensori comunicheranno i dati via radio della temperatura rilevata, soltanto all'Access point riconosciuto come genitore. In seguito poi l'Access Point invierà i dati sulla rete Seriale RS485 Modbus® RTU. Per l'assegnazione si deve aprire la rete radio dell'Access Point e attivare con un magnete lo switch di configurazione SW1 del sensore (vedi fig.), passando per qualche secondo sullo switch magnetico SW1 con l'apposito magnete. Si attiveranno in seguenza i led verde (1s), giallo (4...5s), verde (6...10s). Se al termine della sequenza si ha un breve lampeggio rosso (1...2s) non è avvenuta l'associazione con l'Access Point. Se l'operazione è avvenuta con successo, successivi stimoli dello switch SW1 forzano la trasmissione dati segnalati da breve doppio lampeggio del led verde. Se la trasmissione dati automatica o forzata non è stata completata con successo, si osserva un breve lampeggio rosso dopo l'accensione del led verde. Dopo che operazione andata a buon fine, la sonda inizierà a trasmettere i dati della temperatura rilevata, nel periodo di tempo impostato dal parametro. Controllare che i led si accenda per qualche secondo a intervalli regolari in accordi con il tempo di trasmissione impostato sul parametro (HR\_01 TRANS\_CYCLE). A operazione avvenuta chiudere la rete radio su Access Point. È possibile aprire e chiudere la rete radio utilizzando l'accessorio Palmare rTM SE.

#### Visualizzazione ID seriale della sonda

- Per verificare l'indirizzo seriale della sonda eseguire le seguenti operazioni:
- Alzare lo switch SW2 (CLEAN), stimolare SW1;
- Il led inizia a lampeggiare con una sequenza di lampeggi da conteggiare. Contando il numero dei lampeggi, il sensore fornisce in codice il numero delle centinaia (Giallo), decine (Verde) e unità (Rosso). Togliendo il magnete o abbassando il tasto si esce dalla modo visualizzazione indirizzo seriale della sonda.
- Abbassare lo switch SW2.

| Giallo            | Rosso            | Verde            |          |
|-------------------|------------------|------------------|----------|
| X 100             | X 10             | X 1              |          |
| Centinaia         | Decine           | Unità            |          |
|                   |                  |                  | Tab. 2.a |
| Esempio           |                  |                  |          |
| 0 lampeggi gialli | 5 lampeggi rossi | 7 lampeggi verdi |          |
| 0                 | 5                | 7                |          |

Sensore con indirizzo ID=57

## Reset della sonda (mantiene l'indirizzo seriale)

Tab. 2.b

Il reset si esegue quando è necessario spostare il sensore per associarlo a un'altra rete radio (diverso Access point). Questa operazione può essere necessaria per riconfigurare la sonda con una nuova rete radio. Il valore dell'indirizzo seriale è mantenuto invariato, con una nuova operazione di binding si riattiva la sonda alla nuova rete radio. Per il reset del sensore eseguire in sequenza le seguenti operazioni:

- 1. Avvicinare il magnete allo switch magnetico SW1 (si accenderà il led verde);
- 2. Mantenere in posizione il magnete fino a quando si spegnerà il led verde e si accenderà il led giallo (c.a. dopo 6...10 sec.);
- All'accensione del led giallo allontanare immediatamente il magnete dalla sonda e verificare che effettui dei lampeggi veloci prima di spegnersi (RESET EFFETTUATO).

Per verificare che la sonda sia in stato di reset, eseguire le seguenti operazioni:

- Assicurarsi che la rete radio dell'Access Point sia chiusa (L1 lampeggiante lento 1s);
- 2. Stimolare lo switch SW1 del sensore con il magnete;
- 3. Controllare che accada la seguente accensione dei led:
  - led verde (1 s);
  - led giallo (4...5 s);
- led verde (15 s);
   led rosso (1 s).
- led rosso (1 s)

Assicurarsi che non ci siano sensori con lo stesso indirizzo seriale nella nuova rete. In tal caso assegnare un nuovo indirizzo seriale.

## RESET sonda e assegnazione dell'indirizzo seriale di default (come default=127)

Per il reset della sonda con assegnazione dell'indirizzo di default, eseguire la seguente sequenza di operazioni:

- 1. Avvicinare il magnete allo switch magnetico SW1 (si accenderà il led verde).
- 2. Mantenere in posizione il magnete fino a quando si spegnerà il led verde e si accenderà il led giallo (c.a. dopo 6...10s).
- Allontanare immediatamente il magnete dalla sonda, contemporaneamente alzare lo switch CLEAN (SW2). Verificare che il led giallo faccia qualche lampeggio.
- 4. Riportare lo switch CLEAN in posizione OFF e verificare che il led giallo esegua una rapida sequenza di lampeggi (RESET EFFETTUATO).

Qualora non avvenga la condizione descritta, ripetere la procedura.

Per verificare che la sonda è in stato di reset, eseguire le seguenti operazioni:

- Assicurarsi che la rete radio dell'Access Point sia chiusa (L1 lampeggiante lento 1 s);
- 2. Stimolare lo switch SW1 con il magnete;
- 3. Controllare che si verifichi la seguente accensione dei led:
- led verde (1 sec.);
- led giallo (4...5 sec.);
- led verde (15 sec.);
- led rosso (1 sec.);

Con la procedura di reset e assegnazione dell'indirizzo seriale di default, si riportano i sensori nello stesso stato in cui si trovano i nuovi dispositivi. Per assegnare un nuovo indirizzo, utilizzare la procedura di assegnazione indirizzo seriale.

#### Note:

- 1. La sonda può essere resettata solo se prima era stata associata a un'Access Point.
- 2. Si noterà che, dopo il reset della sonda, il numero di dispositivi dell'Access Point rimane immutato. Il riallineamento avviene entro un tempo di circa 2 ore.

#### Significato degli switch e segnalazione del LED

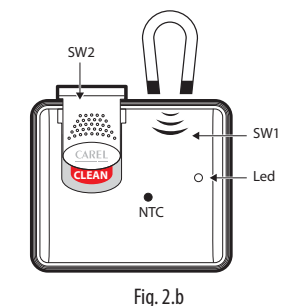

#### Legenda:

- SW1 Switch magnetico interno di configurazione (sopra LED segnalato da etichetta). Attivabile con magnete esterno
- SW2 Switch magnetico CLEAN (stato aperto CLEAN MODE)
- LED Bicolore Rosso/Verde (Giallo nel caso entrambi siano accesi)
- NTC Posto internamente al contenitore in contatto termico direttamente con la parete frontale.

La tabella che segue, descrive il lampeggio dei led che si verifica ogni qualvolta lo SW1 o lo SW2 della sonda vengono stimolati o ad ogni trasmissione avvenuta.

| Azione               | Sequenza led (con tempi in s.)     | Significati della segna-<br>lazione |  |  |  |
|----------------------|------------------------------------|-------------------------------------|--|--|--|
| Stimolazione SW1 /   | Verde lampeggiante (c.a. 1s)       | Comunicazione con                   |  |  |  |
| trasmissione dati    |                                    | Access Point avvenuta               |  |  |  |
|                      |                                    | correttamente                       |  |  |  |
| Stimolazione SW1 /   | Verde lampeggiante (c.a. 1s) 🗲     | Comunicazione con                   |  |  |  |
| trasmissione dati    | rosso ON (c.a. 0.5s)               | Access Point NON avve-              |  |  |  |
|                      |                                    | nuta correttamente                  |  |  |  |
| Stimolazione SW1 /   | Verde lampeggiante (c.a. 1s) 🗲     | Comunicazione con                   |  |  |  |
| trasmissione dati    | OFF (c.a. 1s)→rosso ON (c.a. 0.5s) | Access Point NON avve-              |  |  |  |
|                      |                                    | nuta correttamente                  |  |  |  |
| Stimolazione SW1     | Verde ON (c.a. 1s)→giallo ON       | Sonda BP SE in stato                |  |  |  |
|                      | (45s) →verde ON (c.a. 15s) →       | di Reset                            |  |  |  |
|                      | rosso ON (c.a. 1s)                 |                                     |  |  |  |
| Associazione con     |                                    |                                     |  |  |  |
| l'Access Point non   |                                    |                                     |  |  |  |
| riuscita             |                                    |                                     |  |  |  |
| Stimolazione SW1     | Verde ON (c.a. 1s)→giallo ON       | Associazione con                    |  |  |  |
|                      | (45s) → verde ON (610s) → OFF      | l'Access Point avvenuta             |  |  |  |
|                      |                                    | correttamente                       |  |  |  |
| Apertura sportellino | Rosso ON (c.a. 1s) →verde ON       | Attivazione modalità                |  |  |  |
| CLEAN (SW2)          | (c.a. 0.5s)                        | CLEAN                               |  |  |  |

| Procedura di reset   | Verde ON (c.a. 23s) →OFF (c.a.     | Reset sonda in corso      |  |  |
|----------------------|------------------------------------|---------------------------|--|--|
|                      | [6/s) → giallo ON (c.a. 23s) → OFF |                           |  |  |
|                      | (c.a. 1s)→giallo lampeggiante      |                           |  |  |
|                      | (c.a. 1s)                          |                           |  |  |
| Procedura di reset   | Verde ON (c.a. 23s)→OFF (c.a.      | Reset sonda più ripristi- |  |  |
| e assegnazione       | 67s)→giallo (c.a. 23s) →giallo     | no dell'indirizzo seriale |  |  |
| indirizzo seriale di | lampeggiante (dipende da quan-     | al valore di default      |  |  |
| default              | do viene abbassato lo sportello    |                           |  |  |
|                      | CLEAN)→OFF (c.a.1s) →giallo        |                           |  |  |
|                      | lampeggiante (c.a. 1s)             |                           |  |  |

Tab. 2.c

Nota: il led è un bicolore rosso e verde, che diventa di colore giallo quando entrambi i led sono contemporaneamente accesi. Potrebbero esserci delle diverse tonalità di giallo dovute alla tolleranza della diversa luminosità dei leds rosso verde.

## 2.3 Attivazione del sensore

Quando il sensore è posto in modo SLEEP con palmare rTM SE durante la fase di assegnazione dell'indirizzo ID seriale (nessuna trasmissione-minimo consumo) il sensore è in standby; non trasmette fino a quando non è attivato il movimento dello switch del comando CLEAN (stato sleep). L'operazione di attivazione non è reversibile, e la sonda trasmetterà il dato rilevato della temperatura ogni 16 min (valore di default) qualora sia acceso l'Access Point di riferimento a cui la sonda sia già stata associata precedentemente.

- Per uscire dallo stato sleep eseguire la seguente procedura: • Alimentare l'Access Point;
- Spostare lo stato dello switch CLEAN in posizione ON (SW2);
- Controllare che il led rosso si accenda per gualche secondo.:
- All'accensione del led rosso, riportare immediatamente lo switch CLEAN in posizione OFF:
- Il LED del sensore rimane acceso finché non è avvenuta la connessione con Access point.

Se l'operazione non si completa, il sensore ritorna in stato di sleep, se va a buon fine riprenderà a funzionare normalmente iniziando a trasmettere il dato ogni 16 min. Effettuare una verifica stimolando il sensore.

#### Reset in stato sleep

Nel caso in cui si voglia eseguire il reset della sonda quando è in stato sleep (dimenticanza dei parametri di rete dell'Access Point ), eseguire la seguente procedura:

- Attivare lo stato dello switch CLEAN in posizione ON (SW2).
- Attendere che il led rosso si accenda.
- Stimolare SW1 in modo continuo mentre il led rosso è acceso.
- Mantenere SW1 stimolato fino a quando non si vedono i led lampeggiare (giallo).
- Togliere lo switch SW1 e abbassare lo switch SW2.
- Reset effettuato.

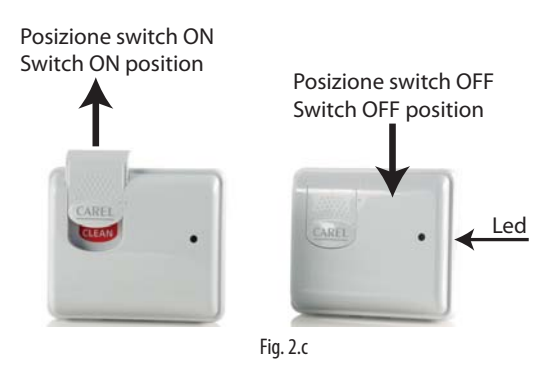

#### Parametri e funzioni

La sonda Wireless BP SE prevede la lettura della misura/e di temperatura e la gestione di allarmi associati, con la frequenza di ogni minuto.

La trasmissione dei dati avviene con un tempo prestabilito da parametro, in funzione dell'applicazione e della durata attesa della batteria. Le sonde lavorano per la maggior parte del tempo, in uno stato di bassissimo consumo, al fine di risparmiare l'energia della batteria che li alimenta. Si attivano per le misure e la trasmissione dati al tempo impostato da default.

È possibile mediante la stimolazione dello switch SW1, attivare la trasmissione dati, o per la verifica dell'effettiva connessione.

Con il tasto CLEAN si può predisporre lo stato di pulizia/disattivazione del banco inibendo la generazione degli allarmi di alta temperatura.

Al rientro da modo CLEAN gli allarmi di alta temperatura sono inibiti per un tempo equivalente al ciclo di autoconfigurazione (AUTO\_DELAY).

Il sensore prevede una singola misura della temperatura, ma fornisce oltre al valore di misura istantaneo una misura con media pesata che può essere usata per meglio approssimare la temperatura prodotto. La logica per allarmi e tutte le altre funzioni sono legata alla misura della temperatura istantanea.

La comunicazione radio si attiva automaticamente nelle seguenti situazioni:

- cambiamento stato modo CLEAN (SW2);
   Cita da cita da constructione (CM4)
- Stimolazione Switch magnetico (SW1).

In tutti gli altri casi, la trasmissione dati è definita dal ciclo di trasmissione impostato.

#### Note:

 La misura di temperatura con aggiornamento del valore istantaneo e della media è eseguito a intervalli di 1 minuto.

Attenzione: la visualizzazione del valore a supervisione avviene dopo il tempo di trasmissione impostato sulla sonda.

#### Il valore di temperatura media è calcolato con la seguente formula: Temp\_AVG = (Temp\_AVG-1 \* (M - 1) + Temp\_lst) / M

Con:

- Temp\_AVG-1 Valore precedente Temperatura Media
- Temp\_lst Misura di temperatura istantanea
- M Valore peso media (= AVERAGE\_PARAM)

La funzione media introduce anche un ritardo per misura con media con costante di tempo uguale al valore del peso media (in minuti).

#### Funzionamento per allarme di alta temperatura:

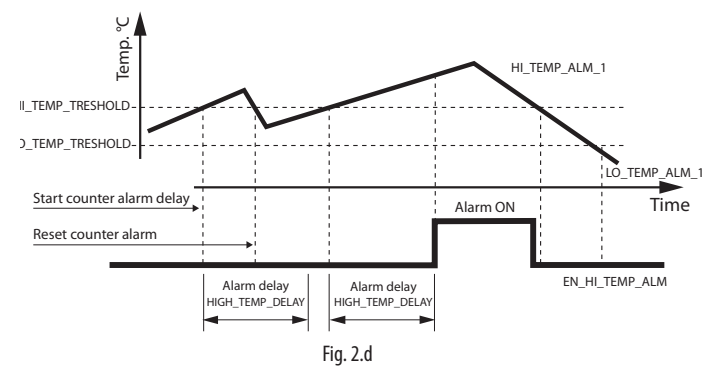

- Dal momento di superamento della soglia si segnala allarme solo se permane per un tempo maggiore del ritardo impostato.
- Se rientra prima del tempo di ritardo, il conteggio accumulato è cancellato.
- Il reset allarme è istantaneo al rientro della temperatura.

#### Valori di default per modi impostabili per il parametro MODE\_PARAM

|                   | MODO 0         | MODO 1       | MODO 2     | MODO 3       |
|-------------------|----------------|--------------|------------|--------------|
|                   | Uso generico   | Banchi LOW   | Banchi MED | Banchi MED   |
|                   |                |              |            | Scaffale     |
| Soglia High Temp. | -15 ℃          | -15 ℃        | +10 °C     | +8 °C        |
| Soglia Low Temp.  | -40 °C         | -40 °C       | -2 °C      | -2 °C        |
| Delay Haccp       | 180 min.       | 120 min.     | 120 min.   | 120 min.     |
| Peso media        | 1 (Istantanea) | 16 (16 min.) | 8 (8 min.) | 12 (12 min.) |
|                   |                |              |            | Tab. 2.d     |

#### Procedura di autoconfigurazione

La procedura di autoriconoscimento permette di riconoscere il tipo di banco e quindi configurare i parametri per il banco su cui la sonda è installata. Il ciclo di autoriconoscimento è attivato (se abilitato da EN\_AUTO\_CONF):

- dalla discesa di temperatura sotto la soglia MODE\_AUTO\_TRESH;
- dal rientro da modo CLEAN, chiusura switch;
- dal completamento di un ciclo precedente.

Allo scadere del tempo di attesa AUTO\_DELAY se le condizioni seguenti sono verificate:

- Pendenza finale di temperatura inferiore a 1°C/h;
- Temperatura finale entro una fascia di temperatura prefissata per i vari
- tipi di banco:
  - banchi di media Temp. = da  $-2^{\circ}Ca + 6^{\circ}$
  - banchi di bassa Temp. = minore di -10°C.

Si attribuisce al parametro MODE\_PARAM il nuovo valore corrispondente al tipo di banco e si caricano i valori associati per le soglie di allarme, il ritardo allarme e il peso di media.

#### Note:

- In caso di risalita della temperatura per i banchi di bassa Temperatura la procedura di riconoscimento è inibita per un tempo di 3 volte AUTO\_DELAY, per evitare falsi riconoscimenti.
- Gli allarmi di temperatura sono sempre abilitati, se è cambiato MODE\_PARAM e di conseguenza i parametri associati, la logica allarmi dipende dai nuovi parametri.
- I parametri associati ad ogni modo (0-3) sono memorizzati separatamente e in modo permanente, si ricaricano automaticamente con il cambio di modo.
- La modifica dei valori dei parametri associati al modo deve essere fatta (da parte del supervisore) assicurandosi che MODE\_PARAM non cambi, altrimenti i valori trasferiti potrebbero essere ignorati.

## 2.4 Caratteristiche tecniche

| Alimontaziono                         | Pattoria al Litio 2.6\/ 2500 mAb              |
|---------------------------------------|-----------------------------------------------|
| Alimentazione                         | Datteria al Litto 5,0V 2500 MAN,              |
| Determent in a second ite             |                                               |
| Potenza massima assorbita             |                                               |
| Durata batteria in condizioni         | Da 3 a 8 anni, a seconda dei tempo di tra-    |
| normali di funzionamento              | smissione impostato                           |
|                                       | (CAREL non si assume alcuna responsabilità    |
|                                       | per la durata indicata)                       |
| Caratteristiche radio frequenza       | Frequenza: selezionabile da 2405 a 2480 Mhz   |
|                                       | Potenza trasmessa: 0dBm                       |
|                                       | Protocollo radio: ZigBee                      |
| Condizioni di funzionamento           | -40T50°C                                      |
| Condizioni di stoccaggio              | -20T60°C                                      |
|                                       | range umidità: <80% U.R. non condensante      |
| Precisione della misura della         | ± 1 °C -10T30°C;                              |
| temperatura                           | ± 2 °C -30T40°C                               |
| Tempo di risposta alla variazione     | > 20 minuti                                   |
| della temperatura                     | Conforme direttiva UNI EN 13485               |
| Grado di protezione contro gli        | IP65                                          |
| agenti atmosferici                    |                                               |
| Classificazione secondo la prote-     | Integrabili in apparecchiature di             |
| zione contro le scosse elettriche     | Classe I e II                                 |
| Inquinamento ambientale               | Normale                                       |
| PTI dei materiali di isolamento       | 250V                                          |
| Periodo delle sollecitazioni elettri- | Lungo                                         |
| che delle parti isolanti              |                                               |
| Categoria di resistenza al calore     | Categoria D (per scatola e coperchio)         |
| e al fuoco                            |                                               |
| Immunità contro le sovratensioni      | Categoria I                                   |
| Classe e struttura del software       | Classe A                                      |
| Smaltimento                           | seguire le norme locali per lo smaltimento di |
|                                       | materiale elettrico                           |
|                                       |                                               |
| Codice prodotto                       | WS01U01M00 - Sensore wireless ver. BP SE      |
|                                       | IP65 -4050°C                                  |
|                                       | WS01U01M01 Confezione multipla di 20Pz        |
|                                       | del sensore WS01U01M00                        |
| Accessori                             | WS00BAT000 Batteria                           |
|                                       | WS00BAT200 Batteria con connettore per        |
|                                       | WS01U01M0* da revisione 4.802                 |
|                                       | 18C644A010 Guscio plastico superiore          |
|                                       | con tasto                                     |
|                                       | 18C644A011 Guiscio plastico inferiore c       |
|                                       | on schermatura                                |
|                                       | 0000000722 Magnete per attivazione SW1        |

Tab. 2.e

## 2.5 Lista parametri e variabili Sensore BP SE

Di seguito la tabella dei parametri di supervisioni per la sonda BP SE.

| HB0         CVMD_PASSW_1'         Command Password (1)*         O         0         65335         -         R/W           HR1         TRANSM_CVCIE         TX data cycle time'         960         60         3600         sec         R/W           H82         H1_TEMP_TRESHOLD'         Threshold low Temp'         -400         400         500         0,1°C         R/W           H83         10_TEMP_TRESHOLD'         Threshold low Temp'         -400         400         500         0,1°C         R/W           H84         H1CH_TEMP_DELAY         Delay High Temp, Alarm'         120         0         254         min         R/W           H85         MODE_AUTO_TRESHOLD'         Threshold Auto Temp'         120         0         500         min         R/W           H86         MODE_FARAM         Parameter Avgreadings'         1         0         3         -         R/W           H87         OFFS_TEMP         Offset Temperature Measure'         0         99         9         0,1°C         R/W           H80         OFFS_TEMP         Offset Temperature Measure'         0         0         99         -         R/W           H810         MNLRSSLLEVEL'         Minimum rsis level counted (internal use)'<                                                                                                    | Registri Modbus | us Name Description |                                                  | Def. | Min  | Max   | UoM        | "Type R/W" |
|----------------------------------------------------------------------------------------------------|-----------------|---------------------|--------------------------------------------------|------|------|-------|------------|------------|
| HRI       TRAMSM_CYCLE*       TX data cycle time*       960       600       3600       sec.       RW         HR2       H1 TEMP_TRESHOLD*       Threshold low Temp'       -150       -400       500       0,1°C       RW         HR3       L0_TEMP_TRESHOLD*       Threshold low Temp'       -400       400       500       0,1°C       RW         HR4       HIGH_TEMP_TRESHOLD*       Threshold low Temp'       120       0       254       min       RW         HR5       MODE AUTO_TRESH'       Threshold low Temp'       120       0       500       min       RW         HR6       WADEA       Parameter Avareadings*       16       1       60       -       RW         HR6       WADE PRAW*       Parameter Avareadings*       0       0       99       9       -       RW         HR1       VMDE PRAW*       Parameter Avareadings*       0       0       99       -       RW         HR10       MIN_RSSL_EVEL*       Minimum rssi level counted (internal use)*       0       0       255       -       RW         HR10       MACHINE CODE*       Unit type - machine code*       63       -       -       -       R         R17       FW V                                                                                                    | HRO             | 'CMD PASSW 1'       | 'Command Password (1)'                           | 0    | 0    | 65535 | -          | R/W        |
| H2       H-LTEMP_TRESHOLD'       Threshold high Temp:       -150       -400       500       0.1°C       R/W         H83       10. TEMP_TRESHOLD'       Threshold we femp:       -400       400       500       0.1°C       R/W         H84       H16H_TEMP_DELAV'       Delay H16h_TEMP_DELAV'       Delay for AUTO-Config'       120       0       254       min       R/W         H75       'MODE AUTO-TRESH'       Delay for AUTO-Config'       120       2       254       min       R/W         H77       AUTO-DELAY'       Delay for AUTO-Config'       120       2       254       min       R/W         H78       MODE EARAM'       Parameter Avgreadure'       0       -99       99       0.1°C       R/W         H78       MODE FARAM'       Parameter Avgreadure'       0       0       99       -       R/W         H70       MIR RSS LEVEL'       Minimum risi evel counted (internal use)'       30       1       255       -       R/W         H710       MIR RSS LEVEL'       Minimum risi evel counted (internal use)'       30       1       255       -       R/W         H810       'MACHINE CODE'       Unit type -machine code'       63       -       -       -                                                                                                    | HR1             | 'TRANSM_CYCLE'      | 'TX data cycle time'                             | 960  | 60   | 3600  | sec        | R/W        |
| HB3       1:0       TEMP       TERSHOLD'       Threshold low Temp:       400       400       500       0.1°C       R/W         HB4       HMGH       TEMP       Delay High Temp, Alarm'       120       0       550       min       R/W         HB5       WERAGE PARAM'       'Parameter Avg-readings'       120       0       550       min       R/W         HB6       WERAGE PARAM'       'Parameter Avg-readings'       16       1       60        R/W         HB7       AUTO_DELAY'       Delay for AUTO-Config'       120       0       30       -       R/W         HB8       MODE PARAM       'Par. MODE for cabinets'       1       0       3       -       R/W         HB1       'MIN, RSS, LEVEL'       Minimum rsi level counted (internal use)'       0       0       99       -       R/W         HB1       'MACHINE_CODE'       Unit type - machine code'       63       -       -       -       R         R1       'FW_VERSION'       'Firmware version (Major/Minor)'       2051       -       -       R       R         R18       'FW_VERSION'       'Firmware version (Major/Minor)'       2051       -       -       R       R                                                                                                    | HR2             | 'HI TEMP TRESHOLD'  | 'Threshold high Temp.'                           | -150 | -400 | 500   | 0,1°C      | R/W        |
| HH4       HiGH_TEMP_DELAY       Teleshol Auto Temps/1       120       0       254       min       R/W         HH5       MODE_AUTO_TRESH'       Threshold Auto Temp/.       120       0       500       min       R/W         HH6       //WERAGE_PARAM       Parameter Avg-readings'       16       1       60       -       R/W         HH7       //AUTO_DELAY'       Delay for AUTO-Config'       120       2       254       min       R/W         HH8       MODE_PARAM'       Par MODE for cabinets'       1       0       3       -       R/W         HH8       'OFFS_TEMP'       'OffsetTemperature Measure'       0       -99       99       0,1*C       R/W         H10       'MIN_RSS_LEVEL'       'Unit type-machine code'       63       -       -       R       R         IR1       'TW_VERSION'       Timmvare version (Major/Minot/'       2051       -       -       R       R       R         IR2       'TX_MESAGE_CNT'       Total Number of TX radio messages'       0       0       0       100       dBm+100       R       R         R4       D_SER_ADDP'       'Carel ID_Senal Address DP-SW value'       -       16       127       -       R </td <td>HR3</td> <td>'LO_TEMP_TRESHOLD'</td> <td>'Threshold low Temp.'</td> <td>-400</td> <td>-400</td> <td>500</td> <td>0,1°C</td> <td>R/W</td>                                                                                                    | HR3             | 'LO_TEMP_TRESHOLD'  | 'Threshold low Temp.'                            | -400 | -400 | 500   | 0,1°C      | R/W        |
| HBS       MODE AUTO, TBESH'       Threshold Auto Temp'       120       0       500       min       R/W         HB6       MVERAGE PRAAM/       Parameter Avg-readings'       16       1       60       -       R/W         HB7       MUDE DELAY       Delay for AUTO-Config'       120       2       254       min       R/W         HB8       MODE PRAAM       'Parmeter Avg-readings'       1       0       3       -       R/W         HB8       MODE PARAM       'Parmeter Avg-readings'       0       0       99       9, -       R/W         HB1       CVT, EEJOIN       Minimum rsi level counted (internal use)'       0       0       99       -       R/W         HR1       TW, VERSION       'Firmware version (Major/Minor)'       2051       -       -       R       R         R2       TX, MESSAGE CNT       Total Number of TX radio messages'       0       0       0       100       dBm+100       R         R4       TD SER ADDR       Cranel ID Serial Address DIP-SW value'       -       16       127       -       R         R5       BATTERY LEVE'       Battery Level'       Battery Level'       -       10       3600       mV       R <td>HR4</td> <td>'HIGH TEMP DELAY'</td> <td>'Delay High Temp. Alarm'</td> <td>120</td> <td>0</td> <td>254</td> <td>min</td> <td>R/W</td>                                                                                                    | HR4             | 'HIGH TEMP DELAY'   | 'Delay High Temp. Alarm'                         | 120  | 0    | 254   | min        | R/W        |
| HB6       ZWERAGE PARAM       Parameter Ava-readings'       16       1       60       -       RW         HR7       AUTO DELAY       'Delay for AUTO-Config'       120       2       254       min       RW         HR8       MODE PARAM       'Par. MODE for cabinets'       1       0       3       -       R/W         HR9       OFFS_TEMP       Offset Temperature Measure'       0       -99       99       0,1°C       R/W         HR10       IMIN, RSS LEVEL'       Minimum ssilevel counted (internal use)'       0       0       99       -       R/W         HR10       YMACHINE, CODE'       'Unit type - machine code'       63       -       -       -       R         IR1       TW, VERSION'       'Tistraware version (Major/Minor)'       2051       -       -       R       R         IR2       TX, MESSAGE CNT'       'Totali number of TX radio messages'       0       0       16       127       -       R         IR3       RX MSG LEVEL'       'Battery Level'       'Battery Level'       -       16       127       -       R         IR4       ID_SER_ADDR'       'CareL/D Senal_Address DIP-SW value'       -       0       0       0       0                                                                                                    | HR5             | 'MODE AUTO TRESH'   | 'Threshold Auto Temp.'                           | 120  | 0    | 500   | min        | R/W        |
| HR7       Pland DELAY       'Delay for AUTO-Config'       120       2       254       min       RW         H88       MODE_PRRAM       'Par, MODE for cabinets'       1       0       3       -       RW         H89       MODE_PRRAM       'Par, MODE for cabinets'       1       0       -99       99       0,1'C       RW         HR10       VIM, RSS, LEVEL'       'Minimum rssi level counted (internal use)'       0       0       99       -       RW         HR11       CVT_REJON'       'Max counter value before rejoin (internal use)'       30       1       255       -       RW         IR0       'MACHINE_CODE'       'Unit type - machine code'       63       -       -       -       R         IR1       FW, VERSION'       'Timware version (Major/Minon'       2051       -       -       -       R         IR2       TX, MSS LEVEL'       Radio signal Level'       0       0       0       0       0       dBm+100       R         IR4       TD_SER_ADDR'       'Carel_D Serial_Address DIP.SW value'       -       16       127       -       R         IR5       BATTERY_LEVEL'       'Battery Level'       -       0       3600       mV       <                                                                                                    | HR6             | 'AVERAGE PARAM'     | 'Parameter Avg-readings'                         | 16   | 1    | 60    | -          | R/W        |
| HH8       MODE, PARAM'       Par. MODE for cabinets'       1       0       3       -       RW         HP9       'OFFS_TEMP'       Offset Temperature Measure'       0       -99       99       0,1°C       RW         HR10       MIN, RS5L_LEVEL'       'Minimum rssi level counted (internal use)'       0       0       99       -       RW         HR11       CNT, REJOIN'       'Max counter value before rejoin (internal use)'       30       1       255       -       RW         IR1       'FW, VERSION'       'Iminum resi level counted (internal use)'       30       1       255       -       R         IR2       'TX, MESSAGE_CNT'       'Total Number of TX radio messages'       0       0       65535       -       R         IR2       'TX, MESSAGE_CNT'       'Total Number of TX radio messages'       0       0       100       dBm+100       R         IR3       RX, MSG_LEVEL'       'Ratery Level'       'Radio signal Level'       0       0       100       dBm+100       R         IR4       10, SER, ADDR'       'CareLID Serial, Address DIP-SW value'       -       -500       1000       0,1°C       R         IR5       BATTERY, LEVEL'       'Battery Level'       'Battery Level'                                                                                                    | HR7             | 'AUTO DELAY'        | 'Delay for AUTO-Config'                          | 120  | 2    | 254   | min        | R/W        |
| H89       (OFFs TEMP'       (Offset Temperature Measure'       0       -99       99       0,1°C       RWW         HR10       MIN, RS5, LEVEL'       Minimum risi level counted (internal use)'       0       0       99       -       RWW         HR11       CMT, REJOIN'       Max counter value before rejoin (internal use)'       30       1       255       -       RWW         IR0       MACHINE_CODE'       Unit type - machine code'       63       -       -       -       R         IR1       FW VERSION'       Timware version (Major/Minor)'       2051       -       -       -       R         IR2       TX_MESSAGE_CNT'       Total Number of TX ratio messages'       0       0       0       65535       -       R         IR3       RX_MSG.LEVEL'       Radio signal Level'       0       0       0       0       0       0       0       0       0       0       0       0       0       0       R       R       R       R       R       R       127       -       R       R       R       R       R       R       R       10       GBm + 100       R       R       10       0       0       0       0       0 <td< td=""><td>HR8</td><td>'MODE_PARAM'</td><td>'Par. MODE for cabinets'</td><td>1</td><td>0</td><td>3</td><td>-</td><td>R/W</td></td<>                                                                                                    | HR8             | 'MODE_PARAM'        | 'Par. MODE for cabinets'                         | 1    | 0    | 3     | -          | R/W        |
| HR10       MINL PSSL LEVEL'       Minimum rssi level counted (internal use)'       0       0       99       -       R/W         HR11       'CNT_REJOIN'       'Max counter value before rejoin (internal use)'       30       1       255       -       R/W         HR11       'CNT_REJOIN'       'Unit type - machine code'       63       -       -       -       R         IR0       'MACHINE_CODE'       'Unit type - machine code'       63       -       -       R       R         IR1       'FW_VERSION'       'Total Number of TX radio messages'       0       0       65335       -       R         IR2       'TX_MESSAGE_CNIT'       'Total Number of TX radio messages'       0       0       100       dBm+100       R         IR4       'ID_SER_ADDR'       'Carel_ID_Serial_Address DIP-SW value'       -       16       127       -       R         IR6       'AVG_TEMPERATURE'       'Temperature average Value'       -       0       3600       mV       R         IR6       'AVG_TEMPERATURE'       'Temperature average Value'       -       -       0       65535       -       R         IR9       'MAC_ADDR_0'       'Unit unique identifier Mac-Address LSB'       -       0                                                                                                    | HR9             | 'OFFS TEMP'         | 'Offset Temperature Measure'                     | 0    | -99  | 99    | 0,1°C      | R/W        |
| HR11       'CNT_REJOIN'       'Max counter value before rejoin (internal use)'       30       1       255       -       R/W         IR0       'MACHINE_CODE'       'Unit type - machine code'       63       -       -       -       R         IR1       'FW_VERSION'       'Firmware version (Major/Minor)'       2051       -       -       -       R         IR2       'TX_MESSAGE_CNT'       'Total Number of TX radio messages'       0       0       65535       -       R         IR3       'RX_MSG_LEVEL'       'Radio signal Level'       0       0       0       0       0       0       0       0       0       0       0       0       0       0       0       0       0       0       0       0       0       0       0       0       0       0       0       0       0       0       0       0       0       0       0       0       0       0       0       0       0       0       0       0       0       0       0       0       0       0       0       0       0       0       0       0       0       0       0       0       0       0       0       0       0                                                                                                    | HR10            | 'MIN RSSI LEVEL'    | 'Minimum rssi level counted (internal use)'      | 0    | 0    | 99    | -          | R/W        |
| IR0       'MACHINE_CODE'       'Unit type - machine code'       63       -       -       R         IR1       'FW_VERSION'       'Firmware version (Major/Minor)'       2051       -       -       R         IR2       'TX_MESSAGE_CNT'       'Total Number of TX radio messages'       0       0       05535       -       R         IR3       'RX_MSG_LEVEL'       'Radio signal Level'       0       0       0       0       0       0       0       0       0       0       0       0       0       0       0       0       0       0       0       0       0       0       0       0       0       0       0       0       0       0       0       0       0       0       0       0       0       0       0       0       0       0       0       0       0       0       0       0       0       0       0       0       0       0       0       0       0       0       0       0       0       0       0       0       0       0       0       0       0       0       0       0       0       0       0       0       0       0       0       0                                                                                                    | HR11            | 'CNT_REJOIN'        | 'Max counter value before rejoin (internal use)' | 30   | 1    | 255   | -          | R/W        |
| Into         Internet         Observe         Observe <thobserve< th="">         Observe         <thob< td=""><td>IPO</td><td>'MACHINE CODE'</td><td>(Linit type, machine code)</td><td>63</td><td></td><td></td><td></td><td>D</td></thob<></thobserve<>                                                                                                    | IPO             | 'MACHINE CODE'      | (Linit type, machine code)                       | 63   |      |       |            | D          |
| IN1       PM_VERSIGN       PM_Wersign       201       -       -       -       N         IR2       TX_MESSAGE_CNT       Total Number of Xr adio messages'       0       0       65535       -       R         IR3       'RX_MSG_LEVEL'       'Radio signal Level'       0       0       0       0       65535       -       R         IR4       'ID_SER_ADDR'       'CareL ID_Serial_Address DIP-SW value'       -       16       127       -       R         IR5       BATTERY_LEVEL'       Battery Level'       -       0       3600       mV       R         IR6       'AVG_TEMPERATURE'       Temperature average Value'       -       -       -       500       1000       0,1°C       R         IR7       'TEMPERATURE'       Temperature Value'       -       -       -       0       65535       -       R         IR9       'MAC_ADDR_0'       'Unit unique identifier Mac-Address MSB'       -       0       65535       -       R         IR10       'MAC_ADDR_1'       'Unit unique identifier Mac-Address MSB'       -       0       65535       -       R         IR12       'RX_MESSAGE_CNT'       'Unit unique identifier Mac-Address MSB'       -                                                                                                    | ID1             |                     | (Firmware version (Major (Minor))                | 2051 | -    | -     | -          | D          |
| IR2       TR_MISJACLEVIL'       Rotin Notine of TA radio linesages       0       0       000000000000000000000000000000000000                                                                                                    |                 | TY MESSAGE CNT'     | (Total Number of TX radio messages'              | 2031 | -    | 65535 | -          | n<br>D     |
| INA_MUST_LEVEL       Nature Status       O       IOD       IOD       IOD       R         IR4       ID_SER_ADDR'       'Carle LD Serial_Address DIP-SW value'       -       16       127       -       R         IR5       'BATTERY_LEVEL'       'Battery Level'       'A date y Level'       -       0       3600       mV       R         IR6       'AVG_TEMPERATURE'       'Temperature average Value'       -       -       0       000       0.1°C       R         IR7       'TEMPERATURE'       'Temperature Value'       -       -       0       65535       -       R         IR9       'MAC_ADDR_0'       'Unit unique identifier Mac-Address MSB'       -       0       65535       -       R         IR10       'MAC_ADDR_0'       'Unit unique identifier Mac-Address MSB'       -       0       65535       -       R         IR11       'LAST_RX_DELAY'       'Time from last AP Rx message'       -       0       65535       -       R         IR12       'RX_MESSAGE_CNT'       'Counter - AP Rx messages'       -       0       65535       -       R         IR13       'TIME STAMP'       'Time stamp for Temp. readings (100*hour+minute)'       -       0       65535                                                                                                    | 102             | IN_MESSAGE_CIVI     | (Padia cignal Level)                             | 0    | 0    | 100   | dPm   100  | R          |
| IRF       ID_DLY_NDIX       Calc_UD_Seta_NDIXS       IN FSW value       -       100       127       -       IN         IR5       IBATTEY_LEVEL'       IBattery Level'       -       -       0       3600       mV       R         IR6       'AVG_TEMPERATURE'       'Temperature average Value'       -       -       -500       1000       0,1°C       R         IR7       'TEMPERATURE'       'Temperature Value'       -       -       -500       1000       0,1°C       R         IR8       'BATTERY_CHARGE'       'Counter battery remaining charge'       -       0       65535       -       R         IR9       'MAC_ADDR_0'       'Unit unique identifier Mac-Address LSB'       -       0       65535       -       R         IR10       'MAC_ADDR_1'       'Unit unique identifier Mac-Address MSB'       -       0       65535       -       R         IR11       'LAST_RX_DELAY'       'Time from last AP Rx message'       -       0       65535       -       R         IR12       'RX_MESAGE_CNT'       'Counter - AP Rx messages'       -       0       100       dBm+100       R         IR13       'TIME_STAMP'       'Time stamp for Temp. readings (100*hour+minute)' <t< td=""><td></td><td></td><td>Carol ID Sorial Addross DIR SW(value)</td><td>0</td><td>16</td><td>100</td><td>UDITIT TOU</td><td>D</td></t<>                                                                                                    |                 |                     | Carol ID Sorial Addross DIR SW(value)            | 0    | 16   | 100   | UDITIT TOU | D          |
| IND       DATTELIVEL       Date UP Level       -       -       0       JOOD       0.1°C       R         IR6       'AVG_TEMPERATURE'       'Temperature average Value'       -       -       -500       1000       0.1°C       R         IR7       'TEMPERATURE'       'Temperature value'       -       -       0       65535       -       R         IR8       'BATTERY_CHARGE'       'Counter battery remaining charge'       -       0       65535       -       R         IR9       'MAC_ADDR_1'       'Unit unique identifier Mac-Address LSB'       -       0       65535       -       R         IR10       'MAC_ADDR_1'       'Unit unique identifier Mac-Address LSB'       -       0       65535       -       R         IR11       'LAST_RX_DELAY'       'Time from last AP Rx message'       -       0       65535       -       R         IR12       'RX_MESSAGE_CNT'       'Counter - AP Rx messages'       -       0       65535       -       R         IR13       'TIME_STAMP'       'Time stamp for Temp. readings (100*hour+minute)'       -       0       100       dBm+100       R         IR15       'NETWORK_ID'       'Radio Lev. for AP Rx messages'       -       0 </td <td>ID5</td> <td>'BATTERY LEVEL'</td> <td>(Battony Lovel)</td> <td>-</td> <td>10</td> <td>3600</td> <td></td> <td>P</td>                                                                                                    | ID5             | 'BATTERY LEVEL'     | (Battony Lovel)                                  | -    | 10   | 3600  |            | P          |
| IR0       AVG_ENPERATURE       Temperature Value       -       -300       1000       0,1°C       R         IR7       TEMPERATURE'       Temperature Value'       -       -500       1000       0,1°C       R         IR8       'BATTERY_CHARGE'       'Counter battery remaining charge'       -       0       65535       -       R         IR9       'MAC_ADDR_0'       'Unit unique identifier Mac-Address LS8'       -       0       65535       -       R         IR10       'MAC_ADDR_1'       'Unit unique identifier Mac-Address MS8'       -       0       65535       -       R         IR11       LAST_RX_DELAY'       Time from last AP Rx message'       -       0       65535       -       R         IR12       'RX_MESSAGE_CNT'       'Counter - AP Rx message'       -       0       65535       -       R         IR13       'TIME_STAMP'       'Time stamp for Temp, readings (100*hour+minute)'       -       0       100       dBm+100       R         IR14       'AP_RX_RADIO_LEV'       'Radio Lex, for AP Rx messages'       -       0       100       dBm+100       R         IR15       'NETWORK_ID'       'Network address'       -       0       10       10                                                                                                    |                 |                     | (Temperature average)/alue/                      | -    | E00  | 1000  | 0.1%       | D          |
| IRV       Item/Endote Value       Imperature value       Imperature value       Imperature                                                                                                    |                 | TEMPERATURE         | (Temperature Value)                              | -    | -300 | 1000  | 0,1°C      | n<br>D     |
| INB       DATIENT       Counter Dattery retraining       0       000000000000000000000000000000000000                                                                                                    | 10.0            | 'RATTERY CHARGE'    | Counter battery remaining charge'                |      | -500 | 65535 | 0,1 C      | P          |
| Inst         Inst         Inst <th< td=""><td>IDO</td><td></td><td>(Unit upique identifier Mac Address LSB)</td><td>-</td><td>0</td><td>65535</td><td>-</td><td>D</td></th<>                                                                                                    | IDO             |                     | (Unit upique identifier Mac Address LSB)         | -    | 0    | 65535 | -          | D          |
| Into       MAC_ADD(_1)       Onit diride identifier indexeduces MDD       -       0       000000000000000000000000000000000000                                                                                                    | ID10            | MAC ADDR 1'         | (Unit unique identifier Mac Address LSB          |      | 0    | 65535 |            | P          |
| Initial Control (Control (Contro) (Control (Control (Control (Contro) (Control (Contro) (Contro) ( | IR10            | ILAST BY DELAY      | Time from last AP By message'                    |      | 0    | 65535 |            | R          |
| Initiz       Initizity (Contribution of the stamp for Temp, readings (100*hour+minute)')       -       0       000000000000000000000000000000000000                                                                                                    | ID10            | 'DY MESSAGE CNIT'   | Countor AP Py mossages'                          |      | 0    | 65535 |            | D          |
| Initial       Initial and provided metadings (non-bod minitate)       0       2339       R         IR14       'AP_RX_RADIO_LEV'       'Radio Lev. for AP Rx messages'       -       0       100       dBm+100       R         IR15       'NETWORK_ID'       'Network address'       -       0       65535       -       R         IR16       'MIRROR_IS'       'Nierror Input Status (internal use)'       -       0       65535       -       R         CS0       'EN_CMD_PW'       'Trig. PWD (internal use)'       0       0       1       -       R/W         CS1       'EN_HI_TEMP_ALM'       'Enable High Temp. Alarm'       1       0       1       -       R/W         CS2       'EN_AUTO_CONF'       'Enable auto configuration MODE'       0       0       1       -       R/W         CS3       'EN_SCAFFALE'       'Type of cabinet (1 = scaffale)'       0       0       1       -       R/W         CS4       'ALM_BATTERY'       'Battery Alarm'       -       0       1       -       R         IS1       'ALM_GENERAL'       'Unit General Alarm'       -       0       1       -       R         IS2       'ALM_GENERAL'       'Unit General Alarm'                                                                                                    | IR12            | TIME STAMP          | (Time stamp for Temp readings (100*hour+minute)) | -    | 0    | 2350  |            | R          |
| Intra-       Intra-       Intres-       Intra-       Intra-                                                                                                    | IR14            | AP BY RADIO LEV/    | (Badio Lev for AP By messages)                   |      | 0    | 100   | dBm+100    | R          |
| Initial       Initial       Initia       Initial       Initial                                                                                                    | ID15            |                     | (Network address (                               |      | 0    | 65535 | dbiii 100  | P          |
| CS0       'EN_CMD_PW'       'Trig. PWD (internal use)'       0       0       1       -       R/W         CS1       'EN_HI_TEMP_ALM'       'Enable High Temp. Alarm'       1       0       1       -       R/W         CS2       'EN_AUTO_CONF'       'Enable auto configuration MODE'       0       0       1       -       R/W         CS3       'EN_SCAFFALE'       'Type of cabinet (1= scaffale)'       0       0       1       -       R/W         IS0       'ALM_BATTERY'       'Battery Alarm'       -       0       1       -       R         IS1       'ALM_GENERAL'       'Unit General Alarm'       -       0       1       -       R         IS2       'ALM_PROBE_1'       'Temperature sensor Alarm'       -       0       1       -       R         IS3       'HI_TEMP_ALM_1'       'High Temperature Alarm'       -       0       1       -       R         IS4       'LO_TEMP_ALM_1'       'Low Temperature Alarm'       -       0       1       -       R                                                                                                    | IR16            | MIRROR IS'          | (Mirror Ipput Status (internal use))             |      | 0    | 65535 |            | R          |
| CS0         'EN_CMD_PW'         'Trig. PWD (internal use)'         0         0         1         -         R/W           CS1         'EN_HI_TEMP_ALM'         'Enable High Temp. Alarm'         1         0         1         -         R/W           CS2         'EN_AUTO_CONF'         'Enable auto configuration MODE'         0         0         1         -         R/W           CS3         'EN_SCAFFALE'         'Type of cabinet (1 = scaffale)'         0         0         1         -         R/W           CS3         'EN_SCAFFALE'         'Type of cabinet (1 = scaffale)'         0         0         1         -         R/W           IS0         'ALM_BATTERY'         'Battery Alarm'         -         0         1         -         R           IS1         'ALM_GENERAL'         'Unit General Alarm'         -         0         1         -         R           IS2         'ALM_PROBE_1'         'Unit General Alarm'         -         0         1         -         R           IS3         'HI_TEMP_ALM_1'         'High Temperature sensor Alarm'         -         0         1         -         R           IS4         'LO_TEMP_ALM_1'         'Low Temperature Alarm'         -         0                                                                                                    | 11110           | MINION_IS           | Minor input status (internal use)                |      | 0    | 05555 |            | IV.        |
| CS1       'EN_HI_TEMP_ALM'       'Enable High Temp. Alarm'       1       0       1       -       R/W         CS2       'EN_AUTO_CONF'       'Enable auto configuration MODE'       0       0       1       -       R/W         CS3       'EN_SCAFFALE'       'Type of cabinet (1= scaffale)'       0       0       1       -       R/W         IS0       'ALM_BATTERY'       'Battery Alarm'       -       0       1       -       R         IS1       'ALM_GENERAL'       'Unit General Alarm'       -       0       1       -       R         IS2       'ALM_PROBE_1'       'Temperature sensor Alarm'       -       0       1       -       R         IS3       'HI_TEMP_ALM_1'       'High Temperature Alarm'       -       0       1       -       R         IS4       'LO_TEMP_ALM_1'       'Low Temperature Alarm'       -       0       1       -       R                                                                                                    | CS0             | 'EN_CMD_PW'         | 'Trig. PWD (internal use)'                       | 0    | 0    | 1     | -          | R/W        |
| CS2       'EN_AUTO_CONF'       'Enable auto configuration MODE'       0       0       1       -       RW         CS3       'EN_SCAFFALE'       'Type of cabinet (1= scaffale)'       0       0       1       -       RW         IS0       'ALM_BATTERY'       'Battery Alarm'       -       0       1       -       R         IS1       'ALM_GENERAL'       'Unit General Alarm'       -       0       1       -       R         IS2       'ALM_PROBE_1'       'Temperature sensor Alarm'       -       0       1       -       R         IS3       'HI_TEMP_ALM_1'       'High Temperature Alarm'       -       0       1       -       R         IS4       'LO_TEMP_ALM_1'       'Low Temperature Alarm'       -       0       1       -       R                                                                                                    | CS1             | 'EN_HI_TEMP_ALM'    | 'Enable High Temp. Alarm'                        | 1    | 0    | 1     | -          | R/W        |
| CS3       'EN_SCAFFALE'       'Type of cabinet (1= scaffale)'       0       0       1       -       R/W         IS0       'ALM_BATTERY'       'Battery Alarm'       -       0       1       -       R         IS1       'ALM_GENERAL'       'Unit General Alarm'       -       0       1       -       R         IS2       'ALM_PROBE_1'       'Temperature sensor Alarm'       -       0       1       -       R         IS3       'HI_TEMP_ALM_1'       'High Temperature Alarm'       -       0       1       -       R         IS4       'LO_TEMP_ALM_1'       'Low Temperature Alarm'       -       0       1       -       R                                                                                                    | CS2             | 'EN_AUTO_CONF'      | 'Enable auto configuration MODE'                 | 0    | 0    | 1     | -          | R/W        |
| ISO'ALM_BATTERY''Battery Alarm'-01-RIS1'ALM_GENERAL''Unit General Alarm'-01-RIS2'ALM_PROBE_1''Temperature sensor Alarm'-01-RIS3'HI_TEMP_ALM_1''High Temperature Alarm'-01-RIS4'LO_TEMP_ALM_1''Low Temperature Alarm'-01-R                                                                                                    | CS3             | 'EN_SCAFFALE'       | 'Type of cabinet ( $1 = \text{scaffale}$ )'      | 0    | 0    | 1     | -          | R/W        |
| IsoALM_DATIENTDattery Alarm-01-RIS1'ALM_ERRAL''Unit General Alarm'-01-RIS2'ALM_PROBE_1''Temperature sensor Alarm'-01-RIS3'HI_TEMP_ALM_1''High Temperature Alarm'-01-RIS4'LO_TEMP_ALM_1''Low Temperature Alarm'-01-R                                                                                                    | 150             | ALM DATTERV         | (Patton / Alarm)                                 |      | 0    | 1     |            | D          |
| ISI     ALM_DENENAL     Officereral Alarm     -     0     1     -     R       IS2     'ALM_PROBE_1'     'Temperature sensor Alarm'     -     0     1     -     R       IS3     'HI_TEMP_ALM_1'     'High Temperature Alarm'     -     0     1     -     R       IS4     'LO_TEMP_ALM_1'     'Low Temperature Alarm'     -     0     1     -     R                                                                                                    | 150             | ALIVI_DALLERT       | Unit Conorol Alarm'                              | -    | 0    | 1     | -          | R D        |
| Isa     'H_TEMP_ALM_1'     'High Temperature Alarm'     -     0     1     -     R       153     'H_TEMP_ALM_1'     'Low Temperature Alarm'     -     0     1     -     R                                                                                                    | 151             | ALIVI_GENEKAL       | (Temperature concer Alarm)                       | -    | 0    | 1     | -          | R D        |
| Iss     Ingliewie Aurigi     High remperature Alarm     -     0     I     -     K       IS4     'LO_TEMP_ALM_1'     'Low Temperature Alarm'     -     0     1     -     R                                                                                                    | 152             | ALIVI_PRODE_1       | (Ligh Temperature Alerm)                         | -    | 0    | 1     | -          | R          |
| 134 LO_IEIVIY_ALIVI_I LOW IEmperature Alarm - U I - K                                                                                                    | 155             |                     | nigh iemperature Alarm                           | -    | 0    | 1     | -          | K          |
| T   D/                                                                                                    | 154             | LO_TEMIP_ALIVI_T    | Low temperature Alarm                            | -    | U    |       | -          | К          |

#### Per maggiori informazioni vedi pag. 34

Leggenda:

HR = Holding register IR = Input register CS = Coil Status

IS = Input Status

'

### 2.6 Note di installazione

Il sensore viene installato sulla la staffa predisposta, eseguendo le seguenti operazioni:

- Fissare la staffa alla parete (fornita insieme alla sonda) con due viti, considerando che si sta installando un'apparecchiatura radio, e quindi prestare gli accorgimenti necessari;
- 2. Agganciare il sensore alla staffa, e assicurandosi che avvenga lo scatto di fissaggio, che la blocca.

N.B. Per togliere il sensore dalla staffa, sollevare la molla di sgancio utilizzando un cacciavite appropriato e sollevare il sensore.

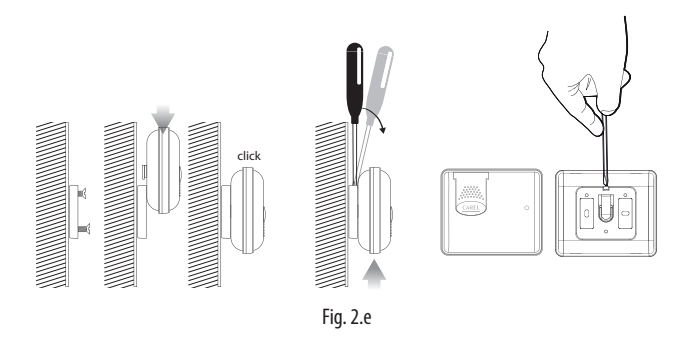

### 2.7 Dimensioni meccaniche

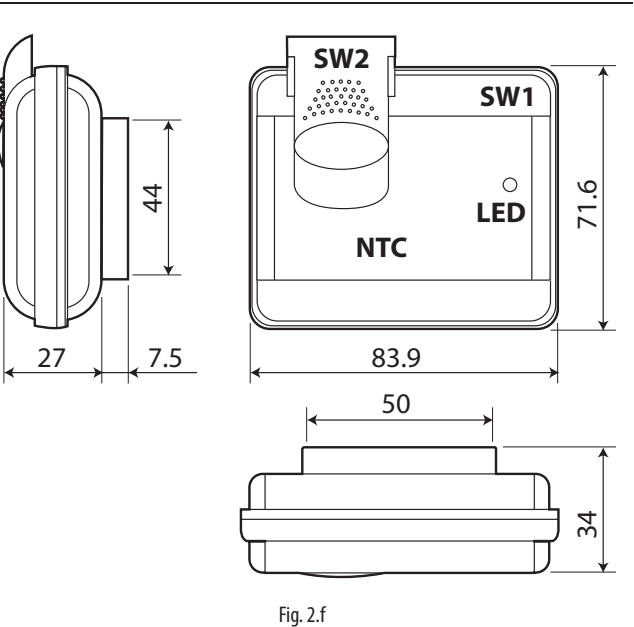

0

taglio;

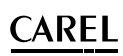

### 2.8 Sostituzione della batteria nella sonda BP SE

Il contenitore della sonda wireless BP SE, è stato realizzato per garantire un'alta protezione. Durante l'apertura dei due gusci di plastica per la sostituzione della batteria, i ganci di bloccaggio potrebbero danneggiarsi o rompersi e per questo motivo è fornito come parte di ricambio anche il contenitore. Prestare la massima cura nel rimuovere la scheda elettronica dal vecchio al nuovo guscio, per non danneggiare i componenti elettronici, prestando attenzione alla polarità della batteria. Rimuovere l'etichetta prodotto dal vecchio al nuovo contenitore o applicarne una nuova con gli stessi dati.

Per la sostituzione eseguire le seguenti operazioni:

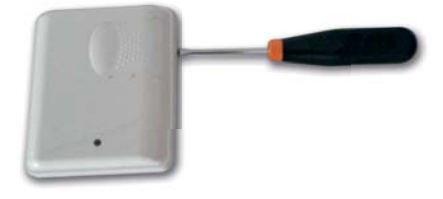

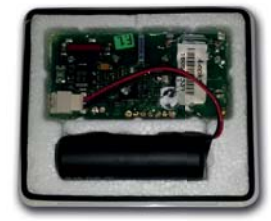

2 Rimuovere la batteria installata;

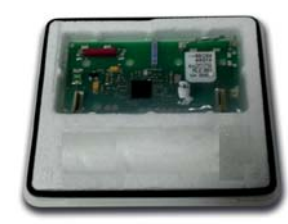

Regole per lo smaltimento della batteria

rimuoverla separandola dal resto del prodotto.

Non smaltire il prodotto come rifiuto solido urbano ma smaltirlo negli appositi

centri di raccolta. Il prodotto contiene una batteria ed è quindi necessario

Un uso improprio o uno smaltimento non corretto potrebbe avere effetti

negativi sulla salute umana e sull'ambiente. Per lo smaltimento vanno utilizzati

In caso di smaltimento abusivo dei rifiuti elettrici ed elettronici sono previste

sanzioni stabilite dalle vigenti normative locali in materia di smaltimento.

i sistemi di raccolta pubblici o privati previsti dalle leggi locali.

**3** Rimuovere la scheda elettronica e l'isolante termico e inserire nel nuovo guscio (supperiore);

016.06.01

Aprire il guscio plastico usando un cacciavite a

Inserire la nuova batteria codice WS00BAT200 e
 collegare il connettore, prestando attenzione alla polarità;

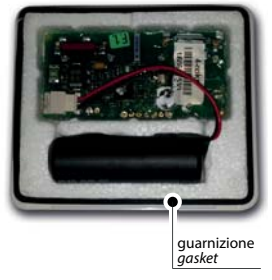

 Applicare la guarnizione sul bordo che rimane trà i due gusci;

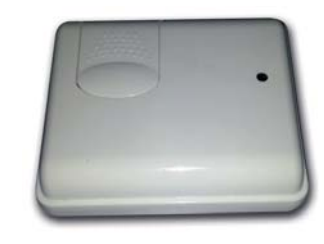

Chiudere il contenitore con il guscio (inferiore e superiore) applicando una pressione sufficiente a bloccare tra loro le due parti.

### 2.9 Esempi di Applicazione

#### Banchi frigo di un supermercato

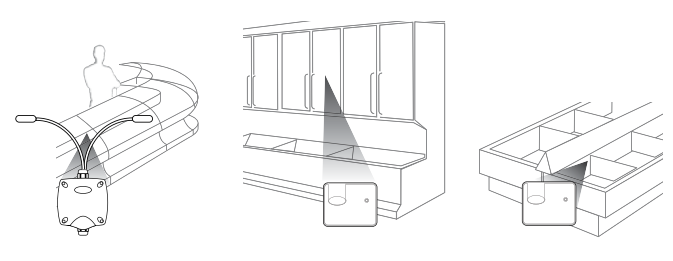

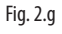

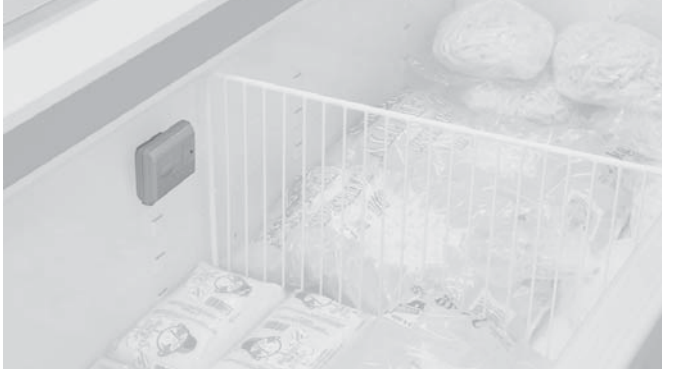

Fig. 2.h

## Esempio di layout e collegamento installazione di un supermercato

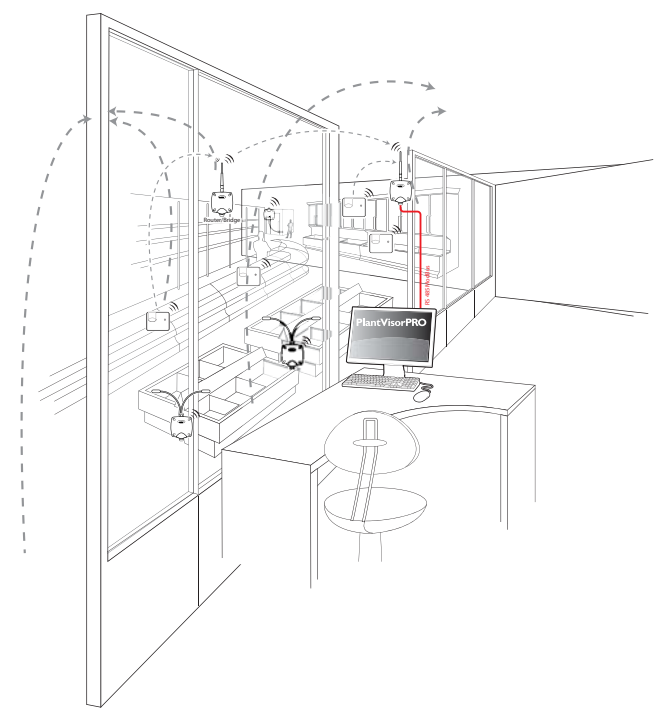

Fig. 2.i

## 3. SENSORI EP SE, SA, SI E CONTA IMPULSI CI

Nella presente sezione sono riportate tutte le informazioni comuni ai dispositivi che si configurano con ID seriale da Dip-Switch. Seguono le informazioni specifiche per ogni dispositivo.

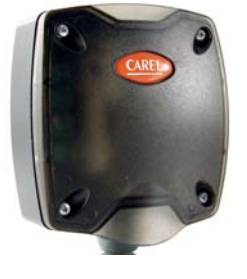

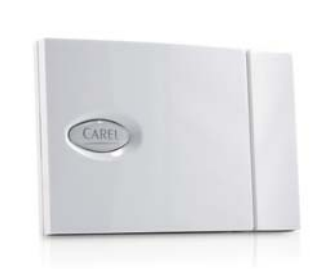

EP SE

Sensore SA

Fig. 3.a

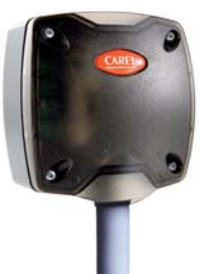

Sensore SI

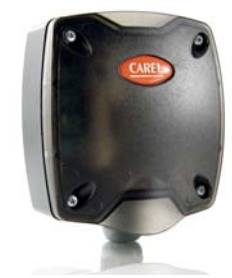

Conta impulsi Cl

### 3.1 Descrizione parametri e funzioni

I dispositivi Wireless prevedono la lettura della misura/e di temperatura e la gestione di allarmi associati, con frequenza che dipende dal parametro di trasmissione, in funzione dell'applicazione e della durata attesa della batteria. Le sonde lavorano per la maggior parte del tempo, in uno stato di bassissimo consumo, al fine di risparmiare l'energia. È possibile mediante la pressione del pulsante sulla sonda, stimolare e forzare la trasmissione dati premendo il pulsante o stimolando lo switch magnetico, per compiere una verifica dell'effettiva connessione.

## 3.2 Descrizione del processo di acquisizione

I dispositivi prevedono l'acquisizione di tutte le grandezze prima di eseguire la trasmissione del suo stato verso il l'Access Point. Per questo motivo l'intervallo di campionamento del dispositivo è pari al Tempo di Trasmissione.

## 3.3 Configurazione dei dispositivi

Selezionare l'indirizzo di rete desiderato tramite gli 8 dip-switch (0=OFF; 1=ON) come da tabella. Gli indirizzi validi per le sonde sono da 16 a 126.

| Indirizzo | Dip-Switch |   |   |   |   |   |   | Note |                              |
|-----------|------------|---|---|---|---|---|---|------|------------------------------|
|           | 1          | 2 | 3 | 4 | 5 | 6 | 7 | 8    |                              |
| 015       | X          | Х | X | х | X | х | х | Х    | indirizzo non permesso (*)   |
| 16        | 0          | 0 | 0 | 0 | 1 | 0 | 0 | 0    |                              |
| 17        | 1          | 0 | 0 | 0 | 1 | 0 | 0 | 0    |                              |
| 18        | 0          | 1 | 0 | 0 | 1 | 0 | 0 | 0    |                              |
| 19        | 1          | 1 | 0 | 0 | 1 | 0 | 0 | 0    |                              |
| 20        | 0          | 0 | 1 | 0 | 1 | 0 | 0 | 0    |                              |
| 127       | 0          | 1 | 1 | 1 | 1 | 1 | 1 | 1    | Riservato. Da non utilizzare |
| 128,199   | 1          | 1 | 1 | 0 | 0 | 0 | 1 | 1    | indirizzo non permesso (*)   |
| 200256    | X          | Х | х | Х | X | Х | X | Х    | indirizzo non permesso (*)   |
|           |            | • |   | • |   |   | • |      | Tab. 3.a                     |

Per lista completa, degli indirizzi, vedi la tabella alla fine del seguente manuale.

(\*) È possibile selezionare l'indirizzo ma il dispositivo non potrà essere collegato all'Access Point/Router. Alla pressione del pulsante corrisponderà una serie di lampeggi veloci del led per indicare indirizzo non valido.

ESEMPIO se si vuole dare l'indirizzo 117 alla sonda: valore decimale: 117 Conversione del valore in notazione binaria:(MSB) 0111 0101 (LSB) Invertire il valore della stringa (10101110) e assegnare i dip-switch da (LSB) 1 a 8. (MSB).

**Dip-Switch** 

| 1 | 2 | 3 | 4 | 5 | 6 | 7 | 8 |  |
|---|---|---|---|---|---|---|---|--|
| Х | Х | Х | Х | Х | Х | Х | Х |  |
| 0 | 0 | 0 | 0 | 1 | 0 | 0 | 0 |  |
| 1 | 0 | 0 | 0 | 1 | 0 | 0 | 0 |  |
| 0 | 1 | 0 | 0 | 1 | 0 | 0 | 0 |  |
| 1 | 1 | 0 | 0 | 1 | 0 | 0 | 0 |  |
| 0 | 0 | 1 | 0 | 1 | 0 | 0 | 0 |  |
| 0 | 1 | 1 | 1 | 1 | 1 | 1 | 1 |  |
| 1 | 1 | 1 | 0 | 0 | 0 | 1 | 1 |  |
| Х | Х | Х | Х | Х | Х | Х | Х |  |
|   |   |   |   |   |   |   |   |  |

Tab. 3.b

### 3.4 Procedura di associazione (binding)

La procedura di associazione (o binding) è un particolare procedimento che serve a vincolare i sensori all'Access point. Una volta eseguita, i sensori comunicheranno i dati via radio della temperatura rilevata, soltanto all'Access point dalla rete radio di appartenenza. In seguito poi l'Access point invierà i dati sulla rete Seriale RS485 Modbus<sup>®</sup> RTU.

Prima di eseguire tale operazione, bisogna assicurarsi che la sonda sia stata indirizzata con un proprio indirizzo seriale.

Dopo aver aperto il dominio nell'Access point (vedi istruzioni nel capitolo Access point), sul sensore eseguire le seguenti istruzioni:

Togliere la protezione sul contatto della batteria per alimentare il dispositivo. Controllare che il leds si accendano per qualche secondo con brevi lampeggi. Premere una volta il pulsante o attivare lo switch magnetico. Attenzione che le successive pressioni attivano una procedura per verificare la qualità del collegamento del segnale radio (vedi capitolo "Analisi qualità collegamento segnale radio).

Il LED L1 del sensore rimane acceso finché non è avvenuta la connessione con Access point intermittenza per circa 10s, poi L1, L2, L3, lampeggiano contemporaneamente per qualche secondo (collegamento alla rete radio). Per circa 1 min inizia la procedura di verifica della qualità del segnale radio. Si

accederanno in sequenza:

- 1. L1 Indica l'avvenuta trasmissione radio;
- 2. L1-L2 Indica l'avvenuta ricezione del segnale da parte dell'Access Point;
- 3. L3 fa da 1 a 3 lampeggi in base alla qualità del segnale radio;
  - 1 lampeggio, collegamento radio con minimo segnale;
  - 2 lampeggi, collegamento radio con medio segnale;
  - 3 lampeggi collegamento radio con ottimo segnale;

Il pulsante T1 è collegato in parallelo allo switch magnetico. Non serve aprire il contenitore per stimolare il sensore alla comunicazione

Note: se il led L1 fa un lampeggio singolo breve invece di rimanere acceso, significa che era già stato associato a un Access Point. In questo caso eseguire la procedura di reset della sonda (vedi Reset dispositivi).

L'Access Point mostra l'avvenuta connessione con l'accensione del led L3 per circa 1s., si accende brevemente anche se un qualunque altro nodo della rete invia un messaggio.

Verifica di avvenuta configurazione: il sensore sarà correttamente associato se a ogni successiva singola pressione del pulsante o attivazione da switch magnetico, si accendano i leds per un ciclo di 1 min.

- L1, on per 1s;
- L1-L2, on per 1s;
- L3, fa da 1 a 3 lampeggi in base alla qualità del segnale radio;
- 1 lampeggio, collegamento radio con minimo segnale;
- 2 lampeggi, collegamento radio con medio segnale;
- 3 lampeggi collegamento radio con ottimo segnale;

Per il sensore EP SE in normale funzionamento il led L1 fa un breve lampeggio di 1s ogni 20s. In generale per gli altri dispositivi, il led si accende ad ogni trasmissione, quindi in base al tempo di trasmissione del dispositivo.

Attenzione: l'operazione di associazione (binding) del sensore potrebbe non avere successo se:

- le distanze sono elevate e/o esistono infrastrutture che non permettono la comunicazione fra gli oggetti (vedi esempio sonda S2 in figura 4.c);

 - è stato raggiunto il limite massimo di sensori ammessi per l'Access point (max. 30 unità). In questo caso è necessario l'utilizzo di un Router-Bridge aggiuntivo fino ad un massimo di 60 sensori.

#### 3.5 Reset della sonda (Dissociazione)

Il reset si esegue quando è necessario spostare il sensore per associarlo ad un'altra rete radio (diverso Access point). Questa operazione può essere necessaria per riconfigurare la sonda con una rete radio diversa. Il valore dell'indirizzo seriale è mantenuto invariato se non si spostano i dip switch di configurazione. Con una nuova operazione di binding si ripristina la sonda alla nuova rete radio. Per il reset del sensore EP SE eseguire le seguenti operazioni in sequenza:

- 1. Togliere la batteria (premere il pulsante in maniera tale che si esaurisca l'energia residua presente nel circuito) e reintrodurre la batteria nell'alloggiamento (iledsL1,L2,L3 si accenderanno contemporaneamente, faranno dei lampeggi veloci e poi si spegneranno).
- Subito dopo che i led si sono spenti (entro qualche secondo) premere il pulsante T1, fino a quando le coppie di led L1-L3 e L2 lampeggeranno alternativamente.
- 3. Rilasciare il pulsante. I leds L1, L2, L3, faranno qualche breve lampeggio e poi si spegneranno.

Per verificare che effettivamente la sonda sia in stato di reset:

- 1. Assicurarsi che la rete radio dell'Access Point sia chiusa (L1 lampeggio lento 1s).
- 2. Premere il tasto T1 sulla sonda e verificare che il led L1 si accenda e rimanga acceso per c.a. 20s.

Attenzione: il sensore è stato disassociato (reset), e continua a mantenere lo stesso indirizzo di rete assegnato.

Per cambiare indirizzo, togliere la batteria, spostare i dip-switch 1....8, e rimettere la batteria.

#### Note:

- la sonda può essere resettata solo se prima era stata associata a un'Access point;
- il reset del sensore non elimina lo spazio riservato per questo terminale all'interno dell'Access point, che continua a mantenere i dati. Si noterà che, dopo il reset della sonda, il numero di dispositivi dell'Access point rimane immutato. Il riallineamento avviene entro un tempo di circa 2 ore.

Attenzione: prestare la massima attenzione evitando di fare doppie assegnazioni di indirizzi seriali di rete, per evitare problemi di sovrapposizione dei valori della temperatura.

La sonda è fornita con la batteria inserita nel proprio alloggiamento, e con il polo positivo isolato con una pellicola protettiva che deve essere rimossa dopo l'assegnazione dell'indirizzo di rete seriale.

### 3.6 Avvertenze generali

Per la sostituzione della batteria, attenersi scrupolosamente alle indicazioni in seguito riportate.

La batteria presenta pericolo di esplosione se sostituita con altra di tipo scorretto. Eliminare le batterie usate seguendo le normative vigenti. Installare la sonda con il pressacavo verso il basso.

#### Sostituzione della batteria

Togliere il coperchio, rimuovere la batteria, e sostituire con una dello stesso tipo prestando attenzione alla polarità. Richiudere il coperchio.

#### Regole per lo smaltimento della batteria

Non smaltire il prodotto come rifiuto solido urbano ma smaltirlo negli appositi centri di raccolta.

Il prodotto contiene una batteria ed è quindi necessario rimuoverla separandola dal resto del prodotto.

Un uso improprio o uno smaltimento non corretto potrebbe avere effetti negativi sulla salute umana e sull'ambiente.

Per lo smaltimento vanno utilizzati i sistemi di raccolta pubblici o privati previsti dalle leggi locali.

In caso di smaltimento abusivo dei rifiuti elettrici ed elettronici sono previste sanzioni stabilite dalle vigenti normative locali in materia di smaltimento.

## 4. SENSORI EP (EXTERNAL PROBE)

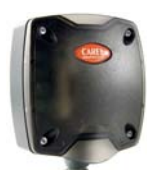

Il sensore EP SE è utilizzato per essere installato su banchi frigoriferi o celle, ed è predisposto per un collegamento di due sonde di temperatura passive NTC 10K@25°C (Beta(25/85) = 3435K) esterne e due ingressi digitali da usare per rilevare lo stato porta e defrost, oppure possono essere utilizzati come ingressi generici.

4.1 Funzioni implementate

• Misura temperatura istantanea eseguita ogni minuto, sonda 1.

Fig. 4.a

- Misura temperatura istantanea eseguita ogni minuto, sonda 2.
- Trasmissione dati a intervallo impostabile in minuti (influenza la durata batteria).
  Controllo superamento soglie di temperature per segnalazione allarmi alta temperatura (HACCP) o bassa temperatura (congelamento prodotti).

#### Variabili principali disponibili per il sistema di supervisione

- Temperatura sonda 1.
- Temperatura sonda 2.
- Livello batteria in mV.
- Livello segnale radio in unità dBm +100 (8 = segnale basso, 15...30 = segnale medio, Maggiore di 30 ottimo).
- Stato allarmi di temperatura legati alle soglie alta e bassa.
- Intervallo trasmissione dati.
- Abilitazione allarme alta temperatura.
- TimeStamp per la registrazione dell'istante di misura espresso in hh:mm.

### 4.2 Descrizione parametri e funzioni

Le sonde Wireless EP SE prevedono la lettura della misura/e di temperatura e la gestione di allarmi associati, con frequenza che dipende dal parametro di trasmissione, in funzione dell'applicazione e della durata attesa della batteria. Le sonde lavorano per la maggior parte del tempo, in uno stato di bassissimo consumo, al fine di risparmiare l'energia. È possibile mediante la pressione del pulsante sulla sonda, stimolare la trasmissione per forzare la trasmissione dati, o per effettuare una verifica dell'effettiva connessione.

I principali parametri e funzioni di una sonda tecnica sono:

- attivazioni della trasmissione dati;
- la trasmissione radio si attiva alle seguenti condizioni:
- · cambiamento stato ingressi digitali, Porta e Defrost;
- allarmi effettivi di temperatura alta e bassa;
- allarmi per anomalia su sonde di temperatura;
- breve pressione del pulsante interno.

In tutti gli altri casi, la trasmissione dati è definita dal ciclo di trasmissione impostato.

#### Stato logico delle variabili DOOR\_POL e DEFROST\_POL

Nelle tabelle che segue è definito lo stato logico dell'ingresso in funzione dello stato elettrico del contatto (aperto o chiuso).

| Stato contatto | Polarità | Stato logico ingresso PORTA       |
|----------------|----------|-----------------------------------|
| APERTO         | 1        | Porta CHIUSA / Defrost non attivo |
| CHIUSO         | 1        | Porta APERTA / Defrost attivo     |
| APERTO         | 0        | Porta APERTA/ Defrost attivo      |
| CHIUSO         | 0        | Porta CHIUSA/ Defrost non attivo  |
|                |          |                                   |

Tab. 4.a

DEFROST\_IN\_STATUS e DOOR\_IN\_STATUS = Forniscono lo stato logico attuale dei due ingressi digitali. 0 = Porta CHIUSA 1 = Porta APERTA

| ~   |                    |     | 1 Of Co / II EITIN |
|-----|--------------------|-----|--------------------|
| ) = | Defrost NON Attivo | 1 = | Defrost Attivo     |

## Funzionamento per allarme di alta temperatura:

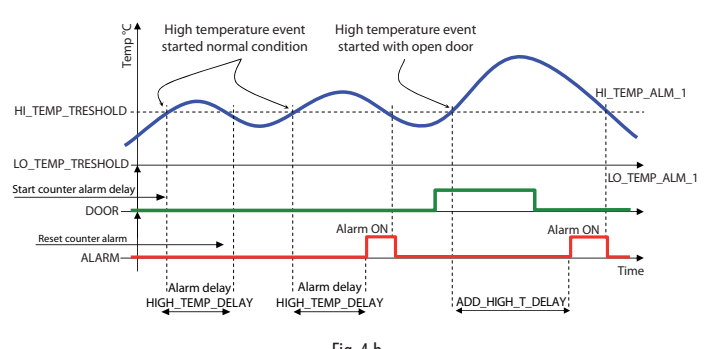

In figura è illustrato il funzionamento per allarme di alta temperatura:

- dal momento di superamento della soglia si segnala allarme solo se permane per un tempo maggiore del ritardo impostato;
- se rientra prima del tempo di ritardo, il conteggio viene cancellato;
- il reset allarme è istantaneo al rientro della temperatura.

### Abilitazione e disabilitazione ingressi digitali

È possibile abilitare/disabilitare la gestione degli ingressi porta e defrost agendo rispettivamente su abilitazione ingresso porta EN\_DI\_DOOR e abilitazione ingresso Defrost EN\_DI\_DEFROST.

Se non abilitati tali ingressi risultano in stato di inattività (0). In caso di disabilitazione risulta comunque possibile risalire allo stato logico degli ingressi digitali leggendo lo stato ingresso digitale IN\_1 (1=Attivo, 0= non attivo) IN\_1\_STATUS e stato ingresso digitale IN\_2 (1=Attivo, 0=non attivo) IN\_2\_STATUS. Di default gli ingressi porta e defrost sono abilitati.

L'allarme di alta temperatura si verifica dopo il ritardo se lo stato di ingresso porta è attivo. Per il corretto funzionamento delle segnalazioni di allarme di temperatura, è necessario verificare che lo stato rilevato per le condizioni di porta e defrost siano sempre in stato non attivo, anche se i due ingressi non sono utilizzati. Per riportare entrambi alla condizione normale si può modificare il valore dei due stati di polarità = 1 per porta (DOOR\_POL) e defrost DEFROST\_POL), oppure cortocircuitare i due ingressi se non utilizzati.

#### Abilitazione e disabilitazione ingressi analogici

EN\_NTC\_1 e EN\_NTC\_2 abilitano e disabilitano ingressi sonda E' possibile abilitare/disabilitare la gestione degli ingressi sonda agendo rispettivamente sui parametri EN\_NTC\_1 e EN\_NTC\_2. Se un ingresso sonda risulta disabilitato la temperatura risulta uguale a 0°C; in tale eventualità l'allarme di sonda guasta non viene gestito e rimane in perenne stato di inattività (0). Default gli ingressi sonda sono abilitati.

## 4.3 Caratteristiche tecniche

| Alimentazione                         | Batteria al Litio 3,6V 2500 mAh, Formato AA     |
|---------------------------------------|-------------------------------------------------|
| Potenza massima assorbita             | 100 mW                                          |
| Durata batteria in condizioni         | Da 3 a 8 anni, a seconda del tempo di trasmis-  |
| normali di funzionamento              | sione impostato. (CAREL non si assume alcuna    |
|                                       | responsabilità per la durata indicata)          |
| Caratteristiche radio frequenza       | Frequenza: selezionabile da 2405 a 2480 Mhz     |
|                                       | Protocollo radio: ZigBee                        |
|                                       | Potenza trasmessa: 0dBm                         |
| Condizioni di funzionamento           | -40T50°C                                        |
| Condizioni di stoccaggio              | -20T60°C                                        |
|                                       | range umidità: <80% U.R. non condensante        |
| Precisione della misura della         | ± 1 °C -10T30°C;                                |
| temperatura                           | ± 2 °C -30T40°C                                 |
| Tempo di risposta alla variazione     | > 20 minuti                                     |
| della temperatura                     | Conforme direttiva UNI EN 13485                 |
| Grado di protezione contro gli        | IP65                                            |
| agenti atmosferici                    |                                                 |
| Classificazione secondo la prote-     | Integrabili in apparecchiature di Classe I e II |
| zione contro le scosse elettriche     |                                                 |
| Inquinamento ambientale               | Normale                                         |
| PTI dei materiali di isolamento       | 250V                                            |
| Periodo delle sollecitazioni elettri- | Lungo                                           |
| che delle parti isolanti              |                                                 |
| Categoria di resistenza al calore     | categoria D (per scatola e coperchio)           |
| e al fuoco                            |                                                 |
| Immunità contro le sovratensioni      | categoria I                                     |
| Classe e struttura del software       | Classe A                                        |
| Smaltimento                           | seguire le norme locali per lo smaltimento di   |
|                                       | materiale elettrico                             |
| Codice prodotto                       | WS01W02M00 - Sensore wireless ver. EP SE        |
|                                       | alimentazione a batteria 2NTC- 2DI -5090°C      |
| Accessori                             | WS00BAT000 - Batteria imballo singolo           |
|                                       | 0000000722 Magnete per attivazione SW1          |
|                                       | Tab 4 b                                         |

**Nota:** il grado di protezione viene mantenuto soltanto se si utilizza un cavo unico per l'alimentazione e comunicazione RS-485 con sezione esterna inferiore a 8 mm.

## 4.4 Lista parametri e variabili Sensore EP SE

Di seguito la tabella dei parametri di supervisione per i sensori modello EP SE validi anche per il Router-Sensore EP1 (solo per la parte funzione sensore).

| Registri Modi | ous Name             | Description                                        | Def.  | Min      | Max   | UoM       | "Type R/W" |
|---------------|----------------------|----------------------------------------------------|-------|----------|-------|-----------|------------|
| HRO           | 'CMD_PASSW_1'        | 'Command Password (1)'                             | 0     | 0        | 65535 | -         | R/W        |
| HR1           | 'TRANSM CYCLE'       | 'TX data cycle time'                               | 960   | 20       | 3600  | sec       | R/W        |
| HR2           | 'HI TEMP TRESHOLD 1' | 'Threshold high Temp. probe 1'                     | 220   | -500     | 500   | 0,1°C     | R/W        |
| HR3           | LO TEMP TRESHOLD 1'  | 'Threshold low Temp. probe 1'                      | -500  | -500     | 500   | 0,1°C     | R/W        |
| HR4           | 'HI TEMP TRESHOLD 2' | 'Threshold high Temp, probe 2'                     | 220   | -500     | 500   | 0.1°C     | R/W        |
| HR5           | 10 TEMP TRESHOLD 2'  | 'Threshold low Temp, probe 2'                      | -500  | -500     | 500   | 0.1°C     | R/W        |
| HR6           | 'HIGH TEMP DELAY'    | 'Delay High temperature Alarm'                     | 1     | 1        | 254   | min       | R/W        |
| HR7           | DEFROST ALM DELAY    | (Delay long defrost Alarm)                         | 1     | 1        | 254   | min       | R/W        |
| HR8           | 'MIN_BSSLIEVEL'      | 'Minimum rssi level counted (internal use)'        | 0     | 0        | 99    | -         | R/W        |
| HR9           | CNT BEIOIN'          | 'Max counter value before reioin (internal use)'   | 30    | 1        | 255   | -         | R/W        |
| HR10          | OFFS TEMP 1'         | Offset Temperature 1 Measure'                      | 0     | -99      | 99    | 0.1°C     | R/W        |
| HR11          | OFFS_TEMP_2'         | Offset Temperature 2 Measure                       | 0     | -99      | 99    | 0.1°C     | R/W        |
| HR12          | ADD HIGH T DELAY     | (Additional High Temperature Alarm Delay(min))     | 10    | 1        | 254   | min       | R/W        |
| 111112        | TABB_HIGH_T_BEEN     |                                                    | 10    |          | 237   |           | 10 00      |
| IRO           | 'MACHINE CODE'       | (Unit type - machine code (                        | 62/64 | -        | -     | -         | R          |
| IR1           | 'EW VERSION'         | (Eirmware version (Major/Minor)'                   | 2051  | -        | _     | _         | R          |
|               | TY MESSAGE CNIT'     | (Total Number of TX radio messages)                | 2051  | 0        | 65535 |           | P          |
| IR3           | 'RX_MSG_LEVEL'       | (Badio signal Level)                               |       | 0        | 100   | dBm±100   | R          |
|               |                      | (Carol ID Sorial Address DIP SW/value)             |       | 16       | 247   | GDITTETOO | P          |
| 1D5           |                      | (Batton Lovel)                                     | -     | 10       | 247   |           | n<br>D     |
|               |                      | /Transmission nower/                               | 2/10  | 0        | 3000  | dPm i 100 | D D        |
|               |                      | (Tamparatura Value probe 1)                        | 5/10  | -<br>E00 | -     | 0.1%      | n<br>D     |
|               |                      | /Temperature Value probe 1                         | -     | -500     | 1000  | 0,1%      | R          |
| 1R8<br>1D0    | TEMPERATURE_2        | I emperature value probe 2                         | -     | -500     | 1000  | 0,110     | R          |
| IR9           | MAC_ADDR_U           | Unit unique identifier Mac-Address LSB             | -     | 0        | 65535 | -         | R          |
| IRIU          | MAC_ADDR_I           | Unit unique identifier Mac-Address MSB             | -     | 0        | 65535 | -         | R          |
| IKII          | LAST_RX_DELAY        | Time from last AP Rx message                       | -     | 0        | 65535 | sec       | K          |
| IR12          | RX_MESSAGE_CNT       | Counter - AP Rx messages                           | -     | 0        | 65535 | -         | R          |
| IR13          |                      | ['lime stamp for lemp. readings (100*hour+minute)' | -     | 0        | 2359  | 10 100    | R          |
| IR14          | AP_RX_RADIO_LEV      | 'Radio Lev. for AP Rx messages'                    | -     | 0        | 100   | dBm+100   | K          |
| IR15          | <u>'NETWORK_ID'</u>  | 'Network address'                                  | -     | 0        | 65535 | -         | R          |
| IR16          | MIRROR_IS            | 'Mirror Input Status (internal use)'               | -     | 0        | 65535 | -         | R          |
|               |                      |                                                    | -     | -        |       | 1         |            |
| CSO           | 'EN_CMD_PW'          | (Trig. PWD (internal use)                          | 0     | 0        | 1     | -         | R/W        |
| CSI           | 'EN_HI_TEMP_ALM'     | 'Enable High Temperature Alarm'                    | 1     | 0        | 1     | -         | R/W        |
| <u>CS2</u>    | DOOR_POL             | Door digital input polarity                        | 0     | 0        | 1     | -         | R/W        |
| <u>CS3</u>    | DEFROST_POL          | Defrost digital input polarity'                    | 0     | 0        | 1     | -         | R/W        |
| <u>CS4</u>    | 'EN_NIC_1'           | 'Enable Probe NIC_1'                               | 1     | 0        | 1     | -         | R/W        |
| CS5           | 'EN_NIC_2'           | 'Enable Probe NIC_2'                               | 1     | 0        | 1     | -         | R/W        |
| CS6           | 'EN_DI_DOOR'         | 'Enable Input Door'                                | 1     | 0        | 1     | -         | R/W        |
| CS7           | ('EN_DI_DEFROST'     | l'Enable Input Defrost'                            | 1     | 0        | 1     | -         | R/W        |
|               |                      |                                                    | 1     |          | 1     | 1         | -          |
| ISO           | 'HI_TEMP_ALM_1'      | High Temperature 1 Alarm                           | -     | 0        | 1     | -         | R          |
| IS1           |                      | 'Low Temperature 1 Alarm'                          | -     | 0        | 1     | -         | R          |
| IS2           | 'HI_TEMP_ALM_2'      | 'High Temperature 2 Alarm'                         | -     | 0        | 1     | -         | R          |
| IS3           |                      | 'Low Temperature 2 Alarm'                          | -     | 0        | 1     | -         | R          |
| IS4           | 'DEFROST_IN_STATUS'  | 'Defrost input status ( 1 = open )'                | -     | 0        | 1     | -         | R          |
| IS5           | 'DOOR_IN_STATUS'     | 'Door input status ( 1 = open )'                   | -     | 0        | 1     | -         | R          |
| IS6           | 'ALM_PROBE_1'        | 'Temperature sensor 1 Alarm'                       | -     | 0        | 1     | -         | R          |
| IS7           | 'ALM_PROBE_2'        | 'Temperature sensor 2 Alarm'                       | -     | 0        | 1     | -         | R          |
| 158           | 'ALM_GENERAL'        | 'General Unit Alarm'                               | -     | 0        | 1     | -         | R          |
| IS9           | 'ALM_BATTERY'        | 'Battery Alarm'                                    | -     | 0        | 1     | -         | R          |
| IS10          | 'ALM_LONG_DEFROST'   | 'Long Defrost Alarm'                               | -     | 0        | 1     | -         | R          |
| IS11          | 'IN_1_STATUS'        | 'Digital Input State IN_1 (1=active 0=no active)'  | -     | 0        | 1     | -         | R          |
| IS12          | 'IN_2_STATUS'        | 'Digital Input State IN_2 (1=active 0=no active)'  | -     | 0        | 1     | -         | R          |
|               |                      |                                                    |       |          |       |           | Tab. 4.c   |

#### Per maggiori informazioni vedi pag. 34

Legend:a

HR= Holding register IR= Input register CS= Coil Status IS= Input Status

## 4.5 Note di installazione sensore tipo EP SE

- 4. Togliere il coperchio svitando le quattro viti frontali.
- Fissare il contenitore alla parete con minimo due viti, considerando che si sta installando un'apparecchiatura radio per cui è necessario rispettare i necessari accorgimenti.
- Collegare le due sonde di temperatura NTC (10K@25°C Beta(25/85) = 3435K) nei morsetti predisposti;
- 7. Collegare i due ingressi digitali nei morsetti predisposti (porta e defrost).
- Selezionare l'indirizzo di rete su Dip-Switch.
   Togliere la protezione isolante posta sulla batteria;
- 10. Eseguire la procedura di binding.
- Verificare la qualità del segnale radio; Stimolare il sensore premendo il tasto T1 oppure lo switch magnetico SW1 e verificare i lampeggi del led L3:
  - 1 lampeggio, collegamento radio con minimo segnale;
  - 2 lampeggi, collegamento radio con medio segnale;
- 3 lampeggi collegamento radio con ottimo segnale;
- 12. Richiudere il sensore.
- 13. Controllare che il trasmettitore sia in una posizione ottimale rispetto al ricevitore, una volta effettuata l'installazione, verificando anche il livello del segnale trasmesso nella variabile di supervisione.

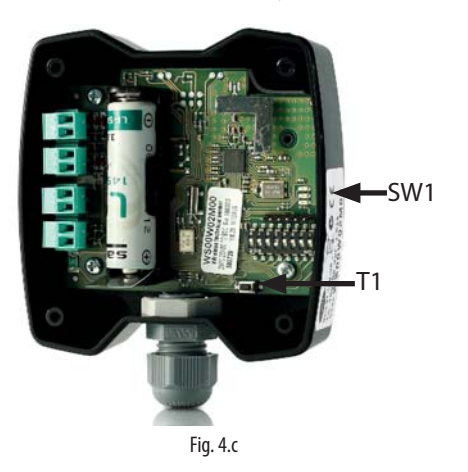

### 4.6 Dimensioni meccaniche versione EP SE

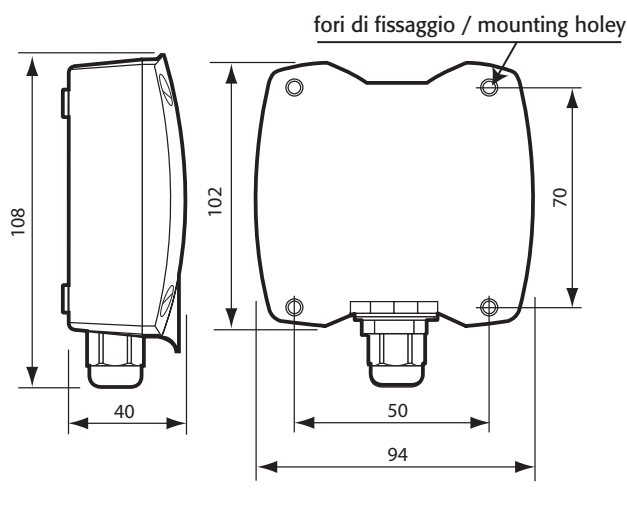

Fig. 4.d

## 4.7 Connessioni elettriche EP SE

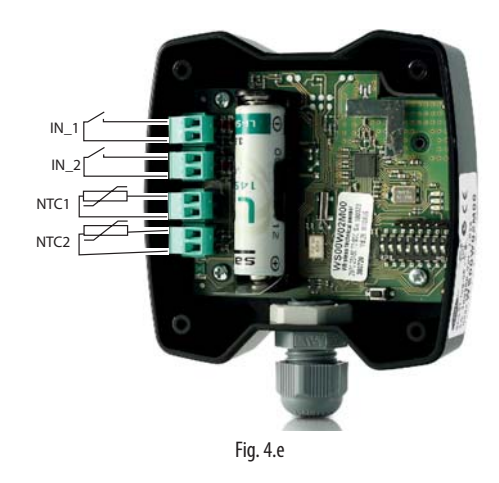

- Ingresso sonda NTC\_1 tipo 10K@25°C Beta(25/85) = 3435K (es. NTC\*HP\* o NTC\*WP\*);
- Ingresso sonda NTC\_2 tipo 10K@25°C Beta(25/85) = 3435K (es. NTC\*HP\* o NTC\*WP\*);
- Ingresso digitale Defrost (configurabile N.C. o N.O);
   Ingresso digitale Porta (configurabile N.C. o N.O):
- 4. Ingresso digitale Porta (configurabile N.C. o N.O);
- La lunghezza massima del cavo per i sensori NTC e ingressi digitali è 10m.

## 4.8 Esempio di applicazione

I sensori EP SE sono tipicamente usati per monitorare la temperatura per celle frigo.

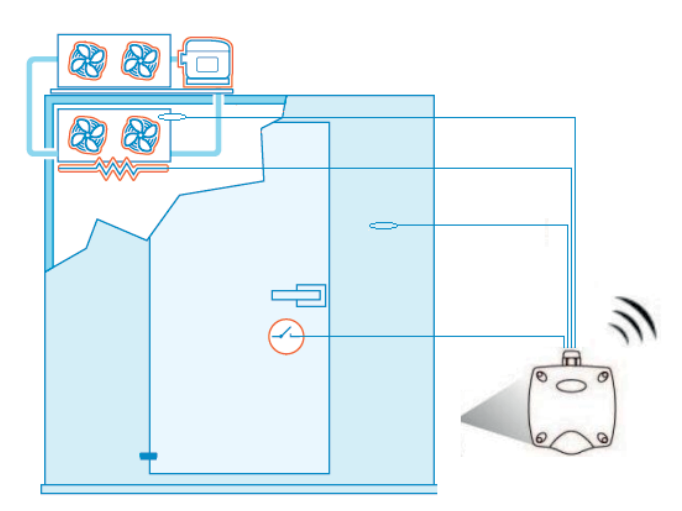

Fig. 4.f

## 5. SENSORE AMBIENTE SA

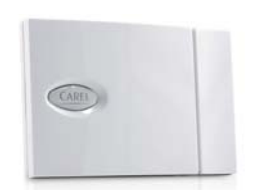

Il sensore SA è utilizzato per rilevare la temperatura e umidità ambiente per applicazioni domestiche. Ha un sensore di temperatura e uno di umidità, che rilevano le condizioni ambientali, e invia a cadenza regolare i dati rilevati all'Access Point.

Fig. 5.a

### 5.1 Funzioni implementate e variabili disponibili a supervisione

#### Descrizione parametri e funzioni

- Misura temperatura eseguita ogni tempo di trasmissione.
- Misura umidità eseguita ogni tempo di trasmissione.
- Allarme di temperatura al superamento delle soglie minima e massima impostate a parametro.
- Allarme di umidità al superamento delle soglie minima e massima impostate a parametro.
- Allarme basso livello batteria.
- Trasmissione dati a intervallo impostabile in minuti (influenza la durata batteria).

#### Variabili principali disponibili per il sistema di supervisione

- Temperatura.
- Umidità.
- Livello batteria in mV.
- Livello segnale radio in unità dBm +100 (8 = segnale basso, 15...30 = segnale medio, Maggiore di 30 ottimo).
- Stato allarmi di temperatura e umidità legati alle soglie alta e bassa.
- Intervallo trasmissione dati.
- TimeStamp per la registrazione dell'istante di misura espresso in hh:mm.

#### Funzionamento per allarme di temperatura:

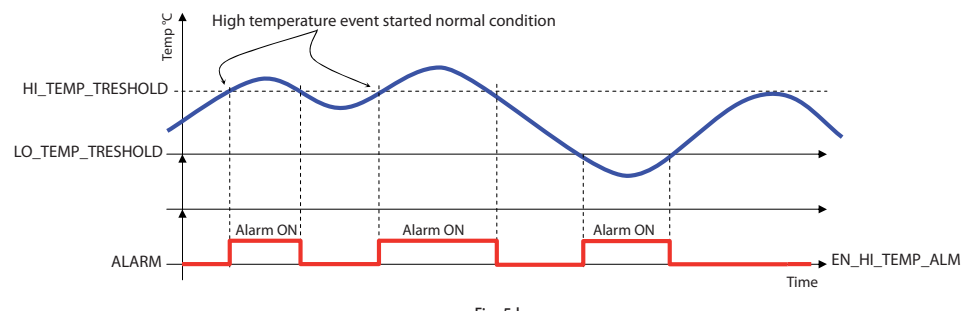

Fig. 5.b

#### Funzionamento per allarme di umidità:

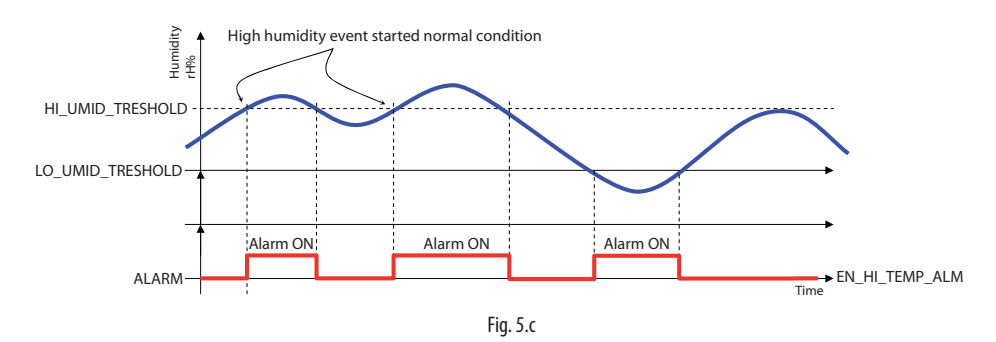

Il sensore confronta la temperatura e l'umidità in riferimento ai parametri che definiscono i limiti di allarme.

Non ci sono ritardi di attivazione della segnalazione di allarme; non appena la grandezza acquisita dovesse risultare superiore al limite di alta o inferiore al limite di bassa il flag di guasto relativo viene attivato.

Se Temperatura > Limite Alta Temperatura --> allarme di Alta Temp. =1

Se Temperatura  $\leq$  Limite Alta Temperatura --> allarme di Alta Temp. =0

Se Temperatura < Limite Bassa Temperatura -->allarme di Bassa Temp. =1

Se Temperatura  $\geq$  Limite Bassa Temperatura -->allarme di Bassa Temp. =0

Se Umidità > Limite Massima Umidità --> allarme di Massima Umidità =1 Se Umidità ≤ Limite Massima Umidità --> allarme di Massima Umidità =0 Se Umidità < Limite Minima Umidità --> allarme di Minima Umidità =1 Se Umidità ≥ Limite Minima Umidità --> allarme di Minima Umidità =0

## 5.2 Caratteristiche tecniche

| Alimentazione                     | Batteria al Litio 3,6V 2500 mAh, Formato AA             |
|-----------------------------------|---------------------------------------------------------|
| Potenza massima assorbita         | 100 mW                                                  |
| Durata batteria in condizioni     | Da 3 a 8 anni, a seconda del tempo di trasmissione      |
| normali di funzionamento          | impostato. (CAREL non si assume alcuna responsabilità   |
|                                   | per la durata indicata)                                 |
| Caratteristiche radio frequenza   | Frequenza: selezionabile da 2405 a 2480 Mhz             |
|                                   | Potenza trasmessa: 0dBm                                 |
|                                   | Protocollo radio: ZigBee™                               |
| Condizioni di funzionamento       | -10T60 °C                                               |
|                                   | 1090 rH%                                                |
| Condizioni di stoccaggio          | -20T70 °C - range umidità: <80% U.R. non cond.          |
| Campo di lettura della tempera-   | -50T90°C, <80% U.R. non condensante                     |
| tura per sensori NTC1 e 2         |                                                         |
| Precisione della misura della     | Temperatura ±1℃ 0T50 ℃                                  |
| temperatura e umidità             | Umidità ±5 rH%                                          |
| Grado di protezione contro gli    | IP30                                                    |
| agenti atmosferici                |                                                         |
| Classificazione secondo la        | Integrabili in apparecchiature di Classe I e II         |
| protezione contro le scosse       |                                                         |
| elettriche                        |                                                         |
| Inquinamento ambientale           | Normale                                                 |
| PTI dei materiali di isolamento   | 250V                                                    |
| Periodo delle sollecitazioni      | Lungo                                                   |
| elettriche delle parti isolanti   |                                                         |
| Categoria di resistenza al calore | categoria D (per scatola e coperchio)                   |
| e al fuoco                        |                                                         |
| Immunità contro le sovratensioni  | categoria l                                             |
| Classe e struttura del software   | Classe A                                                |
| Smailtimento                      | seguire le norme locali per lo smaltimento di materiale |
|                                   | elettrico                                               |
| Codice prodotto                   | WS01G01M00 - Sensore ambiente wireless Temperatura      |
|                                   | e umidità ver. SA alimentazione a batteria              |
| Accessori                         | WS00BAT000 - Batteria imballo singolo                   |
|                                   | 0000000722 Magnete per attivazione SW1                  |

Tab. 5.a

## 5.3 Lista parametri e variabili Sensore SA

| Registri Modbus | Name             | Description                                              | Def. | Min  | Max   | UoM       | "Type R/W" |
|-----------------|------------------|----------------------------------------------------------|------|------|-------|-----------|------------|
| HRO             | CMD_PASSW_1      | 'Command Password (1)'                                   | 0    | 0    | 65535 | -         | R/W        |
| HR1             | TRANSM_CYCLE     | 'TX data cycle time'                                     | 60   | 5    | 3600  | sec       | R/W        |
| HR2             | LO_TEMP_TRESHOLD | 'Threshold low Temp.'                                    | -500 | -500 | 1000  | 0,1°C     | R/W        |
| HR3             | HI_TEMP_TRESHOLD | 'Threshold high Temp.'                                   | 1000 | -500 | 1000  | 0,1°C     | R/W        |
| HR6             | LO UMID TRESHOLD | 'Threshold low Umidity'                                  | 0    | 0    | 100   | %Ur       | R/W        |
| HR7             | HI UMID TRESHOLD | 'Threshold high Umidity'                                 | 100  | 0    | 100   | %Ur       | R/W        |
| HR9             | OFFS TEMP        | 'Offset Temperature Measure'                             | 0    | -100 | 100   | 0,1°C     | R/W        |
| HR10            | UNIT MIS         | 'Temperature unit of measure (0= Celsius; 1=Fahrenheit)' | 0    | 0    | 1     | -         | R/W        |
| HR11            | MIN RSSI LEVEL   | 'Minimum rssi level counted (internal use)'              | 0    | 0    | 99    | -         | R/W        |
| HR12            | CNT_REJOIN       | 'Max counter value before rejoin (internal use)'         | 30   | 1    | 255   | -         | R/W        |
|                 |                  | ·                                                        |      |      |       |           |            |
| IRO             | MACHINE_CODE     | 'Unit type - machine code'                               | 66   | -    | -     | -         | R          |
| IR1             | FW_VERSION       | 'Firmware version (Major/Minor)'                         | 2051 | -    | -     | -         | R          |
| IR2             | TX_MESSAGE_CNT   | 'Total Number of TX radio messages'                      | 0    | 0    | 65535 | -         | R          |
| IR3             | RX_MSG_LEVEL     | 'Radio signal Level'                                     | -    | 0    | 100   | dBm+100   | R          |
| IR4             | BATTERY LEVEL    | 'Battery Level'                                          | -    | 0    | 3600  | mV        | R          |
| IR6             | TEMPERATURE      | 'Temperature Value'                                      | -    | -500 | 1000  | 0,1°C     | R          |
| IR8             | UMIDITY          | 'Umidity Value'                                          | -    | 0    | 100   | %Ur       | R          |
| IR9             | MAC_ADDR_0       | 'Unit unique identifier Mac-Address LSB'                 | -    | 0    | 65535 | -         | R          |
| IR10            | MAC_ADDR_1       | 'Unit unique identifier Mac-Address MSB'                 | -    | 0    | 65535 | -         | R          |
| IR11            | ID_SER_ADDR      | 'Carel_ID, Serial_Address, DIP-SW value'                 | -    | 16   | 127   | -         | R          |
| IR12            | LAST_RX_DELAY    | 'Time from last Access Point Rx message'                 | -    | 0    | 65535 | -         | R          |
| IR13            | RX_MESSAGE_CNT   | 'Counter - AP Rx messages'                               | -    | 0    | 65535 | -         | R          |
| IR14            | TIME STAMP       | 'Time stamp for Temp. readings (100*hour+minute)'        | -    | 0    | 2359  | hh*100+mm | R          |
| IR15            | AP RX RADIO LEV  | 'Radio Lev. for AP Rx messages'                          | -    | 0    | 100   | dBm+100   | R          |
| IR16            | NETWORK ID       | 'Network address'                                        | -    | 0    | 65535 | -         | R          |
| IR17            | 'MIRROR IS'      | 'Mirror Input Status (internal use)'                     | -    | 0    | 65535 | -         | R          |
|                 |                  |                                                          | -    | -    |       |           |            |
| CS0             | EN_CMD_PW        | 'Trig. PWD (internal use)'                               | 0    | 0    | 1     | -         | R/W        |
|                 |                  |                                                          |      |      |       |           |            |
| ISO             | HI_TEMP_ALARM    | 'High Temperature Alarm'                                 | -    | 0    | 1     | -         | R          |
| IS1             | LO_TEMP_ALARM    | 'Low Temperature Alarm'                                  | -    | 0    | 1     | -         | R          |
| IS4             | HI_UMID_ALARM    | 'High Umidity Alarm'                                     | -    | 0    | 1     | -         | R          |
| IS5             | LO_UMID_ALARM    | 'Low Umidity Alarm'                                      | -    | 0    | 1     | -         | R          |
| IS6             | PROBE_ERROR      | 'Probe Failure Alarm'                                    | -    | 0    | 1     | -         | R          |
| IS7             | LOW_BATT         | 'Battery Alarm'                                          | -    | 0    | 1     | -         | R          |
|                 |                  |                                                          |      |      |       |           | Tab. 5.b   |

### Per maggiori informazioni vedi pag. 34

Legend: HR= Holding register IR= Input register CS= Coil Status IS= Input Status

## 5.4 Note di installazione sensore tipo SA

- 1. Togliere il coperchio.
- Fissare il contenitore alla parete con minimo due viti, considerando che si sta installando un'apparecchiatura radio per cui è necessario rispettare i necessari accorgimenti.
- 3. Selezionare l'indirizzo di rete su Dip-Switch.
- 4. Togliere la protezione isolante posta sulla batteria;
- 5. Eseguire la procedura di binding.
- 6. Verificare la qualità del segnale radio; Stimolare il sensore premendo il tasto T1 oppure lo switch magnetico SW1 e verificare i lampeggi del led L3:
  - 1 lampeggio, collegamento radio con minimo segnale;
  - 2 lampeggi, collegamento radio con medio segnale;
- 3 lampeggi collegamento radio con ottimo segnale;
- 7. Richiudere il sensore.
- 8. Controllare che il trasmettitore sia in una posizione ottimale rispetto al ricevitore, una volta effettuata l'installazione, verificando anche il livello del segnale trasmesso nella variabile di supervisione.

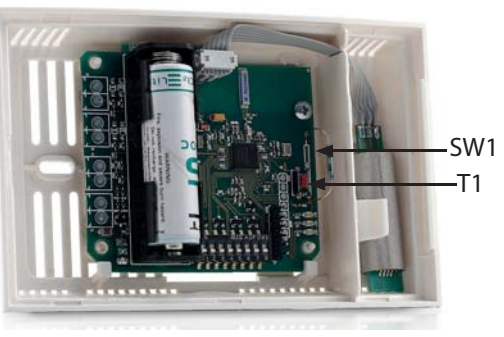

Fig. 5.d

### 5.5 Dimensioni meccaniche

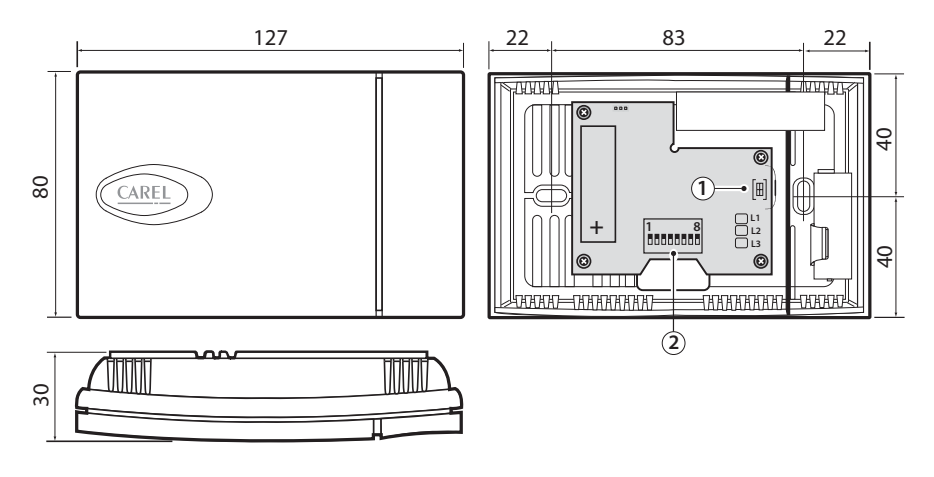

Fig. 5.e

### 5.6 Esempio di Applicazione

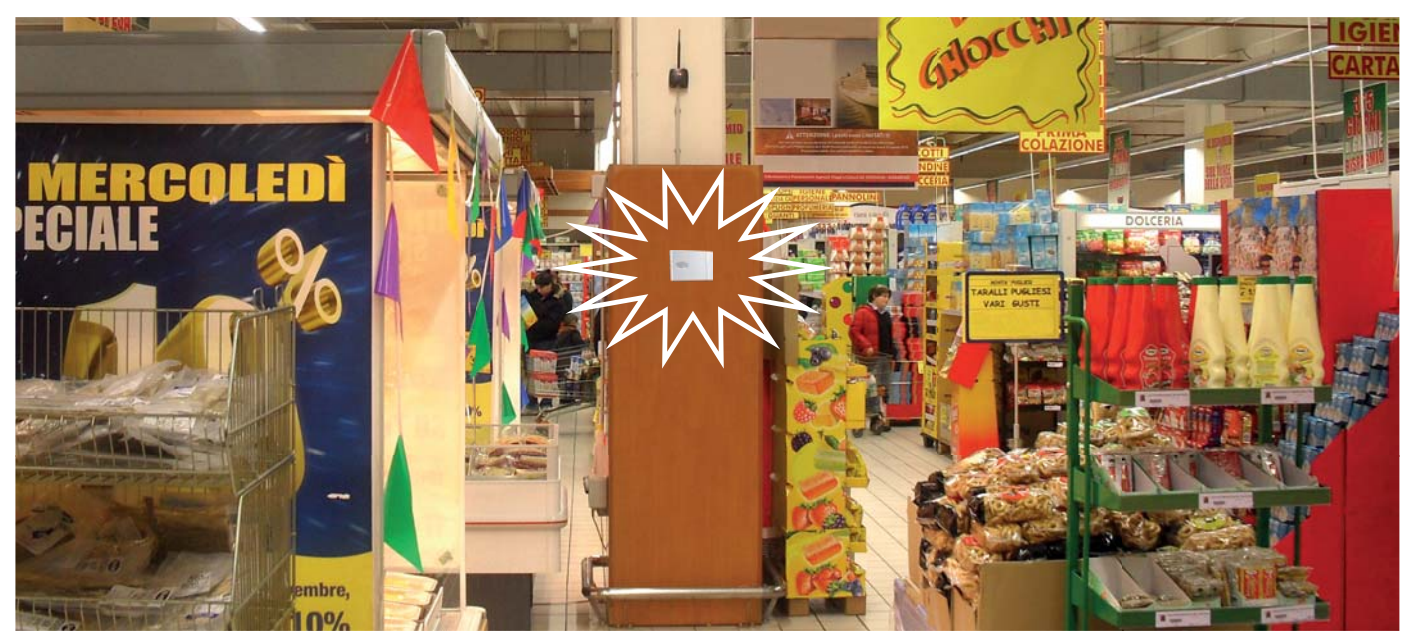

Fig. 5.f

## 6. SENSORE INDUSTRIALE SI

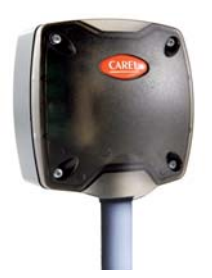

Il sensore SI è utilizzato per rilevare la temperatura, umidità e intensità luminosa per applicazioni domestiche o industriale leggero. Ha un sensore di temperatura uno di umidità e di intensità luminosa, che rilevano le condizioni ambientali, e invia a cadenza regolare i dati rilevati all'Access Point.

Fig. 6.a

## 6.1 Funzioni implementate e variabili disponibili a supervisione

#### Descrizione parametri e funzioni

- Misura temperatura eseguita ogni tempo di trasmissione;
- Misura umidità eseguita ogni tempo di trasmissione;
- Misura dell'intensità luminosa eseguita ogni tempo di trasmissione;
- Allarme di temperatura al superamento delle soglie minima e massima impostate a parametro;
- Allarme di umidità al superamento delle soglie minima e massima impostate a parametro;
- Allarme di intensità luminosa al superamento delle soglie minima e massima impostate a parametro;
- · Allarme basso livello batteria;
- Trasmissione dati a intervallo impostabile in minuti (influenza la durata batteria);

#### Variabili principali disponibili per il sistema di supervisione

- Temperatura;
- Umidità;
- Intensità luminosa;
- Livello batteria in mV ;
- Livello segnale radio in unità dBm +100 (8 = segnale basso, 15...30 = segnale medio, Maggiore di 30 ottimo).
- Stato allarmi di temperatura, umidità e luce legati alle soglie alta e bassa.
- Intervallo trasmissione dati;
- TimeStamp per la registrazione dell'istante di misura espresso in hh:mm.

### Funzionamento per allarme di temperatura:

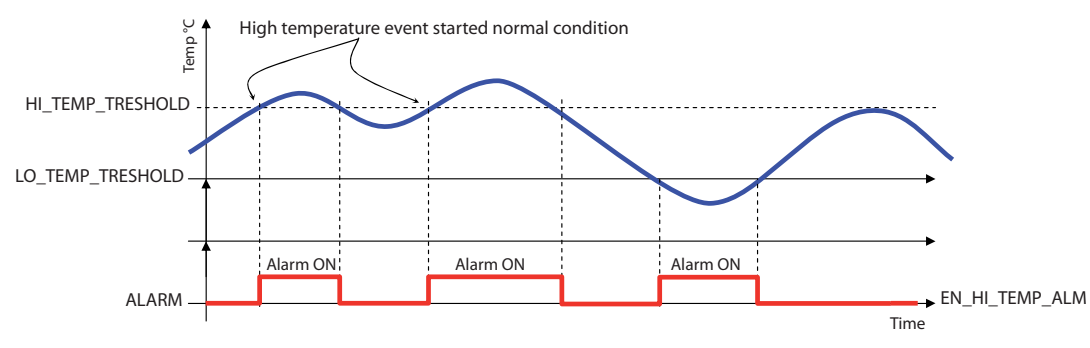

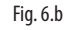

#### Funzionamento per allarme di umidità:

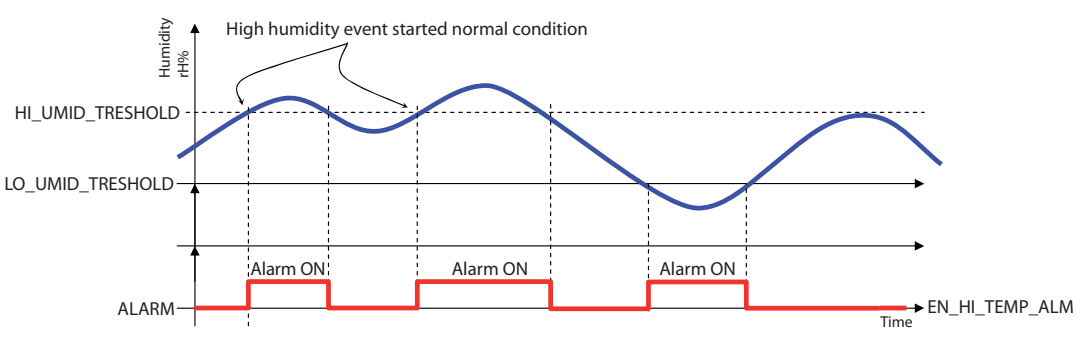

#### Funzionamento per allarme di intensità luminosa:

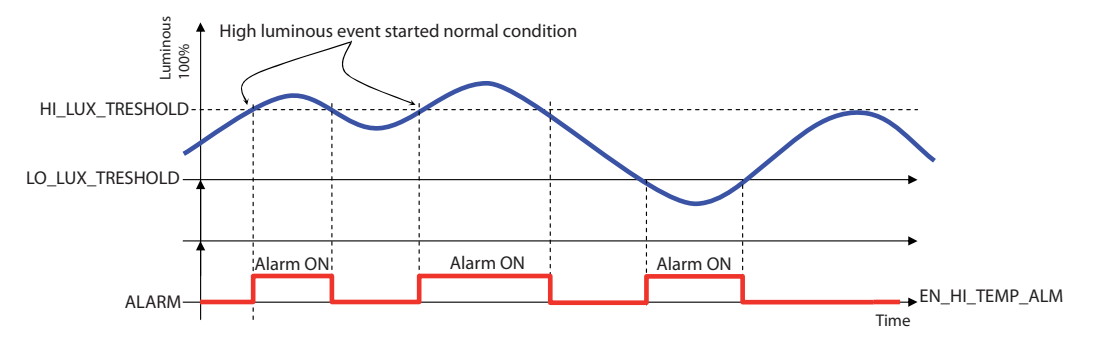

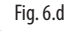

Il sensore confronta la temperatura, l'umidità e il valore di luce rilevati in riferimento ai parametri che definiscono i limiti di allarme. Non vi sono ritardi di attivazione della segnalazione di allarme; non appena la grandezza acquisita dovesse risultare superiore al limite di alta o inferiore al limite di bassa il flag di guasto relativo viene attivato.

Se Temperatura > Limite Alta Temperatura --> allarme di Alta Temp. =1 Se Temperatura ≤ Limite Alta Temperatura --> allarme di Alta Temp. =0 Se Temperatura < Limite Bassa Temperatura --> allarme di Bassa Temp. =1 Se Temperatura ≥ Limite Bassa Temperatura --> allarme di Bassa Temp. =0

Se Umidità > Limite Massima Umidità --> allarme di Massima Umidità =1 Se Umidità < Limite Massima Umidità --> allarme di Massima Umidità =0 Se Umidità < Limite Minima Umidità --> allarme di Minima Umidità =1 Se Umidità > Limite Minima Umidità --> allarme di Minima Umidità =0

Se Luce > Limite Massima Luce --> allarme di Massima Luce =1 Se Luce < Limite Massima Luce --> allarme di Massima Luce =0 Se Luce < Limite Minima Luce --> allarme di Minima Luce =1 Se Luce > Limite Minima Luce --> allarme di Minima Luce =0

### 6.2 Caratteristiche tecniche

| Alimentazione                         | Batteria al Litio 3,6V 2500 mAh, Formato AA      |
|---------------------------------------|--------------------------------------------------|
| Potenza massima assorbita             | 100 mW                                           |
| Durata batteria in condizioni         | Da 3 a 8 anni, a seconda del tempo di trasmis-   |
| normali di funzionamento              | sione impostato. (CAREL non si assume alcuna     |
|                                       | responsabilità per la durata indicata)           |
| Caratteristiche radio frequenza       | Frequenza: selezionabile da 2405 a 2480 Mhz      |
|                                       | Potenza trasmessa: 0dBm                          |
|                                       | Protocollo radio: ZigBee™                        |
| Condizioni di funzionamento           | -20T70 ℃                                         |
|                                       | 1090 rH%                                         |
|                                       | 0100 (Intensità luminosa)                        |
| Condizioni di stoccaggio              | -20T70 °C - range umidità: <80% U.R. non cond.   |
| Campo di lettura della temperatu-     | -50T90°C, <80% U.R. non condensante              |
| ra per sensori NTC1 e 2               |                                                  |
| Precisione della misura della         | Temperatura ±1℃ 0T50 ℃                           |
| temperatura e umidità                 | Umidità ±5 rH%                                   |
|                                       | Intensità luminosa ±20% (dipende dallo           |
|                                       | spettro dell'intensità)                          |
| Grado di protezione contro gli        | IP55                                             |
| agenti atmosferici                    |                                                  |
| Classificazione secondo la prote-     | Integrabili in apparecchiature di Classe I e II  |
| zione contro le scosse elettriche     |                                                  |
| Inquinamento ambientale               | Normale                                          |
| PTI dei materiali di isolamento       | 250V                                             |
| Periodo delle sollecitazioni elettri- | Lungo                                            |
| che delle parti isolanti              |                                                  |
| Categoria di resistenza al calore     | categoria D (per scatola e coperchio)            |
| e al fuoco                            |                                                  |
| Immunita contro le sovratensioni      | categoria I                                      |
| Classe e struttura dei software       | Classe A                                         |
| Smaltimento                           | seguire le norme locali per lo smaltimento di    |
|                                       | materiale elettrico                              |
|                                       |                                                  |
| Codice prodotto                       | WS01F01M00 - Sensore industriale wireless        |
|                                       | l'emperatura, umidità intensità luminosa ver. Sl |
|                                       | alimentazione a batteria                         |
| Accessori                             | WS00BA1000 - Batteria imballo singolo            |
|                                       | 1000000722 Magnete per attivazione SW1           |

Tab. 6.a

## <u>CAREL</u>

### 6.3 Lista parametri e variabili Sensore SI

Di seguito la tabella dei parametri di supervisione per i sensori modello SA.

| Registri Modbus | Name              | Description                                              | Def. | Min  | Max   | UoM       | "Type R/W" |
|-----------------|-------------------|----------------------------------------------------------|------|------|-------|-----------|------------|
| HRO             | CMD PASSW 1       | 'Command Password (1)'                                   | 0    | 0    | 65535 | -         | R/W        |
| HR1             | TRANSM CYCLE      | 'TX data cycle time'                                     | 60   | 5    | 3600  | sec       | R/W        |
| HR2             | LO TEMP TRESHOLD  | 'Threshold low Temp.'                                    | -500 | -500 | 1000  | 0,1°C     | R/W        |
| HR3             | HI TEMP TRESHOLD  | 'Threshold high Temp.'                                   | 1000 | -500 | 1000  | 0,1°C     | R/W        |
| HR4             | LO LIGHT TRESHOLD | 'Threshold low Light'                                    | 0    | 0    | 10000 | -         | R/W        |
| HR5             | HI LIGHT TRESHOLD | 'Threshold high Light'                                   | 100  | 0    | 10000 | -         | R/W        |
| HR6             | LO UMID TRESHOLD  | 'Threshold low Umidity'                                  | 0    | 0    | 100   | %Ur       | R/W        |
| HR7             | HI UMID TRESHOLD  | 'Threshold high Umidity'                                 | 100  | 0    | 100   | %Ur       | R/W        |
| HR8             | COEFF LIGHT       | 'Light multiplicative coefficient'                       | 1000 | 0    | 30000 | -         | R/W        |
| HR9             | OFFS_TEMP         | 'Offset Temperature Measure'                             | 0    | -100 | 100   | 0,1°C     | R/W        |
| HR10            | UNIT_MIS          | 'Temperature unit of measure (0= Celsius; 1=Fahrenheit)' | 0    | 0    | 1     | -         | R/W        |
| HR11            | MIN RSSI LEVEL    | 'Minimum rssi level counted (internal use)'              | 0    | 0    | 99    | -         | R/W        |
| HR12            | CNT_REJOIN        | 'Max counter value before rejoin (internal use)'         | 30   | 1    | 255   | -         | R/W        |
| IRO             | MACHINE CODE      | 'Unit type - machine code'                               | 65   | -    | -     | -         | R          |
| IR1             | EW VERSION        | 'Firmware version (Major/Minor)'                         | 2051 | -    | -     | -         | R          |
| IR2             | TX MESSAGE CNT    | 'Total Number of TX radio messages'                      | 0    | 0    | 65535 | -         | R          |
| IR3             | RX MSG LEVEL      | 'Radio signal Level'                                     | -    | 0    | 100   | dBm+100   | R          |
| IR4             | BATTERY LEVEL     | 'Battery Level'                                          | -    | 0    | 3600  | mV        | R          |
| IR5             | LIGHT EFFIC       | 'RMS light'                                              | -    | 0    | 65535 | -         | R          |
| IR6             | TEMPERATURE       | 'Temperature Value'                                      | -    | -500 | 1000  | 0,1°C     | R          |
| IR7             | LIGHT             | 'Light'                                                  | -    | 0    | 65535 | -         | R          |
| IR8             | UMIDITY           | 'Umidity Value'                                          | -    | 0    | 100   | %Ur       | R          |
| IR9             | MAC_ADDR_0        | 'Unit unique identifier Mac-Address LSB'                 | -    | 0    | 65535 | -         | R          |
| IR10            | MAC_ADDR_1        | 'Unit unique identifier Mac-Address MSB'                 | -    | 0    | 65535 | -         | R          |
| IR11            | ID_SER_ADDR       | 'Carel_ID, Serial_Address, DIP-SW value'                 | -    | 16   | 127   | -         | R          |
| IR12            | LAST_RX_DELAY     | 'Time from last Access Point Rx message'                 | -    | 0    | 65535 | -         | R          |
| IR13            | RX_MESSAGE_CNT    | 'Counter - AP Rx messages'                               | -    | 0    | 65535 | -         | R          |
| IR14            | TIME_STAMP        | 'Time stamp for Temp. readings (100*hour+minute)'        | -    | 0    | 2359  | hh*100+mm | R          |
| IR15            | AP_RX_RADIO_LEV   | 'Livello Radio messaggi Rx da AccessPoint'               | -    | 0    | 100   | dBm+100   | R          |
| IR16            | NETWORK_ID        | 'Network address'                                        | -    | 0    | 65535 | -         | R          |
| IR17            | 'MIRROR_IS'       | 'Mirror Input Status (internal use)'                     | -    | 0    | 65535 | -         | R          |
| CS0             | EN_CMD_PW         | 'Trig. PWD (internal use)'                               | 0    | 0    | 1     | -         | R/W        |
| ISO             | HI TEMP ALARM     | 'High Temperature Alarm'                                 | -    | 0    | 1     | -         | R          |
| IS1             | LO TEMP ALARM     | 'Low Temperature Alarm'                                  | -    | 0    | 1     | -         | R          |
| IS2             | HI LIGHT ALARM    | 'High Light Alarm'                                       | -    | 0    | 1     | -         | R          |
| IS3             | LO LIGHT ALARM    | 'Low Light Alarm'                                        | -    | 0    | 1     | -         | R          |
| IS4             | HI_UMID_ALARM     | 'High Umidity Alarm'                                     | -    | 0    | 1     | -         | R          |
| IS5             | LO_UMID_ALARM     | 'Low Umidity Alarm'                                      | -    | 0    | 1     | -         | R          |
| IS6             | PROBE_ERROR       | 'Probe Failure Alarm'                                    | -    | 0    | 1     | -         | R          |
| IS7             | LOW_BATT          | 'Battery Alarm'                                          | -    | 0    | 1     | -         | R          |
|                 | -                 | · · · ·                                                  |      |      |       |           | Tab. 6.b   |

#### Per maggiori informazioni vedi pag. 34

Legend:

HR = Holding register IR = Input register CS = Coil Status IS = Input Status

### 6.4 Note di installazione sensore tipo SI

- 1. Togliere il coperchio svitando le quattro viti frontali.
- Fissare il contenitore alla parete con minimo due viti, considerando che si sta installando un'apparecchiatura radio per cui è necessario rispettare i necessari accorgimenti.
- 3. Collegare le due sonde di temperatura NTC (10K@25°C Beta(25/85) = 3435K) nei morsetti predisposti;
- 4. Collegare i due ingressi digitali nei morsetti predisposti (porta e defrost).
- 5. Selezionare l'indirizzo di rete su Dip-Switch.
- 6. Togliere la protezione isolante posta sulla batteria;
- 7. Eseguire la procedura di binding.
- 8. Verificare la qualità del segnale radio; Stimolare il sensore premendo il tasto T1 oppure lo switch magnetico SW1 e verificare i lampeggi del led L3:
- 1 lampeggio, collegamento radio con minimo segnale;
- 2 lampeggi, collegamento radio con medio segnale;
- 3 lampeggi collegamento radio con ottimo segnale.
- 9. Richiudere il sensore.
- 10. Controllare che il trasmettitore sia in una posizione ottimale rispetto al ricevitore, una volta effettuata l'installazione, verificando anche il livello del segnale trasmesso nella variabile di supervisione.

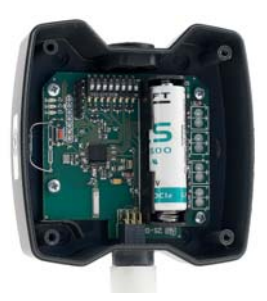

Fig. 6.e

## 6.5 Dimensioni meccaniche

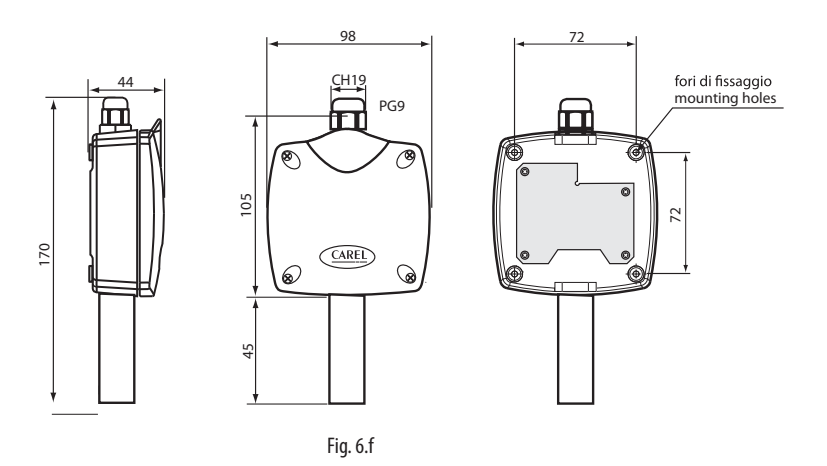

## 6.6 Esempio di Applicazione

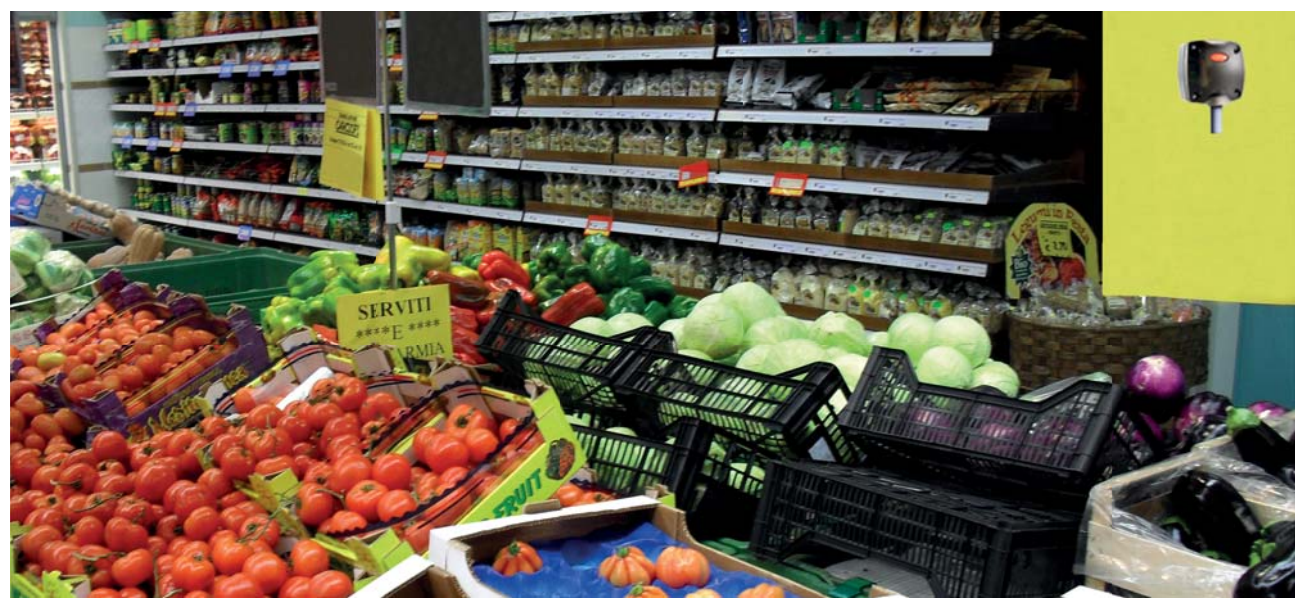

Fig. 6.g

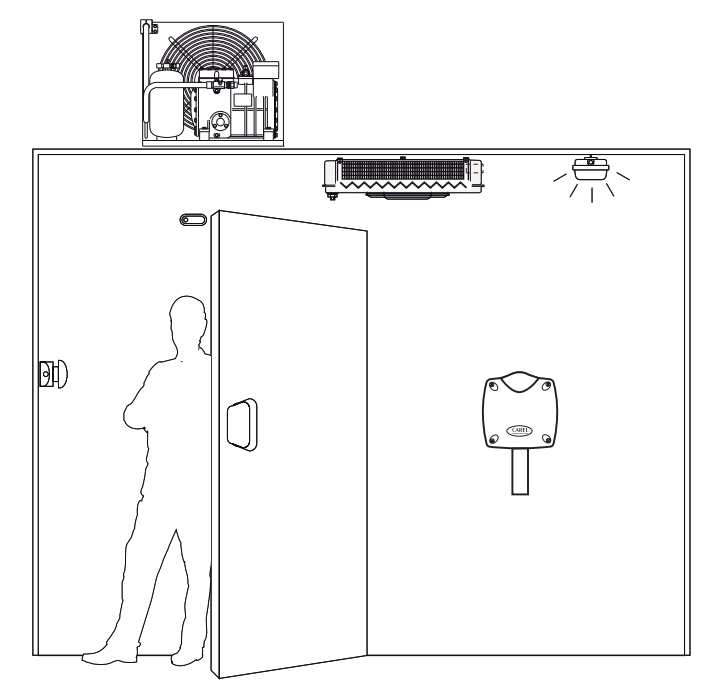

## 7. CONTAIMPULSI CI

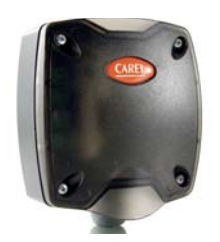

Il conta impulsi è un dispositivo da abbinare ai moduli misuratori di energia per monitorare i consumi elettrici, gas e acqua predisposti per lancia impulsi. Gestisce fino a due misuratori di energia sui due ingressi digitali, ed è predisposto per un collegamento di due sonde di temperatura passive NTC 10K@25°C (Beta(25/85) = 3435K) esterne. la chiusura dei contatti sugli ingressi digitali provoca l'incremento di due separati contatori di impulsi.

Fig. 7.a

## 7.1 Funzioni implementate

Misura degli impulsi eseguita su ID1 (contatore 1); Misura degli impulsi eseguita su ID2 (contatore 2);

Trasmissione dati a intervallo impostabile in minuti (influenza la durata batteria).

#### Variabili principali disponibili per il sistema di supervisione

- Conteggio impulsi contatore 1
- Conteggio impulsi contatore 2
- Temperatura sonda NTC 1 in °C
- Temperatura sonda NTC 2 in °C
- Differenza temperatura NTC 1 e NTC 2.
- Livello batteria in mV ;
- Livello segnale radio in unità dBm +100 (8 = segnale basso, 15...30 = segnale medio, Maggiore di 30 ottimo).
- Intervallo trasmissione dati;
- TimeStamp per la registrazione dell'istante di misura espresso in hh:mm;

## 7.2 Descrizione parametri e funzioni

Il dispositivo conteggia continuativamente e separatamente gli impulsi ricevuti sui due ingressi digitali IN\_1 e IN\_2. Il valore dei contatori è trasmesso dal dispositivo con frequenza che dipende dal parametro di trasmissione, in funzione dell'applicazione e della durata attesa della batteria. Il valore dei contatori è salvato in memoria non volatile ogni sei ore di funzionamento continuato del dispositivo.

È possibile mediante la pressione del pulsante sulla sonda, stimolare la trasmissione per forzare la trasmissione dati, o per fare una verifica dell'effettiva connessione.

#### Attivazioni della trasmissione dati:

La trasmissione radio si attiva alle seguenti condizioni:

• Breve pressione del pulsante interno;

In tutti gli altri casi, la trasmissione dati è definita dal ciclo di trasmissione impostato.

#### Abilitazione e disabilitazione ingressi analogici

EN\_NTC\_1 e EN\_NTC\_2 abilitano e disabilitano ingressi sonda E' possibile abilitare/disabilitare la gestione degli ingressi sonda agendo rispettivamente sui parametri EN\_NTC\_1 e EN\_NTC\_2. Se un ingresso sonda risulta disabilitato la temperatura risulta uguale a 0°C; in tale eventualità l'allarme di sonda guasta non viene gestito e rimane in perenne stato di inattività (0). Default gli ingressi sonda sono abilitati.

#### Comandi speciali - Password di comando

Usando i comandi speciali è possibile attivare alcuni comandi da impartire ai dispositivi via rete radio.

L'esecuzione del comando avviene quando il parametro CS\_00 viene attivato a 1.

| HR_00 (HEX) | HR_00 (DEC) Azione |                                      |
|-------------|--------------------|--------------------------------------|
| 0x01F5      | 501                | Cancellazione Contatore impulsi IN_1 |
| 0x01F6      | 502                | Cancellazione Contatore impulsi IN_2 |
| 0x01F7      | 503                | Imposta Contatore IN_1 con valore in |
|             |                    | Password 2,3                         |
| 0x01F8      | 504                | Imposta Contatore IN_2 con valore in |
|             |                    | Password 2,3                         |

Tab. 7.a

### 7.3 Caratteristiche tecniche

| Alimentazione                                                     | Batteria al Litio 3.6V 2500 mAb. Formato AA              |
|-------------------------------------------------------------------|----------------------------------------------------------|
| Potenza massima assorbita                                         | 100 mW                                                   |
| Durata batteria in condizioni nor-                                | Da 3 a 8 anni, a seconda del tempo di trasmis-           |
| mali di funzionamento                                             | sione impostato (CAREL non si assume alcuna              |
|                                                                   | responsabilità per la durata indicata)                   |
| Caratteristiche radio frequenza                                   | Frequenza: selezionabile da 2405 a 2480 Mhz              |
|                                                                   | Potenza trasmessa: 0dBm                                  |
|                                                                   | Protocollo radio: ZigBee                                 |
| Condizioni di funzionamento                                       | 0T50°C, <80% U.R. non condensante                        |
| Condizioni di stoccaggio                                          | -20T70°C, <80% U.R. non condensante                      |
| Campo di lettura della temperatura<br>per sensori NTC1 e 2        | -50T90°C, <80% U.R. non condensante                      |
| Precisione della misura della tempe-                              | ± 1 °C -10T30°C; ± 2 °C -30T40°C                         |
| ratura                                                            |                                                          |
| Ingressi Misura Temperatura                                       | Misura da -50 a + 90 C. Risoluzione 0,1 C.               |
|                                                                   | Compatibili                                              |
|                                                                   | Potenza trasmessa: 0dBm                                  |
|                                                                   | Protocollo radio: ZigBee                                 |
| Ingressi digitali                                                 | Per contatti puliti (isolati) - Corrente di chiusura     |
|                                                                   | 0,01mA. Utilizzare contatti autopulenti,                 |
|                                                                   | Transistor open collector o Reed Switch                  |
| Durata impulso MIN                                                | 10 mS                                                    |
| Frequenza impulso MAX                                             | 20 Hz                                                    |
| Frequenza impulso MAX 20 HZ                                       | 700 μΑ                                                   |
| Corrente ingresso digitale                                        |                                                          |
| Connessioni - morsetti a vite                                     | Morsetto estraibile passo 3,81                           |
| per sonde e ingressi digitali                                     | cavi sez. 0,5 mm2 (max 1,5 mm2)                          |
| Connessioni lunghezza massima                                     | Cavo lunghezza max 10 m per sonde e ingressi<br>digitali |
| Grado di protezione contro gli<br>agenti atmosferici              | IP55 (vedi nota 1)                                       |
| Classificazione secondo la protezio-                              | Integrabili in apparecchiature di Classe I e II          |
| ne contro le scosse elettriche                                    |                                                          |
| Inquinamento ambientale                                           | Normale                                                  |
| PTI dei materiali di isolamento                                   | 250V                                                     |
| Periodo delle sollecitazioni elettri-<br>che delle parti isolanti | Lungo                                                    |
| Categoria di resistenza al calore e<br>al fuoco                   | categoria D (per scatola e coperchio)                    |
| Immunità contro le sovratensioni                                  | categoria l                                              |
| Classe e struttura del software                                   | Classe A                                                 |
| Smaltimento                                                       | seguire le norme locali per lo smaltimento di            |
|                                                                   | materiale elettrico                                      |
| Codice prodotto                                                   | WS01E02M00 – Conta impulsi wireless ver. Cl              |
|                                                                   | alimentazione a batteria 2NTC- 2DI -5090°C               |
| Accessori                                                         | WS00BAT000 - Batteria imballo singolo                    |
|                                                                   | 0000000722 Magnete per attivazione SW1                   |
|                                                                   | Tab 7 b                                                  |

#### Nota:

il grado di protezione viene mantenuto soltanto se si utilizza un cavo unico per l'alimentazione e comunicazione RS-485 con sezione esterna inferiore a 8 mm.

## 7.4 Lista parametri e variabili conta impulsi CI

Di seguito la tabella dei parametri di supervisione per i dispositivi CI, validi anche per il Router-conta impulsi RC (solo per la parte funzione conta impulsi).

| Registri Modbus | Name             | Description                                       | Def.  | Min  | Max   | UoM       | "Type R/W" |
|-----------------|------------------|---------------------------------------------------|-------|------|-------|-----------|------------|
| HRO             | CMD PASSW 1      | 'Command Password (1)'                            | 0     | 0    | 65535 | -         | R/W        |
| HR1             | TRANSM CYCLE     | 'TX data cycle time'                              | 60    | 5    | 3600  | sec       | R/W        |
| HR2             | CMD PASSW 2      | 'Command Password (2)'                            | 0     | 0    | 65535 | -         | R/W        |
| HR3             | CMD PASSW 3      | (Command Password (3))                            | 0     | 0    | 65535 | -         | R/W        |
| HR4             | INC COUNTER      | 'Incrase counter for input'                       | 1     | 1    | 100   | -         | R/W        |
| HR5             | MIN RSSLLEVEL    | 'Minimum rssi level counted (internal use)'       | 0     | 0    | 99    | -         | R/W        |
| HR6             | CNT REJOIN       | 'Max counter value before reioin (internal use)'  | 30    | 1    | 255   | -         | R/W        |
|                 |                  |                                                   |       |      |       | 11        |            |
| IRO             | MACHINE CODE     | 'Unit type - machine code' (67=ZED, 68=ZR)        | 67/68 | -    | -     | -         | R          |
| IR1             | FW VERSION       | 'Firmware version (Maior/Minor)'                  | 2051  | -    | -     | -         | R          |
| IR2             | TX MESSAGE CNT   | 'Total Number of TX radio messages'               | 0     | 0    | 65535 | -         | R          |
| IR3             | RX MSG LEVEL     | 'Radio signal Level'                              | 0     | 0    | 100   | dBm+100   | R          |
| IR4             | BATTERY LEVEL    | 'Battery Level'                                   | -     | 0    | 3600  | mV        | R          |
| IR5             | PROBE TMP DIFF   | 'Temperature difference NTC1 probe - NTC2 probe'  | -     | -500 | 1000  | 0.1°C     | R          |
| IR6             | TEMPERATURE 1    | (Temperature Value probe 1)                       | -     | -500 | 1000  | 0.1°C     | R          |
| IR7             | TEMPERATURE 2    | 'Temperature Value probe 2'                       | -     | -500 | 1000  | 0.1°C     | R          |
| IR8             | IN 1 COUNTER LOW | (Input Counter IN_1 (Low))                        | 0     | 0    | 65535 | -         | R          |
| IR9             | IN 1 COUNTER HIG | (Input Counter IN_1 (High))                       | 0     | 0    | 65535 | -         | R          |
| IR10            | IN 2 COUNTER LOW | (Input Counter IN 2 (Low))                        | 0     | 0    | 65535 | -         | R          |
| IR11            | IN 2 COUNTER HIG | (Input Counter IN_2 (High))                       | 0     | 0    | 65535 | -         | R          |
| IR12            | IN 1 LAST COUNT  | (Input Counter IN 1 in last sampling period)      | 0     | 0    | 65535 | -         | R          |
| IR13            | IN 1 LAST TIME   | 'Sampling period IN_1'                            | 0     | 0    | 65535 | sec       | R          |
| IR14            | IN 2 LAST COUNT  | Input Counter IN 2 in last sampling period'       | 0     | 0    | 65535 | -         | R          |
| IR15            | IN 2 LAST TIME   | (Sampling period IN_2)                            | 0     | 0    | 65535 | Sec       | R          |
| IR16            | MAC ADDR 0       | (Unit unique identifier, Mac-Address I SB)        | -     | 0    | 65535 | -         | R          |
| IR17            | MAC ADDR 1       | 'Unit unique identifier Mac-Address MSB'          | -     | 0    | 65535 | _         | R          |
| IR18            | ID SER ADDR      | 'Carel ID Serial Address DIP-SW value'            | -     | 16   | 127   | -         | R          |
| IR19            | LAST BX DELAY    | 'Time from last AP Bx message'                    | -     | 0    | 65535 | -         | R          |
| IR20            | BX_MESSAGE_CNT   | 'Counter - AP By messages'                        | -     | 0    | 65535 | -         | R          |
| IR21            |                  | (Time stamp for Temp, readings (100*hour+minute)) | -     | 0    | 2359  | hh*100+mm | R          |
| IR22            | AP BX BADIO LEV  | 'Badio Lev for AP By messages'                    | _     | 0    | 100   | dBm+100   | R          |
| IR22            |                  | 'Network address'                                 | _     | 0    | 65535 | -         | R          |
| IR24            | MIBBOR IS'       | 'Mirror Input Status (internal use)'              | _     | 0    | 65535 | _         | R          |
| 1112 1          |                  | minor input status (internal use)                 |       | 0    | 03333 | 11        |            |
| CS0             | EN CMD PW        | 'Trig_PWD (internal use)'                         | 0     | 0    | 1     | _         | R/W        |
| CS1             | EN NTC 1         | 'Enable Probe NTC_1'                              | 1     | 0    | 1     | -         | RAW        |
| (\$2            | EN NTC 2         | 'Enable Probe NTC_2'                              | 1     | 0    | 1     | -         | RAW        |
| 02              |                  | Enable Hober He_2                                 |       | 0    |       | 11        | 10.00      |
| ISO             | IN 1 STATUS      | 'Digital Input State IN 1'                        | -     | 0    | 1     | -         | R          |
| 150             | IN 2 STATUS      | Digital Input State IN 2'                         | -     | 0    | 1     | -         | R          |
| 157             | PBOBE EBBOB 1    | 'Probe 1 Failure Alarm'                           | -     | 0    | 1     | -         | R          |
| 153             | PROBE_ERROR_2    | 'Probe 2 Failure Alarm'                           | -     | 0    | 1     | _         | R          |
| 154             | ALM GENERAL      | 'General Unit Alarm'                              | -     | 0    | 1     | _         | R          |
| 155             | I OW BATT        | 'Battery Alarm'                                   | -     | 0    | 1     | _         | R          |
|                 | 12011_0/11       | baccery martin                                    | 1     | v    |       | I         |            |

Per maggiori informazioni vedi pag. 34

Legend:

HR = Holding register IR = Input register CS = Coil Status IS = Input Status Tab. 7.c

## 7.5 Note di installazione conta impulsi Cl

- 1. Togliere il coperchio svitando le quattro viti frontali.
- Fissare il contenitore alla parete con minimo due viti, considerando che si sta installando un'apparecchiatura radio per cui è necessario rispettare i necessari accorgimenti.
- Collegare le due sonde di temperatura NTC (10K@25°C Beta(25/85) = 3435K) nei morsetti predisposti;
- 4. Collegare i due ingressi digitali nei morsetti predisposti
- Selezionare l'indirizzo di rete su Dip-Switch.
   Togliere la protezione isolante posta sulla batteria;
- Fognere la procedura di binding.
- 8. Verificare la qualità del segnale radio; Stimolare il sensore premendo il tasto
- T1 oppure lo switch magnetico SW1 e verificare i lampeggi del led L3:
- 1 lampeggio, collegamento radio con minimo segnale;
- 2 lampeggi, collegamento radio con medio segnale;
- 3 lampeggi collegamento radio con ottimo segnale;
- 9. Richiudere il dispositivo.
- 10. Controllare che il trasmettitore sia in una posizione ottimale rispetto al ricevitore, una volta effettuata l'installazione, verificando anche il livello del segnale trasmesso nella variabile di supervisione.

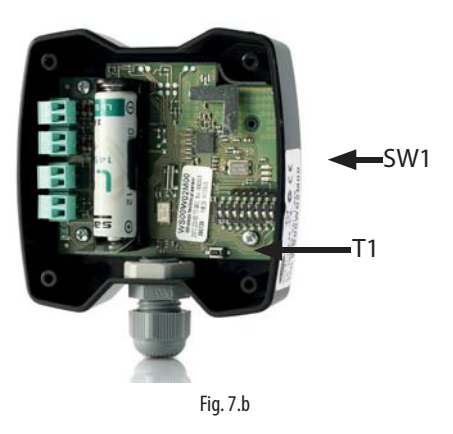

## 7.6 Dimensioni meccaniche versione conta impulsi Cl

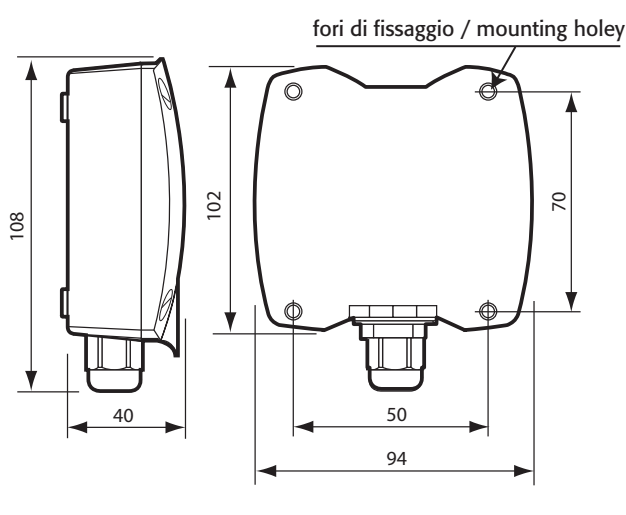

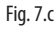

## 7.7 Connessioni elettriche conta impulsi Cl

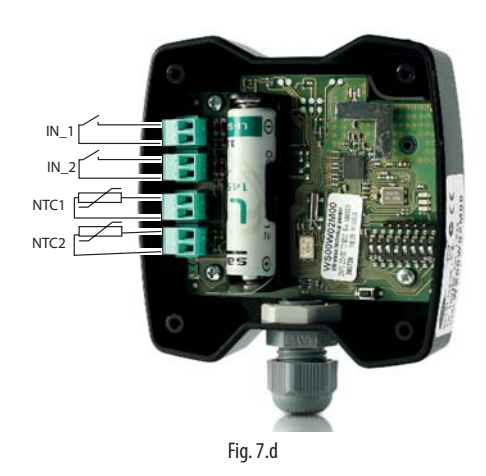

- Ingresso sonda NTC\_1 tipo 10K@25°C Beta(25/85) = 3435K (es. NTC\*HP\* o NTC\*WP\*);
- Ingresso sonda NTC\_2 tipo 10K@25°C Beta(25/85) = 3435K (es. NTC\*HP\* o NTC\*WP\*);
- 3. Ingresso digitale conta impulsi IN\_1;
- 4. Ingresso digitale conta impulsi IN\_2;
- La lunghezza massima del cavo per i sensori NTC e ingressi digitali è 10m

## 7.8 Esempio di collegamento

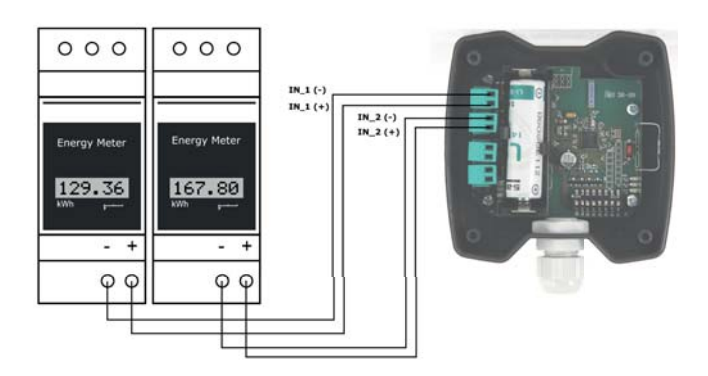

Fig. 7.e

## 8. ACCESS POINT AP

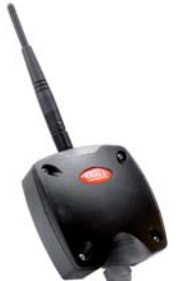

È il coordinatore di una rete wireless e inoltre fa da gateway per le informazioni tra il mondo ZigBee™ ed il lato supervisore CAREL (pCO, PlantVisor, PlantWatch o qualsiasi dispositivo master CAREL). È possibile connettere fino a 7 Access point nella stessa linea seriale.

Fig. 8.a

### 8.1 Funzioni principali

- Apertura/Chiusura del dominio wireless manuale (pulsante). Via software, o via palmare rTM SE, per l'annessione di dispositivi (sensori o Router).
- Selezione automatica del canale radio da utilizzare.
- Conteggio del numero di sonde collegate.

## 8.2 Parametri e funzioni

Access Point provvede alla gestione della rete radio e alla connessione radio di tutte le sonde rendendole accessibili al sistema di supervisione attraverso la connessione seriale RS485 Modbus<sup>®</sup>. Per tutte le sonde direttamente gestite provvede al mantenimento di una copia di tutti i parametri e variabili con aggiornamento a ogni trasmissione dati radio.

L'Access Point rende disponibili i dati verso il supervisore in qualsiasi istante per tutte le periferiche, anche se la trasmissione radio avviene a intervalli prestabiliti.

#### Impostazione modalità di funzionamento

Il parametro  ${\rm HR}\_03$  permette di impostare il modo di funzionamento del'Access Point.

In seguito tabella riepilogativa delle varie modalità:

| Valore         | Descrizione                | Note                                        |
|----------------|----------------------------|---------------------------------------------|
| $HR_{03} = 21$ | Comunicazione con          | (default)                                   |
|                | router-bridge disabilitata |                                             |
| $HR_{03} = 17$ | Comunicazione con          | È consigliabile configurare i filtri per    |
|                | router-bridge abilitata    | impostare gli indirizzi min e max dei       |
|                |                            | dispositivi collegati tramite Router-Bridge |
|                |                            | (HR_11 e HR_12);                            |

### 8.3 Configurazione

Nel seguente capitolo è descritta, la procedura di indirizzamento, configurazione e connessione dei dispositivi per la creazione di un dominio wireless collegabile ad un controllore con protocollo Modbus<sup>®</sup> RTU.

Una fase fondamentale è il commissioning d'impianto che permette l'identificazione univoca di ogni dispositivo ottenuta con:

- Assegnazione di un indirizzo univoco sulla rete per ogni dispositivo (indirizzo di rete);
- Associazione (Binding) dei dispositivi a un dominio in modo che i dispositivi possono comunicare tra loro. Tutti gli altri dispositivi non possono comunicare anche se sono raggiungibili dal segnale radio.

La sicurezza di comunicazione del network è garantita dalla chiave di criptatura a 128 bit (AES) scritta all'interno del programma di ogni dispositivo.

Nel funzionamento normale si utilizza solo l'indirizzo seriale che è comunque univoco su tutta la rete e che è sufficiente per individuare ogni unità.

#### ATTENZIONE!

Non possono esserci due unità con lo stesso indirizzo seriale. Prestare pertanto la massima attenzione durante l'assegnazione degli indirizzi di rete dei sensori e Access Point, affinché non siano presenti dispositivi con lo stesso indirizzo seriale, considerando anche eventuali strumenti collegati sulla rete remota cablata del Bridge. Questo crea conflitti e interferenza nella registrazione dei dati delle temperature.

### 8.4 Indirizzamento

È una fase fondamentale del commissioning d'impianto e permette l'identificazione univoca di ogni dispositivo ottenuta con l'assegnazione di un indirizzo univoco sulla rete per ogni dispositivo (indirizzo rete Modbus®).

#### **Access Point**

- Assegnare l'indirizzo di rete CAREL e velocità con 4 dip-switch come da tabella in seguito riportata.
- Alimentare l'Access Point.
- Verificare che il led 1 sia sempre accesso e gli altri spenti. Se la situazione dei led non fosse questa, si richiede di resettare l'Access point (vedi Reset dispositivi).

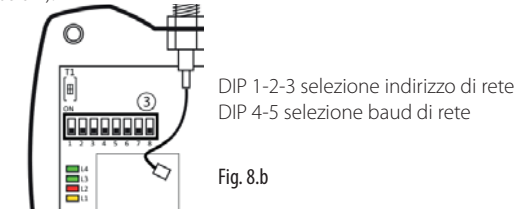

Attenzione: è possibile cambiare indirizzo dopo uno spegnimento/ riaccensione.

#### DIP 1-2-3

| 0.1.2.0                    |       |       |       |
|----------------------------|-------|-------|-------|
| Indirizzo modbus AP        | DIP 1 | DIP 2 | DIP 3 |
| impostabile da supervisore | 0     | 0     | 0     |
| 1                          | 1     | 0     | 0     |
| 2                          | 0     | 1     | 0     |
| 3                          | 1     | 1     | 0     |
| 4                          | 0     | 0     | 1     |
| 5                          | 1     | 0     | 1     |
| 6                          | 0     | 1     | 1     |
| 7                          | 1     | 1     | 1     |
| DIP 4-5                    |       |       |       |
| Baud rate                  | DIP 4 | DIP 5 |       |
| 0.000 0                    | 0     | 0     | 1     |

| bada late   | 011 1 | 011 0 |
|-------------|-------|-------|
| 9600 Baud   | 0     | 0     |
| 19200 Baud  | 1     | 0     |
| 38400 Baud  | 0     | 1     |
| 115200 Baud | 1     | 1     |
|             |       |       |

Tab. 8.a

#### Creazione rete e scelta canale di comunicazione wireless

Il sistema wireless richiede di utilizzare un canale di trasmissione per la comunicazione dei messaggi radio tra i vari dispositivi.

La scelta del mig lior canale di comunicazione per l'ambiente di utilizzo avviene in modo automatico dall'Access point con la seguente procedura:

Alimentare l'Access point (il LED 1 deve essere acceso fisso);

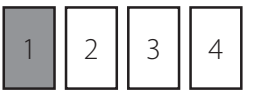

Premere il pulsante e verificare la seguenza di accensioni:

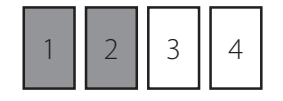

## <u>CAREL</u>

Per 10s: LED 1 e 2 accesi

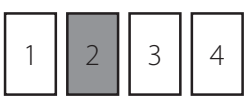

3

Per 30s: LED 2 acceso (ricerca canale ZigBee)

2

4 Led1 Lampeggiante lento (1s)

Access Point è pronto per l'utilizzo, la rete radio è stata inizializzata. Il canale di trasmissione è stato scelto e sarà comunicato ai Router e sonde durante la fase di associazione.

#### Attenzione:

- se la sequenza non dovesse essere coerente con quell'indicata eseguire il reset il dispositivo (vedi Reset dispositivi);
- se all'Access Point è stato fatto il reset, tutti gli strumenti associati sono persi e sarà necessaria una nuova associazione degli strumenti.

## 8.5 Procedura di associazione (binding)

La connessione logica tra Access Point e i dispositivi wireless è chiamata Binding. L'operazione che deve essere eseguita in seguito a quella di indirizzamento e scelta canale di comunicazione.

Alimentare l'Access Point e controllare che il LED 1 lampeggi lentamente (1s)..

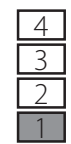

(Nel disegno il led 1 è lampeggiante lento).

APERTURA DOMINIO: premere il pulsante T1. Led1 lampeggia veloce (circa 0,25s)

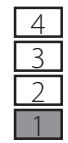

(Nel disegno il led 1 è lampeggiante veloce).

In questo stato è possibile l'associazione di nuovi dispositivi. CHIUSURA DOMINIO: Dopo aver connesso tutti i dispositivi premere il pulsante per la chiusura del dominio (il led 1 ritorna a lampeggiare lento (circa 1s).

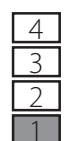

(Nel disegno il led 1 è lampeggiante lento).

NOTA: I dominio si chiude automaticamente dopo 15 min dall'ultima apertura. L'apertura/chiusura del dominio su Access Point è possibile anche da comando Modbus con la seguente procedura, controllando anche lo stato mediante i parametri IS\_00, IS\_01:

|                            |                                               |   | Indici Variabili<br>Modbus® |
|----------------------------|-----------------------------------------------|---|-----------------------------|
| APERTURA DOMINIO:          | Selezionare                                   | → | HR_00=5266                  |
|                            | Abilitare il comando                          | → | CS_00 = 1                   |
| CHIUSURA DOMINIO:          | Selezionare                                   | → | HR_00=5267                  |
|                            | Abilitare il comando                          | → | CS_00 = 1                   |
| Stato del dominio di rete: | Rete aperta,<br>Binding attivo<br>Rete chiusa | → | $IS_01 = 1$<br>$IS_01 = 0$  |
| • Access point con Rete    | Rete inizializzata                            | → | $IS_{00} = 1$               |
| Attiva:                    | Rete NON inizializzata                        | → | $IS_{00} = 0$               |
|                            |                                               |   | Tab. 8.t                    |

È possibile aprire e chiudere la rete radio anche da Palmare rTM SE. Per maggiori informazioni consultare il capitolo specifico in seguito riportato.

## 8.6 Reset dispositivi

Per eseguire il reset del dispositivo eseguire le seguenti istruzioni:

Tenere premuto il pulsante T1 (L1 lampeggia veloce)

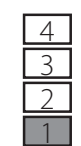

dopo 10s si accende L3 per 4...5s

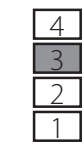

Rilasciare il pulsante T1 dopo che il led L1 rimane acceso in modo continuo.

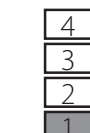

Attendere fino a che i 3 LED lampeggiano contemporaneamente per 3 volte e poi si spengono.

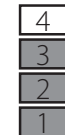

Lampeggio veloce

Quando L1 rimane acceso fisso il dispositivo è stato resettato.

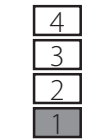

Nota: tutti i dispositivi precedentemente associati saranno eliminati dall'Access point/Router (n° dispositivi connessi=0).

## 8.7 Parametri di comunicazione seriale

L'Access Point permette l'accesso ai propri dati e ai dati di tutti i dispositivi componenti la rete attraverso protocollo di comunicazione seriale ModBus-RTU. I parametri di comunicazione seriale sono i seguenti:

| Ve | lo | ci | ità |
|----|----|----|-----|
|    | n  | 4  | -   |

| DIP 4-5       |       |       |
|---------------|-------|-------|
| Baud rate     | DIP 4 | DIP 5 |
| 9600 Baud     | 0     | 0     |
| 19200 Baud    | 1     | 0     |
| 38400 Baud    | 0     | 1     |
| 115200 Baud   | 1     | 1     |
| Dia di dati o |       |       |

Bit di dati: 8 Parità: Nessuna Bit di stop: 2

Controllo di flusso: Nessuno

Data la natura del protocollo Modbus i dati di tutti i dispositivi, compreso il l'Access Point sono divisi in quattro aree di memoria:

- IRxx → InputRegister (variabili a 16 bit a solo lettura)
- ISxx → InputStatus (variabili a 1 bit a solo lettura)
- HRxx → HoldingRegister (variabili a 16 bit generalmente non volatili)
- CSxx → CoilStatus (variabili a 1 bit)

I codici delle funzioni implementate nell'Access Point sono:

01 - READ COIL STATUS

02 - READ INPUT STATUS

03 - READ HOLDING REGISTER

04 - READ INPUT REGISTER

05 - FORCE SINGLE COIL

06 - PRESET SINGLE

## 8.8 Tabella degli stati assunti dai led

| Azione                  | Sequenza led                    | Significati della        |  |  |  |
|-------------------------|---------------------------------|--------------------------|--|--|--|
|                         | (con tempi in sec.)             | segnalazione             |  |  |  |
|                         | L1 ON                           | Access Point ON con      |  |  |  |
|                         |                                 | canale radio non con-    |  |  |  |
|                         |                                 | figurato                 |  |  |  |
| Pressione del tasto I I |                                 | Sceita del canale radio  |  |  |  |
| (prima volta)           | L2 ON (305)                     | PANID E PANID esteso in  |  |  |  |
|                         | L1 lampeggiante lento (1s)      | modo automatico          |  |  |  |
|                         | L I lampeggiante iento (1s)     | Access Point UN con      |  |  |  |
|                         | 12.14                           | canale radio configurato |  |  |  |
|                         | L3, L4                          | normalmente spento.      |  |  |  |
|                         |                                 | Acceso alla trasmissione |  |  |  |
|                         |                                 | o alla ricezione di un   |  |  |  |
| Duraniana dal tanta T1  |                                 | messaggio radio          |  |  |  |
| Pressione del tasto I i | L Liampeggiante veloce          | Access Point con la rete |  |  |  |
| per apertura rete radio | (0,255)                         | radio aperta (predispo-  |  |  |  |
|                         |                                 | sto per l'associazione   |  |  |  |
| Drassiana continuata    |                                 | Con I dispositivi        |  |  |  |
| del teste T1            |                                 | Keset senza togrere      |  |  |  |
| del lasto i i           | La acceso per 2s                | Talimentazione           |  |  |  |
|                         | Dilaggiara il tasta T1          |                          |  |  |  |
|                         |                                 |                          |  |  |  |
|                         | LI, LZ, LS, L4 lampeggiano      |                          |  |  |  |
|                         | velocemente e contempora-       |                          |  |  |  |
|                         | l 1 access fisse (termine della |                          |  |  |  |
|                         | LT acceso fisso (termine della  |                          |  |  |  |
|                         | procedura)                      |                          |  |  |  |
|                         | LZ                              | spento 🎔 Nessun          |  |  |  |
|                         | Vicinanze un Router con buon    | Router con buon colle-   |  |  |  |
|                         | collegamento                    | gamento nelle vicinanze  |  |  |  |
|                         |                                 | lampeggio 🗲 Nelle        |  |  |  |
|                         |                                 | vicinanze un Router con  |  |  |  |
|                         |                                 | buon collegamento        |  |  |  |
|                         |                                 | lampeggi 🗲 Nelle vici-   |  |  |  |
|                         |                                 | nanze due Router con     |  |  |  |
|                         |                                 | buon collegamento        |  |  |  |
|                         |                                 | lampeggi 🗲 Nelle         |  |  |  |
|                         |                                 | vicinanze guattro o      |  |  |  |
|                         |                                 | più Router con buon      |  |  |  |
|                         |                                 | collegamento             |  |  |  |

#### Tab. 8.c

La tabella indicazione dei leds non si riferisce al normale funzionamento dell'Access Point, ma al processo di creazione del network, operazione che è eseguita solo in fase di configurazione. Soltanto l'ultima riga descrive il comportamento dei led (solo L2) durante il funzionamento "normale" del dispositivo.

### 8.9 Caratteristiche tecniche

|                                         | ·                                                  |
|-----------------------------------------|----------------------------------------------------|
| Alimentazione                           | 1224 Vac/dc ±10% 100mA; 50/60Hz;                   |
|                                         | I Itilizzare un trasformatore di sicurezza         |
|                                         | Classa II con potonza minima da 2\/A               |
|                                         | Classe li con potenza minima da 2VA.               |
|                                         | Consigliato l'uso di un trasformatore              |
|                                         | 12Vac                                              |
| Potenza massima assorbita               | 1 VA                                               |
| Caratteristiche radio frequenza         | Frequenza: selezionabile da 2405 a                 |
|                                         | 2480 Mhz (tramite parametro o in                   |
|                                         | automatico, si veda tabella parametri              |
|                                         | per il supervisore)                                |
|                                         | Detenza trasmassa, 10dBm                           |
|                                         | Potenza trasmessa: Toubri                          |
|                                         | Protocollo radio: ZigBee                           |
| Velocità trasmissione RS485             | 9600/19200 / 38400/ 115200 b/s                     |
| Max. num. di sonde associabili          | 30 sonde (60 aggiungendo Router)                   |
|                                         | 16 Router                                          |
| Condizioni di funzionamento             | 0T50°C, <80% U.R. non condensante                  |
| Condizioni di stoccaggio                | -20T70°C, <80% U.R. non condensante                |
| Connessioni - morsetti a vite per       | -Morsetto per alimentazione: estraibile            |
| alimentaz                               | cavi sez max 15 mm                                 |
|                                         | -Morsetto per comunicazioni PS495                  |
|                                         | - Morsetto per comunicazioni (1546).               |
|                                         | estraiblie cavi sez. max 1,5 mm² (uti-             |
|                                         | lizzare cavo schermato con schermo                 |
|                                         | collegato a GND)                                   |
|                                         | -Morsetto per comunicazioni RS485:                 |
|                                         | estraibile cavi sez. max 1.5 mm <sup>2</sup> (uti- |
|                                         | lizzare cavo schermato con schermo                 |
|                                         | collogato a CND)                                   |
| Tipo couo                               | Collegato a GND)                                   |
| Tipo cavo                               | Cavo schermato lunghezza max 1000 m                |
|                                         | (RS485), 100 m (Alimentazione)                     |
| Montaggio                               | a muro mediante viti                               |
|                                         |                                                    |
| Visualizzazione/Configurazione          | Lettura e scrittura parametri via RS485            |
| Protocollo                              | RS485 Modbus RTU                                   |
|                                         |                                                    |
| Grado di protezione                     | IP55 (vedi nota)                                   |
| Classificazione secondo la protezione   | Integrabili in apparecchiature di Classe           |
| contro le scosse elettriche             |                                                    |
| Inquinamento ambientale                 | Normale                                            |
|                                         |                                                    |
| PII dei materiali di isolamento         | 250V                                               |
| Periodo delle sollecitazioni elettriche | Lungo                                              |
| delle parti isolanti                    |                                                    |
| Categoria di resistenza al calore e al  | categoria D (per scatola e coperchio)              |
| funco                                   |                                                    |
| Immunità contro la sovratonsioni        | catagoria 2                                        |
|                                         |                                                    |
| Classe e struttura del software         | Classe A                                           |
| Smaltimento                             | seguire le norme locali per lo smalti-             |
|                                         | mento di materiale elettrico                       |
|                                         |                                                    |
|                                         |                                                    |
| Codice prodotto                         | WS01AB2M20 - Access point                          |
|                                         | 1224Vac/dc,                                        |
| Accessori                               | TRASP3E120 – Trasformatore a spina                 |
|                                         | 3VA 230-12Vac                                      |
|                                         | TRADRAW012 Trasformatore da guadro                 |
|                                         | alottrico 31/A 230 121/20                          |
|                                         |                                                    |

#### Note:

1. Il grado di protezione viene mantenuto soltanto se si utilizza un cavo unico per l'alimentazione e comunicazione RS485 con sezione esterna inferiore a 8 mm.

Tab. 8.d

2. Si consiglia l'uso di una scatola di derivazione esterna per realizzare i collegamenti e assemblare il trasformatore.

## 8.10 Lista del significato delle variabili del sistema per Access Point (in ordine alfabetico)

| AP_ALTER_ADDR    | Indirizzo alternativo dell'Access Point (usato se dip<br>switch=0) default=1. Serve per impostare un indirizzo<br>alternativo a quello previsto da dip-switch (attenzio-<br>ne a non creare conflitti di rete); Il nuovo indirizzo<br>deve essere inserito nel parametro AP_ALTER_ADDR<br>(HR 10):                                                                                                    |
|------------------|----------------------------------------------------------------------------------------------------|
| AP_CONN          | indica se Access point sta gestendo la rete radio (1<br>= si);                                                                                                    |
| AP_OPEN          | indica che la rete è aperta e consente il Binding di<br>nuovi dispositivi (1=si);                                                                                                    |
| AP_RESET_CNT     | Parametri per uso interno per verifica rete radio;                                                                                                    |
| AP_RESET_TYPE    | Parametri per uso interno per verifica rete radio;                                                                                                    |
| AP_TX_RADIO_LEV  | Indica il livello radio di trasmissione e ricezione per<br>Access point in dBm +100 in ricezione il valore mini-<br>mo deve essere maggiore di 8, per ricezione media<br>da 15 a 30, ed buona per valori maggiori di 30;                                                                                                    |
| CMD_PASSW_17     | Permette di eseguire comandi di configurazione per<br>la rete radio. Sono utilizzati da tools di installazione e<br>configurazione;                                                                                                    |
| CONN_AP          | Numero di unità collegate direttamente ad Access<br>point;                                                                                                    |
| CONN_BINDED      | Totale unità visibile in rete tramite Bridge di rete remota cablata (vedere Bridge);                                                                                                    |
| CONNECTED_UNIT   | Totale sensori collegati sulla rete radio e gestite da<br>Access point;                                                                                                    |
| EN_CMD_PW        | Permette di eseguire comandi di configurazione per<br>la rete radio. Sono utilizzati da tools di installazione e<br>configurazione;                                                                                                    |
| FREE_BUFFER      | Parametri per uso interno per verifica rete radio;                                                                                                    |
| FW_VERSION       | Revisione FW per Access point                                                                                                    |
| ID_SER_ADDR      | Valore indirizzo seriale, impostato su Dip-Switch. Può<br>essere usato come identificativo delle unità;                                                                                                    |
| MAC_ADDR_0       | Identificativo univoco unità 32 bit (0 = LSB) permette<br>di identificare in modo univoco ogni unità;                                                                                                    |
| MAC_ADDR_1       | Identificativo univoco unità 32 bit (1 = MSB) permet-<br>te di identificare in modo univoco ogni unità;                                                                                                    |
| MACHINE_CODE     | Identificativo periferica per il supervisore (112 per Access point);                                                                                                    |
| MAX_SELEC_ADDR   | Massimo indirizzo ammesso per dispositivi dietro<br>router-Bridge Default=247<br>I parametri/filtri sopra indicati permettono<br>all'Access Point di trascurare le richieste seriali<br>verso dispositivi il cui indirizzo risulta fuori dalla<br>range impostato. In assenza di questo sistema<br>di filtratura la rete è in grado comunque di<br>funzionare ma ogni messaggio rivolto a un<br>dispositivo presente nella linea seriale verrebbe<br>trasformato dall'Access Point in un messaggio<br>radio che potrebbe provocare un peggioramento<br>delle prestazioni di rete<br>Minimo indirizzo ammesso per dispositivi dietro |
|                  | router-Bridge Default=1                                                                                                    |
|                  | univocamente la rete radio utilizzata dal sistema<br>per comunicare (Access point, Ripetitori, Sensori). Il<br>valore è impostato da procedura di configurazione o<br>da commissioning;                                                                                                    |
| NET_PANID        | Identificativo di rete trasmissione ZigBee. Definisce<br>univocamente la rete radio utilizzata dal sistema<br>per comunicare (Access point, Ripetitori, Sensori). Il<br>valore è impostato da procedura di configurazione o<br>da commissioning;                                                                                                    |
| NET_PANID_EXT_03 | Network Panld Extended<br>Idententificativi di rete. Servono a garantire una<br>maggior riservatezza nella rete radio. Sono parametri<br>fondamentali per un eventuale clonazione della rete<br>Zigbee                                                                                                    |

| OFFLINE_MODE       | Modo risposta Access point per unità in Offline.<br>Il parametro HR_03 (Modalità di funzionamento, il<br>valore di default è 21;<br>HR_03 = 21 Comunicazione con router-bridge disabi-<br>litata (default);<br>HR_03 = 17 Comunicazione con router-bridge abili-<br>tata. È consigliabile configurare i filtri per impostare<br>gli indirizzi min e max dei dispositivi collegati tramite<br>Router-Bridge (HR_11 e HR_12);<br>Nota: una periferica è considerata Offline da Access<br>Point dopo 4 cicli di interrogazione, quindi dopo un |
|--------------------|----------------------------------------------------------------------------------------------------|
| RES_COUNTER        | Parametri per uso interno per verifica rete radio                                                                                                    |
| ROUTER_CONN_NEARBY | Numero di Router vicini                                                                                                    |
| ROUTER_CONNECTED   | Numero totale di routers connessi alla rete                                                                                                    |
| ROUTER_GOOD_SIGNAL | Numero di Routers vicini con un buon segnale radio<br>ca. ≥ 30 dB                                                                                                    |
| ROUTER_TX_TIME     | Tempo di trasmissione del segnale di rinfresco delle<br>rotte-radio (aggregazione)                                                                                                    |
| RX_MSG_LEVEL       | Indica il livello radio di trasmissione e ricezione per<br>Access point in dBm +100 in ricezione il valore mini-<br>mo deve essere maggiore di 8, per ricezione media<br>da 15 a 30, ed buona per valori maggiori di 30                                                                                                    |
| RX_MSG_LEVEL       | Parametri per uso interno per verifica rete radio                                                                                                    |
| TIME_STAMP         | Orologio in ore:minuti per registrazione tempi misura<br>e trasmissione dati dei sensori. È aggiornato/incre-<br>mentato ogni minuto da Access point, può essere<br>impostato da supervisore per allinearlo a orologio<br>reale. Valori non ammessi sono arrotondati a (ora:<br>minuti) più vicini. Il valore viene perso in caso di<br>mancanza dell'alimentazione, riparte da 00:00. Se si<br>vuole sincoronizarlo, il supervisore deve riimpostare<br>il valore                                                                          |

Tab. 8.e

Note: i parametri descritti sono raggruppati in 4 gruppi secondo standard Modbus: HR\_xx Registri di lettura/scrittura (word 16 bit)

Registri di sola lettura (Word 16 bit)

IR\_xx

CS\_xx Bit di lettura / scrittura (1 bit)

IS\_xx Bit di sola lettura (1 bit)

I parametri indicati come: "Configurazione" o "Verifica RETE" non sono normalmente da utilizzare nella applicazione di supervisione. Possono essere invece utilizzati dai sistemi di configurazione (Commissioning).

## 8.11 Lista parametri e variabili Access Point versione Modbus® RTU

Il Master di supervisione per poter accedere alle informazioni del sistema dei sensori deve comunicare: Protocollo Modbus® RTU; baud rate 9600 8,N,2 oppure 19200 8, N, 2. Di seguito le tabelle di supervisioni dei componenti del sistema.

| Reaistri Modbus | Name                 | Description                                                   | Def. | Min  | Max   | UoM       | "Type R/W" |
|-----------------|----------------------|---------------------------------------------------------------|------|------|-------|-----------|------------|
| HRO             | CMD PASSW 1'         | 'Command Password (1)'                                        | 0    | 0    | 65535 | -         | R/W        |
| HR1             | 'CMD PASSW 2'        | 'Command Password (2)'                                        | 0    | 0    | 65535 | -         | R/W        |
| HR2             | 'CMD PASSW 3'        | 'Command Password (3)'                                        | 0    | 0    | 65535 | -         | R/W        |
| HR3             | OFFLINE MODE         | 'Mode Status Access-Point'                                    | 21   | 1    | 63    | -         | R/W        |
| HR4             | 'TIME STAMP'         | 'Clock Counter as hh:mm for RX-data TimeStamp'                | 0    | 0    | 2359  | hh*100+mm | R/W        |
| HR5             | 'BOUTER TX TIME'     | 'Sending time to find new ways (default 20sec)'               | 20   | 10   | 60    | sec       | R/W        |
| HR6             | 'CMD PASSW 4'        | 'Command Password (4)'                                        | 0    | 0    | 65535 | -         | R/W        |
| HR7             | CMD PASSW 5'         | 'Command Password (5)'                                        | 0    | 0    | 65535 | -         | R/W        |
| HR8             | 'CMD PASSW 6'        | 'Command Password (6)'                                        | 0    | 0    | 65535 | -         | R/W        |
| HR9             | CMD PASSW 7'         | 'Command Password (7)'                                        | 0    | 0    | 65535 | -         | R/W        |
| HR10            | 'AP ALTER ADDR'      | 'Gateway Alternative Address (used if DipSwitch=0 default=1)' | 1    | 1    | 247   | -         | R/W        |
| HR11            | 'MIN_SELEC_ADDR'     | 'Minimum address allowed for devices behind Router Bridge     | 1    | 1    | 247   | -         | R/W        |
|                 |                      | (default=1)'                                                  |      |      |       |           |            |
| HR12            | 'MAX SELEC ADDR'     | 'Maximum address allowed for devices behind Router Bridge     | 247  | 1    | 247   | -         | R/W        |
|                 |                      | (default=247)'                                                |      |      |       |           |            |
|                 |                      |                                                               |      |      |       |           |            |
| IRO             | 'MACHINE_CODE'       | 'Unit type - machine code'                                    | 112  | -    | -     | -         | R          |
| IR1             | 'FW_VERSION'         | 'Firmware version (Major/Minor)'                              | 2051 | -    | -     | -         | R          |
| IR2             | 'AP_TX_RADIO_LEV'    | 'AccessPoint Trasmission Power'                               | 99   | -    | -     | dBm+100   | R          |
| IR3             | 'NET_CHANNEL'        | 'Network Channel - ZigBee'                                    | 0    | 0    | 26    | -         | R          |
| IR4             | 'NET_PANID'          | 'Network Panld'                                               | 0    | 0    | 65535 | -         | R          |
| IR5             | 'RES_COUNTER'        | 'Counter - seconds from last Reset'                           | 0    | 0    | 65535 | sec       | R          |
| IR6             | 'RX_MESSAGE_CNT'     | 'Counter - Rx messages from last Reset'                       | 0    | 0    | 65535 | -         | R          |
| IR7             | 'CONNECTED_UNIT'     | 'Number of connected units (On-line units) end-Devices'       | 0    | 0    | 112   | -         | R          |
| IR8             | 'ID_SER_ADDR'        | 'Carel_ID, Serial_Address, DIP-SW value'                      | -    | 1    | 247   | -         | R          |
| IR9             | 'MAC_ADDR_0'         | 'Units unique identifier Mac-Address LSB'                     | -    | 0    | 65535 | -         | R          |
| IR10            | 'MAC_ADDR_1'         | 'Units unique identifier Mac-Address MSB'                     | -    | 0    | 65535 | -         | R          |
| IR11            | 'RX_MSG_LEVEL'       | 'Radio signal Level'                                          | 0    | 0    | 100   | dBm+100   | R          |
| IR12            | 'CONN_BINDED'        | 'Number of units connected through Router Bridge (Remote      | 0    | 0    | 255   | -         | R          |
|                 |                      | Wired Network)'                                               |      |      |       |           |            |
| IR13            | 'CONN_AP'            | 'Number of units connected to AccessPoint'                    | 0    | 0    | 32    | -         | R          |
| IR14            | 'AP_RESET_CNT'       | 'Counter - Reset number for AccessPoint'                      | 0    | 0    | 65535 | -         | R          |
| IR15            | 'AP_RESET_TYPE'      | 'Type for AccessPoint Reset'                                  | -    | 0    | 255   | -         | R          |
| IR16            | 'FREE_BUFFER'        | 'Free Packet-Buffer ( available connection slot )'            | -    | 0    | 255   | -         | R          |
| IR17            | 'NET_PANID_EXT_3'    | 'Network Panld Extended MSB'                                  | 0    | 0    | 65535 | -         | R          |
| IR18            | 'NET_PANID_EXT_2'    | 'Network Panld Extended'                                      | 0    | 0    | 65535 | -         | R          |
| IR19            | 'NET_PANID_EXT_1'    | 'Network Panld Extended'                                      | 0    | 0    | 65535 | -         | R          |
| IR20            | 'NET_PANID_EXT_0'    | 'Network Panld Extended LSB'                                  | 0    | 0    | 65535 | -         | R          |
| IR21            | 'ROUTER_CONNECTED'   | 'Number of Routers in the network'                            | 0    | 0    | 65535 | -         | R          |
| IR22            | 'ROUTER_CONN_NEARBY' | 'Number of Router nearby'                                     | 0    | 0    | 16    | -         | R          |
| IR23            | 'ROUTER_GOOD_SIGNAL' | 'Number of Router nearby with good connection'                | 0    | 0    | 16    | -         | R          |
|                 |                      |                                                               |      | 1    | 1     |           |            |
| CS0             | 'EN_CMD_PW'          | Enable Command Password (internal use)'                       | 0    | 0    | 1     | -         | R/W        |
| 100             |                      |                                                               | 0    | 0    | 1     | 1         | 0          |
| 150             |                      | AccessPoint connected to Radio Network ( 1=Yes)'              | 0    | 0    | 1     | -         | K P        |
| IST             | L'AP OPEN'           | L'Accesspoint Network Open/Closed (1= open)                   | 1 () | 1 () | 1 1   |           | I K        |

#### Per maggiori informazioni vedi pag. 34

#### Legend:

HR = Holding register IR = Input register CS = Coil Status IS = Input Status

## 8.12 Note di installazione

- Fissare alla parete L'Access point con il pressacavo verso il basso;
- Collegare la rete RS485 al morsetto rispettando le polarità;
- Avvitare l'antenna nell'apposito alloggio, e orientarla in modo verticale rispetto al pavimento;
- Collegare l'alimentazione 12...24Vac al morsetto, facendo attenzione alle polarità indicate, nel caso di alimentazione a tensione continua..È consigliato l'uso di un trasformatore 12Vac.
- Per il corretto funzionamento del sistema deve essere sempre alimentato, in caso di mancanza alimentazione si può avere un tempo di ripristino (On-line) delle unità collegate dovuto al ciclo di trasmissione dati.

ATTENZIONE: se si condivide la stessa alimentazione per più dispositivi, connettere lo stesso filo del trasformatore sul morsetto "-" dell'alimentazione.

Tab. 8.f

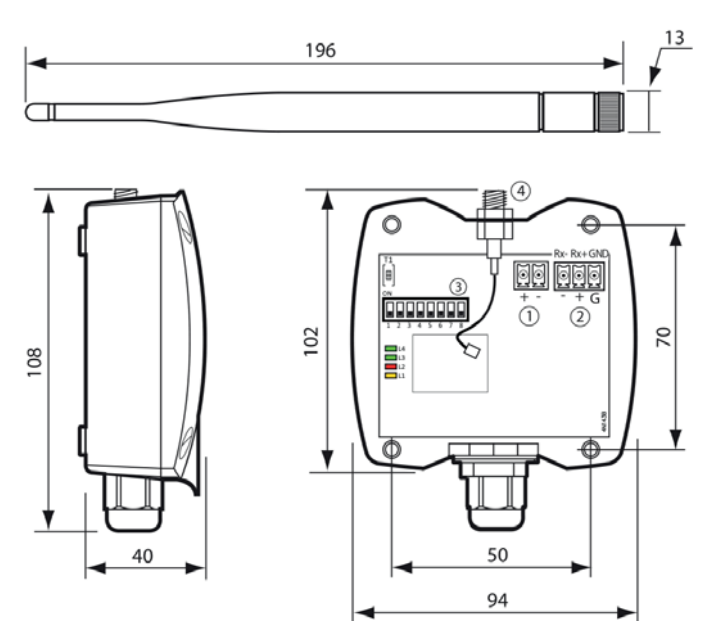

- 1. Alimentazione 12 Vac/dc;
- 2. Connessione seriale RS485 Modbus\*;
- Dip-Switch indirizzo seriale;
   Antenna

Fig. 8.c-

## 9. ROUTER RO

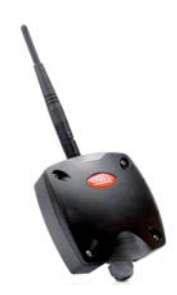

Nota: tutte le misure sono in mm.

È un dispositivo che esegue la ripetizione dei segnali radio per permettere di raggiungere maggiori distanze tra Access Point e sensori. Appena rileva un segale radio riconosciuto dalla rete, lo ripropone amplificato. Inoltre prevede la possibilità di estendere il numero di connessioni della rete cablata connesse all'Access Point, quando ci sono più di 30 unità, o la distanza è maggiore di 30m.

Fig. 9.a

#### 9.1 Parametri e funzioni

Per ogni Router presente in rete è possibile conoscere le informazioni riassunte nella tabella informativa estratte dai messaggi di notifica trasmessi dai Router stessi verso l'Access Point con aggiornamenti ad intervalli stabiliti dal parametro dell'Access Point HR\_05 (default 20s).

### 9.2 Associazione del Router all'Access Point

- Aprire il dominio dell'Access Point (pressione singola pulsante T1).
- Alimentare il Router.
- Non è necessario premere il pulsante del Router se era libero la procedura si attiva automaticamente.
- Tutti i led sono accesi fissi.
- Il Router sta ricercando un'Access point cui connettersi (lampeggio di tutti i led ogni 20s).
- Il binding ha avuto successo quando il solo led L1 rimane acceso lampeggiante e il Router è connesso all'Access point.
- Il Router è indirizzato in modo automatico e sequenziale dall'Access Point dal momento in qui entra in rete, iniziando ad assegnare l'indirizzo di rete dal 200 al 247 per un massimo di 48 dispositivi. Questo è valido per tutti i Router (anche per il Router-Bridge e Router-Sensore EP1, ecc...). È possibile aggiungere fino a un massimo di 60 Router.
- Il commissioning è stato ultimato e il sistema è pronto per la comunicazione dei dati.

| Adr #200       | Slot 1° Router entrato in rete      |
|----------------|-------------------------------------|
| Adr #201       | Slot 2° Router entrato in rete      |
| Adr #202       | Slot 3° Router entrato in rete      |
| Adr #203       | Slot 4° Router entrato in rete      |
| Adr #204       | Slot 5° Router entrato in rete      |
| Adr #200+(i-1) | Slot i-esimo Router entrato in rete |
| Adr #247       | Slot 48° Router entrato in rete     |

**NOTA:** l'operazione di associazione (binding) del Router potrebbe non avere successo se:

- Le distanze sono elevate;
- Esistenza di infrastrutture che non permettono la comunicazione fra dispositivi;

È consigliabile che ogni sensore installato sia visibile da almeno 2 dispositivi tra Access Point/Router. Nel caso di guasto di un Router o barriere aggiunte che ne ostacolano la comunicazione del segnale radio, il sensore troverebbe una via alternativa per comunicare con l'Access point.

## MAPPATURA DELLA TABELLA alternativa degli indirizzi associati ai router

Verificare le impostazioni impostate sull'Access Point riportate nel capitolo "Impostazione modalità di funzionamento"

| InputRegister[1000] - InputRegister[1011] | Slot 1° Router entrato in rete      |
|-------------------------------------------|-------------------------------------|
| InputRegister[1012] - InputRegister[1023] | Slot 2° Router entrato in rete      |
| InputRegister[1024] - InputRegister[1035] | Slot 3° Router entrato in rete      |
| InputRegister[1036] - InputRegister[1047] | Slot 4° Router entrato in rete      |
| InputRegister[1048] - InputRegister[1059] | Slot 5° Router entrato in rete      |
|                                           |                                     |
| InputRegister[1000+12*(i-1)] -            | Slot i-esimo Router entrato in rete |
| InputRegister[1011+12*(i-1)]              |                                     |
|                                           |                                     |
| InputRegister[2524] - InputRegister[2535] | Slot 128° Router entrato in rete    |
| InputRegister[0]                          | Stato della entry (0xFF=slot vuoto; |
|                                           | 0=Router in time-out; 1=Router in   |
|                                           | funzione)                           |

Tab. 9.b

39

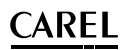

#### Tabella informativa dei router

| InputRegister[1]  | Tipo di dispositivo                                                               |
|-------------------|-----------------------------------------------------------------------------------|
|                   | (es: 101=Router ZR-BR-xx; 108=Router ZR-REP-xx)                                   |
| InputRegister[2]  | Versione del firmware                                                             |
| InputRegister[3]  | EUI64 Router (bytes 0,1)                                                          |
| InputRegister[4]  | EUI64 Router (bytes 2,3)                                                          |
| InputRegister[5]  | ShortID Router                                                                    |
| InputRegister[6]  | Costo (distanza dal Gateway in termini di hop)                                    |
| InputRegister[7]  | Rssi dell'ultimo messaggio ricevuto dal Router (db+100)                           |
| InputRegister[8]  | Numero di Vicini del Router                                                       |
| InputRegister[9]  | Numero di Vicini "buoni" del Router                                               |
| InputRegister[10] | Numero di End-Device figli del Router                                             |
| InputRegister[11] | Contatore dei messaggi di presenza trasmessi dal Router<br>e ricevuti dal Gateway |

Tab. 9.c

Verificare che l'indirizzo seriale associato in modo automatico e sequenziale, non sia in conflitto con qualche altro dispositivo già associato alla rete.

#### Esempio di associazione del Router

APERTURA DOMINIO: premere il pulsante T1 dell'Access Point. Il led L1 iniza a lampeggiare veloce (0,25s).

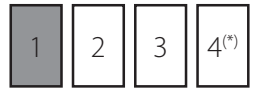

In questo stato è possibile l'associazione di nuovi dispositivi.

Alimentare il Router e attendere che il led L1 lampeggi

CHIUSURA DOMINIO: dopo aver connesso tutti i dispositivi premere il pulsante T1 su Access Point per la chiusura del dominio (il led L1 ritorna a lampeggiare lento (1s) su Router e su Access Point.

| 1 2 | 3 | 4(*) |
|-----|---|------|
|-----|---|------|

NOTE: il dominio si chiude automaticamente dopo 15 min dall'ultima apertura.

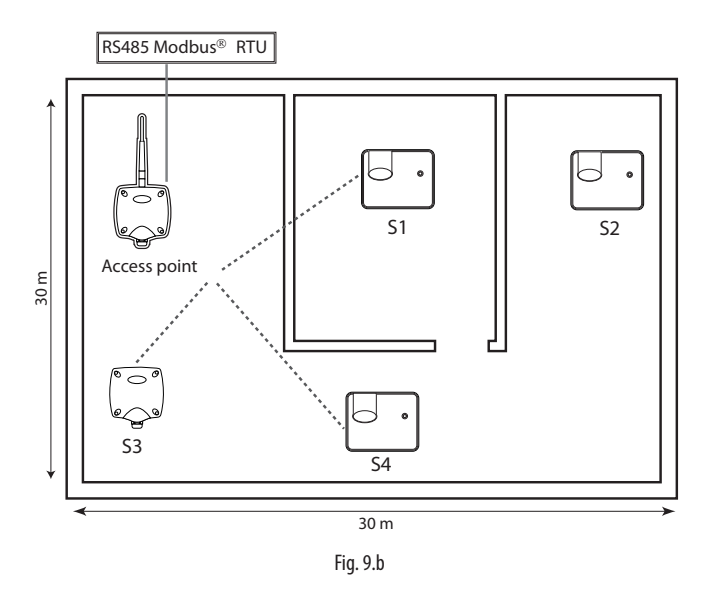

### 9.3 Reset del dispositivo

Per il reset del dispositivo seguire le seguenti istruzioni.

Assicurarsi che non ci siano Access Point con rete aperta nelle vicinanze. Tenere premuto il pulsante T1 fino a quando le coppie di led L1-L2 e L2-L3 lampeggiano alternativamente.

| 1 | 2 | 3 | 4(*) | 1 | 2 | 3 | 4(*) |
|---|---|---|------|---|---|---|------|
|---|---|---|------|---|---|---|------|

Rilasciare il pulsante. I leds L1, L2, L3, faranno qualche breve lampeggio e poi si accenderanno tutti e tre (condizioni di reset).

#### Attenzione!!!

Il reset del Router non comporta il reset dell'indirizzo seriale assegnato dall'Access Point dalla modalità automatica se si riassocia nuovamente allo stesso entro le 2 ore. Nel caso sia associato a un'altra rete, si comporta come un nuovo dispositivo Router e gli sarà assegnato il primo indirizzo disponibile (se precedentemente era stata fatta la procedura di reset).

### 9.4 Tabella degli stati assunti dai led

| Indicazione dei<br>leds sul normale<br>funzionamento | Azione         | Significati della segnalazione                                                                                                    |  |  |
|------------------------------------------------------|----------------|----------------------------------------------------------------------------------------------------|--|--|
| Led L1                                               | Funzionamento  | lampeggio lento (1Hz) rete Acces<br>Point chiusa<br>lampeggio veloce (4Hz) rete Acce<br>Point aperta                                                                                                    |  |  |
| Led L2                                               | Link Radio     | <ul> <li>spento → Nessun Router con<br/>buon collegamento nelle vicinanze</li> <li>1. lampeggio→ Nelle vicinanze<br/>un Router con buon<br/>collegamento</li> <li>2. lampeggi → Nelle vicinanze<br/>due Router con buon<br/>collegamento</li> <li>3. lampeggi → Nelle vicinanze<br/>quattro o più Router con buon<br/>collegamento</li> </ul> |  |  |
| Led L3, L4                                           | Attività radio | <ol> <li>Normalmente spento.</li> <li>Acceso alla trasmissione o alla<br/>ricezione di un messaggio<br/>radio.</li> </ol>                                                                                                    |  |  |

Tab. 9.d

Nota  $4^{(\! n)}$  : il led 4 è presente solo per la versione Router-Bridge e ripete il comportamento del led 3

## <u>CAREL</u>

## **10. ROUTER CON INTEGRATE ALTRE FUNZIONI**

Sono disponibili altri dispositivi Router che integrano le seguenti funzioni: • Router-Sensore EP1 (con due ingressi analogici e due digitali che ha lo

- stesso funzionamento del sensore EP SE versione a batteria);
- Router-Bridge RB (per estendere una rete locale RS485 Modbus® collegando altri dispositivi);
- Router-Attuatore RA (modulo I/O con funzione di termostato);
- Router-Conta impulsi RC (stesso funzionamento del conta impulsi Cl versione a batteria).

Per indirizzamento e reset del Router valgono le procedure descritte per il funzionamento Router.

Il dip switch sul dispositivo serve per indirizzare le funzioni integrate. Pertanto ogni dispositivo di questo tipo presenta due indirizzi di rete. Quello del Router auto assegnato dall'Access Point, e quello del dispositivo selezionato da dip switch (Router-Bridge escluso). Per la supervisione completa del dispositivo si devono monitorare entrambi gli indirizzi di rete.

## 10.1 Router-Sensor EP1

Il Router-Sensore EP1 ha 2 ingressi sonda e 2 ingressi digitali, e presenta le stesse funzionalità e stessi parametri del sensore EP SE versione batteria. È utilizzato in tutte le applicazioni in qui si ha l'esigenza di avere un monitoraggio degli ingressi digitali che cambiano frequentemente, dove la versione a batteria avrebbe una breve durata (ogni apertura e chiusura del contatto digitale forza la comunicazione radio per aggiornare i parametri).

Per le caratteristiche, modo di funzionamento, modello di supervisione, fare riferimento a quanto scritto nel presente manuale nella sezione sensore EP SE.

### **10.2 Router-Bridge RB**

Il Router-Bridge è utilizzato per collegare una rete locale Modbus® RTU di dispositivi Carel o di terze parti, qualora si abbia l'esigenza di collegarle in supervisione strumenti servendosi della rete wireless per trasmettere i dati via radio. Per indirizzamento e reset valgono le stesse procedure descritte per il Router. I controlli omologati che si possono collegare sulla rete locale sono: • Gavazzi CPT-DIN / WM14;

- Gavazzi WM14;
- IR33 Modbus<sup>®</sup> IR33C0HB0M.

I dispositivi sopra indicati sono stati verificati con il sistema di supervisone PVPRO secondo le modalità sotto riportate. Il funzionamento dei dispositivi al di fuori dei limiti indicati o con altri sistemi di supervisone non è garantito.

- Limitazioni nella dimensione del messaggio. Sia le richieste sia le risposte non devono superare la dimensione di 52 byte; questo implica il divieto di leggere più di 26 registri (holding register o input register) con un singolo messaggio;
- 2. Frequenza delle richieste. L'intervallo di tempo tra la ricezione di una risposta e la richiesta successiva non deve essere inferiore a un secondo;
- 3. Time Out di comunicazione. L'intervallo di tempo tra due richieste consecutive la prima delle quali non ha ricevuto risposta non deve essere inferiore a 3s. Questo si traduce in un timeout di comunicazione di almeno 3s.

I DIP-SW 1 ...4 servono per impostare le caratteristiche di funzionamento della connessione seriale RS485 Modbus locale.

| Dip 1 | Dip 2 | Dip 3 | Dip 4 | Velocità                                  | Parità      | StopBit   |
|-------|-------|-------|-------|-------------------------------------------|-------------|-----------|
| OFF   | OFF   | OFF   | OFF   | 9600 (Dip 5 = OFF) / 38400 (Dip 5 = ON)   | nessuna     | 2         |
| ON    | OFF   | OFF   | OFF   | 19200 (Dip 5 = OFF) / 115200 (Dip 5 = ON) | nessuna     | 2         |
| OFF   | ON    | OFF   | OFF   | 9600 (Dip 5 = OFF) / 38400 (Dip 5 = ON)   | even - pari | 2         |
| ON    | ON    | OFF   | OFF   | 19200 (Dip 5 = OFF) / 115200 (Dip 5 = ON) | even - pari | 2         |
| OFF   | OFF   | ON    | OFF   | 9600 (Dip 5 = OFF) / 38400 (Dip 5 = ON)   | nessuna     | 2         |
| ON    | OFF   | ON    | OFF   | 19200 (Dip 5 = OFF) / 115200 (Dip 5 = ON) | nessuna     | 2         |
| OFF   | ON    | ON    | OFF   | 9600 (Dip 5 = OFF) / 38400 (Dip 5 = ON)   | odd-dispari | 2         |
| ON    | ON    | ON    | OFF   | 19200 (Dip 5 = OFF) / 115200 (Dip 5 = ON) | odd-dispari | 2         |
| OFF   | OFF   | OFF   | ON    | 9600 (Dip 5 = OFF) / 38400 (Dip 5 = ON)   | nessuna     | 1         |
| ON    | OFF   | OFF   | ON    | 19200 (Dip 5 = OFF) / 115200 (Dip 5 = ON) | nessuna     | 1         |
| OFF   | ON    | OFF   | ON    | 9600 (Dip 5 = OFF) / 38400 (Dip 5 = ON)   | even - pari | 1         |
| ON    | ON    | OFF   | ON    | 19200 (Dip 5 = OFF) / 115200 (Dip 5 = ON) | even - pari | 1         |
| OFF   | OFF   | ON    | ON    | 9600 (Dip 5 = OFF) / 38400 (Dip 5 = ON)   | nessuna     | 1         |
| ON    | OFF   | ON    | ON    | 19200 (Dip 5 = OFF) / 115200 (Dip 5 = ON) | nessuna     | 1         |
| OFF   | ON    | ON    | ON    | 9600 (Dip 5 = OFF) / 38400 (Dip 5 = ON)   | odd-dispari | 1         |
| ON    | ON    | ON    | ON    | 19200 (Dip 5 = OFF) / 115200 (Dip 5 = ON) | odd-dispari | 1         |
|       |       |       |       |                                           |             | Tab. 10.a |

- Limitazioni per corretta gestione comunicazione seriale:
  - Dimensioni del messaggio max 52 byte.
- Frequenza delle richieste min 1 secondo
- Time-out di comunicazione min 3 secondi

#### Esempio di installazione del Router-Bridge e Router-Sensore EP1 in una rete con altri dispositivi wireless

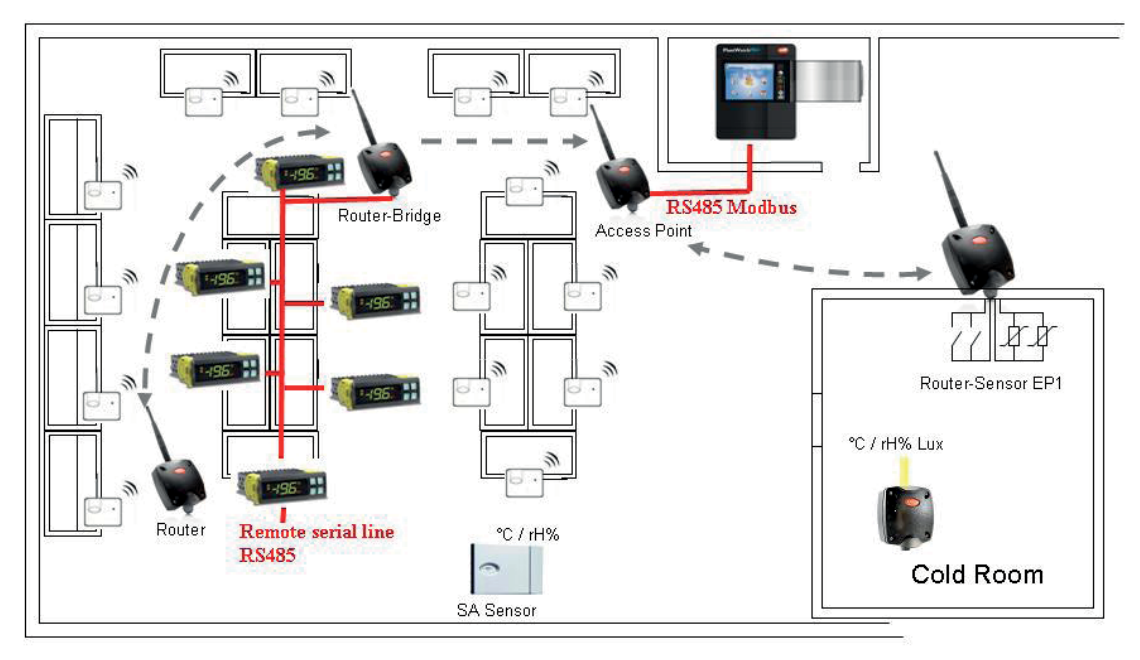

U

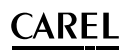

## **10.3 Router-Attuatore RA**

Il Router-Attuatore è un dispositivo che presenta:

- 1 ingresso sonda NTC 10K@25°C
- 2 due ingressi digitali;
- 2 uscite digitali;

Implementa una funzione di termostato con modalità caldo/freddo programmabile con uscite a relè, gestisce degli allarmi in base a soglie programmate. In alternativa la funzione di regolazione può essere disabilitata in questo caso gli ingressi e le uscite sono gestite direttamente dal supervisore o da comando Modbus<sup>®</sup>.

## 10.4 Funzioni implementate

#### Gestione ingresso analogico di temperatura

Il dispositivo acquisisce la temperatura dell'ingresso analogico attraverso una sonda esterna con campionamento 1 volta al secondo (sonda 10K@25°C Beta=3435K). Il campo di lavoro è di -50T90°C. Per valori di temperatura al di fuori di questi limiti il dispositivo segnala allarme:

- +100 → Con ingresso sonda in cortocircuito;
- -50 → con ingresso sonda aperta;

#### Gestione degli allarmi di temperatura

Il dispositivo confronta la temperatura rilevata dalla sonda di riferimento ai parametri che definiscono i limiti di allarme.

Non ci sono ritardi di attivazione della segnalazione di allarme. Appena la temperatura è superiore al limite di alta temperatura o inferiore al limite di bassa temperatura è attivato l'allarme.

Se Temperatura > Limite Alta Temperatura --> allarme di Alta =1

Se Temperatura ≤ Limite Alta Temperatura --> allarme di Alta =0

Se Temperatura < Limite Bassa Temperatura --> allarme di Bassa =1

Se Temperatura  $\geq$  Limite Bassa Temperatura --> allarme di Bassa =0

Se l'ingresso sonda è in cortocircuito (segnalazione di +100,0°C) oltre all'allarme di guasto sonda viene attivato anche l'allarme di allarme di alta temperatura.

Se l'ingresso sonda è aperto (segnalazione di -50,0°C) oltre all'allarme di guasto sonda viene attivato anche l'allarme di bassa temperatura.

#### Gestione della regolazione (uscite digitali)

ll processo di regolazione è regolato dal parametro Modalità di regolazione. Modalità =0

La regolazione è disabilitata ed entrambi i relè risultano disattivati.

#### Modalità =1 (Freddo)

La regolazione eseguita è la seguente:

Soglia Alta = Set Point + Isteresi/2 Soglia Bassa = Set Point - Isteresi/2

Se Temperatura > Soglia Alta --> Relè 1 Acceso ; Relè 2 Spento Se Temperatura < Soglia Bassa --> Relè 1 Spento ; Relè 2 Acceso

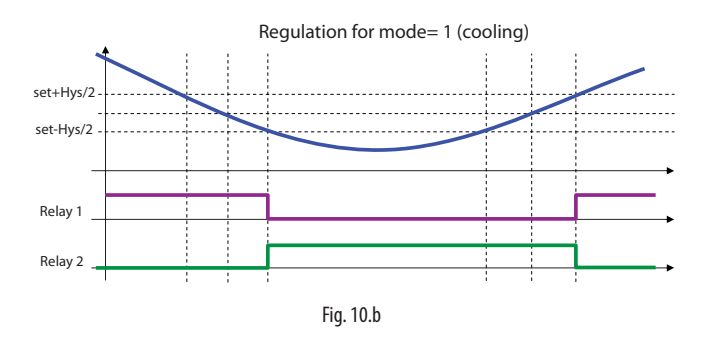

Modalità =1/2 (Freddo/Caldo) - Gestione Relè 1 in caso di guasto sonda Nel caso di guasto sonda la regolazione viene disabilitata e il Relè 1 viene disattivato.

#### Modalità =1/2 (Freddo/Caldo) - Gestione Relè 2

Il Relè 2 viene controllato dalla variabile SET\_RELE2.

Se il dispositivo non rileva la presenza dell'Access Point da più di un minuto passa in stato Off-Line.

In questa stato il controllo del Relè 2 avviene in modo automatico con cicli di accensione/spegnimento comandati dai parametri:

DEF\_TIME -> Durata Defrost, espressa in minuti, default = 10 minuti DEF\_INTER -> Intervallo Defrost, espresso in ore, default = 8 ore

I tempi relativi a questi parametri sono riferiti all'istante di attivazione del Relè 2, sia che questo venga comandato da SET\_RELE2 sia che questo sia automaticamente attivato durante lo stato di Off-Line.

#### Caso 1: Offline quando Relè 2 non attivo

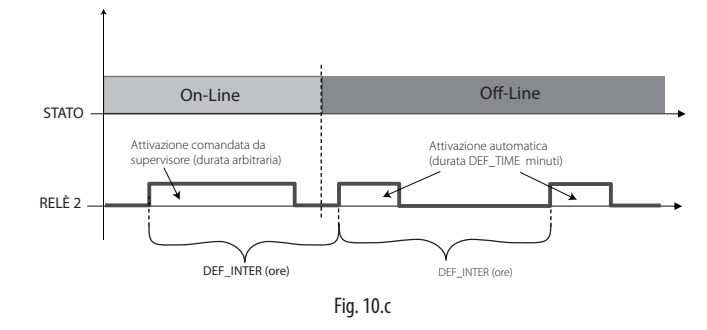

#### Caso 2: Offline quando Relè 2 attivo

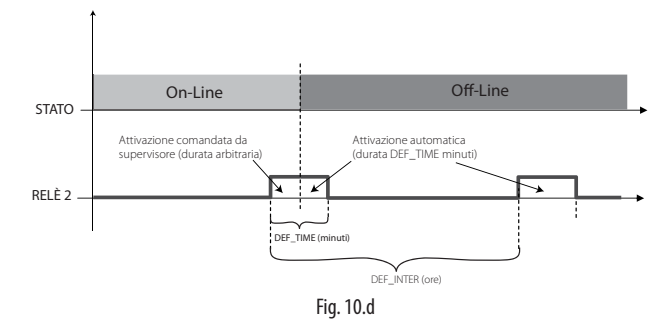

Comportamento del Relè 2 al reset: il dispositivo salva in memoria non volatile lo stato del Relè di Defrost, di conseguenza un ciclo di spegnimento/ accensione non comporta variazioni nel suo stato.

#### Caso 3: Spegnimento con Relè 2 non attivo e all'accensione stato Off-line

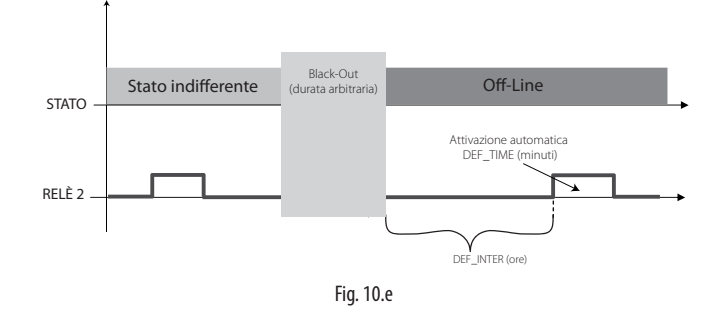

#### Caso 4: Spegnimento con Relè 2 attivo e all'accensione stato Off-line

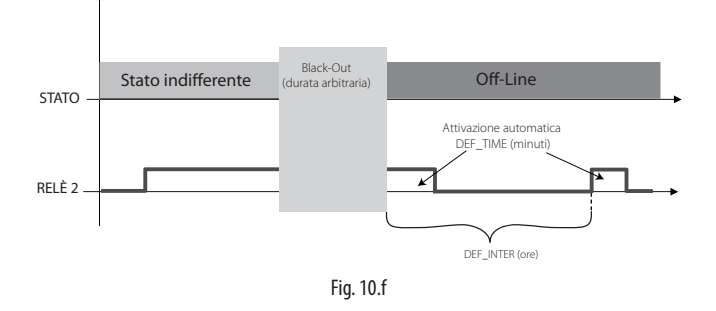

Nota: dalla versione firmware 2053 in poi, l'attivazione del Relè 2 (relè di sbrinamento) provoca il conseguente spegnimento del Relè 1 (relè di regolazione.

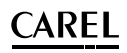

#### Modalità =2 (Caldo)

La regolazione eseguita è la seguente: Soglia Alta = Set Point + Isteresi/2 Soglia Bassa = Set Point - Isteresi/2

Se Temperatura > Soglia Alta --> Relè 1 Spento ; Relè 2 Acceso Se Temperatura < Soglia Bassa --> Relè 1 Acceso ; Relè 2 Spento

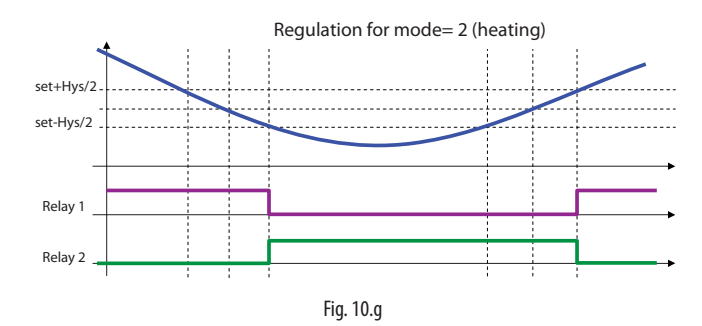

#### Regolazione nel caso di guasto sonda

Nel caso di guasto sonda la regolazione è disabilitata ed entrambi i relè risultano disattivati.

#### Modalità =3 (Manuale)

In questo caso lo stato dei relè viene controllato da CS\_01 e CS\_02.

#### Modalità =4 (Manuale con ingresso a pulsante)

Come per la modalità 3 lo stato dei relè viene controllato da CoilStatus[1] e CoilStatus[2].

Inoltre lo stato del relè 1 viene controllato anche da un pulsante collegato all'ingresso digitale IN\_1 e lo stato del relè 2 viene controllato anche da un pulsante collegato all'ingresso digitale IN\_2.

L'azione sul pulsante provoca l'inversione logica dell'uscita correlata.

#### Modalità =5 (Manuale con ingresso a interruttore)

Come per la modalità 3 lo stato dei relè viene controllato da CoilStatus[1] e CoilStatus[2].

Inoltre lo stato del relè 1 viene controllato anche da un interruttore collegato all'ingresso digitale IN\_1 e lo stato del relè 2 viene controllato anche da un interruttore collegato all'ingresso digitale IN\_2.

L'azione sull'interruttore provoca l'inversione logica dell'uscita correlata.

### **10.5 Router-Contaimpulsi RC**

Il Router-contaimpulsi RC ha 2 ingressi digitali e 2 ingressi sonda, e presenta le stesse funzionalità e stessi parametri del conta impulsi Cl versione batteria. È utilizzato in tutte le applicazioni in qui si ha l'esigenza di avere un monitoraggio dei carichi elettrici acqua e gas, e quando gli ingressi digitali hanno una frequenza di commutazione alta (la versione a batteria avrebbe una breve durata perché ogni apertura e chiusura del contatto digitale forza la comunicazione radio per aggiornare i parametri).

I dati sono sempre salvati in memoria statica ogni 6 ore come la versione a batteria, e in caso di mancata alimentazione salva i dati in memoria senza perdere nessun dato.

Per le caratteristiche, modo di funzionamento, modello di supervisione, fare riferimento a quanto scritto nel presente manuale nella sezione conta impulsi Cl.

#### Comandi speciali - Password di comando

Usando i comandi speciali è possibile attivare alcuni comandi da impartire ai dispositivi via rete radio.

L'esecuzione del comando avviene quando il parametro CS\_00 viene attivato a 1.

#### HR\_00 (HEX) HR\_00 (DEC) Azione

| 0x01F5                                          | 501 | Cancellazione Contatore impulsi IN_1              |  |
|-------------------------------------------------|-----|---------------------------------------------------|--|
| 0x01F6 502 Cancellazione Contatore impulsi IN_2 |     |                                                   |  |
| 0x01F7                                          | 503 | Imposta Contatore IN_1 con valore in Password 2,3 |  |
| 0x01F8                                          | 504 | Imposta Contatore IN_2 con valore in Password 2,3 |  |
|                                                 |     | T   10                                            |  |

Tab. 10.b

## 10.6 Caratteristiche tecniche

|                                                                      |                                                                                                    | Codice prodotto                                                          |                                         |                                            |                                       |                                       |                                         |
|----------------------------------------------------------------------|----------------------------------------------------------------------------------------------------|--------------------------------------------------------------------------|-----------------------------------------|--------------------------------------------|---------------------------------------|---------------------------------------|-----------------------------------------|
|                                                                      |                                                                                                    | Router RO<br>Codice WS01RC1M20                                           | Router-Sensore EP1<br>Codice WS01VB2M10 | Router-Sensore EP1 ITC<br>Codice WS01XB2M* | Router-Bridge RB<br>Codice WS01RB2M20 | Router-Actuactor<br>Codice WS01H02M20 | Route-Contaimpulsi<br>Codice WS01N02M20 |
| Alimentazione                                                        | Per versioni 1224 Vac/dc ±10% 100mA; 50/60Hz utilizzare un trasformatore<br>di sicurezza Classe II con potenza minima da 2VA.<br>Consigliato l'uso di un trasformatore 12Vac | Router 230Vac, con<br>spina Italiana da<br>connetter alla rete<br>230Vac | 1224 Vac/dc ±10%<br>100mA; 50/60Hz;     | 1224 Vac/dc ±10%<br>100mA: 50&60Hz         | 1224 Vac/dc ±10%<br>100mA; 50/60Hz;   | 1224 Vac/dc ±10%<br>100mA; 50/60Hz;   | 1224 Vac/dc ±10%<br>100mA; 50/60Hz;     |
| Potenza massima assorbita                                            | 1 VA                                                                                                    | x                                                                        | х                                       | х                                          | Х                                     | X                                     | Х                                       |
| Caratteristiche radio frequenza                                      | Frequenza: selezionabile da 2405 a 2480 Mhz (tramite parametro o in automati-<br>co, si veda tabella parametri per il supervisore)<br>Protocollo radio: ZigBee™              | x                                                                        | x                                       | x                                          | x                                     | x                                     | x                                       |
| Potenza trasmessa                                                    | <b>→</b>                                                                                                    | +10dB                                                                    | +10dB                                   | +10dB                                      | 10dB                                  | +10dB                                 | +10dB                                   |
| Condizioni di funzionamento                                          | 0T50°C, <80% U.R. non condensante                                                                                                    | х                                                                        | х                                       | х                                          | х                                     | X                                     | Х                                       |
| Condizioni di stoccaggio                                             | -20T70°C, <80% U.R. non condensante                                                                                                    |                                                                          |                                         |                                            |                                       |                                       |                                         |
| Connessioni - morsetti a vite per alimentazio-<br>ne 12.24Vac/dc     | Morsetto per alimentazione: estraibile cavi sez. max 1,5 mm                                                                                                    | -                                                                        | x                                       | х                                          | х                                     | x                                     | x                                       |
| Connessioni versione 230Vac                                          |                                                                                                    | cavo L=1,5m<br>Spina Italiana                                            | -                                       |                                            | -                                     | -                                     | -                                       |
| Tipo cavo per collegamento seriale                                   | Cavo schermato lunghezza max 1000 m                                                                                                    |                                                                          |                                         |                                            |                                       |                                       |                                         |
| Campo di lettura della temperatura per                               | -50T90°C, <80% U.R. non condensante                                                                                                    | -                                                                        | X                                       | X                                          | _                                     | X                                     | X                                       |
| sensori NTC1 e 2                                                     |                                                                                                    |                                                                          |                                         |                                            |                                       |                                       |                                         |
| Precisione della misura della temperatura                            | ± 1°C - 10130°C; ± 2°C - 30140°C                                                                                                    | -                                                                        | X                                       | Х                                          |                                       | X                                     | X-                                      |
| Ingressi Misura Temperatura                                          | Misura da -50 a + 90 C. Risoluzione 0,1 C. Compatibili                                                                                                    | -                                                                        | x                                       | х                                          | -                                     | X                                     | х                                       |
| Sensori NTC                                                          | Built-in                                                                                                    | -                                                                        | _                                       | 2 NTC                                      | -                                     | -                                     | -                                       |
| Ingressi digitali                                                    | Per contatti puliti (isolati) - Corrente di chiusura 0.01mA.                                                                                                    |                                                                          |                                         | ZINIC                                      |                                       |                                       |                                         |
| 5                                                                    | Utilizzare contatti autopulenti (Transistor open connector o Reed Switch).                                                                                                   | -                                                                        | X                                       | -                                          | -                                     | X                                     | Х                                       |
| Uscite digitali                                                      | 1 A 24 Vac/dc                                                                                                    | -                                                                        | -                                       | -                                          | -                                     | X                                     | -                                       |
| Montaggio                                                            | a muro tramite viti                                                                                                    | Х                                                                        | Х                                       | Х                                          | Х                                     | Х                                     | Х                                       |
| Visualizzazione/Configurazione                                       | Lettura e scrittura parametri via RS485                                                                                                    | -                                                                        | -                                       |                                            | х                                     | -                                     | -                                       |
| Protocollo                                                           | Modbus                                                                                                    | -                                                                        | -                                       |                                            | х                                     | -                                     | -                                       |
| Grado di protezione                                                  | IP55 (vedi nota 1)                                                                                                    |                                                                          |                                         |                                            |                                       |                                       |                                         |
| Classificazione secondo la protezione contro<br>le scosse elettriche | Integrabili in apparecchiature di Classe I e II                                                                                                    |                                                                          |                                         |                                            |                                       |                                       |                                         |
| Inquinamento ambientale                                              | Normale                                                                                                    |                                                                          |                                         |                                            |                                       |                                       |                                         |
| PTI dei materiali di isolamento                                      | 250V                                                                                                    |                                                                          |                                         |                                            |                                       |                                       |                                         |
| Periodo delle sollecitazioni elettriche delle<br>parti isolanti      | Lungo                                                                                                    |                                                                          |                                         |                                            |                                       |                                       |                                         |
| Categoria di resistenza al calore e al fuoco                         | categoria D (per scatola e coperchio)                                                                                                    |                                                                          |                                         |                                            |                                       |                                       |                                         |
| Immunità contro le sovratensioni                                     | categoria 2                                                                                                    |                                                                          |                                         |                                            |                                       |                                       |                                         |
| Classe e struttura del software                                      | Classe A                                                                                                    |                                                                          |                                         |                                            |                                       |                                       |                                         |
| Smaltimento                                                          | Seguire le norme locali per lo smaltimento di materiale elettrico                                                                                                    |                                                                          |                                         |                                            |                                       |                                       | <u> </u>                                |
| Accessori                                                            | TRASP3E120 – Trasformatore a spina 3VA 230-12Vac<br>TRADR4W012 Trasformatore da quadro elettrico 3VA 230-12Vac                                                               |                                                                          |                                         |                                            |                                       |                                       |                                         |
|                                                                      |                                                                                                    |                                                                          |                                         |                                            |                                       |                                       | Tab. 10.c                               |

#### Legenda:

x → Previsto

- → Non previsto

Nota: il grado di protezione viene mantenuto soltanto se si utilizza un cavo unico con sezione esterna inferiore a 8 mm.

## 10.7 Lista del significato delle variabili del sistema per Routers (ordine alfabetico)

| AP_RX_RADIO_LEV    | Rssi dell'ultimo messaggio ricevuto dal Gateway. Indica il livello radio tra il router e Access Point o Router. Per ulteriori informazioni vedi Z-Config; |
|--------------------|----------------------------------------------------------------------------------------------------|
| CONNECTED_UNIT     | Numero di unità (end-device) connesse al ripetitore;                                                                                                    |
| FW_VERSION         | Revisione FW                                                                                                    |
| MAC_ADDR_0         | Identificativo univoco unità 32 bit (1=MSB, 0=LSB). Permettono di identificare in modo univoco ogni dispositivo                                           |
| MAC_ADDR_1         | Identificativo univoco unità 32 bit (1=MSB, 0=LSB). Permettono di identificare in modo univoco ogni dispositivo                                           |
| MACHINE_CODE       | Identificativo periferica per il supervisore;                                                                                                    |
| NET_PANID          | Definisce l'indirizzo che il dispositivo assume nel suo funzionamento all'interno del network.                                                            |
| ON_LINE_STATUS     | indica lo stato delle entry (0xFF=slot vuoto; 0=Router in time-out; 1=Router in funzione);                                                                |
| QUALIY_CONN_SIGNAL | Parametro per uso interno;                                                                                                    |
| ROUTER_GOOD_SIGNAL | Numero di vicini del router con un buon segnale radio $\geq$ 30dB;                                                                                        |
| ROUTER_NEARBY      | Numero di Vicini del Router. Indica il numero di router vicini al dispositivo;                                                                            |
| RX_MESSAGE_CNT     | parametri di uso interno per verifica rete radio;                                                                                                    |

## 10.8 Lista parametri Router

I seguenti parametri sono validi per il Router RO e anche per la funzione Router dei seguenti dispositivi:

- Router-Sensore EP1;
- Router-Bridge RB;
- Router-Actuactor RA;
- Roucter-Conta impulsi RC

| Variable Index | Name                 | Description                                                                      | Def.    | Min | Max   | UoM     | "Type R/W" |
|----------------|----------------------|----------------------------------------------------------------------------------|---------|-----|-------|---------|------------|
| IRO            | 'ON_LINE_STATUS'     | 'Slot status (0xFF=empty; 0=time out; 1=on)'                                     | -       | 0   | 1     | -       | R          |
| IR1            | 'MACHINE_CODE'       | 'Unit type - machine code (es: 101=Router Bridge 1224Vac/dc; 108=Router 230Vac)' | 101/108 | -   | -     | -       | R          |
| IR2            | 'FW_VERSION'         | 'Firmware version (Major/Minor)'                                                 | 2051    | -   | -     | -       | R          |
| IR3            | 'MAC_ADDR_0'         | 'Units unique identifier Mac-Address LSB'                                        | -       | 0   | 65535 | -       | R          |
| IR4            | 'MAC_ADDR_1'         | 'Units unique identifier Mac-Address MSB'                                        | -       | 0   | 65535 | -       | R          |
| IR5            | 'NETWORK_ID'         | 'Network address'                                                                | -       | 0   | 65535 | -       | R          |
| IR6            | 'QUALIY_CONN_SIGNAL' | 'Quality signal (internal use)'                                                  | -       | 0   | 255   | -       | R          |
| IR7            | 'AP_RX_RADIO_LEV'    | 'Radio Lev. for AP Rx messages'                                                  | -       | 0   | 100   | dBm+100 | R          |
| IR8            | 'ROUTER_NEARBY'      | 'Number of Routers nearby'                                                       | -       | 0   | 16    | -       | R          |
| IR9            | 'ROUTER_GOOD_SIGNAL' | 'Number of Router nearby with good connection'                                   | -       | 0   | 16    | -       | R          |
| IR10           | 'CON NECTED_UNIT'    | 'Number of Connected units (On-line units) End Devices to Router'                | -       | 0   | 32    | -       | R          |
| IR11           | 'RX_MESSAGE_CNT'     | 'Counter - AP Rx messages'                                                       | -       | 0   | 65535 | -       | R          |
|                |                      |                                                                                  |         |     |       |         | Tab. 10.e  |

## 10.9 Lista parametri Router Router-Actuactor RA

| Registri Modbus | Name             | Description                                             | Def. | Min  | Max   | UoM       | "Type R/W" |
|-----------------|------------------|---------------------------------------------------------|------|------|-------|-----------|------------|
| HRO             | CMD PASSW 1      | 'Command Password (1)'                                  | 0    | 0    | 65535 | -         | R/W        |
| HR1             | TRANSM CYCLE     | 'TX data cycle time'                                    | 20   | 5    | 3600  | sec       | R/W        |
| HR2             | LO TEMP TRESHOLD | 'Threshold low Temp.'                                   | 0    | -500 | 500   | 0,1°C     | R/W        |
| HR3             | HI_TEMP_TRESHOLD | 'Threshold high Temp.'                                  | 300  | -500 | 500   | 0,1°C     | R/W        |
| HR4             | HYSTERESIS SET   | 'Hysteresis'                                            | 20   | 10   | 100   | 0,1°C     | R/W        |
| HR5             | SET_POINT        | 'Set point '                                            | 200  | -500 | 500   | 0,1°C     | R/W        |
| HR6             | MODE             | 'Operating mode (0=off; 1=cool,; 2=hot; 3,4,5= manual)' | 0    | 0    | 5     | -         | R/W        |
| HR7             | DEF TIME         | Time defrost                                            | 10   | 1    | 60    | min       | R/W        |
| HR8             | DEF_INTER        | Defrost interval                                        | 8    | 1    | 24    | h         | R/W        |
|                 |                  |                                                         |      |      |       |           |            |
| IRO             | MACHINE_CODE     | 'Unit type - machine code '                             | 69   | -    | -     | -         | R          |
| IR1             | FW_VERSION       | 'Firmware version (Major/Minor) '                       | 2051 | -    | -     | -         | R          |
| IR2             | TX_MESSAGE_CNT   | 'Total Number of TX radio messages'                     | 0    | 0    | 65535 | -         | R          |
| IR3             | RX_MSG_LEVEL     | 'Radio signal Level '                                   | -    | 0    | 100   | dBm+100   | R          |
| IR4             | TEMPERATURE      | 'Temperature Value '                                    | -    | -500 | 1000  | 0,1°C     | R          |
| IR5             | MAC_ADDR_0       | 'Unit unique identifier Mac-Address LSB'                | -    | 0    | 65535 | -         | R          |
| IR6             | MAC_ADDR_1       | 'Unit unique identifier Mac-Address MSB'                | -    | 0    | 65535 | -         | R          |
| IR7             | ID_SER_ADDR      | 'Carel_ID, Serial_Address, DIP-SW value'                | -    | 16   | 127   | -         | R          |
| IR8             | LAST_RX_DELAY    | 'Time from last AP Rx message'                          | -    | 0    | 65535 | -         | R          |
| IR9             | RX_MESSAGE_CNT   | 'Counter - AP Rx messages'                              | -    | 0    | 65535 | -         | R          |
| IR10            | TIME_STAMP       | 'Time stamp for Temp. readings (100*hour+minute)'       | -    | 0    | 2359  | hh*100+mm | R          |
| IR11            | AP_RX_RADIO_LEV  | 'Radio Lev. for AP Rx messages '                        | -    | 0    | 100   | dBm+100   | R          |
| IR12            | NETWORK_ID       | 'Network address'                                       | -    | 0    | 65535 | -         | R          |
| IR13            | 'MIRROR_IS'      | 'Mirror Input Status (internal use)'                    | -    | 0    | 65535 | -         | R          |
|                 |                  |                                                         |      |      |       |           |            |
| CS0             | EN_CMD_PW        | 'Trig. PWD (internal use) '                             | 0    | 0    | 1     | -         | R/W        |
| CS1             | SET_RELE1        | 'Setting of relay 1 (operating mode = 3 manual)'        | 0    | 0    | 1     | -         | R/W        |
| CS2             | SET_RELE2        | 'Setting of relay 2 (operating mode = 3 manual)'        | 0    | 0    | 1     | -         | R/W        |
| CS3             | IN_1_POL         | 'IN_1 Digital input polarity '                          | 0    | 0    | 1     | -         | R/W        |
| CS4             | IN_2_POL         | 'IN_2 Digital input polarity '                          | 0    | 0    | 1     | -         | R/W        |
| CS5             | EN_NTC           | 'Enable Probe NTC'                                      | 1    | 0    | 1     | -         | R/W        |
|                 |                  |                                                         |      |      |       |           |            |
| ISO             | HI_TEMP_ALARM    | 'High Temperature Alarm'                                | -    | 0    | 1     | -         | R          |
| IS1             | LO_TEMP_ALARM    | 'Low Temperature Alarm '                                | -    | 0    | 1     | -         | R          |
| IS2             | RELE1_STATUS     | 'Status Relay 1 '                                       | -    | 0    | 1     | -         | R          |
| IS3             | RELE2_STATUS     | 'Status Relay 2'                                        | -    | 0    | 1     | -         | R          |
| IS4             | IN_1_STATUS      | 'Digital Input State IN_1 (1=open CA, 0=closed CC)'     | -    | 0    | 1     | -         | R          |
| IS5             | IN_2_STATUS      | 'Digital Input State IN_2 (1=open CA, 0=closed CC)'     | -    | 0    | 1     | -         | R          |
| IS6             | PROBE_ERROR      | 'Probe Failure Alarm '                                  | -    | 0    | 1     | -         | R          |
|                 |                  |                                                         |      |      |       |           | Tab. 10.f  |

Per maggiori informazioni vedi pag. 34

Legend:

HR = Holding register; IR = Input register; CS = Coil Status; IS = Input Status

## 10.10 Note di installazione

- 1. Togliere il coperchio;
- 2. Fissare il contenitore alla parete con minimo due viti, considerando che si sta installando un'apparecchiatura radio per cui è necessario rispettare i necessari accorgimenti;
- 3. Collegare:
- Alimentazione;
- Sensori di temperatura NTC (10K@25°C Beta(25/85) = 3435K) (modelli che lo prevedono);
- Ingressi digitali (modelli che lo prevedono);
- Ingresso analogico (modelli che lo prevedono);
- 4. Selezionare l'indirizzo di rete su Dip-Switch (per le versioni che prevedono le funzioni integrate).
- 5. Aprire la rete radio dell'Access Point (il binding si esegue automaticamente).
- 6. Verificare la qualità del segnale radio.
- 7. Richiudere il dispositivo.
- 8. Controllare che il trasmettitore sia in una posizione ottimale rispetto al ricevitore, una volta effettuata l'installazione, verificando anche il livello del segnale trasmesso nella variabile di supervisione.

## 10.11 Connessioni elettriche e dimensioni meccaniche

• Router RO ver. 230Vac

ITA

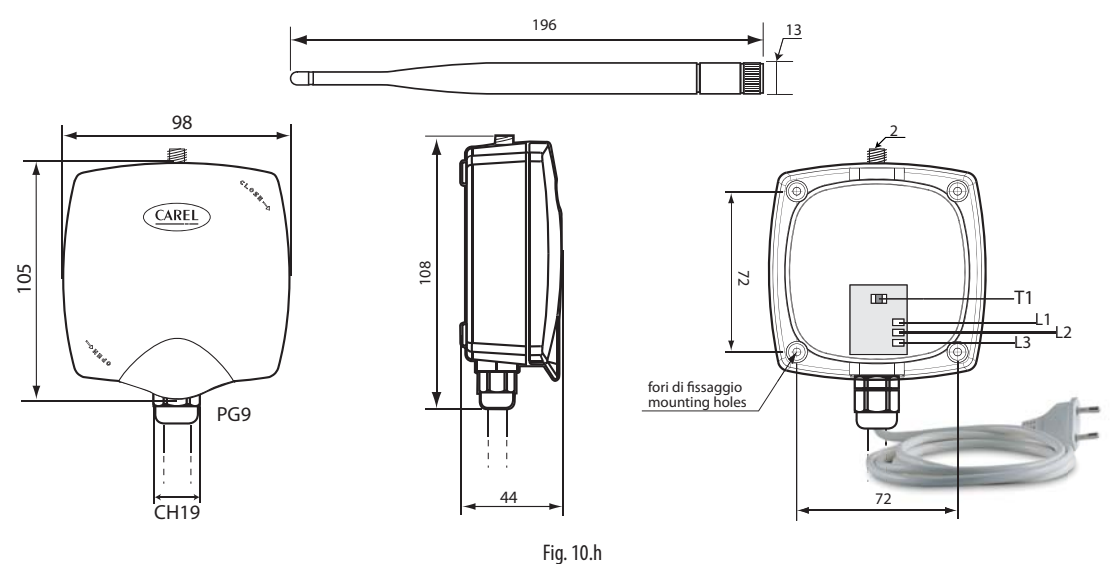

Nel caso si utilizzi il dispositivo con una diversa presa di alimentazione, tagliare e connetterne uno conforme alle richieste.

#### • Router-Sensore EP1 / Router counter RC

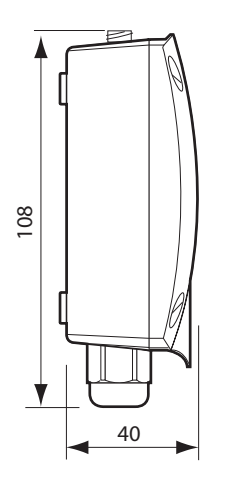

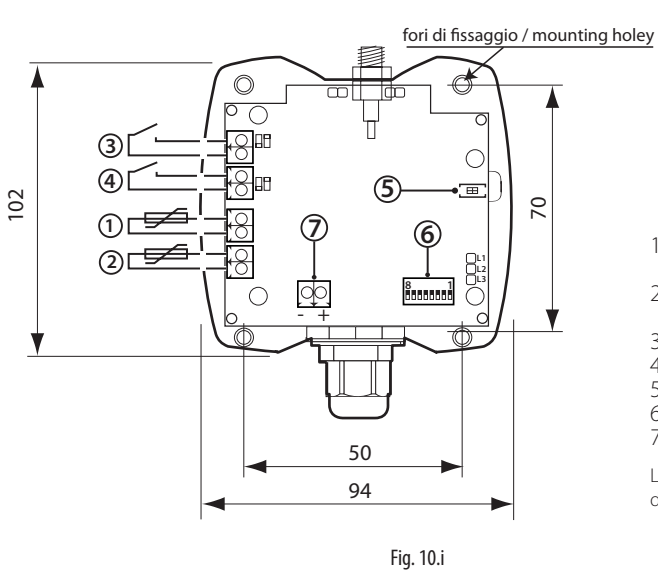

 Ingresso sonda NTC\_1 tipo 10K@25°C Beta(25/85) = 3435K (es. NTC\*HP\* o NTC\*WP\*);

- Ingresso sonda NTC\_2 tipo 10K@25°C Beta(25/85) = 3435K (es. NTC\*HP\* o NTC\*WP\*);
- 3. Ingresso digitale Defrost (IN\_1) configurabile N.C. o N.O;
- Ingresso digitale Porta (IN\_2) configurabile N.C. o N.O;
- 5. Pulsante di Binding/Diassocciaione;
- 6. Dip-switch di indirizzo seriale;
- 7. Alimentazione 12...24Vac/dc;

La lunghezza massima del cavo per i sensori NTC e ingressi digitali è 10m.

Router-Bridge RB

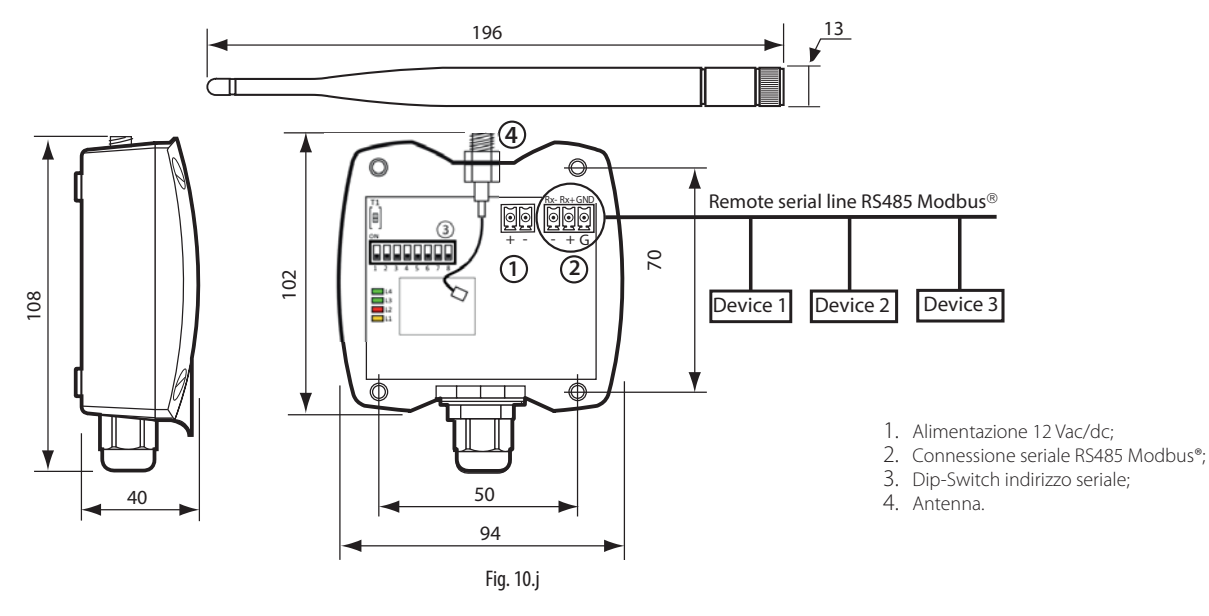

Router Attuatore RA

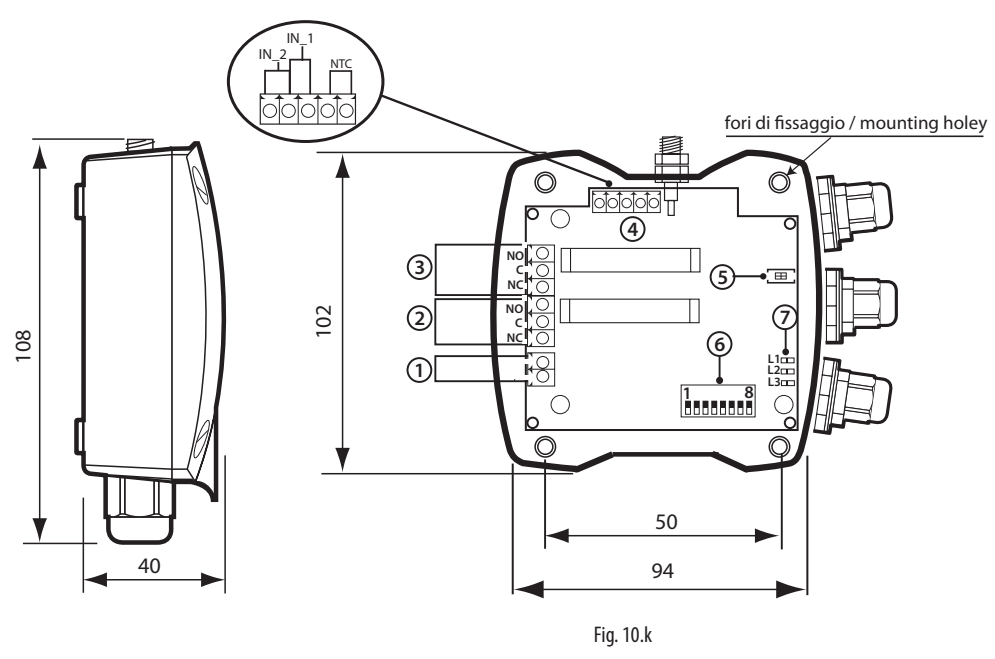

- Alimentazione 12...24 Vac/dc; 1.
- 2-3 Uscita relè SPDT;
- I/O (Ingressi digitali e analogico); 4.

ITA

- Pulsante di Binding/Diassocciaione; 5.
- б. Dip-switch di configurazione;
  - Leds.

7.

Router Contaimpulsi RC

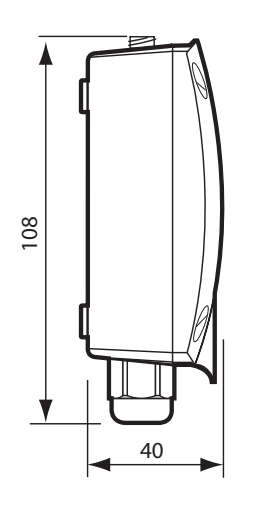

fori di fissaggio / mounting holey 0 Ó n C ЪF 3 С **(4**) ..... (5 2 1[₽ 2 4 annana.  $\bigcirc$ 50 94

#### Fig. 10.I

Nota: tutte le misure sono in mm.

#### 10.12 Avvertenze generali

Fissare alla parete il dispositivo con il pressacavo verso il basso;

Avvitare l'antenna nell'apposito alloggio (4), orientarla in modo verticale rispetto al pavimento;

102

Collegare l'alimentazione al morsetto (1), facendo attenzione alle polarità indicate, nel caso di alimentazione a tensione continua (per versione 12....24Vac/dc).

È consigliato l'uso di un trasformatore 12Vac per i dispositivi con versioni 12...24Vac.

Per il corretto funzionamento del sistema tutti i dispositivi devono essere sempre alimentati. In caso di mancanza di alimentazione si possono avere unità OFF-LINE in accordo con il ciclo di trasmissione dati.

#### Attenzione:

Se si condivide la stessa alimentazione 12...24Vac/dc per più dispositivi, connettere lo stesso filo del trasformatore sul morsetto "-" dell'alimentazione (1).

- Ingresso digitale conta impulsi 1 (IN\_1); 1. 3. 4.
  - Ingresso digitale conta impulsi 2 (IN\_2);
  - Ingresso sonda NTC\_1 tipo 10K@25°C Beta(25/85) = 3435K (es. NTC\*HP\* o NTC\*WP\*);
  - Ingresso sonda NTC\_2 tipo 10K@25°C Beta(25/85) = 3435K (es. NTC\*HP\* o NTC\*WP\*);
  - 5. Pulsante di Binding/Diassocciaione;
  - Dip-switch indirizzo seriale; 6.
  - 7. Alimentazione 12...24Vac/dc

La lunghezza massima del cavo per i sensori NTC e ingressi digitali è 10m.

## **11. PLUGS E SWITCH**

### 11.1 Caratteristiche generali

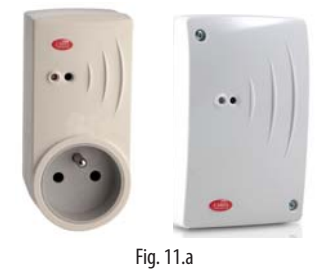

I dispositivi Plug e Switch rTM wireless sono moduli che hanno la stessa caratteristica e vengono proposti con una diversa connessione elettrica per poter essere meglio adattati alle varie esigenze. Includono un misuratore di energia e un relè in grado di comandare un carico elettrico monofase fino a 2,5KW. Vengono interposti tra una normale presa 230Vac e il carico che deve essere comandato.

Dopo averli annessi ad una rete radio wireless Carel, è possibile comandare il suo relè via radio da remoto in modo on/off, e misurare istantaneamente il consumo dell'energia attiva del dispositivo ad esso collegato.

Attraverso il pulsante locale è possibile forzare l'accensione o spegnimento del relè e monitorare il suo stato via linea seriale.

Per la rete radio sono dispositivi di tipo Router che hanno la funzione attiva del mantenere il traffico radio da e verso altri dispositivi compatibili al sistema rTM SE. Trasmettono i dati attraverso una trasmissione radio con protocollo di comunicazione ZigBee™ comunicando con l'Access Point, che e collegato in seriale RS485 ModbusR RTU a un sistema CAREL.

I dispositivi sono autoalimentati a 230Vac.

#### Tipiche applicazioni:

Il dispositivo può essere integrato con i seguenti prodotti:

- pLoads Carel (gestione intelligente dei carichi elettrici) per comandare i carichi e gestire la massima potenza disponibile dall'utenza con lettura del consumo per ogni carico al fine di eseguire il risparmio di consumo elettrico.
- Supervisori PVPRO e PWPRO, per analisi dei consumi elettrici;
- Controllori Carel per gestione dei carichi elettrici.

Disponibile nelle versioni con attacco a spina per:

- Italia:
- . Gran Bretagna;
- Francia;
- Germania (attacco Schuko): •
- Universale:

Avvertenza: l'installazione della presente apparecchiatura deve essere fatta da personale qualificato.

#### Associazione del dispositivo

- Quando il Plug/Switch sono collegati per la prima volta, i dispositivi hanno il led giallo continuamente acceso e sono continuamente in ricerca della rete radio di un Access Point a cui annettersi. Se non stabiliscono una comunicazione, dopo 20s il led lampeggia per indicare una successiva ricerca.
- Per assegnare il Plug/Switch ad una rete, premere il tasto T1 dell'Access Point desiderato (apertura della rete radio). Quando il dispositivo è stato correttamente associato il led giallo del Plug/Switch inizia a lampeggia.
- · Chiudere la rete radio e assegnare l'indirizzo seriale tra 16 e 126 utilizzando il pulsante (vedi funzione tasto), oppure da palmare rTM, facendo attenzione a non duplicare indirizzi.
- Collegare il carico elettrico e assicurarsi che sia continuamente alimentato con tensione di rete tra 85 a 250Vac (2500W max). Per assegnare il dispositivo ad un altro Access Point eseguire la dissociazione con ripristino dell'indirizzo di defalut (127).
- Il dispositivo può essere assegnato ad un solo Access Point;

### 11.2 Funzionamento

Comporatmento del LED BICOLORE durante il normale funzionamento

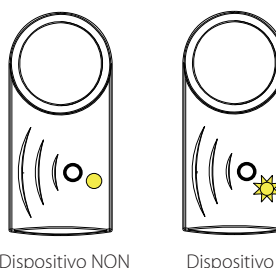

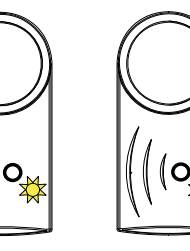

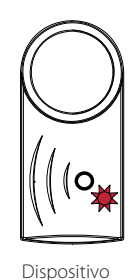

Associato

Dispositivo NON Associato

LED giallo fisso Indirizzo Modbus (con lampeggio NON Assegnato

veloce ogni LED giallo 20 sec)

lampeggiante (periodo 0,4 Sec)

Associato

Indirizzo Modbus Indirizzo Modbus Assegnato Assegnato Relè Spento Relè Acceso LED verde lampeggiante

Dispositivo

Associato

(periodo 0,8 Sec)

LED rosso lampeggiante (periodo 0,8 Sec)

#### Pressione del pulsante con dispositivo non associato

Se il dispositivo non è associato a nessun network la pressione del pulsante non provoca nessun effetto.

Fig. 11.b

#### Pressione del pulsante con dispositivo associato

Se il dispositivo è associato ad un network la pressione del pulsante provoca istantaneamente un veloce lampeggio verde-rosso-giallo del led, a scopo di feedback.

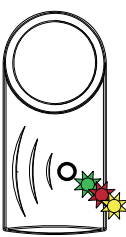

Feedback di pressione del pulsante: Lampeggio verde-rosso-giallo (distanziati 50mS, totale 150mS)

#### Pressione singola del pulsante - commutazione del rele'

La pressione singola del pulsante (con rilascio dello stesso entro un secondo) provoca la commutazione del relè del dispositivo (accende il relè se spento, spegne il relè se acceso).

La commutazione avviene un secondo dopo la pressione del pulsante, eseguita questa il led rimane acceso per tre secondi (verde o rosso a seconda del nuovo stato del relè) passati i quali il comportamento del led torna al funzionamento normale.

#### Pressione continuativa del pulsante - disassociazione del dispositivo

La pressione continuativa del pulsante, se perpetuata per un tempo compreso tra 6 e 18 secondi, provoca la disassociazione del dispositivo (uscita del network a cui era precedentemente associato).

Sono possibili due tipi di disassociazione:

- Reset mantenendo l'indirizzo seriale: Il dispositivo esce dal network ma 1 mantiene il suo indirizzo Modbus precedentemente assegnato.
- 2. Reset e assegnazione dell'indirizzo seriale di default (127): Il dispositivo esce dal network e viene inizializzato il suo indirizzo Modbus di default 127.

Il Reset mantenendo l'indirizzo seriale viene provocato dalla pressione continuativa del pulsante per un tempo compreso tra 6 e 12 secondi.

Il reset e assegnazione dell'indirizzo seriale di default (127)e provocato dalla pressione continuativa del pulsante per un tempo compreso tra 12 e 18 secondi

Pressioni continuative del pulsante per tempi inferiori a 6 secondi non provocano nulla.

Pressioni continuative del pulsante per tempi superiori a 18 secondi non provocano nulla.

## <u>CAREL</u>

Il Led diventa verde nella finestra temporale di reset mantenendo l'indirizzo seriale, diventa rosso nella finestra temporale di reset con assegnazione a indirizzo 127.

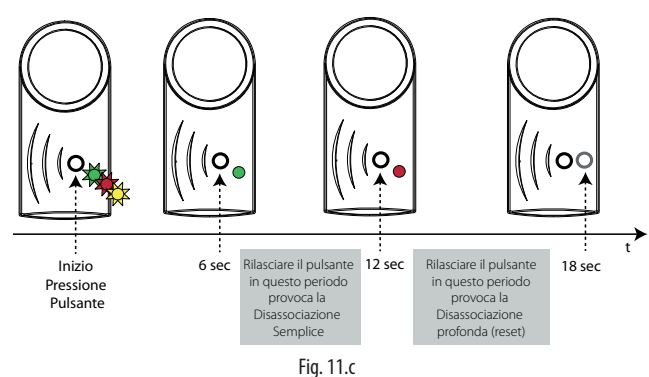

## Pressione doppia del pulsante – visualizzazione dell'indirizzo modbus

La pressione doppia del pulsante (due pressioni distinte non più lunghe di un secondo, distanziate l'una dall'altra non più di un secondo) provocano l'entrata nella modalità di visualizzazione dell'indirizzo Modbus.

Questa modalità è attivabile solo se l'indirizzo Modbus del dispositivo risulta assegnato. L'entrata in questa modalità è testimoniata da una sequenza di lampeggi verde-rosso- giallo del led per 0,5 secondi.

Dopo l'entrata in questa modalità il led esegue una sequenza di lampeggi rossi, seguita da una sequenza di Lampeggi verdi.

Il numero di lampeggi rossi indica il numero di decine dell'indirizzo Modbus, mentre il numero di lampeggi verdi indica il numero di unità dell'indirizzo Modbus.

In entrambi i casi il lampeggio del led è costituito dall'accensione del led per 0,1 secondi seguita dallo spegnimento del led per 0,5 secondi.

Tra la sequenze di lampeggio di entrata nella modalità, di conteggio delle decine e di conteggio delle unità vi è una pausa di 2 secondi con led spento.

#### Esempio (1):

Indirizzo Modbus = 57

- Sequenza:
- Funzionamento normale (indirizzo Modbus assegnato)
- 1° Pressione del pulsante da parte dell'utente feedback verde-rosso-giallo
- 2º Pressione del pulsante da parte dell'utente feedback verde-rosso-giallo
- Led spento per 1 secondo
   Entrata in modalità di visualizzazione
- Entrata in modalità di visualizzazione (lampeggio verde-rosso-giallo per 0,5 s)
- Led spento per 2 secondi
  5 Lampeggi del led rosso (durata 5\*0,6 = 3,0 secondi)
- Led spento per 2 secondi
- 7 Lampeggi del led verde (durata 7\*0,6 = 4,2 secondi)
- Led spento per 2 secondi
- Ritorno al funzionamento normale

#### Esempio (2):

Indirizzo Modbus = 119

Sequenza:

- Funzionamento normale (indirizzo Modbus assegnato)
- 1° Pressione del pulsante da parte dell'utente feedback verde-rosso-giallo
- 2° Pressione del pulsante da parte dell'utente feedback verde-rosso-giallo
- Led spento per 1 secondo
- Entrata in modalità di visualizzazione (lampeggio verde-rosso-giallo per 0,5 secondi)
- Led spento per 2 secondi
- 11 Lampeggi del led rosso (durata 11\*0,6 = 6,6 secondi)
- Led spento per 2 secondi
- 9 Lampeggi del led verde (durata 9\*0,6 = 5,4 secondi)
- Led spento per 2 secondi
- Ritorno al funzionamento normale

#### Pressione quadrupla del pulsante – programmazione dell'indirizzo modbus

La pressione quadrupla del pulsante (quattro pressioni distinte non più lunghe di un secondo, distanziate l'una dall'altra non più di un secondo) provocano l'entrata nella modalità di programmazione dell'indirizzo Modbus.

Questa modalità è attivabile solo se l'indirizzo Modbus del dispositivo NON risulta già assegnato.

L'entrata in questa modalità è testimoniata da una sequenza di lampeggi verde-rosso- giallo del led per 1,5 secondi.

Dopo l'entrata in questa modalità il led viene spento e il dispositivo rimane in attesa della pressione del pulsante; l'introduzione del dato è diviso in due fasi, fase di introduzione delle decine e fase di introduzione delle unità.

#### Fase (1) – Impostazione delle decine dell'indirizzo Modbus

Le pressioni del pulsante conteggiate durante questa fase rappresentano le decine del nuovo indirizzo Modbus.

Durante questa fase la pressione del pulsante provoca un lampeggio rosso del led; il pulsante deve venire premuto un numero di volte compreso tra 1 e 12. La prima fase termina dopo 3 secondi dall'ultima pressione del pulsante. Al termine della prima fase il dispositivo esegue un lampeggio verde-rossogiallo per testimoniare il cambio di fase.

#### Fase (2) – Impostazione delle unità dell'indirizzo Modbus

Le pressioni del pulsante conteggiate durante questa fase rappresentano le unità del nuovo indirizzo Modbus.

Durante questa fase la pressione del pulsante provoca un lampeggio verde del led; il pulsante deve venire premuto un numero di volte compreso tra 0 e 9. La seconda fase termina dopo 3 secondi dall'ultima pressione del pulsante.

Al termina della seconda fase il numero introdotto viene verificato; se esso risulta compreso nei limiti previsti (valori ammessi da 16 a 126 compresi) il dispositivo esegue un lampeggio verde-rosso-giallo per testimoniare il termine dell'impostazione, salva il nuovo valore dell'indirizzo Modbus e infine forza un reset (spegnimento/ri-accensione) del dispositivo stesso.

Se il valore introdotto non risulta conforme, il dispositivo termina la modalità di programmazione e ritorna allo stato precedente senza nessun effetto ulteriore.

#### Esempio (3):

#### Indirizzo Modbus desiderato = 98

Per assegnazione indirizzo da palmare consultare la sezione "Palmare rTM".

#### Cambiamento dell'indirizzo modbus

Per modificare l'indirizzo Modbus del dispositivo (a causa di un eventuale errore di impostazione) è necessario passare per lo stato di disassociazione profonda (eseguito premendo il pulsante per un tempo compreso tra 12 e 18 secondi), quindi ri-associare il dispositivo al network (aprendo la rete su Access Point) e infine ripetere l'assegnazione dell'indirizzo con il metodo sopra-descritto.

## 11.3 Funzioni

| Tasto              | Led                                                            | Stato<br>relè | Azione / Note                             |  |  |  |  |
|--------------------|----------------------------------------------------------------|---------------|-------------------------------------------|--|--|--|--|
|                    | Giallo fisso (con lamp.                                        | OFF           | Dispositivo non associato                 |  |  |  |  |
|                    | veloce ogni 20 s)                                              |               |                                           |  |  |  |  |
|                    | Giallo lampeggiante                                            |               | Dispositivo associato e senza indirizzo   |  |  |  |  |
|                    |                                                                |               | Modbus.                                   |  |  |  |  |
| 1 pressione        | Giallo lampeggiante                                            | OFF           | Dispositivo associato e senza indirizzo   |  |  |  |  |
|                    | Verde per 3 s                                                  |               | Modbus .                                  |  |  |  |  |
|                    | Giallo lampeggiante                                            |               | Cambia stato del relè (ON).               |  |  |  |  |
| 1 pressione        | Giallo lampeggiante                                            | ON            | Dispositivo Associato e senza Indiriz-    |  |  |  |  |
|                    | Rosso per 3 s                                                  |               | zo Modbus.                                |  |  |  |  |
|                    | Giallo lampeggiante                                            |               | Cambia stato del relè (OFF).              |  |  |  |  |
| 4 pressioni        | Assegnazione dell'indi                                         | rizzo se      | eriale (valida solo sé indirizzo Modbus   |  |  |  |  |
| continue           | non è già stato assegn                                         | ato):         |                                           |  |  |  |  |
| (non più lun-      | - dopo il primo lampeo                                         | ggio ve       | erde-rosso-giallo (veloce);               |  |  |  |  |
| ghe di 1s)         | - premere il pulsante p                                        | er un i       | numero di volte corrispondente alle       |  |  |  |  |
|                    | decine da assegnare d                                          | ell'indi      | rizzo Modbus. Ad ogni pressione del       |  |  |  |  |
|                    | tasto si accende il led l                                      | Rosso;        |                                           |  |  |  |  |
|                    | - Attendere un second                                          | o lamp        | peggio verde-rosso-giallo (veloce) ;      |  |  |  |  |
|                    | - premere il pulsante p                                        | er un n       | umero di volte corrispondente alle uni-   |  |  |  |  |
|                    | ta da assegnare. Ad ogi                                        | ni pres       | sione del tasto si accende il led Verde;  |  |  |  |  |
|                    | - Attendere il terzo lampeggio verde-rosso-giallo (veloce) che |               |                                           |  |  |  |  |
| 2                  | segnala la fine della pr                                       | ocedu         | ra . Verificare l'indirizzo assegnato;    |  |  |  |  |
| 2 pressioni        | visualizzazione dell'Inc                                       |               | seriale. Contare:                         |  |  |  |  |
| continue           | pr. di lampaggi led Va                                         | osso (d       | a moltiplicare per 10),                   |  |  |  |  |
| (non più lun-      | Dor avora l'indirizza coris                                    |               | a moltiplicate per 1).                    |  |  |  |  |
| ghe di 1s)         |                                                                |               |                                           |  |  |  |  |
|                    | Verde lampeggiante                                             | Kele          | Dispositivo associato con indirizzo       |  |  |  |  |
|                    |                                                                | ON            | Modbus.                                   |  |  |  |  |
|                    | Rosso lampeggiante                                             | Kele          | Dispositivo associato con indirizzo       |  |  |  |  |
| 1 :                |                                                                | OFF           | Modbus.                                   |  |  |  |  |
| l pressione        |                                                                |               | Dissociazione dalla rete wireless, con    |  |  |  |  |
| continuativa       |                                                                |               | mantenimento dell'indirizzo seriale       |  |  |  |  |
| <u>da 6 a 12 s</u> |                                                                |               | precedentemente associato                 |  |  |  |  |
| i pressione        |                                                                |               | Dissociazione dalla rete wireless, con    |  |  |  |  |
| continuativa       |                                                                |               | Indirizzo seriale allo stato di default a |  |  |  |  |
| da 12 a 18 s       |                                                                |               | 127 (reset)                               |  |  |  |  |

Per il cambiamento dell'indirizzo Modbus eseguire la disassociazione (Reset) riportando l'indirizzo di default a 127 ed eseguire una nuova assegnazione;

Tab. 11.a

## 11.4 Caratteristiche tecniche

| Alimentazione                                                      | 85250Vac                                                                     |
|--------------------------------------------------------------------|------------------------------------------------------------------------------|
| Caratteristiche radio frequenza Frequenza:                         | selezionabile da 2405 a 2480 Mhz Stack EmberZNet3.5.x                        |
| Protocollo radio:                                                  | ZigBee (IEEE 802.15.4 compliant)                                             |
| Potenza di trasmissione nominale:                                  | 2mW (3dBm)                                                                   |
| Portata                                                            | 30 m                                                                         |
| Misura:                                                            | potenza attiva (W),                                                          |
|                                                                    | energia consumata (Wh)                                                       |
|                                                                    | Consumo di energia nel tempo (s)                                             |
| Condizioni di funzionamento:                                       | -10°CT55 °C - range umidità: <80% U.R. non cond.                             |
| Condizioni di stoccaggio:                                          | -20T70 °C - range umidità: <80% U.R. non cond.                               |
| Uscita digitale:                                                   | 250Vac 10 A resistivi                                                        |
|                                                                    | lampade incandescenza 10 A                                                   |
|                                                                    | lampade fluorescenti / trasformatori 4 A                                     |
| Vita attesa:                                                       | 100.000 cicli con carico resistivo                                           |
| Spine:                                                             | Italiana, Francese, Inglese, Tedesca (Schuko)                                |
| Grado di protez. contro gli agenti atmosferici:                    | IP30                                                                         |
| Classificazione secondo la protezione contro le scosse elettriche: | Integrabili in apparecchiature di Classe I e II                              |
| Inquinamento ambientale:                                           | Normale                                                                      |
| PTI dei materiali di isolamento:                                   | 250 V                                                                        |
| Periodo delle sollecitazioni elettriche delle parti isolanti:      | Lungo                                                                        |
| Categoria di resist. al calore e al fuoco:                         | Categoria D                                                                  |
| Immunità contro le sovratensioni                                   | Categoria 2                                                                  |
| Classe e struttura del software:                                   | Classe A                                                                     |
| Compatibile con 2006/95/EEC, 89/336/EEC, 99/5/EEC direttive di     | ETSI EN 300 328: Radio Compatibilità digitale per trasmissioni a banda larga |
| riferimento:                                                       | ETSI EN 301 489: Radio Compatibilità                                         |
|                                                                    | EN 55014-1:2006 + A 1:2009: Compatibilità elettromagnetica - Immunità        |
|                                                                    | EN 61000-3-2:2006: Compatibilità elettromagn Emissione                       |
|                                                                    | EN 61000-3-3:2008: Compatibilità elettromagn Emissione                       |
|                                                                    | EN 55014-2: Compatibilità elettromagnetica - Immunità                        |
| Codici prodotto                                                    | WS01C010I0: rTM Plug - Italiano                                              |
|                                                                    | WS01C010G0: rTM Plug - Inglese                                               |
|                                                                    | WS01C010F0: rTM Plug - Francese                                              |
|                                                                    | WS01C010E0: rTM Plug - Tedesco (Europeo Schuko)                              |
|                                                                    | WS01C010X0: rTM Switch - Universale                                          |

Tab. 11.b

## 11.5 Lista parametri Plug/Switch

I seguenti parametri sono validi per i dispositivi Plug e Switch a funzione Router dei seguenti dispositivi:

| Var. index | Name            | Description                                                 | Def. | Min | Max        | UoM       | Tipo R/W  |
|------------|-----------------|-------------------------------------------------------------|------|-----|------------|-----------|-----------|
| HRO        | CMD_PASSW_1     | Command passw. (1)                                          | -    | 0   | 1          | -         | R/W       |
| HR1        | TRANSM_CYCLE    | Transmission time                                           | 20   | 1   | 3600       | sec       | R/W       |
|            |                 |                                                             |      |     |            |           |           |
| IR1        | FW_VERSION      | Firmware version                                            | 2058 | -   | -          | -         | R         |
| IR3        | RX_MSG_LEVEL    | Level of the radio signal                                   | -    | 0   | 100        | dBm+100   | R         |
| IR5        | POWER           | Active power                                                | -    | 0   | 65535      | W         | R         |
| IR6        | ENERGY          | Energy consumed                                             | -    | 0   | 4294967296 | Wh        | R         |
| IR10       | MAC_LSB         | MAC address (LSB)                                           | -    | 0   | 65535      | -         | R         |
| IR11       | MAC_MSB         | MAC address (MSB)                                           | -    | 0   | 65535      | -         | R         |
| IR12       | ID_SER_ADDR     | ID Serial Address                                           | 127  | 1   | 126        | -         | R         |
| IR13       | MACHINE_CODE    | Type of device                                              | 306  | -   | -          | -         | R         |
| IR14       | LAST_RX_DELAY   | Seconds passed since receiving last messages                | -    | 0   | 65535      | -         | R         |
| IR15       | RX_MESSAGE_CNT  | Counter of messages received from Access Point              | -    | 0   | 65535      | -         | R         |
| IR16       | TIME_STAMP      | Clock Counter as hh.mm for RX-data TimeStamp                | -    | 0   | 2359       | hh*100+mm | R         |
| IR17       | AP_RX_RADIO_LEV | Signal Level of the last message received from Access Point | -    | 0   | 100        | dBm+100   | R         |
| IR18       | NETWORK_ID      | Device network address                                      | -    | 0   | 65535      | -         | R         |
| CS0        | EN_CMD_PW       | Command password activation                                 | 0    | 0   | 1          | -         | R/W       |
| CS1        | SET_RELE_ON     | Electric load is set to ON                                  | 0    | 0   | 1          | -         | R/W       |
| CS2        | SET_RELE_OFF    | Electric load is set to OFF                                 | 0    | 0   | 1          | -         | R/W       |
| CS4        | RES_DATA        | Reset measurement data                                      | 0    | 0   | 1          | -         | R/W       |
| ISO        | RELE_STATUS     | Output State                                                | 0    | 0   | 1          | -         | R         |
|            |                 |                                                             |      |     |            |           | Tab. 11.c |

Collegare il Plug e Switch nel posto desiderato tenendo in considerazione che si sta installando un'apparecchiatura radio per cui sono necessari i seguenti semplici accorgimenti:

- Evitare di racchiudere l'apparecchiatura tra due pareti metalliche;
- L'efficienza della trasmissione radio si riduce in presenza di ostacoli o in presenza di scaff alature metalliche, o quant'altro possa ostacolare la ricezione dei segnali radio;
- Se il prodotto viene installato a muro, è da preferire una parete murale piuttosto di una metallica, questo permette una maggiore portata del segnale;
- Si tenga conto che la migliore posizione e quella in cui e "visibile" dagli altri dispositivi (Access Point o Ripetitori). Si consiglia quindi di posizionarlo in modo tale da ridurre il più possibile gli ostacoli;
- Come qualsiasi apparecchiatura radio, evitare di installarle in vicinanza di altri apparecchi elettronici in modo da evitare interferenze.
- Evitare l'installazione dello strumento in ambienti che presentino le seguenti caratteristiche:
  - forti vibrazioni o urti;
  - esposizione a getti d'acqua;
- esposizione all'irraggiamento solare diretto e agli agenti atmosferici in genere.

Qualora l'apparecchio venisse utilizzato in un modo improprio, le protezioni previste dall'apparecchio potrebbero essere compromesse.

## 11.7 Esempio di collegamento del Plag

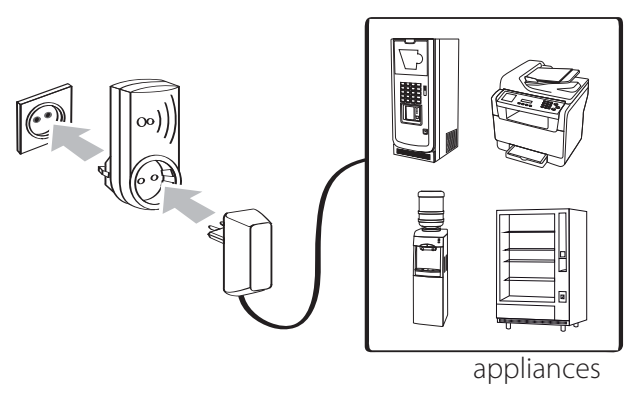

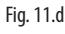

## 11.8 Connessioni elettriche rTM Switch

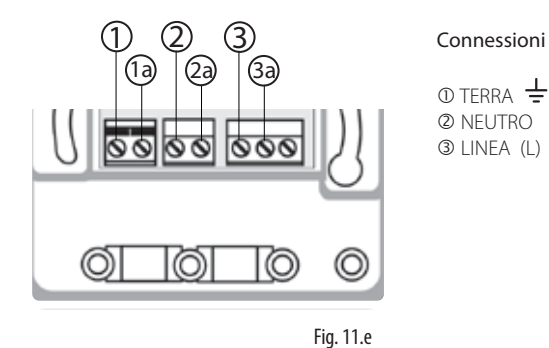

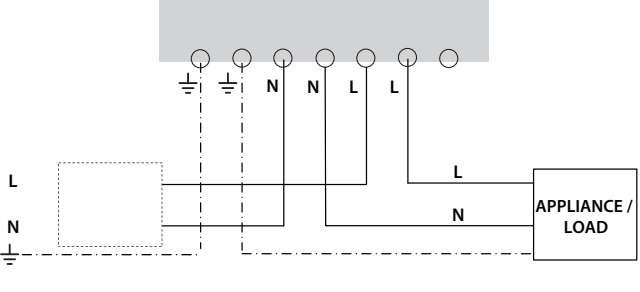

Fig. 11.f

| Connessioni                       |               |
|-----------------------------------|---------------|
| Connesione                        | 230 Vac 50 Hz |
| Carico massimo                    |               |
| Resistivo                         | 10A           |
| Incandescent lamps                | 10A           |
| Fluorescent lamps / trasformatore | 4A            |

## 11.9 Dimensioni

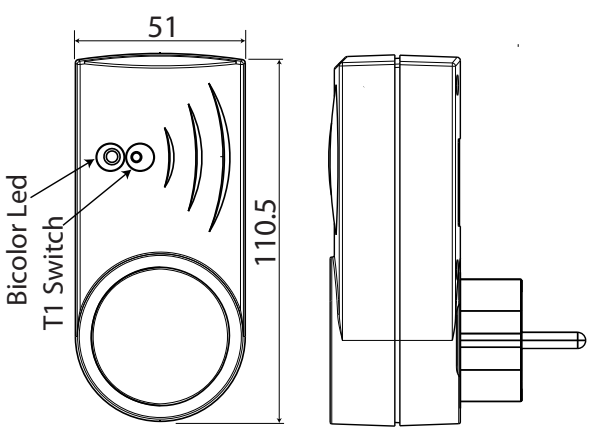

Fig. 11.g

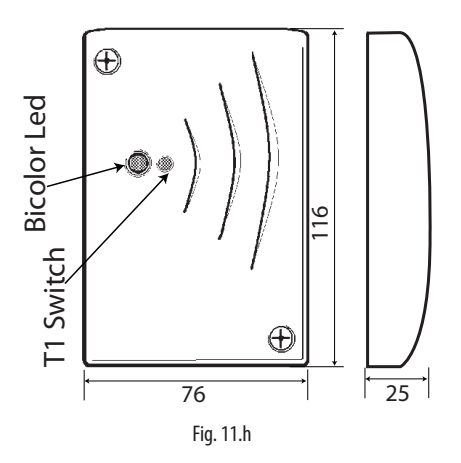

## **12. NOTE GENERALI**

## 12.1 Note per una corretta installazione

- Per assicurare il corretto funzionamento del sistema radio ZigBee™ è indispensabile garantire la migliore connessione possibile tra Access Point e Router;
- Preferibilmente il Router va montato in alto a 2....3 m dal pavimento e a 30/40 cm circa dal soffitto, non in contatto con grosse masse metalliche (canalizzazione aria ecc...), in maniera da evitare che il collegamento Router-Access Point sia interessato da ostacoli come armadi, banchi, persone in movimento, e per quanto possibile in vista con gli altri dispositivi;
- Aver cura che il percorso tra il Router e l'Access Point non comprenda porte metalliche tagliafuoco o grossi ostacoli metallici (vano ascensore etc...) che possono perturbare il collegamento radio;
- Nel posizionare i dispositivi verificare che le sonde abbiano almeno due percorsi radio verso l'Access Point, siano cioè in vista almeno con due Router o con un Router e con l'Access Point e che i segnali radio, sia entranti che uscenti, abbiano un segnale buono. È importante considerare che i dispositivi radio risentono molto delle condizioni ambientali che possono cambiare, a differenza della connessione su cavo, è pertanto da prevedere che ogni sonda deve poter raggiungere l'Access Point comunicando con almeno due dispositivi collegati alla stessa rete wireless, che possono essere Access Point e Router, o due Router. Si consiglia inoltre di prevedere sul supervisore un ritardo (circa 1 ora) sull'invio di notifica delle segnalazioni degli allarmi, per evitare false segnalazione di offline dei sensori;
- Fissare l'Access Point/Router nel posto desiderato tenendo in considerazione che si sta installando un'apparecchiatura radio per cui sono necessari i seguenti semplici accorgimenti;
- L'efficienza della trasmissione radio si riduce alla presenza di ostacoli o alla presenza di scaffalature metalliche, o quant'altro possa ostacolare la ricezione dei segnali radio;
- Se il prodotto è installato a muro, fissarlo su una parete murale piuttosto di una metallica, questo permette una maggiore portata del segnale;
- Come qualsiasi apparecchiatura radio, evitare di fissare l'Access Point in vicinanza di altri apparecchi elettronici in modo da evitare interferenze;
- Collegare la rete RS485 al morsetto rispettando le polarità;
- Per il corretto funzionamento del sistema deve essere sempre alimentato, in caso di mancanza alimentazione si può avere un tempo di ripristino (Online) delle unità collegate dovuto al ciclo di trasmissione dati;
- Evitare l'installazione dello strumento in ambienti che presentino le seguenti caratteristiche:
- Forti vibrazioni o urti;
- Esposizione a getti d'acqua;
- Esposizione all'irraggiamento solare diretto e agli agenti atmosferici in genere;

Qualora i dispositivi fossero utilizzati in modo improprio rispetto alle indicazioni riportate, dal costruttore, le protezioni previste dall'apparecchio potrebbero essere compromesse.

## 12.2 Collegamento alimentazione

Per l'alimentazione degli Access Point e Router 12...24 Vac/dc è possibile utilizzare il trasformatore a spina 3VA 230/12Vac CAREL codice TRASP3E120, oppure da quadro elettrico codice TRADR4W012 o un qualsiasi trasformatore 12Vac 2VA.

Per la versione 12....24Vac/dc, la sezione di cavo massima prevista dai morsetti è di 1,5 mm2.

## 12.3 Cablaggio

Per eseguire il cablaggio del collegamento seriale dell'Access Point o rete locale RS485 del Router-Bridge, si consiglia un cavo multipolare schermato da 3 vie. Per garantire una protezione IP55 sul contenitore, usare un cavo multipolare 5 vie, e rinviare le connessioni seriale e alimentazione mediante una scatola di derivazione esterna con morsettiera di appoggio.

La sezione di cavo massima prevista dai morsetti è di 1,5 mm2. Il diametro massimo esterno del cavo non deve essere maggiore di 8 mm, per consentire l'entrata nel pressacavo.

#### Caratteristiche del cavo per il collegamento seriale

Per il collegamento all'Access point deve essere utilizzato un cavo con le seguenti caratteristiche:

A due fili ritorti;

Schermato, preferibilmente con filo di continuità;

Di sezione AWG20 (diam. 0,7÷0,8 mm; area 0,39÷0,5 mm<sup>2</sup>).

Capacità nominale tra i conduttori <100 pF/m.

È importante verificare che lo schermo del cavo sia collegato a TERRA lato collegamento supervisore, e che le polarità di connessione siano rispettate su tutte le unità connesse. Lo schermo normalmente si collega al riferimento di tutte le unità.

Prestare le stesse attenzioni anche al collegamento della rete locale del Router-Bridge quando usato con controlli collegati in rete locale RS485 Modbus<sup>®</sup>.

## 13. PALMARE rTM SE

## 13.1 Caratteristiche generali

Il Palmare rTM SE ZigBee™ è un dispositivo che fornisce un notevole aiuto nella fase dell'installazione, verifica e manutenzione di reti di dispositivi radio del sistema rTM SE. Il suo utilizzo non risulta necessario durante il normale funzionamento dei dispositivi della rete wireless (sensori, Access Point, Router).

Nel limitato periodo di funzionamento all'interno di un network il telecomando risulta un nodo di tipo Router in cui sono disabilitate le normali funzioni di mantenimento del traffico radio. La sua funzione essenzialmente è quella di individuare il livello di segnale radio presente nella zona dove si deve installare il sensore o Router-Bridge, per capire se sono raggiungibili dal segnale radio, verificando il livello e quanti dispositivi riceventi si possono collegare. Permette pertanto di identificare se la posizione scelta per l'installazione di un nuovo sensore o Router risulta sufficientemente coperta dal segnale radio a cui si vuole associare.

Con il Il Palmare rTM SE, è possibile inoltre:

- Aprire e chiudere la rete radio di Access Point configurato per poter associare altri sensori, senza necessariamente intervenire sul tasto locale dell'Access Point o da comando di supervisione;
- · Eseguire il reset dei Router e Access Point associati ad una rete radio;

 Indirizzare i sensori BP dopo che hanno fatto il binding a un'Access Point; La sicurezza delle operazioni, è garantita dalla Password di rete impostabile sul palmare rTM SE

Risulta pertanto uno strumento che semplifica notevolmente la fase di installazione del sistema rTM SE.

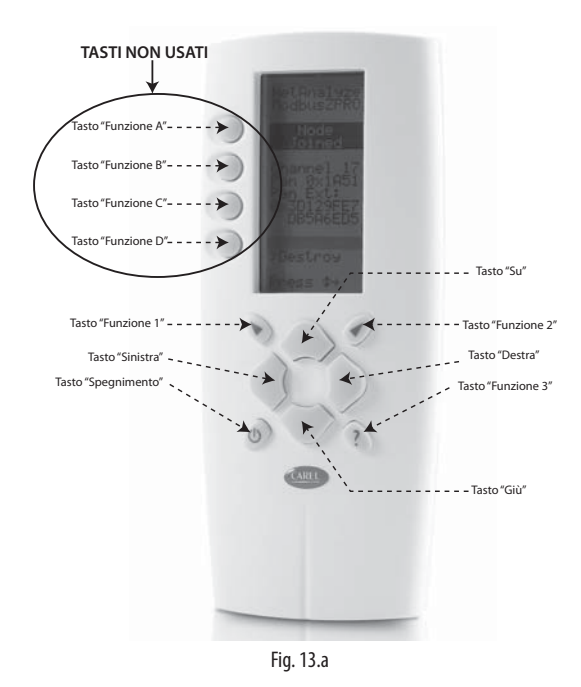

### 13.2 Modalità di funzionamento

Il Palmare rTM SE dispone di due modalità di funzionamento principali:

non connesso

il Palmare rTM SE non risulta connesso a nessuna rete radio; In questo caso esso può tentare l'annessione ad una rete oppure può eseguire la scansione dei canali radio BigBee.

- Funzioni disponibili in questa modalità:
- Scansione Energetica (menu "Ener.Scan")
- Scansione di Reti (menu "Netw.Scan")
- Scansione di Annessione (menu "Join Scan")

#### connesso ad una rete

il Palmare rTM SE risulta connesso ad una rete compatibile (Modbus Carel); Solo in questo caso esso può attivare la funzionalità di test (Ping Test). Funzioni disponibili in questa modalità:

- Ping Test

- Comandi di network (menu "Commands")
- Disassociazione (menu "Leave Net")

## 13.3 Menù principale

La struttura del menu principale del Palmare rTM SE dipende dalla modalità di funzionamento attiva e riflette la lista delle funzioni sopracitate.

Menù principale - non connesso

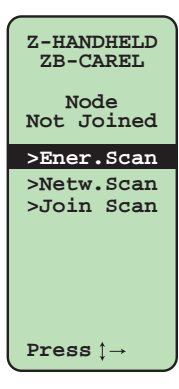

Fig. 13.b

Menù principale - connesso ad una rete

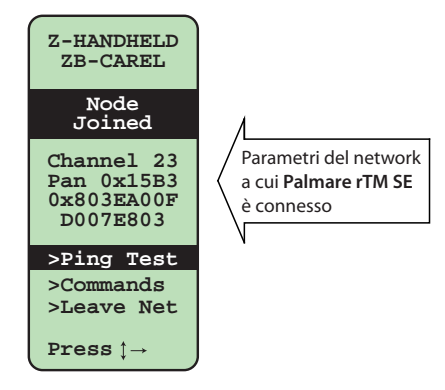

#### Fig. 13.c

In entrambi i casi la pressione dei tasti "Su" e "Giù" modifica la riga di menu selezionata; la pressione del tasto "Destra" attiva la funzione selezionata.

#### Selezione del contrasto del display LCD

Quando risulta attivo il menu principale (in una qualunque delle due modalità) la pressione del tasto "funzione 1" provoca il diminuire del contrasto del display LCD; in opposto la pressione del tasto "funzione 2" ne provoca l'aumento.

#### 13.4 Scansione energetica

Il processo di scansione energetica misura il massimo valore di RSSI (Received Signal Strength Indication) rilevato per ognuno dei 16 canali radio. Questo valore dà indicazioni relative al grado di disturbo di ciascun canale. La durata dell'intero processo è pari approssimativamente a un minuto.

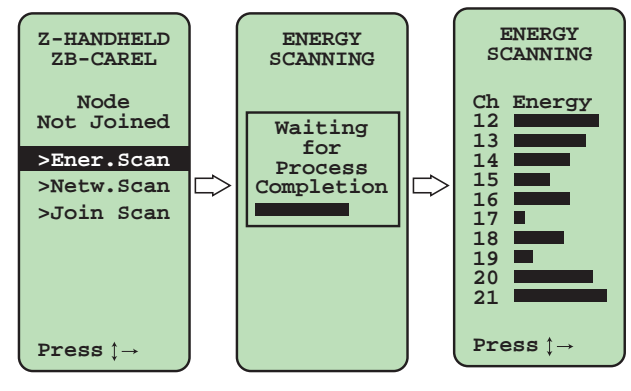

Fig. 13.d

La pressione dei tasti "su" e "giù" esegue lo scroll del display al fine di visualizzare il valore di tutti i canali. La pressione del tasto "Sinistra" torna al menu principale.

53

### 13.5 Scansione di reti

Il processo di scansione di reti analizza tutti i 16 canali radio alla ricerca di reti di tipo Zigbee. La durata del processo è pari a circa 20 secondi. Al termine del processo viene presentata la lista dei network rilevati.

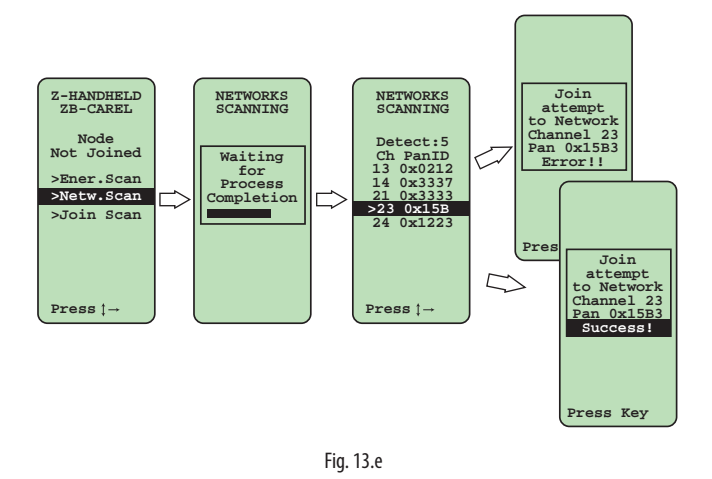

La pressione dei tasti "su" e "giù" permette la selezione della rete desiderata. La pressione del tasto "Destra" esegue il tentativo di annessione alla rete desiderata. La pressione del tasto "Sinistra" torna al menu principale.

### 13.6 Scansione di assocciazione

Il processo di scansione di annessione analizza tutti i 16 canali radio alla ricerca di un network compatibile e aperto. Se viene rilevato un network con le caratteristiche richieste viene eseguita l'assocciazione allo stesso. Tale processo ha una durata massima pari a circa 25 secondi.

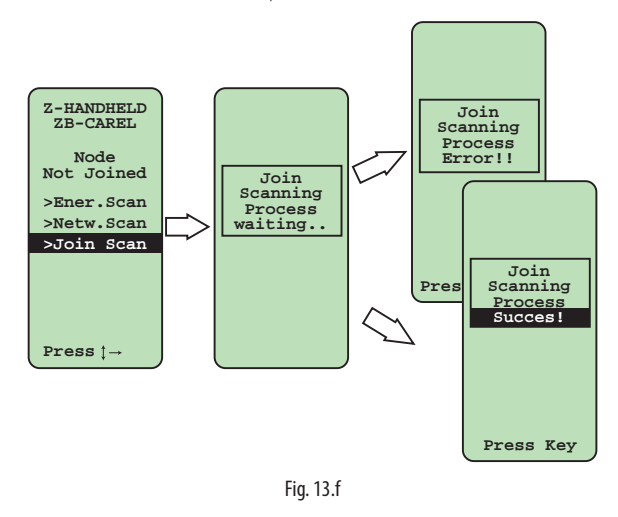

### 13.7 Disassocciazione

Il processo di disassociazione provoca la disconnessione del Palmare rTM SE dal network a cui è stato precedentemente annesso.

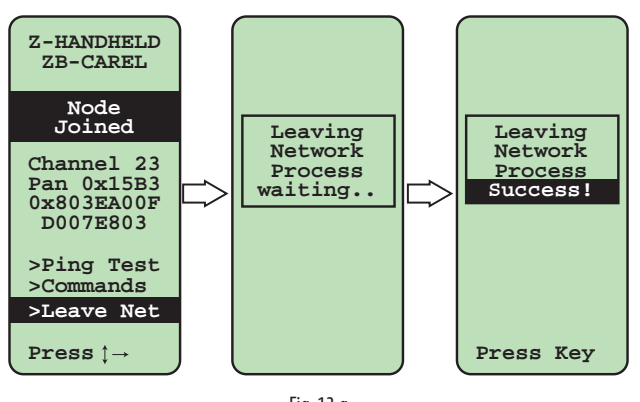

Fig. 13.g

## 13.8 Ping test

Il processo di Ping Test è la funzione principale del Palmare rTM SE. Con esso è possibile conoscere i Router operanti nel network associato e presenti dentro il raggio di azione. Per ognuno di questi Router vengono mostrate le due cifre meno significative dell'indirizzo univoco di dispositivo MAC ADDRESS e il livello di segnale associato (RSSI).

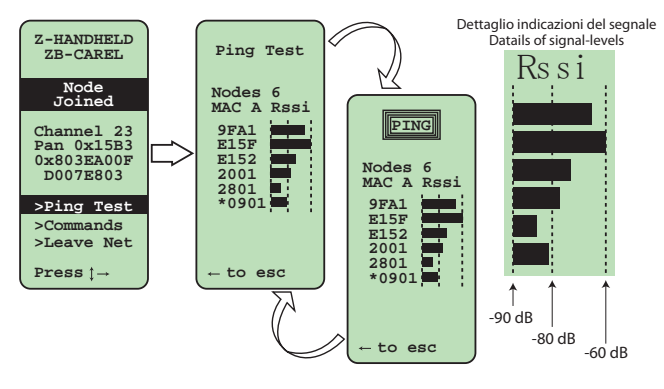

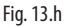

Attenzione: per il ridotto spazio disponibile sul display del Palmare rTM SE il codice di MAC ADDRESS viene visualizzato soltanto per gli ultimi 4 digit (LSB).

Durante questa fase il del Palmare rTM SE invia con cadenza regolare di 3 secondi un messaggio radio a tutti i nodi Router nel proprio raggio di azione (broadcast a raggio unitario). Questo evento è testimoniato dal messaggio "PING" nella parte alta del display. I dispositivi Router che ricevono tale messaggio rispondono con un messaggio indirizzato del Palmare rTM SE contenente il proprio indirizzo. I messaggi ricevuti dal Palmare rTM SE vengono utilizzati per aggiornare costantemente i valori visualizzati.

La fase di Ping Test ha una durata pari a quattro minuti, trascorsi i quali viene riattivato automaticamente il menu principale. In alternativa la fase di Ping Test può essere terminata premendo il pulsante "Sinistra". Una pressione di qualsiasi altro tasto forza la trasmissione del messaggio radio.

Le tre righe verticali entro le quali viene rappresentato il valore di Rssi indicano rispettivamente da sinistra a destra il valore di -90dB, -80dB, -60dB. (per il supervisore sarebbero 10 dB , 20 dB , 40 dB).

La riga intermedia di -80dB rappresenta il valore sotto il quale il segnale è da considerarsi scarso e sopra il quale è da considerarsi buono.

Nota: l'asterisco di sinistra vicino al codice di MAC ADDRESS indica che è il nodo coordinatore. È possibile visualizzare, in alternativa all'indirizzo del MAC ADDRESS del dispositivo, il suo indirizzo modbus. Per attivare questa visualizzazione alternativa fare riferimento al menu "View Mode" all'interno del menù "Commands".

## 13.9 Comandi di network

Il menu "Commands" permette di eseguire alcuni comandi e impostazioni all'interno del network a cui il del Palmare rTM SE si è connesso. I comandi disponibili sono:

- Impostazione di visualizzazione degli indirizzi (MAC ADDRESS / Indirizzo modbus®);
- 2. Apertura/Chiusura del network (per l'annessione di nuovi dispositivi);
- 3. Disassociazione di un router;
- 4. Impostazione della Password del Access Point;
- 5. Impostazione della Password del Access Point;
- 6. Menù Sensori.

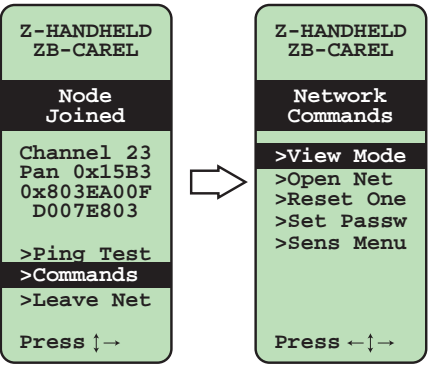

## 13.10 Menù "VIEW MODE"

Questo menu permette di modificare la visualizzazione degli indirizzi dei router. La modalità di default prevede che venga visualizzato l'indirizzo MAC ADDERESS; in alternativa a questo è possibile visualizzare l'indirizzo modbus associato al dispositivo.

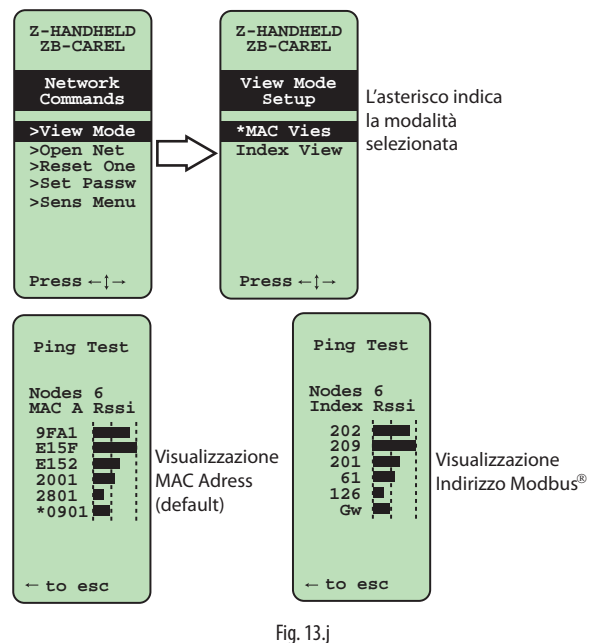

Attenzione: quando si visualizza l'indirizzo del Router-Sensore EP1 viene visualizzato soltanto quello del sensore (impostato sul dip-switch), mentre quello del Router non è visualizzato.

## 13.11 Menù "OPEN NETWORK"

Questo menu permette di inviare ciclicamente a tutti i dispositivi router (compreso Access Point) un messaggio di apertura del network.

Durante lo stato di apertura è possibile connettere al network nuovi dispositivi. Lo stato di apertura permane fino a chiusura manuale (tasto "Sinistra") oppure automaticamente dopo 15 minuti.

L'attivazione del menù è subordinata alla introduzione del valore corretto della password del Access Point (se questa è diversa da 0).

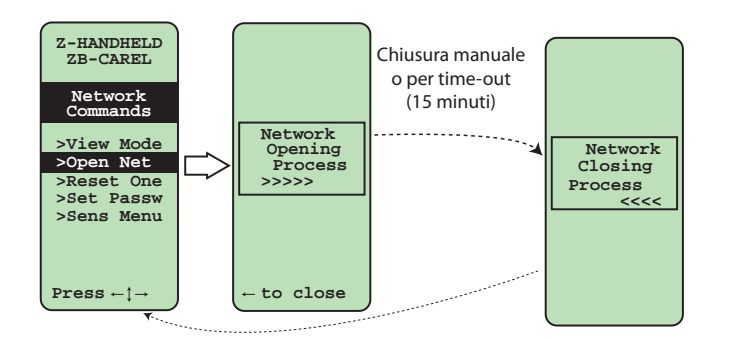

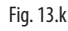

## 13.12 Menù "RESET ONE"

Questo menu permette di forzare la disassociazione di un singolo dispositivo router (compreso il Access Point/Coordinatore).

Avviato il menu, il misuratore di campo palmare visualizza la lista dei dispositivi router presenti nelle sue vicinanze.

Selezionato il router desiderato, su specifica chiesta di conferma viene trasmesso il comando di disassociazione.

L'attivazione del menù è subordinata alla introduzione del valore corretto della password del Access Point (se questa è diversa da zero).

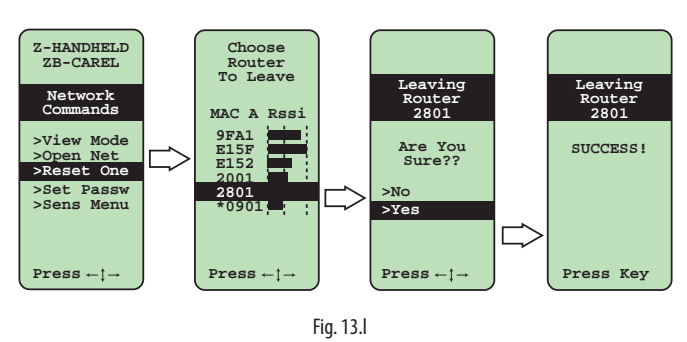

## 13.13 Menù di introduzione del codice di Password

L'attivazione delle finestre relative ai comandi di apertura del network e di disassociazione dei router sono subordinate all'introduzione di un codice numerico. Tale codice numerico deve essere uguale alla password dell'Access Point. Il valore di tale password risiede nell'Access Point (HoldingRegister[13] dell'Access Point, vedere documentazione relativa). Prima della richiesta di introduzione del codice, il dispositivo HandZer esegue una comunicazione con l'Access Point per conoscere il valore della password. Per questo motivo risulta necessario che l'Access Point sia acceso e sia di versione firmware compatibile (versione firmware 8.1 e superiori).

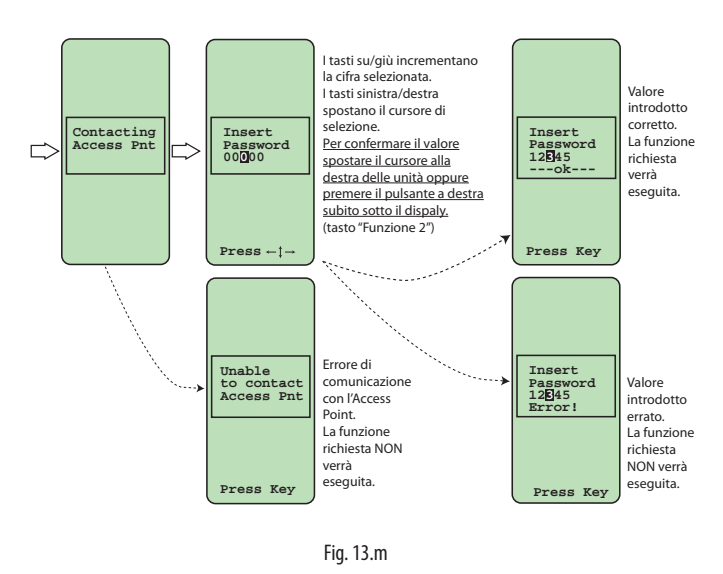

Se il valore della password è pari a zero (valore di default) la richiesta di introduzione della password non viene eseguita e viene subito eseguita la funzione richiesta. Se il valore della password è pari a 65535 (0xFFFF) la richiesta di introduzione della password non viene eseguita e la funzione richiesta viene bloccata. In questo caso compare a display il messaggio "Function Disable". La password viene richiesta solo al primo accesso al menù di apertura rete o al menù di disassociazione del router. Eventuali accessi successivi a questi menù non richiedono l'introduzione della password; questo fino a che non viene terminato il menù commands.

## 13.14 Menù "SET PASSW"- impostazione della password dell'access point

Il menù permette la programmazione del valore della password dell'Access Point. La modifica della password richiede la preventiva introduzione del suo valore corrente.

Valori ammessi per la password dell'Access Point sono i numeri compresi tra 0 e 65534.

Non è possibile programmare via HandZer il valore 65535 (0xFFF) che di fatto blocca completamente l'accesso alle funzioni speciali. Tale valore può essere programmato nell'Access Point soltanto via comunicazione seriale diretta con lo stesso.

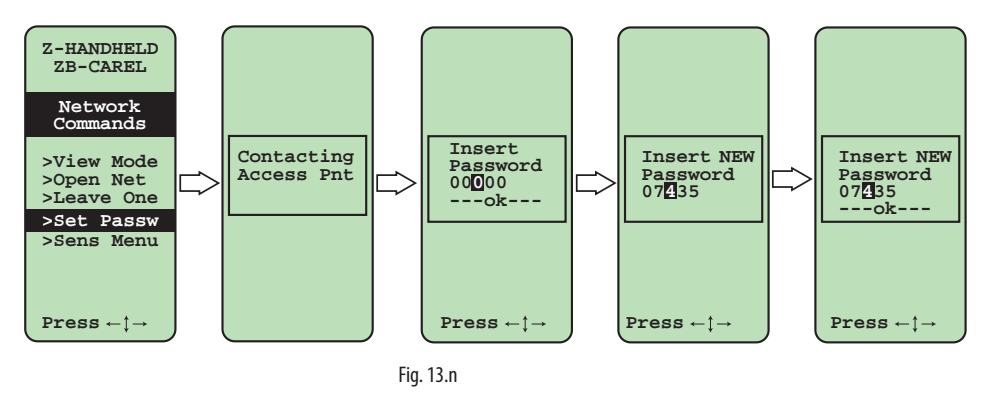

## 13.15 Menù Sensori

Il menù sensori permette di eseguire alcuni comandi sui sensori che compongono un determinato network. I comandi possibili sono:

- Lista di tutti i sensori che compongono il network
- Impostazione dell'indirizzo di sonde speciali (sonde prive di dip-switch di impostazione indirizzo).
- Disassociazione di un sensore.

L'accesso a questo menù è subordinato all'introduzione della corretta password dell'Access Point.

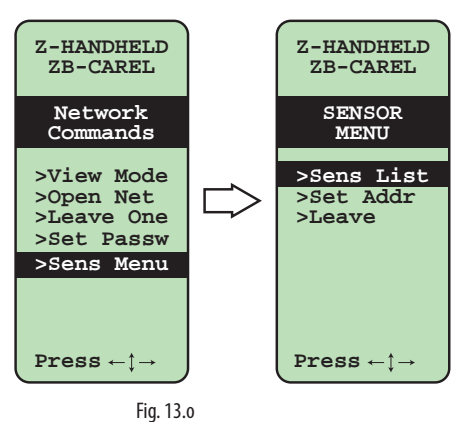

## 13.16 Lista Sensori

Il menù permette di visualizzare la lista di tutti i sensori installati nella rete.

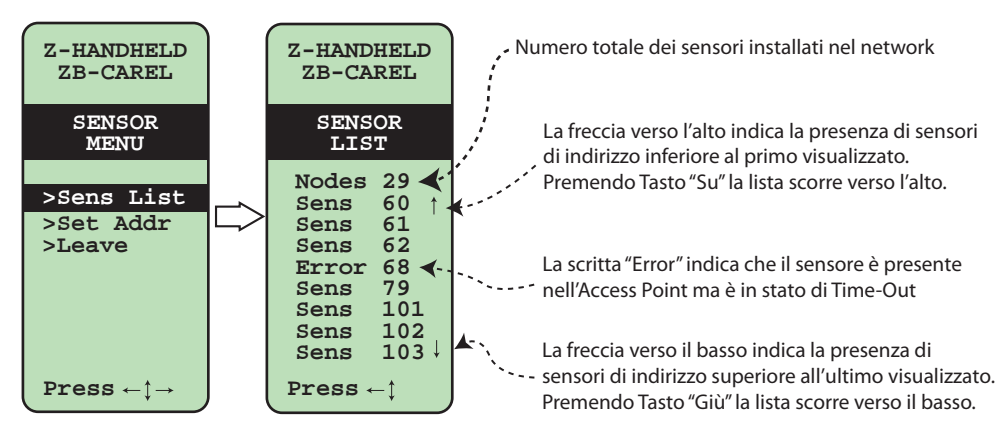

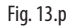

## 13.17 Indirizzamento dei sensori

Il menù di indirizzamento sensori permette l'assegnazione dell'indirizzo modbus a sensori speciali (sensori sprovvisti di dip-switch).

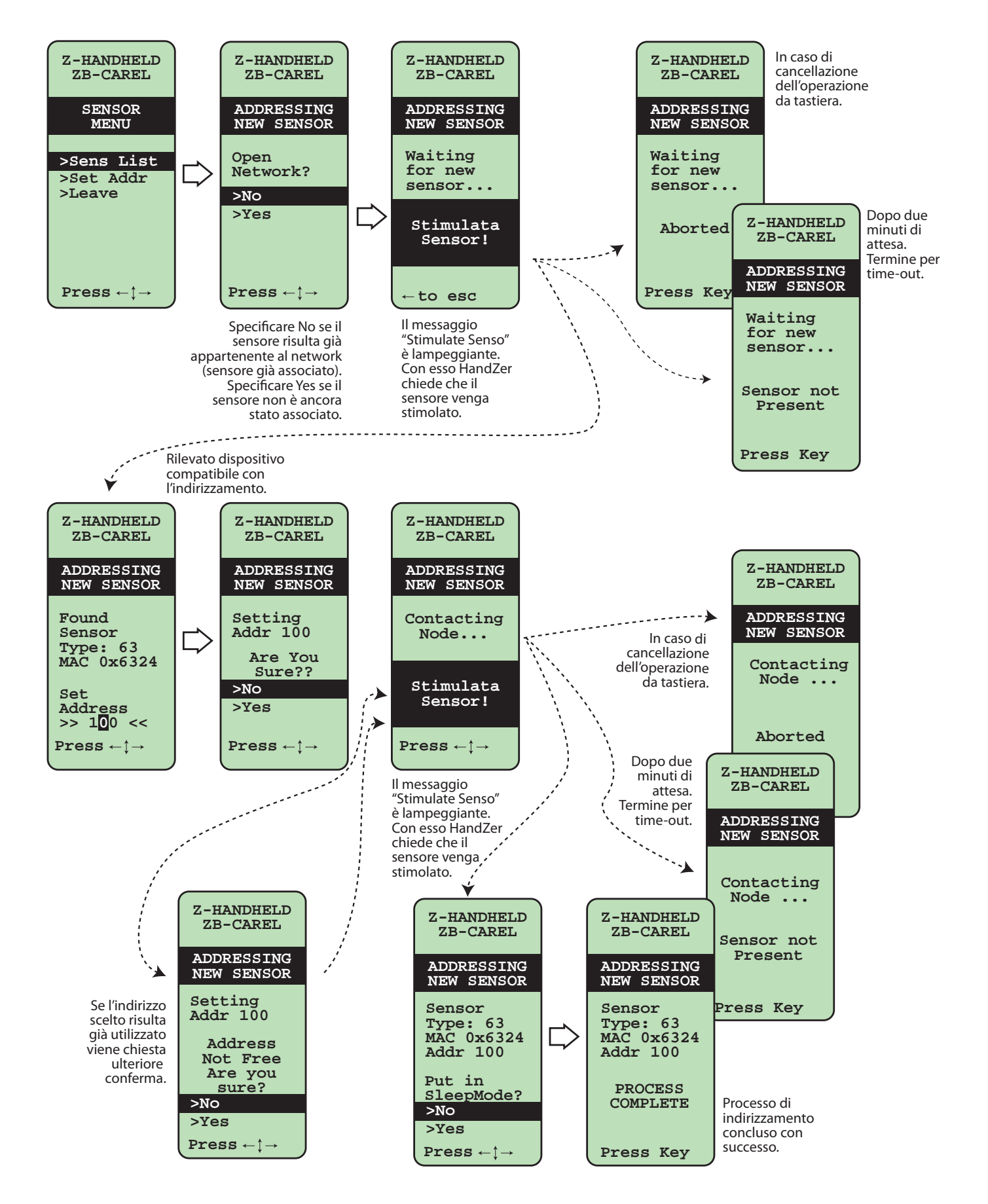

57

### 13.18 Disassocciazione dei sensori

Questo menù permette di forzare la disassociazione di un singolo dispositivo sensore.

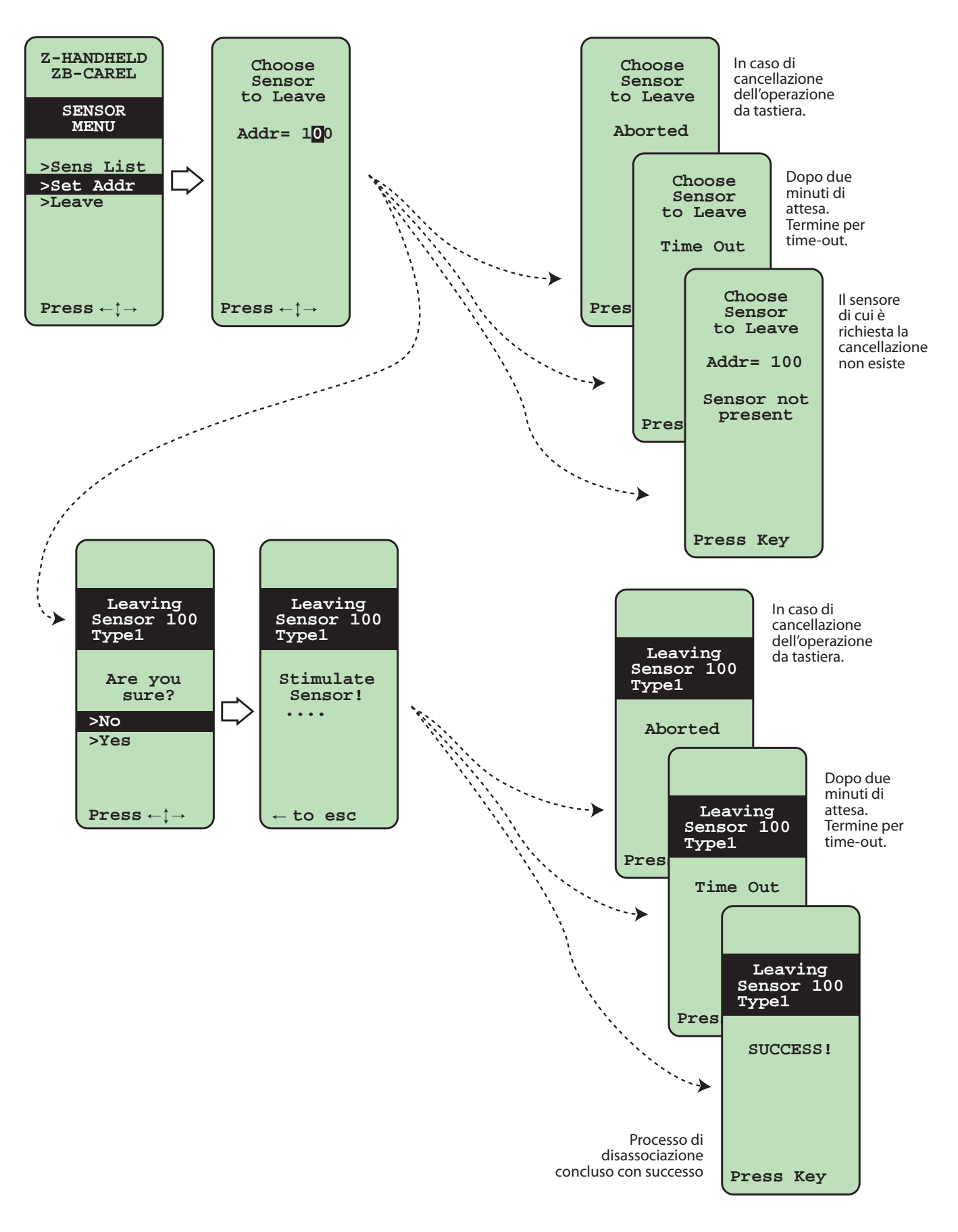

### 13.19 Schermata di Avvio

Al momento dell'accensione (inserimento delle batterie) del misuratore di campo palmare ZigBee™ presenta queste schermate in rapida successione:

- Schermata completamente nera;
- Schermata di attivazione bootloader;
- Animazione di accensione (griglia);
- Schermata di verifica componenti interni e presentazione del numero di versione.

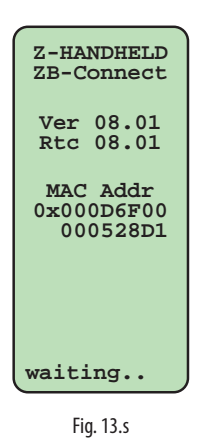

### 13.20 Spegnimento del misuratore di campo palmare ZigBee™

Il misuratore di campo palmare dopo quattro minuti di inattività entra automaticamente nello stato di basso consumo per preservare la vita delle batteria.

E' possibile attivare prima lo stato di basso consumo premendo il tasto "Spegnimento".

Dallo stato di basso consumo una pressione di qualsiasi tasto riporta il dispositivo allo stato precedente lo spegnimento.

Nota: durante la fase di Ping Test il tasto di spegnimento provoca l'entrata in stato di basso consumo solo per pochi secondi.

Nota: Nel caso non si usi il misuratore di campo palmare per lungo tempo (qualche settimana) è preferibile togliere le batterie.

#### Durata delle batterie

La durata di vita delle batteria è stimata pari a 26 ore di utilizzo continuativo del dispositivo.

(consumo pari a 12J/minuto, energia batteria pari a 19000J, --> 19000/12 = 1580 min = 26,3h )

### 13.21 Note di utilizzo

Il misuratore di campo palmare ZigBee è pensato per essere utilizzato durante la fase di installazione di una nuova rete di dispositivi.

Permette di conoscere il numero di dispositivi Router e Access Point che sono accessibili dalla particolare posizione in cui viene eseguito il ping test.

Di questi dispositivi Router e Access Point nelle vicinanze radio il ping test mostra anche informazioni sulla potenza del segnale radio, evidenziando se i collegamenti sono buoni oppure con basso segnale.

Le regole di installazione consigliano che ogni dispositivo Router sia a portata radio di almeno due altri dispositivi Router. Lo stesso vale per i sensori; è infatti consigliabile che ogni sensore possa collegarsi con un buon segnale con almeno due diversi dispositivi Router (o Access Point).

Dove ci sono vincoli di installazione che vietano una scelta ottimale della posizione dei Router e e sensori, il misuratore di campo palmare permette di conoscere la posizione migliore per i Router aggiuntivi che devono essere installati al fine di coprire le posizione non raggiunte dal segnale radio.

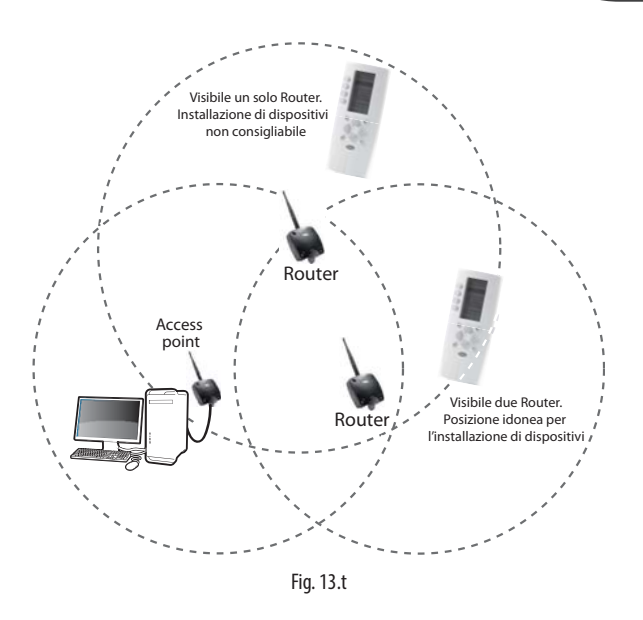

## 13.22 Caratteristiche elettriche del misuratore di campo palmare ZigBee™

| Alimetazione:                    | 3 Batterie a stilo 1,5V, formato AAA |
|----------------------------------|--------------------------------------|
| Caratteristiche radio:           | 2405 MHz ÷ 2480 MHz                  |
| Potenza nominale di trasmissione | 0 dBm                                |
| Conforme alle normative          | IEEE 802.15.4                        |
| Stack EmberZNet                  | 3.3.x                                |
| Grado di protezione              | IP40                                 |
| Codice                           | WS01L01M00 Palmare rTM SE            |
|                                  | Tab. 13.a                            |

## 13.23 Dimensioni meccaniche

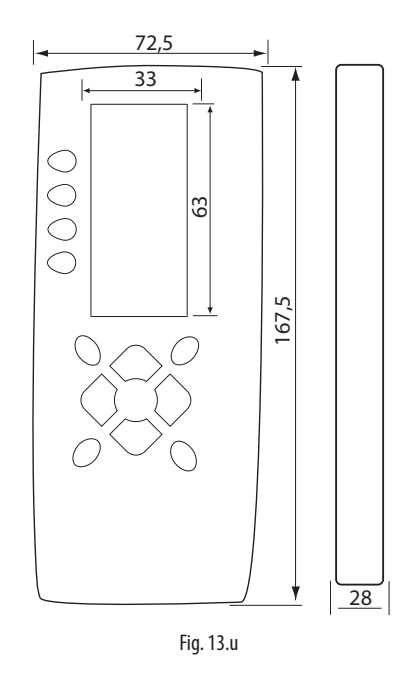

#### Regole per lo smaltimento delle batterie

Non smaltire il prodotto come rifiuto solido urbano ma smaltirlo negli appositi centri di raccolta.

Il prodotto contiene una batteria ed è quindi necessario rimuoverla separandola dal resto del prodotto.

Un uso improprio o uno smaltimento non corretto potrebbe avere effetti negativi sulla salute umana e sull'ambiente.

Per lo smaltimento vanno utilizzati i sistemi di raccolta pubblici o privati previsti dalle leggi locali.

In caso di smaltimento abusivo dei rifiuti elettrici ed elettronici sono previste sanzioni stabilite dalle vigenti normative locali in materia di smaltimento.

## **14. ESEMPI DI LAYOUT**

Esempio di installazione:

- Esempio di applicazione utilizzando 15 Sensori con un Access Point e un Router-Bridge.

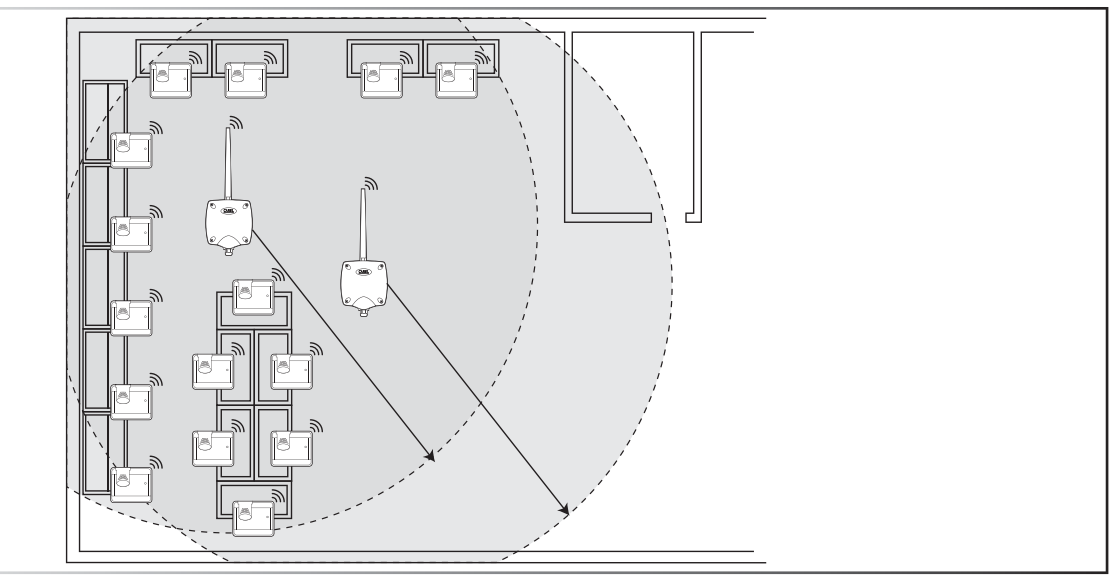

Fig. 14.v

- Esempio di utilizzo con 30 Sensori con un Access point e 2 Router-Bridge

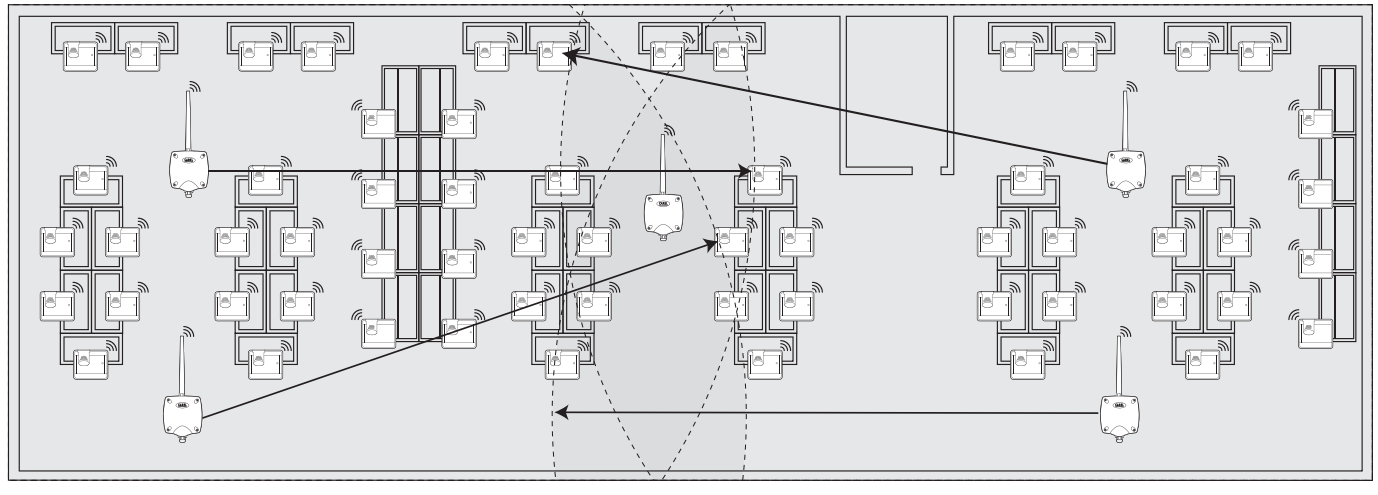

Fig. 14.w

- Esempio di utilizzo con 45 Sensori con un Access point e 3 Router-Bridge

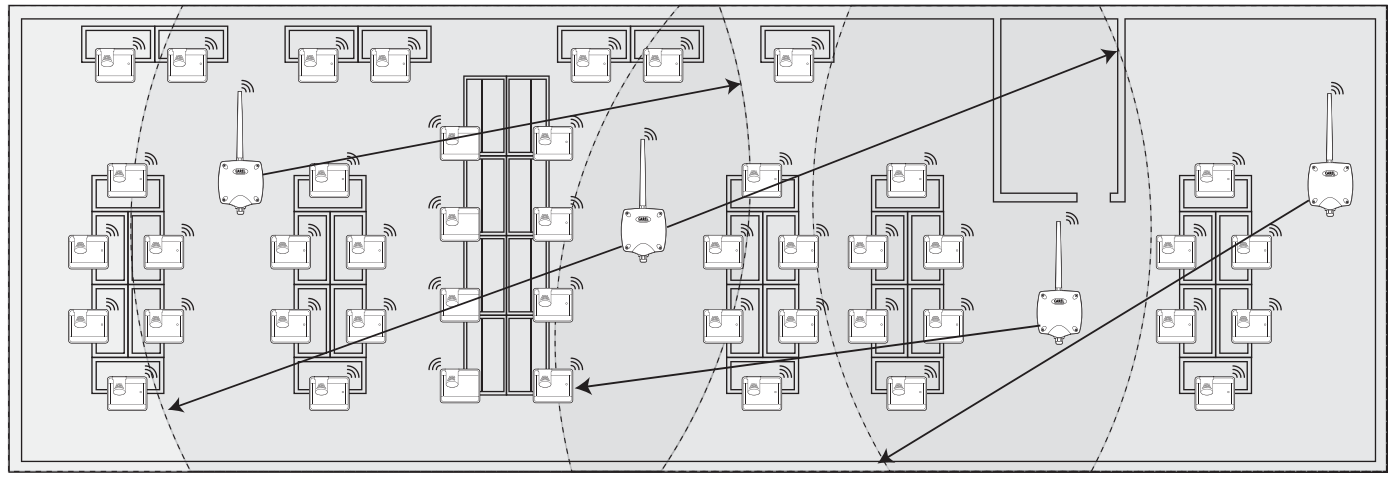

Fig. 14.x

- Esempio di utilizzo con 60 Sensori con un Access point e 4 Router-Bridge

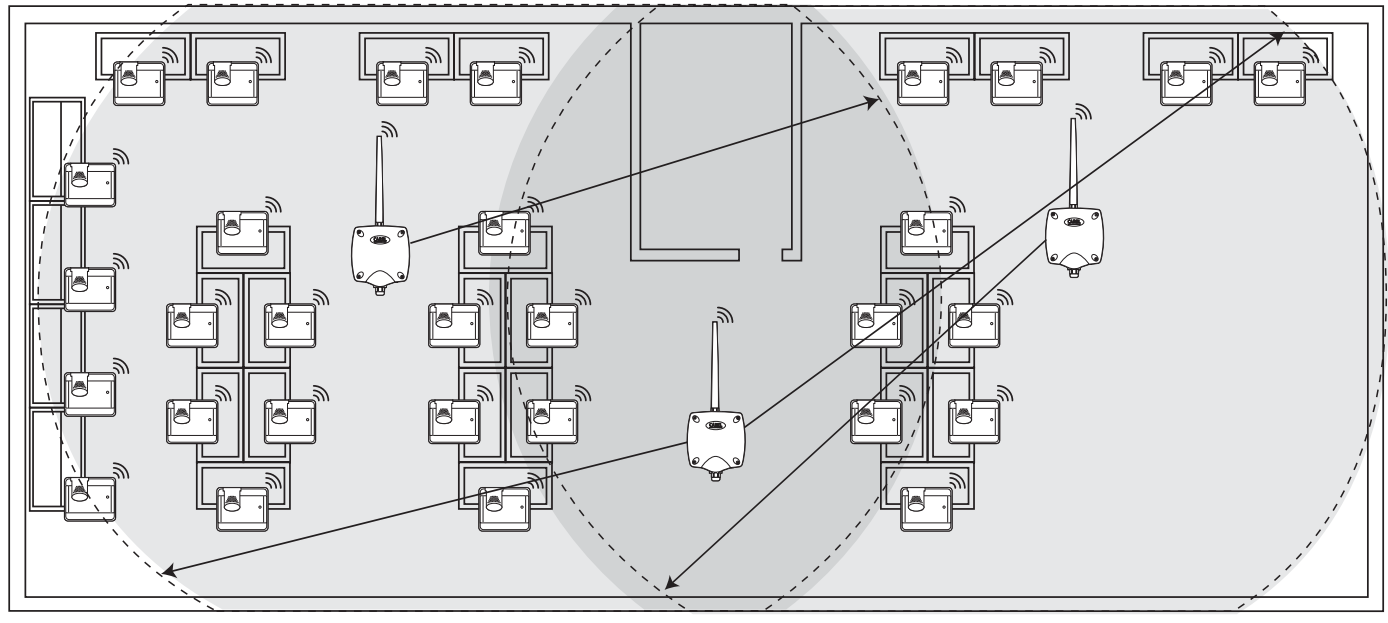

Fig. 14.y

## **15. TABELLA CORRISPONDENZA DIP-SWITCH-ID PER SENSORI**

## 15.1 Tabella corrispondenza Dip-Switch-ID per sensori

|    | Dipswitch |   |   |   |   |   |   |   |  |
|----|-----------|---|---|---|---|---|---|---|--|
|    | 1         | 2 | 3 | 4 | 5 | 6 | 7 | 8 |  |
| 16 | 0         | 0 | 0 | 0 | 1 | 0 | 0 | 0 |  |
| 17 | 1         | 0 | 0 | 0 | 1 | 0 | 0 | 0 |  |
| 18 | 0         | 1 | 0 | 0 | 1 | 0 | 0 | 0 |  |
| 19 | 1         | 1 | 0 | 0 | 1 | 0 | 0 | 0 |  |
| 20 | 0         | 0 | 1 | 0 | 1 | 0 | 0 | 0 |  |
| 21 | 1         | 0 | 1 | 0 | 1 | 0 | 0 | 0 |  |
| 22 | 0         | 1 | 1 | 0 | 1 | 0 | 0 | 0 |  |
| 23 | 1         | 1 | 1 | 0 | 1 | 0 | 0 | 0 |  |
| 24 | 0         | 0 | 0 | 1 | 1 | 0 | 0 | 0 |  |
| 25 | 1         | 0 | 0 | 1 | 1 | 0 | 0 | 0 |  |
| 26 | 0         | 1 | 0 | 1 | 1 | 0 | 0 | 0 |  |
| 27 | 1         | 1 | 0 | 1 | 1 | 0 | 0 | 0 |  |
| 28 | 0         | 0 | 1 | 1 | 1 | 0 | 0 | 0 |  |
| 29 | 1         | 0 | 1 | 1 | 1 | 0 | 0 | 0 |  |
| 30 | 0         | 1 | 1 | 1 | 1 | 0 | 0 | 0 |  |
| 31 | 1         | 1 | 1 | 1 | 1 | 0 | 0 | 0 |  |
| 32 | 0         | 0 | 0 | 0 | 0 | 1 | 0 | 0 |  |
| 33 | 1         | 0 | 0 | 0 | 0 | 1 | 0 | 0 |  |
| 34 | 0         | 1 | 0 | 0 | 0 | 1 | 0 | 0 |  |
| 35 | 1         | 1 | 0 | 0 | 0 | 1 | 0 | 0 |  |
| 36 | 0         | 0 | 1 | 0 | 0 | 1 | 0 | 0 |  |
| 37 | 1         | 0 | 1 | 0 | 0 | 1 | 0 | 0 |  |
| 38 | 0         | 1 | 1 | 0 | 0 | 1 | 0 | 0 |  |
| 39 | 1         | 1 | 1 | 0 | 0 | 1 | 0 | 0 |  |
| 40 | 0         | 0 | 0 | 1 | 0 | 1 | 0 | 0 |  |
| 41 | 1         | 0 | 0 | 1 | 0 | 1 | 0 | 0 |  |
| 42 | 0         | 1 | 0 | 1 | 0 | 1 | 0 | 0 |  |
| 43 | 1         | 1 | 0 | 1 | 0 | 1 | 0 | 0 |  |
| 44 | 0         | 0 | 1 | 1 | 0 | 1 | 0 | 0 |  |
| 45 | 1         | 0 | 1 | 1 | 0 | 1 | 0 | 0 |  |
| 46 | 0         | 1 | 1 | 1 | 0 | 1 | 0 | 0 |  |
| 47 | 1         | 1 | 1 | 1 | 0 | 1 | 0 | 0 |  |
| 48 | 0         | 0 | 0 | 0 | 1 | 1 | 0 | 0 |  |
| 49 | 1         | 0 | 0 | 0 | 1 | 1 | 0 | 0 |  |
| 50 | 0         | 1 | 0 | 0 | 1 | 1 | 0 | 0 |  |
| 51 | 1         | 1 | 0 | 0 | 1 | 1 | 0 | 0 |  |
| 52 | 0         | 0 | 1 | 0 | 1 | 1 | 0 | 0 |  |
| 53 | 1         | 0 | 1 | 0 | 1 | 1 | 0 | 0 |  |
| 54 | 0         | 1 | 1 | 0 | 1 | 1 | 0 | 0 |  |
| 55 | 1         | 1 | 1 | 0 | 1 | 1 | 0 | 0 |  |
| 56 | 0         | 0 | 0 | 1 | 1 | 1 | 0 | 0 |  |
| 57 | 1         | 0 | 0 | 1 | 1 | 1 | 0 | 0 |  |
| 58 | 0         | 1 | 0 | 1 | 1 | 1 | 0 | 0 |  |
| 59 | 1         | 1 | 0 | 1 | 1 | 1 | 0 | 0 |  |
| 60 | 0         | 0 | 1 | 1 | 1 | 1 | 0 | 0 |  |

|     | Dipswitch |   |   |   |   |   |   |   |  |
|-----|-----------|---|---|---|---|---|---|---|--|
|     | 1         | 2 | 3 | 4 | 5 | 6 | 7 | 8 |  |
| 61  | 1         | 0 | 1 | 1 | 1 | 1 | 0 | 0 |  |
| 62  | 0         | 1 | 1 | 1 | 1 | 1 | 0 | 0 |  |
| 63  | 1         | 1 | 1 | 1 | 1 | 1 | 0 | 0 |  |
| 64  | 0         | 0 | 0 | 0 | 0 | 0 | 1 | 0 |  |
| 65  | 1         | 0 | 0 | 0 | 0 | 0 | 1 | 0 |  |
| 66  | 0         | 1 | 0 | 0 | 0 | 0 | 1 | 0 |  |
| 67  | 1         | 1 | 0 | 0 | 0 | 0 | 1 | 0 |  |
| 68  | 0         | 0 | 1 | 0 | 0 | 0 | 1 | 0 |  |
| 69  | 1         | 0 | 1 | 0 | 0 | 0 | 1 | 0 |  |
| 70  | 0         | 1 | 1 | 0 | 0 | 0 | 1 | 0 |  |
| 71  | 1         | 1 | 1 | 0 | 0 | 0 | 1 | 0 |  |
| 72  | 0         | 0 | 0 | 1 | 0 | 0 | 1 | 0 |  |
| 73  | 1         | 0 | 0 | 1 | 0 | 0 | 1 | 0 |  |
| 74  | 0         | 1 | 0 | 1 | 0 | 0 | 1 | 0 |  |
| 75  | 1         | 1 | 0 | 1 | 0 | 0 | 1 | 0 |  |
| 76  | 0         | 0 | 1 | 1 | 0 | 0 | 1 | 0 |  |
| 77  | 1         | 0 | 1 | 1 | 0 | 0 | 1 | 0 |  |
| 78  | 0         | 1 | 1 | 1 | 0 | 0 | 1 | 0 |  |
| 79  | 1         | 1 | 1 | 1 | 0 | 0 | 1 | 0 |  |
| 80  | 0         | 0 | 0 | 0 | 1 | 0 | 1 | 0 |  |
| 81  | 1         | 0 | 0 | 0 | 1 | 0 | 1 | 0 |  |
| 82  | 0         | 1 | 0 | 0 | 1 | 0 | 1 | 0 |  |
| 83  | 1         | 1 | 0 | 0 | 1 | 0 | 1 | 0 |  |
| 84  | 0         | 0 | 1 | 0 | 1 | 0 | 1 | 0 |  |
| 85  | 1         | 0 | 1 | 0 | 1 | 0 | 1 | 0 |  |
| 86  | 0         | 1 | 1 | 0 | 1 | 0 | 1 | 0 |  |
| 87  | 1         | 1 | 1 | 0 | 1 | 0 | 1 | 0 |  |
| 88  | 0         | 0 | 0 | 1 | 1 | 0 | 1 | 0 |  |
| 89  | 1         | 0 | 0 | 1 | 1 | 0 | 1 | 0 |  |
| 90  | 0         | 1 | 0 | 1 | 1 | 0 | 1 | 0 |  |
| 91  | 1         | 1 | 0 | 1 | 1 | 0 | 1 | 0 |  |
| 92  | 0         | 0 | 1 | 1 | 1 | 0 | 1 | 0 |  |
| 93  | 1         | 0 | 1 | 1 | 1 | 0 | 1 | 0 |  |
| 94  | 0         | 1 | 1 | 1 | 1 | 0 | 1 | 0 |  |
| 95  | 1         | 1 | 1 | 1 | 1 | 0 | 1 | 0 |  |
| 96  | 0         | 0 | 0 | 0 | 0 | 1 | 1 | 0 |  |
| 97  | 1         | 0 | 0 | 0 | 0 | 1 | 1 | 0 |  |
| 98  | 0         | 1 | 0 | 0 | 0 | 1 | 1 | 0 |  |
| 99  | 1         | 1 | 0 | 0 | 0 | 1 | 1 | 0 |  |
| 100 | 0         | 0 | 1 | 0 | 0 | 1 | 1 | 0 |  |
| 101 | 1         | 0 | 1 | 0 | 0 | 1 | 1 | 0 |  |
| 102 | 0         | 1 | 1 | 0 | 0 | 1 | 1 | 0 |  |
| 103 | 1         | 1 | 1 | 0 | 0 | 1 | 1 | 0 |  |
| 104 | 0         | 0 | 0 | 1 | 0 | 1 | 1 | 0 |  |
| 105 | 1         | 0 | 0 | 1 | 0 | 1 | 1 | 0 |  |
|     |           |   |   |   |   |   |   |   |  |

|     | Dipswitch |   |   |   |   |   |   |   |  |
|-----|-----------|---|---|---|---|---|---|---|--|
|     | 1         | 2 | 3 | 4 | 5 | 6 | 7 | 8 |  |
| 106 | 0         | 1 | 0 | 1 | 0 | 1 | 1 | 0 |  |
| 107 | 1         | 1 | 0 | 1 | 0 | 1 | 1 | 0 |  |
| 108 | 0         | 0 | 1 | 1 | 0 | 1 | 1 | 0 |  |
| 109 | 1         | 0 | 1 | 1 | 0 | 1 | 1 | 0 |  |
| 110 | 0         | 1 | 1 | 1 | 0 | 1 | 1 | 0 |  |
| 111 | 1         | 1 | 1 | 1 | 0 | 1 | 1 | 0 |  |
| 112 | 0         | 0 | 0 | 0 | 1 | 1 | 1 | 0 |  |
| 113 | 1         | 0 | 0 | 0 | 1 | 1 | 1 | 0 |  |
| 114 | 0         | 1 | 0 | 0 | 1 | 1 | 1 | 0 |  |
| 115 | 1         | 1 | 0 | 0 | 1 | 1 | 1 | 0 |  |
| 116 | 0         | 0 | 1 | 0 | 1 | 1 | 1 | 0 |  |
| 117 | 1         | 0 | 1 | 0 | 1 | 1 | 1 | 0 |  |
| 118 | 0         | 1 | 1 | 0 | 1 | 1 | 1 | 0 |  |
| 119 | 1         | 1 | 1 | 0 | 1 | 1 | 1 | 0 |  |
| 120 | 0         | 0 | 0 | 1 | 1 | 1 | 1 | 0 |  |
| 121 | 1         | 0 | 0 | 1 | 1 | 1 | 1 | 0 |  |
| 122 | 0         | 1 | 0 | 1 | 1 | 1 | 1 | 0 |  |
| 123 | 1         | 1 | 0 | 1 | 1 | 1 | 1 | 0 |  |
| 124 | 0         | 0 | 1 | 1 | 1 | 1 | 1 | 0 |  |
| 125 | 1         | 0 | 1 | 1 | 1 | 1 | 1 | 0 |  |
| 126 | 0         | 1 | 1 | 1 | 1 | 1 | 1 | 0 |  |

Tab. 15.a

| Dati installazione |  | Dati impianto                              |  |  |  |  |
|--------------------|--|--------------------------------------------|--|--|--|--|
| Cliente            |  | Canale                                     |  |  |  |  |
| Indirizzo          |  | PANID                                      |  |  |  |  |
| Progetto           |  | PANID esteso 0, 1, 2, 3                    |  |  |  |  |
| Data               |  | Password di rete<br>(impostata da palmare) |  |  |  |  |

| Nome banco | ID seriale | MAC address (Hex) | Tipo dispositivo | Access Point<br>associato | Sonda NTC 1 | Sonda NTC 2 | I.D.1 | I.D.2 |
|------------|------------|-------------------|------------------|---------------------------|-------------|-------------|-------|-------|
|            |            |                   |                  |                           |             |             |       |       |
|            |            |                   |                  |                           |             |             |       |       |
|            |            |                   |                  |                           |             |             |       |       |
|            |            |                   |                  |                           |             |             |       |       |
|            |            |                   |                  |                           |             |             |       |       |
|            |            |                   |                  |                           |             |             |       |       |
|            |            |                   |                  |                           |             |             |       |       |
|            |            |                   |                  |                           |             |             |       |       |
|            |            |                   |                  |                           |             |             |       |       |
|            |            |                   |                  |                           |             |             |       |       |
|            |            |                   |                  |                           |             |             |       |       |
|            |            |                   |                  |                           |             |             |       |       |
|            |            |                   |                  |                           |             |             |       |       |
|            |            |                   |                  |                           |             |             |       |       |
|            |            |                   |                  |                           |             |             |       |       |
|            |            |                   |                  |                           |             |             |       |       |
|            |            |                   |                  |                           |             |             |       |       |
|            |            |                   |                  |                           |             |             |       |       |
|            |            |                   |                  |                           |             |             |       |       |
|            |            |                   |                  |                           |             |             |       |       |
|            |            |                   |                  |                           |             |             |       |       |
|            |            |                   |                  |                           |             |             |       |       |
|            |            |                   |                  |                           |             |             |       |       |
|            |            |                   |                  |                           |             |             |       |       |
|            |            |                   |                  |                           |             |             |       |       |
|            |            |                   |                  |                           |             |             |       |       |
|            |            |                   |                  |                           |             |             |       |       |
|            |            |                   |                  |                           |             |             |       |       |
|            |            |                   |                  |                           |             |             |       |       |
|            |            |                   |                  |                           |             |             |       |       |
|            |            |                   |                  |                           |             |             |       |       |
|            |            |                   |                  |                           |             |             |       |       |
|            |            |                   |                  |                           |             |             |       |       |
|            |            |                   |                  |                           |             |             |       |       |
|            |            |                   |                  |                           |             |             |       |       |
|            |            |                   |                  |                           |             |             |       |       |
|            |            |                   |                  |                           |             |             |       |       |
|            |            |                   |                  |                           |             |             |       |       |
|            |            |                   |                  |                           |             |             |       |       |
|            |            |                   |                  |                           |             |             |       |       |
|            |            |                   |                  |                           |             |             |       |       |
|            |            |                   |                  |                           |             |             |       |       |
|            |            |                   |                  |                           |             |             |       |       |
|            |            |                   |                  |                           |             |             |       |       |
|            |            |                   |                  |                           |             |             |       |       |

Tab. 15.b

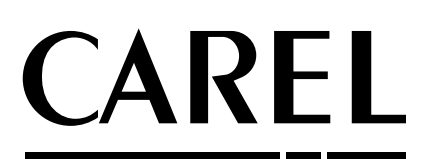

CAREL INDUSTRIES HeadQuarters Via dell'Industria, 11 - 35020 Brugine - Padova (Italy) Tel. (+39) 049.9716611 - Fax (+39) 049.9716600 e-mail: carel@carel.com - www.carel.com Agenzia / **Agency**: